# SISTEM INFORMASI BAGIAN PRODUKSI DAN GUDANG PADA PT TEMPRINA MEDIA GRAFIKA SURABAYA

SKRIPSI

Diajukan untuk memenuhi sebagian persyaratan Memperoleh gelar Sarjana Teknik

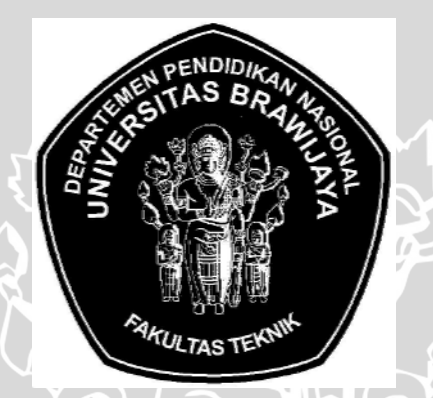

Disusun oleh :

RIAN YASRI YULIAN NIM. 0001060368 - 63

DEPARTEMEN PENDIDIKAN NASIONAL UNIVERSITAS BRAWIJAYA FAKULTAS TEKNIK MALANG 2007

# SISTEM INFORMASI BAGIAN PRODUKSI DAN GUDANG PADA PT TEMPRINA MEDIA GRAFIKA SURABAYA

### SKRIPSI

Diajukan untuk memenuhi sebagian persyaratan Memperoleh gelar Sarjana Teknik AWIUSL

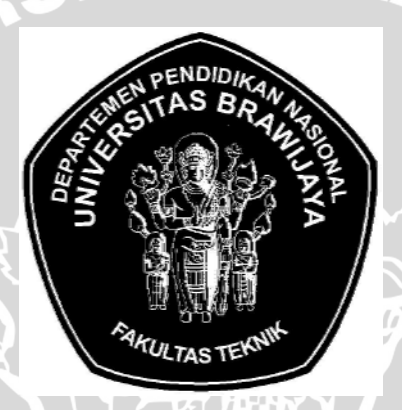

**Disusun oleh :** 

**RIAN YASRI YULIAN** NIM 0001060368 - 63

Mengetahui dan menyetujui **Dosen pembimbing:** 

Ir. Muhammad Aswin NIP. 131 879 045

Ir. Heru Nurwarsito, M.Kom NIP. 131 879 033

# SISTEM INFORMASI BAGIAN PRODUKSI DAN GUDANG PADA PT TEMPRINA MEDIA GRAFIKA SURABAYA

Disusun oleh :

RIAN YASRI YULIAN NIM. 0001060368 - 63

### Skripsi ini telah diuji dan dinyatakan lulus pada

tanggal 30 Juli 2007

**DOSEN PENGUJI:** 

Arief Andi S., ST., M.Kom NIP. 132 231 567 <u>Ir. Sutrisno</u> NIP. 131 653 479

<u>Tibyani, ST., MT</u> NIP. 132 135 200 <u>Ir. Primantara H.T.</u> NIP. 132 090 390

Mengetahui Ketua Jurusan Teknik Elektro

Ir. Heru Nurwarsito, M.Kom NIP. 131 879 033

### KATA PENGANTAR

Puji syukur atas kehadirat Allah SWT yang telah memberikan rahmat dan hidayah-Nya yang tiada terkira. Sholawat dan salam semoga selalu tercurahkan kepada junjungan kita nabi besar Muhammad SAW yang telah memberikan suri tauladan bagi umatnya. Dengan tekad serta kemauan yang keras, Alhamdulillah saya dapat menyelesaikan skripsi dengan judul "Sistem Informasi Bagian Produksi Dan Gudang Pada PT Temprina Media Grafika Surabaya".

Skripsi ini disusun untuk memenuhi salah satu persyaratan kelulusan dalam menyelesaikan pendidikan dan memperoleh gelar Sarjana Teknik di Fakultas Teknik Universitas Brawijaya Malang.

Tidak lupa saya mengucapkan rasa terima kasih yang dalam kepada pihakpihak yang telah membantu dalam menyelesaikan skripsi ini, antara lain:

- Bapak Ir. Heru Nurwarsito, MKom. selaku Ketua Jurusan Teknik Elektro Fakultas Teknik Universitas Brawijaya Malang.
- Bapak Rudy Yuwono, ST, M.Sc. selaku Sekretaris Jurusan Teknik Elektro Fakultas Teknik Universitas Brawijaya Malang.
- Bapak Ir. Muhammad Aswin selaku dosen pembimbing I yang telah memberikan pengarahan, bimbingan, dorongan, dan solusi yang sangat berguna bagi penulis sehingga skripsi ini dapat terselesaikan.
- 4. Bapak Ir. Heru Nurwarsito, MKom. selaku dosen pembimbing II dan Ketua Kelompok Dosen Keahlian (KKDK) konsentrasi Teknik Informatika dan Komputer yang telah memberikan pengarahan, bimbingan, dorongan, dan solusi yang sangat berguna bagi penulis sehingga skripsi ini dapat terselesaikan.
- Bapak Turikan Iqbal selaku Manager IT pada PT Temprina Media Grafika Surabaya yang mempermudah pengambilan data dalam penyelesaian skripsi ini.
- 6. Seluruh staf pengajar dan karyawan Jurusan Teknik Elektro.

- 7. Ayahanda Suyadi Hadi dan Ibunda Sir Miswati yang selalu memberikan doa dan kasih sayang selama ini, serta adikku yang selalu memberikan dukungan.
- 8. Tanjung Anggraini L., yang selalu memberikan semangat untuk menyelesaikan skripsi ini.
- 9. Rekan-rekan mahasiswa dan pihak-pihak lain yang ikut memberikan bantuan dan dukungan.

Kritik dan saran membangun sangat diharapkan dalam penyempurnaan skripsi ini. Mudah-mudahan tulisan ini bermanfaat bagi kita semua dan semoga Allah SWT senantiasa membimbing kita ke jalan yang penuh kebaikan dan kebenaran.

Malang, Juli 2007

Penulis

### ABSTRAK

Rian Yasri Yulian. 2007. : Sistem Informasi Bagian Produksi Dan Gudang Pada PT Temprina Media Grafika Surabaya. Skripsi Jurusan Teknik Elektro, Fakultas Teknik, Universitas Brawijaya. Pembimbing : Ir. Muhammad Aswin dan Ir. Heru Nurwarsito, M.Kom.

Sebagai salah satu perusahan percetakan terbesar di Indonesia, PT. Temprina Media Grafika Surabaya tidak hanya mencetak produk dari PT. Jawa Pos juga mencetak produk dari luar. Hal ini menyebabkan kebutuhan akan informasi semakin tinggi, berupa penyediaan dan pemanfaatannya untuk mengetahui jumlah produksi, pemasok bahan baku serta kebutuhan lainnya. Dengan informasi, pemimpin perusahaan dapat mengeluarkan keputusan strategis menyangkut perusahaan tanpa keragu-raguan. PT. Temprina Media Grafika membutuhkan sebuah sistem informasi yang mengelola data produksi dan gudang serta data barang yang dibutuhkan dalam percetakan. Sistem Informasi Produksi dan Gudang adalah aplikasi perangkat lunak berbasis *web database* dan *Client-Server* yang dapat berjalan dalam jaringan intranet maupun internet. Sistem Informasi ini akan memberikan kecepatan dan kemudahan dalam penggunaan dan pengelolaannya sehingga informasi akan selalu baru (*up to date*).

Perancangan dan pengimplementasian Sistem Informasi Produksi dan Gudang dilakukan dengan menggunakan bahasa pemrograman ASP.NET (versi 2.0) dan basis data SQL Server 2005 Express Edition (SSE). Sistem Informasi Produksi dan Gudang terdiri dari lima macam hak akses sesuai dengan aplikasi yang disediakan antara lain, *Manager, Administrator, Production, Warehouse* dan *Guest* (Pengunjung).

Pengujian Sistem Informasi Produksi dan Gudang dilakukan pada setiap aplikasi sistem sesuai dengan hak akses untuk mengetahui proses yang dilakukannya. Hasil dari pengujian aplikasi sistem dapat diketahui bahwa aplikasi sistem pada Sistem Informasi Produksi dan Gudang dapat melakukan proses sesuai dengan kegunaannya masing-masing. Pengujian juga dilakukan terhadap koneksi basis data dan waktu akses *query* tiap *record* yang digunakan oleh Sistem Informasi Produksi dan Gudang. Sistem Informasi Produksi dan Gudang yang dihubungkan dengan koneksi basis data SSE dengan protokol TCP/IP dapat melakukan proses manipulasi terhadap data-data di dalam basis data. Pengujian waktu akses *query* tiap *record* dilakukan pada tabel pakai-trans\_detail dan sj-trans\_detail dengan total jumlah data 1000, 2000, 3000, 4000 dan 5000. Rata-rata waktu akses *query* tiap *record* adalah 0,000142 s. Hasil pengujian yang dilakukan terhadap koneksi basis data dan waktu akses *query* menunjukkan bahwa

Kata Kunci : Sistem informasi, Produksi, Gudang, HTML, ASP.NET, SSE, *Web database*.

# DAFTAR ISI

## Halaman

| LEMBAR PERSETUJUAN | i    |
|--------------------|------|
| KATA PENGANTAR     | iii  |
| ABSTRAK            | v    |
| DAFTAR ISI         | vi   |
| DAFTAR TABEL       | x    |
| DAFTAR GAMBAR      | xi   |
| DAFTAR ALGORITMA   | DA-1 |

# **BAB I PENDAHULUAN**

| I.I. Latar Belakang         |   |
|-----------------------------|---|
| 1.2. Rumusan Masalah        | 2 |
| 1.3. Batasan Masalah        | 2 |
| 1.4. Tujuan                 | 3 |
| 1.5. Sistematika Pembahasan | 3 |

# BAB II DASAR TEORI

| 2.1 Sistem Informasi                             | 5  |
|--------------------------------------------------|----|
| 2.1.1 Sumber Daya Sistem Informasi               | 6  |
| 2.1.2 Siklus Informasi                           | 7  |
| 2.1.3 Kualitas Informasi                         | 8  |
| 2.1.4 Manfaat Sistem Informasi                   | 9  |
| 2.1.5 Faktor-Faktor Pembangunan Sistem Informasi | 9  |
| 2.1.6 Metode Pembangunan Sistem Informasi        | 10 |
| 2.2 Intranet                                     | 13 |
| 2.2.1 Topologi Jaringan Komputer                 | 13 |
| 2.2.2 Client-Server                              | 15 |
| 2.4 Konsep Database (Basis Data)                 | 17 |
| 2.5 SQL Server 2005 Express Edition              | 20 |

| 2.6 Sybase Power Designer 10             | 22 |
|------------------------------------------|----|
| 2.6.1 Conceptual Data Model (CDM)        | 23 |
| 2.6.2 Physical Data Model (PDM)          | 24 |
| 2.7 Teori Dasar Web                      | 24 |
| 2.7.1 HTML (Hyper Text MarkUp Language)  | 25 |
| 2.7.2 ASP.NET                            | 26 |
| 2.8 Visual Web Developer Express Edition | 29 |

# BAB III METODOLOGI PENELITIAN

| 3.1 Studi Literatur                       | 31   |
|-------------------------------------------|------|
| 3.2 Studi Lapangan                        | 31   |
| 3.3 Perancangan dan Implementasi aplikasi | 32   |
| 3.4 Pengujian Dan Analisa Sistem          | - 32 |
| 3.5 Pengambilan kesimpulan dan saran      | 32   |

# BAB IV PERANCANGAN PERANGKAT LUNAK

| 4.1 Perancangan Sistem                                  | 33 |
|---------------------------------------------------------|----|
| 4.1.1 Diagam Blok Sistem                                | 34 |
| 4.1.2 Diagram Konteks                                   | 34 |
| 4.1.3 Prinsip Kerja Sistem                              | 35 |
| 4.2 Perancangan Basis Data                              | 36 |
| 4.2.1 Entity Relationship Diagram (Diagram ER)          | 36 |
| 4.2.2 Normalisasi Data                                  | 37 |
| 4.2.3 Data Object Description                           | 48 |
| 4.3 Perancangan Proses                                  | 51 |
| 4.3.1 Daftar Kejadian                                   | 51 |
| 4.3.2 Data Flow Diagram Levelled (DFDL)                 | 52 |
| 4.3.3 Algoritma Proses                                  | 56 |
| 4.4 Perancangan Antarmuka Sistem Informasi Produksi dan |    |
| Gudang                                                  | 69 |
| 4.4.1 Perancangan Navigasi (Menu) Sistem Informasi      | 69 |

| 4.4.2 Perancangan Antarmuka Halaman Umum Sistem     |    |
|-----------------------------------------------------|----|
| Informasi                                           | 71 |
| 4.4.3 Perancangan Antarmuka Halaman Aplikasi Sistem |    |
| Informasi                                           | 72 |

# BAB V IMPLEMENTASI PERANGKAT LUNAK

| 5.1 Implei | nentasi Basis Data                             | 92  |
|------------|------------------------------------------------|-----|
| 5.2 Implei | nentasi Antarmuka Aplikasi                     | 97  |
| 5.2.11     | mplementasi Perangkat Lunak untuk Login        | 97  |
| 5.2.2 1    | mplementasi Antarmuka Halaman Umum Sistem      |     |
| ]          | Informasi                                      | 106 |
| 5.2.3 1    | mplementasi Antarmuka Daftar Barang            | 107 |
| 5.2.4 1    | mplementasi Antarmuka Daftar Supplier          | 110 |
| 5.2.5 1    | mplementasi Antarmuka Daftar Gudang            | 114 |
| 5.2.61     | mplementasi Antarmuka Daftar Media             | 116 |
| 5.2.71     | mplementasi Antarmuka Daftar Mesin             | 119 |
| 5.2.81     | mplementasi Antarmuka Daftar Mata Uang         | 121 |
| 5.2.91     | mplementasi Antarmuka Daftar Satuan            | 124 |
| 5.2.10     | Implementasi Antarmuka Daftar Permintaan       |     |
|            | Pembelian (PP)                                 | 126 |
| 5.2.11     | Implementasi Antarmuka Daftar Purchasing Order |     |
|            | (PO)                                           | 129 |
| 5.2.12     | Implementasi Antarmuka Daftar Surat Jalan (SJ) | 133 |
| 5.2.13     | Implementasi Antarmuka Daftar Saldo Barang     | 136 |
| 5.2.14     | Implementasi Antarmuka Daftar Pemakaian Barang | 138 |
| 5.2.15     | Implementasi Antarmuka Daftar Produksi         | 142 |
| 5.2.16     | Implementasi Antarmuka Data Transaksi Barang   | 145 |
| 5.2.17     | Implementasi Antarmuka Modify Account          | 146 |
| 5.2.18     | Implementasi Antarmuka User Administration     | 148 |

# BAB VI PENGUJIAN DAN ANALISIS PERANGKAT LUNAK

| 6.1 Pengujian Perancangan Basis Data                             | 150 |
|------------------------------------------------------------------|-----|
| 6.2. Pengujian Implementasi Aplikasi Sistem Secara Client-Server | 154 |
| 6.2.1 Pengujian Performansi Koneksi                              | 155 |
| 6.2.2 Pengujian Proses Login                                     | 161 |
| 6.2.3 Pengujian Administrasi Daftar Barang                       | 163 |
| 6.2.4 Pengujian Administrasi Daftar Supplier                     | 168 |
| 6.2.5 Pengujian Administrasi Daftar Gudang                       | 174 |
| 6.2.6 Pengujian Administrasi Daftar Media                        | 179 |
| 6.2.7 Pengujian Administrasi Daftar Mesin                        | 184 |
| 6.2.8 Pengujian Administrasi Daftar Mata Uang                    | 189 |
| 6.2.9 Pengujian Administrasi Daftar Satuan                       | 194 |
| 6.2.10 Pengujian Administrasi Daftar Permintaan Pembelian        |     |
| (PP)                                                             | 199 |
| 6.2.11 Pengujian Administrasi Daftar Purchasing Order (PO)       | 205 |
| 6.2.12 Pengujian Administrasi Daftar Surat Jalan (SJ)            | 211 |
| 6.2.13 Pengujian Mencetak Daftar Saldo Barang 2                  | 217 |
| 6.2.14 Pengujian Administrasi Daftar Pemakaian Barang (PK)       | 218 |
| 6.2.15 Pengujian Administrasi Daftar Produksi                    | 224 |
| 6.2.16 Pengujian Proses Mencetak Data Transaksi                  | 229 |
| 6.2.17 Pengujian Proses Mencari Data Barang                      | 230 |
|                                                                  |     |
| VII PENUTUP                                                      |     |

# **BAB VII PENUTUP**

| 7.1. Kesimpulan | 232 |
|-----------------|-----|
| 7.2. Saran      | 234 |
|                 |     |

### DP-1 DAFTAR PUSTAKA

# LAMPIRAN

| Lampiran A |  | L-1 |
|------------|--|-----|
|------------|--|-----|

# DAFTAR TABEL

# Halaman

| Tabel 2.1  | Perubahan struktur CDM ke PDM                          | 24  |
|------------|--------------------------------------------------------|-----|
| Tabel 4.1  | Identifikasi Data/Informasi                            | 35  |
| Tabel 4.2  | Tabel data object description dari tabel m_barang      | 48  |
| Tabel 4.3  | Tabel data object description dari tabel m_gudang      | 48  |
| Tabel 4.4  | Tabel data object description dari tabel m_media       | 48  |
| Tabel 4.5  | Tabel data object description dari tabel m_mesin       | 48  |
| Tabel 4.6  | Tabel data object description dari tabel m_mu          | 49  |
| Tabel 4.7  | Tabel data object description dari tabel m_satuan      | 49  |
| Tabel 4.8  | Tabel data object description dari tabel m_supplier    | 49  |
| Tabel 4.9  | Tabel data object description dari tabel pp            | 49  |
| Tabel 4.10 | Tabel data object description dari tabel po            | 50  |
| Tabel 4.11 | Tabel data object description dari tabel sj            | 50  |
| Tabel 4.12 | Tabel data object description dari tabel saldo         | 50  |
| Tabel 4.13 | Tabel data object description dari tabel pakai         | 50  |
| Tabel 4.14 | Tabel data object description dari tabel produksi      | 51  |
| Tabel 4.15 | Tabel data object description dari tabel trans_detail  | 51  |
| Tabel 6.1  | Tabel Rata-Rata Pengujian Waktu Akses Query            | 159 |
| Tabel 6.2  | Tabel rata-rata pengujian waktu akses query per-record | 160 |
| Tabel 7.1  | Tabel rata-rata pengujian waktu akses query per-record | 233 |

# DAFTAR GAMBAR

| Gambar 2.1  | Sistem Informasi yang sederhana                  | 5   |
|-------------|--------------------------------------------------|-----|
| Gambar 2.2  | Sumber Daya Sistem Informasi                     | - 7 |
| Gambar 2.3  | Siklus Informasi                                 | 7   |
| Gambar 2.4  | Topologi Bus                                     | -14 |
| Gambar 2.5  | Topologi Ring                                    | 14  |
| Gambar 2.6  | Topologi Star                                    | 15  |
| Gambar 2.7  | Model Client/Server                              | 16  |
| Gambar 2.8  | Entiti /Entitas                                  | 19  |
| Gambar 2.9  | Atribut                                          | 19  |
| Gambar 2.10 | Relationship                                     | -20 |
| Gambar 2.11 | Derajat Relasi One to One                        | 20  |
| Gambar 2.12 | Derajat Relasi One to Many                       | 20  |
| Gambar 2.13 | Konsep kerja Sybase Power Designer 10            | 23  |
| Gambar 2.14 | Arsitektur ASP.NET                               | 27  |
| Gambar 2.15 | Area Kerja VWD Express                           | 30  |
| Gambar 4.1  | Diagram Blok Sistem Informasi Produksi Gudang    |     |
|             | (SIPROG)                                         | 34  |
| Gambar 4.2  | Diagram Konteks Sistem Informasi Produksi Gudang |     |
|             | (SIPROG)                                         | 35  |
| Gambar 4.3  | Diagram E-R basis data progudang                 | 37  |
| Gambar 4.4  | Normalisasi proses Permintaan Pembelian          | 39  |
| Gambar 4.5  | Normalisasi proses Purchasing Order              | 41  |
| Gambar 4.6  | Normalisasi proses Surat Jalan                   | 43  |
| Gambar 4.7  | Normalisasi proses Pemakaian Barang              | 45  |
| Gambar 4.8  | Normalisasi proses Produksi                      | 46  |
| Gambar 4.9  | Normalisasi basis data progudang                 | 47  |
| Gambar 4.10 | DFD Level 1 Pencatatan Daftar Barang             | 52  |
| Gambar 4.11 | DFD Level 1 Pencatatan Daftar Supplier           | 53  |

| Gambar 4.12 DFD Level 1 Pencatatan Data Gudang                       | 53 |
|----------------------------------------------------------------------|----|
| Gambar 4.13 DFD Level 1 Permintaan Pembelian                         | 53 |
| Gambar 4.14 DFD Level 1 Purchasing Order                             | 54 |
| Gambar 4.15 DFD Level 1 Surat Jalan                                  | 54 |
| Gambar 4.16 DFD Level 1 Data Pakai                                   | 55 |
| Gambar 4.17 DFD Level 1 Transaksi Barang                             | 55 |
| Gambar 4.18 DFD Level 1 Data Produksi                                | 56 |
| Gambar 4.19 Menu Sistem Informasi dan Fungsinya                      | 70 |
| Gambar 4.20 Antarmuka Menu Sistem Informasi Produksi dan Gudang      | 71 |
| Gambar 4.21 Antarmuka halaman umum Sistem Informasi Produksi         |    |
| dan Gudang                                                           | 72 |
| Gambar 4.22 Antarmuka halaman aplikasi Sistem Informasi Produksi dan |    |
| Gudang                                                               | 73 |
| Gambar 4.23 Antarmuka login                                          | 73 |
| Gambar 4.24 Antarmuka Halaman Daftar Barang                          | 74 |
| Gambar 4.25 Antarmuka Pengisian Data Barang                          | 74 |
| Gambar 4.26 Antarmuka Detail Data Barang                             | 74 |
| Gambar 4.27 Antarmuka Halaman Daftar Supplier                        | 75 |
| Gambar 4.28 Antarmuka Pengisian dan Detail Data Supplier             | 75 |
| Gambar 4.29 Antarmuka Halaman Daftar Gudang                          | 76 |
| Gambar 4.30 Antarmuka Pengisian Data Gudang                          | 76 |
| Gambar 4.31 Antarmuka Halaman Daftar Media                           | 77 |
| Gambar 4.32 Antarmuka Pengisian Data Media                           | 77 |
| Gambar 4.33 Antarmuka Halaman Daftar Mesin                           | 78 |
| Gambar 4.34 Antarmuka Pengisian Data Mesin                           | 78 |
| Gambar 4.35 Antarmuka Halaman Daftar Mata Uang                       | 79 |
| Gambar 4.36 Antarmuka Pengisian Data Mata Uang                       | 79 |
| Gambar 4.37 Antarmuka Halaman Daftar Satuan                          | 79 |
| Gambar 4.38 Antarmuka Pengisian Data Satuan                          | 80 |
| Gambar 4.39 Antarmuka Halaman Permintaan Pembelian (PP)              | 80 |
| Gambar 4.40 Antarmuka Pengisian Data Permintaan Pembelian (PP)       | 81 |
| Gambar 4.41 Antarmuka Pengisian Data Barang Permintaan               |    |

|             | Pembelian (PP)                                        | 81  |
|-------------|-------------------------------------------------------|-----|
| Gambar 4.42 | Antarmuka Detail Data Permintaan Pembelian (PP)       | 82  |
| Gambar 4.43 | Antarmuka Halaman Purchasing Order (PO)               | 83  |
| Gambar 4.44 | Antarmuka Pengisian Data Purchasing Order (PO)        | 83  |
| Gambar 4.45 | Antarmuka Pengisian Data Barang Purchasing Order (PO) | 83  |
| Gambar 4.46 | Antarmuka Detail Data Purchasing Order (PO)           | 84  |
| Gambar 4.47 | Antarmuka Halaman Surat Jalan (SJ)                    | 84  |
| Gambar 4.48 | Antarmuka Pengisian Data Surat Jalan (SJ)             | 85  |
| Gambar 4.49 | Antarmuka Detail Data Surat Jalan (SJ)                | 85  |
| Gambar 4.50 | Antarmuka Halaman Saldo Barang                        | 86  |
| Gambar 4.51 | Antarmuka Halaman Pemakaian Barang                    | 87  |
| Gambar 4.52 | Antarmuka Pengisian Data Pemakaian Barang             | 87  |
| Gambar 4.53 | Antarmuka Pengisian Data Barang Pemakaian Barang      | 87  |
| Gambar 4.54 | Antarmuka Detail Data Pemakaian Barang                | 88  |
| Gambar 4.55 | Antarmuka Halaman Daftar Produksi                     | 88  |
| Gambar 4.56 | Antarmuka Pengisian Data Produksi                     | 88  |
| Gambar 4.57 | Antarmuka Detail Data Produksi                        | 89  |
| Gambar 4.58 | Antarmuka Data Transaksi                              | 89  |
| Gambar 4.59 | Antarmuka Modify Account                              | 90  |
| Gambar 4.60 | Antarmuka Halaman User Administration                 | 91  |
| Gambar 5.1  | Implementasi Basis Data progudang pada                |     |
|             | SQL Server 2005 Express Edition                       | 96  |
| Gambar 5.2  | Login Control                                         | 97  |
| Gambar 5.3  | ASP.NET Web Application Configuration Tool            | 98  |
| Gambar 5.4  | Security pada ASP.NET Web Application Configuration   |     |
|             | Tool                                                  | 99  |
| Gambar 5.5  | Memilih Authentication Type                           | 100 |
| Gambar 5.6  | Mengaktifkan penggunaan roles                         | 101 |
| Gambar 5.7  | Mengelola Roles                                       | 101 |
| Gambar 5.8  | Menambah role baru                                    | 102 |
| Gambar 5.9  | Jumlah role dan membuat user baru                     | 102 |
| Gambar 5.10 | Pengisian form user baru dan pemilihan role           | 103 |

| Gambar 5.11 Konfirmasi pembuatan user baru berhasil        | 104 |
|------------------------------------------------------------|-----|
| Gambar 5.12 Tampilan Security kolom Users                  | 104 |
| Gambar 5.13 Tampilan Daftar user                           | 104 |
| Gambar 5.14 Kondisi Sebelum dan Sesudah Proses Konfigurasi | 105 |
| Gambar 5.15 Implementasi Fasilitas Login                   | 105 |
| Gambar 5.16 Implementasi Pesan Peringatan Login            | 105 |
| Gambar 5.17 Implementasi Hasil Login                       | 106 |
| Gambar 5.18 Implementasi Pencarian Data Barang             | 106 |
| Gambar 5.19 Implementasi Pencarian Data Supplier           | 107 |
| Gambar 5.20 Implementasi Penambahan Data Barang            | 107 |
| Gambar 5.21 Implementasi Detail Data Barang                | 108 |
| Gambar 5.22 Implementasi Edit Data Barang                  | 108 |
| Gambar 5.23 Implementasi Data Barang yang Berubah          | 109 |
| Gambar 5.24 Implementasi Penghapusan Data Barang           | 109 |
| Gambar 5.25 Implementasi Mencetak Seluruh Data Barang      | 110 |
| Gambar 5.26 Implementasi Penambahan Data Supplier          | 111 |
| Gambar 5.27 Implementasi Pengubahan Data Supplier          | 112 |
| Gambar 5.28 Implementasi Data Supplier yang berubah        | 112 |
| Gambar 5.29 Implementasi Penghapusan Data Supplier         | 113 |
| Gambar 5.30 Implementasi Mencetak Seluruh Data Supplier    | 113 |
| Gambar 5.31 Implementasi Penambahan Data Gudang            | 114 |
| Gambar 5.32 Implementasi Pengubahan Data Gudang            | 115 |
| Gambar 5.33 Implementasi Penghapusan Data Gudang           | 115 |
| Gambar 5.34 Implementasi Mencetak Seluruh Data Gudang      | 116 |
| Gambar 5.35 Implementasi Form Penambahan Data Media        | 116 |
| Gambar 5.36 Implementasi Penambahan Data Media             | 117 |
| Gambar 5.37 Implementasi Pengubahan Data Media             | 117 |
| Gambar 5.38 Implementasi Penghapusan Data Media            | 118 |
| Gambar 5.39 Implementasi Mencetak Seluruh Data Media       | 118 |
| Gambar 5.40 Implementasi Penambahan Data Mesin             | 119 |
| Gambar 5.41 Implementasi Pengubahan Data Mesin             | 120 |
| Gambar 5.42 Implementasi Penghapusan Data Mesin            | 120 |

| Gambar 5.43 Implementasi Mencetak Seluruh Data Mesin                 | 121 |
|----------------------------------------------------------------------|-----|
| Gambar 5.44 Implementasi Penambahan Data Mata Uang                   | 122 |
| Gambar 5.45 Implementasi Pengubahan Data Mata Uang                   | 122 |
| Gambar 5.46 Implementasi Penghapusan Data Mata Uang                  | 123 |
| Gambar 5.47 Implementasi Mencetak Seluruh Data Mata Uang             | 123 |
| Gambar 5.48 Implementasi Penambahan Data Satuan                      | 124 |
| Gambar 5.49 Implementasi Pengubahan Data Satuan                      | 124 |
| Gambar 5.50 Implementasi Penghapusan Data Satuan                     | 125 |
| Gambar 5.51 Implementasi Mencetak Seluruh Data Satuan                | 125 |
| Gambar 5.52 Implementasi Penambahan Data PP                          | 126 |
| Gambar 5.53 Implementasi Penambahan Data Detail Barang dari PP       | 127 |
| Gambar 5.54 Implementasi Kotak Dialog Penambahan Data Detail         |     |
| Barang dari PP                                                       | 127 |
| Gambar 5.55 Implementasi Hasil Penambahan Data Detail Barang dari PP | 127 |
| Gambar 5.56 Implementasi Kotak Dialog Update Data PP                 | 128 |
| Gambar 5.57 Implementasi Penghapusan Data PP                         | 128 |
| Gambar 5.58 Implementasi Menghapus Detail Data Barang                | 128 |
| Gambar 5.59 Implementasi Mencetak Data PP                            | 129 |
| Gambar 5.60 Implementasi Penambahan Data PO                          | 130 |
| Gambar 5.61 Implementasi Penambahan Data Detail Barang dari PO       | 131 |
| Gambar 5.62 Implementasi Kotak Dialog Penambahan Data Detail         |     |
| Barang dari PO                                                       | 131 |
| Gambar 5.63 Implementasi Hasil Penambahan Data Detail Barang dari    |     |
| РО                                                                   | 131 |
| Gambar 5.64 Implementasi Kotak Dialog Update Data PO                 | 132 |
| Gambar 5.65 Implementasi Penghapusan Data PO                         | 132 |
| Gambar 5.66 Implementasi Menghapus Detail Data Barang                | 132 |
| Gambar 5.67 Implementasi Mencetak Data PO                            | 133 |
| Gambar 5.68 Implementasi Penambahan Data SJ                          | 134 |
| Gambar 5.69 Implementasi Hasil Penambahan Data SJ                    | 134 |
| Gambar 5.70 Implementasi Kotak Dialog Update Data SJ                 | 135 |
| Gambar 5.71 Implementasi Penghapusan Data SJ                         | 135 |

| Gambar 5.72 | Implementasi   | Memasukkan Data Barang ke Daftarnya          | 135 |
|-------------|----------------|----------------------------------------------|-----|
| Gambar 5.73 | Implementasi   | Mencetak Data SJ                             | 136 |
| Gambar 5.74 | Implementasi   | Mencetak Data Saldo Barang tiap bulan dan    |     |
|             | tahun          |                                              | 137 |
| Gambar 5.75 | Implementasi   | Mencetak Data Saldo Barang hingga saat ini . | 138 |
| Gambar 5.76 | Implementasi   | Penambahan Data Pemakaian Barang             | 139 |
| Gambar 5.77 | Implementasi   | Penambahan Data Detail Barang dari           |     |
|             | Pemakaian Ba   | arang                                        | 139 |
| Gambar 5.78 | Implementasi   | Kotak Dialog Penambahan Data Detail          |     |
|             | Barang dari P  | emakaian Barang                              | 139 |
| Gambar 5.79 | Implementasi   | Hasil Penambahan Data Detail Barang dari     |     |
|             | Pemakaian Ba   | arang                                        | 140 |
| Gambar 5.80 | Implementasi   | Kotak Dialog Update Data Pemakaian Barang    | 140 |
| Gambar 5.81 | Implementasi   | Penghapusan Data Pemakaian Barang            | 141 |
| Gambar 5.82 | Implementasi   | Menghapus Detail Data Barang                 | 141 |
| Gambar 5.83 | Implementasi   | Mencetak Data Pemakaian Barang               | 142 |
| Gambar 5.84 | Implementasi   | Penambahan Data Produksi                     | 143 |
| Gambar 5.85 | Implementasi   | Kotak Dialog Update Data Produksi            | 143 |
| Gambar 5.86 | Implementasi   | Penghapusan Data Produksi                    | 144 |
| Gambar 5.87 | Implementasi   | Mencetak Data Produksi Tertentu              | 144 |
| Gambar 5.88 | Implementasi   | Mencetak Seluruh Data Produksi               | 145 |
| Gambar 5.89 | Implementasi   | Mencetak Data Transaksi Barang               | 146 |
| Gambar 5.90 | Implementasi   | Proses Mengubah Detail User                  | 147 |
| Gambar 5.91 | Implementasi   | Proses Mengubah Password User                | 147 |
| Gambar 5.92 | Implementasi   | Keterangan Password berhasil diubah          | 148 |
| Gambar 5.93 | Antarmuka M    | engubah Password User                        | 148 |
| Gambar 5.94 | Antarmuka M    | enghapus User                                | 149 |
| Gambar 6.1  | Conceptual D   | ata Model Object untuk Basis Data progudang  | 151 |
| Gambar 6.2  | Physical Data  | Model Object untuk Basis Data progudang      | 152 |
| Gambar 6.3  | Script Genera  | te Database dari Basis Data progudang        | 152 |
| Gambar 6.4  | Basis Data pro | ogudang Hasil Proses Generate Database       |     |
|             | pada Sybase F  | PowerDesigner10                              | 153 |

| Gambar 6.5  | Diagram Blok Pengujian secara Client-Server               | 1: |
|-------------|-----------------------------------------------------------|----|
| Gambar 6.6  | Proses yang terdapat pada komputer Server sebelum server  |    |
|             | basis data berjalan                                       | 1  |
| Gambar 6.7  | Proses yang terdapat pada komputer Server setelah server  |    |
|             | basis data berjalan                                       | 1  |
|             |                                                           |    |
| Gambar 6.8  | Proses yang terdapat pada komputer Client sebelum ada     |    |
|             | koneksi                                                   | 1  |
| Gambar 6.9  | Proses yang terdapat pada komputer Client setelah ada     |    |
|             | koneksi                                                   | 1  |
| Gambar 6.10 | Proses yang terdapat pada komputer Server setelah ada     |    |
|             | koneksi dengan Client                                     | 1  |
| Gambar 6.11 | Proses pengujian waktu akses query terhadap basis data    |    |
|             | progudang                                                 | 1  |
| Gambar 6.12 | Grafik Perbandingan Waktu Akses Query pada Basis Data     |    |
|             | progudang                                                 | 1  |
| Gambar 6.13 | Grafik Perbandingan Waktu Akses Query Per-Record pada     |    |
|             | Basis Data progudang                                      | 1  |
| Gambar 6.14 | Tampilan sebelum proses login atau setelah proses logout  | 1  |
| Gambar 6.15 | Proses login operator Warehouse berhasil dilakukan        | 1  |
| Gambar 6.16 | Proses login operator Production berhasil dilakukan       | 1  |
| Gambar 6.17 | Proses login operator Manager berhasil dilakukan          | 1  |
| Gambar 6.18 | Proses login operator Administrator berhasil dilakukan    | 1  |
| Gambar 6.19 | Hasil pengisian data barang baru pada basis data SSE      | 1  |
| Gambar 6.20 | Hasil pengubahan data barang pada basis data SSE          | 1  |
| Gambar 6.21 | Hasil penghapusan data barang pada basis data SSE         | 1  |
| Gambar 6.22 | Hasil mencetak data barang yang tersimpan pada basis data |    |
|             | SSE                                                       | 1  |
| Gambar 6.23 | Hasil pengisian data supplier baru pada basis data SSE    | 1  |
| Gambar 6.24 | Hasil pengubahan data supplier pada basis data SSE        |    |
| Gambar 6 25 | Hasil penghapusan data supplier pada basis data SSE       | 1  |
|             | I. C. L. L. L. L. L. L. L. L. L. L. L. L. L.              |    |

| Gambar 6.26 Ha | asil mencetak data supplier yang tersimpan pada basis    |     |
|----------------|----------------------------------------------------------|-----|
| da             | ta SSE                                                   | 173 |
| Gambar 6.27 Ha | asil pengisian data gudang baru pada basis data SSE      | 175 |
| Gambar 6.28 Ha | asil pengubahan data gudang pada basis data SSE          | 176 |
| Gambar 6.29 Ha | asil penghapusan data gudang pada basis data SSE         | 177 |
| Gambar 6.30 Ha | asil mencetak data gudang yang tersimpan pada basis data |     |
| SS             | SE                                                       | 178 |
| Gambar 6.31 Ha | asil pengisian data media baru pada basis data SSE       | 180 |
| Gambar 6.32 Ha | asil pengubahan data media pada basis data SSE           | 181 |
| Gambar 6.33 Ha | asil penghapusan data media pada basis data SSE          | 182 |
| Gambar 6.34 Ha | asil mencetak data media yang tersimpan pada basis data  |     |
| SS             | E                                                        | 183 |
| Gambar 6.35 Ha | asil pengisian data mesin baru pada basis data SSE       | 185 |
| Gambar 6.36 Ha | asil pengubahan data mesin pada basis data SSE           | 186 |
| Gambar 6.37 Ha | asil penghapusan data mesin pada basis data SSE          | 187 |
| Gambar 6.38 Ha | asil mencetak data mesin yang tersimpan pada basis data  |     |
| SS             | E                                                        | 188 |
| Gambar 6.39 Ha | asil pengisian data mata uang baru pada basis data SSE   | 190 |
| Gambar 6.40 Ha | asil pengubahan data mata uang pada basis data SSE       | 191 |
| Gambar 6.41 Ha | asil penghapusan data mata uang pada basis data SSE      | 192 |
| Gambar 6.42 Ha | asil mencetak data mata uang yang tersimpan pada basis   |     |
| da             | ta SSE                                                   | 193 |
| Gambar 6.43 Ha | asil pengisian data satuan baru pada basis data SSE      | 195 |
| Gambar 6.44 Ha | asil pengubahan data satuan pada basis data SSE          | 196 |
| Gambar 6.45 Ha | asil penghapusan data satuan pada basis data SSE         | 197 |
| Gambar 6.46 Ha | asil mencetak data satuan yang tersimpan pada basis data |     |
| SS             | SE                                                       | 198 |
| Gambar 6.47 Ha | asil pengisian data PP dan detail barang baru pada basis |     |
| da             | ta SSE                                                   | 200 |
| Gambar 6.48 Ha | asil pengubahan data PP pada basis data SSE              | 201 |
| Gambar 6.49 Ha | asil proses penghapusan data PP pada basis data SSE      | 203 |

| Gambar 6.50  | Hasil mencetak data PP dan detail barang yang tersimpan   |
|--------------|-----------------------------------------------------------|
| SKUN         | pada basis data SSE                                       |
| Gambar 6.51  | Hasil pengisian data PO dan detail barang baru pada basis |
| AiriA        | data SSE                                                  |
| Gambar 6.52  | Hasil pengubahan data PO pada basis data SSE              |
| Gambar 6.53  | Hasil proses penghapusan data PO pada basis data SSE      |
| Gambar 6.54  | Hasil mencetak data PO dan detail barang yang tersimpan   |
| <b>Post</b>  | pada basis data SSE                                       |
| Gambar 6.55  | Hasil pengisian data SJ baru pada basis data SSE          |
| Gambar 6.56  | Hasil pengubahan data SJ pada basis data SSE              |
| Gambar 6.57  | Hasil proses penghapusan data SJ pada basis data SSE      |
| Gambar 6.58  | Hasil mencetak data SJ dan detail barang yang tersimpan   |
| 2            | pada basis data SSE                                       |
| Gambar 6.59  | Hasil mencetak data Saldo barang yang tersimpan pada      |
|              | basis data SSE                                            |
| Gambar 6.60  | Hasil pengisian data PK baru dan detail barang pada basis |
|              | data SSE                                                  |
| Gambar 6.61  | Hasil pengubahan data PK pada basis data SSE              |
| Gambar 6.62  | Hasil proses penghapusan data PK pada basis data SSE      |
| Gambar 6.63  | Hasil mencetak data PK dan detail barang yang tersimpan   |
| :            | pada basis data SSE                                       |
| Gambar 6.64  | Hasil pengisian data produksi baru pada basis data SSE    |
| Gambar 6.65  | Hasil pengubahan data Produksi pada basis data SSE        |
| Gambar 6.66  | Hasil proses penghapusan data produksi pada basis data    |
|              | SSE                                                       |
| Gambar 6.67  | Hasil mencetak data produksi yang tersimpan pada basis    |
| <b>U</b> N-1 | data SSE                                                  |
| Gambar 6.68  | Hasil mencetak data transaksi yang tersimpan pada basis   |
| NIA          | data SSE                                                  |
| Gambar 6.69  | Hasil mencari data barang yang tersimpan pada basis data  |
|              | SSE                                                       |

# DAFTAR ALGORITMA

| Algoritma 4.1  | Sistem Informasi Produksi dan Gudang                 | 56  |
|----------------|------------------------------------------------------|-----|
| Algoritma 4.2  | Proses Login ke Sistem Informasi Produksi dan Gudang | 57  |
| Algoritma 4.3  | Proses Pencatatan Data Barang                        | 58  |
| Algoritma 4.4  | Proses Pencatatan Data Gudang                        | 59  |
| Algoritma 4.5  | Proses Pencatatan Data Permintaan Pembelian          | 60  |
| Algoritma 4.6  | Proses Pencatatan Data Purchasing Order              | 62  |
| Algoritma 4.7  | Proses Pencatatan Data Surat Jalan                   | 64  |
| Algoritma 4.8  | Proses Pencatatan Data Pemakaian Barang              | 66  |
| Algoritma 4.9  | Proses Pembuatan Laporan Transaksi Barang            | 67  |
| Algoritma 4.10 | Proses Pencatatan Data Produksi                      | -68 |

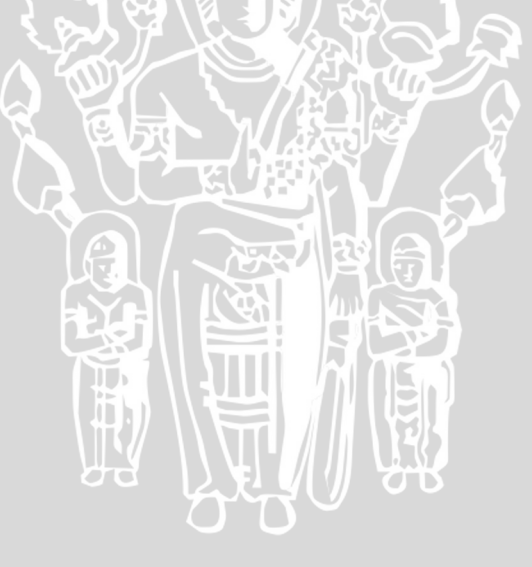

# BAB I PENDAHULUAN

### 1.1 Latar Belakang

Informasi merupakan salah satu faktor penting untuk menjalankan suatu perusahaan. Tiap-tiap bagian perusahaan membutuhkan informasi yang tepat dan akurat antara bagian yang satu dengan yang lain, seperti bagian keuangan, produksi, gudang, marketing dan pemimpin perusahaan tersebut.

Dalam penjelasan di internet tentang Apa Dan Siapa Abdul Kadir menyebutkan bahwa pengertian informasi dalam abad ke-20 ini mencakup tiga dimensi, yaitu memberikan informasi dan sekaligus memotivasikannya, menetralisasikan informasi yang tidak benar, dan meluruskan informasi yang salah dan menyesatkan. Abdul Kadir juga menekankan, "Siapa yang menguasai informasi akan unggul dari yang lain".

Dengan memperoleh informasi yang tepat dan akurat, perusahaan dapat mengetahui jumlah produksi, pemasok bahan baku serta kebutuhan dan pertumbuhan konsumen. Selain itu, pemimpin perusahaan dapat mengeluarkan keputusan strategis menyangkut perusahaan tanpa ragu-ragu. Keragu-raguan akan menghambat produktifitas dalam bekerja. Untuk memperoleh informasi yang tepat dan akurat dibutuhkan suatu sistem informasi yang tepat juga.

Sistem Informasi (SI) dapat didefinisikan sebagai kumpulan elemen yang saling berhubungan satu sama lain yang membentuk satu kesatuan untuk mengintegrasikan data, memproses dan menyimpan serta mendistribusikan informasi. Dengan kata lain, Sistem Informasi merupakan kesatuan elemenelemen yang saling berinteraksi secara otomatis dan teratur untuk menciptakan dan membentuk aliran informasi yang akan mendukung pembuatan keputusan dan melakukan kontrol terhadap jalannya perusahaan [OET-02].

Sistem Informasi (SI) telah menjadi suatu kebutuhan pokok di tiap perusahaan. Penerapan SI menjadi suatu strategi yang kompetitif, yaitu peningkatan kualitas informasi, kontrol kinerja perusahaan dan peningkatan layanan untuk memenangkan pasar.

Saat ini PT. Jawa Pos, yang dirintis sejak 1 Juli 1949 dengan nama PT. Djava Post Concern Limited, memiliki cabang di berbagai daerah. Selain koran

Jawa Pos, perusahaan ini juga menghasilkan majalah dan koran-koran lainnya baik daerah maupun nasional. Untuk menghasilkan media cetak koran dan majalah tersebut maka didirikanlah PT. Temprina Media Grafika, sebagai anak perusahaan, yang memusatkan usahanya dalam bidang percetakan. PT. Temprina Media Grafika merupakan salah satu perusahaan percetakan terbesar di Indonesia karena perusahaan ini tidak hanya mencetak produk dari PT. Jawa Pos saja, tetapi juga mencetak LKS, buku dan bahkan pada tahun 2004 telah mencetak sepertiga dari seluruh kartu suara yang dipakai untuk Pemilu.

PT. Temprina Media Grafika membutuhkan sebuah sistem informasi yang mengelola data produksi dan gudang serta data barang yang dibutuhkan dalam percetakan. Sistem Informasi Produksi dan Gudang adalah aplikasi perangkat lunak berbasis *web database* dan *Client-Server* yang dapat berjalan dalam jaringan intranet maupun internet. Sistem Informasi ini akan memberikan kecepatan dan kemudahan dalam penggunaan dan pengelolaannya sehingga informasi akan selalu baru (*up to date*).

### 1.2 Rumusan Masalah

Berdasarkan pada latar belakang diatas maka dapat disusun rumusan masalah sebagai berikut:

- Merancang dan membuat sistem informasi pada bagian produksi dan gudang PT. Temprina Media Grafika Surabaya.
- Merancang dan membuat antarmuka sistem informasi dengan menggunakan sistem *database* Microsoft SQL Server dan bahasa pemrograman ASP.NET.
- Mengimplementasikan sistem informasi ke dalam jaringan intranet menggunakan protokol TCP/IP.

### 1.3 Batasan Masalah

Ruang lingkup penulisan dibatasi pada:

 Perencanaan model dan pembangunan sistem informasi sesuai informasi dari PT. Temprina Media Grafika Surabaya.

2

- Data dan struktur tabel produksi dan gudang yang digunakan sesuai dengan informasi yang diperoleh dari bagian Produksi Dan Gudang PT. Temprina Media Grafika Surabaya.
- Proses pengiriman data dilakukan dalam jaringan intranet yang menggunakan protokol TCP/IP.
- Keamanan Database standar Micosoft SQL Server.

### 1.4 Tujuan

Tujuan akhir dari penelitian ini adalah untuk membuat suatu sistem informasi yang dinamis, mudah digunakan dan dikelola oleh suatu perusahaan. Penelitian ini untuk membantu perusahaan tersebut mengetahui dan merencanakan proses produksi dan penyediaan bahan bakunya.

### 1.5 Sistematika Penulisan

Sistematika penulisan yang digunakan dalam penelitian ini dijelaskan sebagai berikut:

BAB I Pendahuluan

Memuat tentang latar belakang, rumusan masalah, ruang lingkup, tujuan, dan sistematika penulisan.

### BAB II Dasar Teori

Memuat tentang teori dasar dan teori penunjang mengenai perencanaan dan pembangunan sistem informasi, *Client-Server*, konsep *database*, teori dasar web, dan pengenalan ASP.NET sebagai bahasa pemrograman yang digunakan dalam pembuatan aplikasi.

BAB III Metodologi Penelitian

Membahas tentang metode penelitian yang digunakan dalam perancangan dan pembuatan sistem. Metode yang digunakan antara lain studi literatur, studi lapangan, perancangan perangkat lunak, implementasi perangkat lunak, pengujian dan analisis perangkat lunak serta pengambilan kesimpulan dan saran.

### BAB IV Perancangan Perangkat Lunak

Membahas tentang perancangan sistem, perancangan *database* dan perancangan antarmuka dari Sistem Informasi Produksi dan Gudang.

### BAB V Implementasi Perangkat Lunak

tentang Membahas implementasi perancangan database dan implementasi antarmuka Sistem Informasi Produksi dan Gudang.

## BAB VI Pengujian Dan Analisis Perangkat Lunak

Membahas tentang pengujian perancangan database dan pengujian implementasi Sistem Informasi Produksi dan Gudang.

# BAB VII Kesimpulan dan Saran

memberikan saran dalam Memuat tentang kesimpulan serta pengembangan dalam perencanaan sistem informasi lebih lanjut. 

4

### **BAB II**

### **DASAR TEORI**

Untuk lebih memahami dan mengerti tentang pembuatan sistem informasi ini, diperlukan adanya tinjauan pustaka yang meliputi penjelasan tentang Sistem Informasi, *Client-Server*, *Intranet-Internet*, Konsep *Database* dan bahasa SQL (*Structured Query Language*), SQL Server 2005 Express Edition, Sybase PowerDesigner 10, Teori Dasar Web HTML dan ASP.NET serta Visual Web Developer 2005 Express Edition.

### 2.1 Sistem Informasi

Budi Sutedjo Dharma Oetomo, S. Kom., MM., 2002, pada bukunya Perencanaan Dan Pembangunan Sistem Informasi, menjelaskan bahwa Sistem Informasi (SI) dapat didefinisikan sebagai kesatuan elemen-elemen yang saling berinteraksi secara otomatis dan teratur untuk menciptakan dan membentuk aliran informasi yang akan mendukung pembuatan keputusan dan melakukan kontrol terhadap jalannya perusahaan.

Sistem informasi tidak harus selalu berbentuk kompleks. Gambar 2.1 memperlihatkan sebuah sistem informasi yang sangat sederhana. Sistem tersebut hanya digunakan untuk mencatat transaksi penjualan dan melibatkan satu orang saja. Melalui sebuah komputer, pemakai memasukkan data penjualan dan saat setelah toko ditutup, laporan harian penjualan dicetak. Selanjutnya, laporan digunakan untuk melakukan analisis tentang barang-barang yang laku, yang berguna untuk pengambilan keputusan pembelian barang [KAD-03: 04].

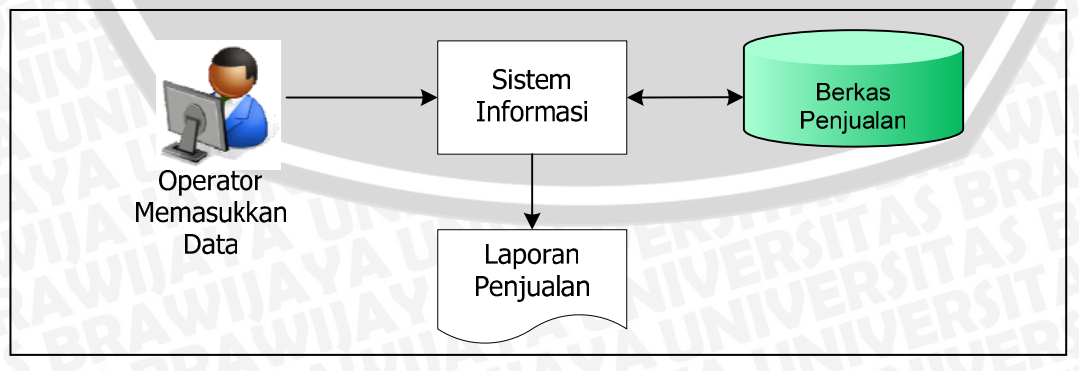

Gambar 2.1 Sistem Informasi yang sederhana Sumber : [KAD-03: 04]

Sistem informasi mencakup sejumlah komponen (manusia, komputer. teknologi informasi, dan prosedur kerja), ada sesuatu yang diproses (data menjadi informasi), dan dimaksudkan untuk mencapai suatu sasaran atau tujuan [KAD-03: 10].

### 2.1.1 Sumber Daya Sistem Informasi

Informasi merupakan faktor penting dalam menjalankan sebuah organisasi. Perusahaan dengan tingkat manajemen yang kompleks juga membutuhkan informasi untuk menjalankan perusahaan tersebut.

Lima jenis sumber daya utama yang dikenal dalam dua era terdahulu (era pertanian dan industri) adalah manusia, material, mesin, uang dan metode. Sementara itu, dalam era informasi, lahirlah sumber daya yang baru, yang dikenal dengan istilah informasi [OET-02: 2].

Abdul Kadir pada tinjauannya tentang informasi menjelaskan bahwa pengertian informasi dalam abad ke-20 ini mencakup tiga dimensi. Yaitu memberikan informasi dan sekaligus memotivasikannya, menetralisasikan informasi yang tidak benar, dan meluruskan informasi yang salah dan menyesatkan. Mengutip ahli Amerika, Marta Boaz, yang meramalkan akan terjadi ledakan informasi pada tahun 2000-an, Kadir menekankan, "Siapa yang menguasai informasi akan unggul dari yang lain."

Banyaknya informasi berguna yang beredar, disebabkan oleh keandalan sistem informasi yang terletak pada keterkaitan antarkomponen yang ada. Komponen ini merupakan kombinasi dari orang (*people*), perangkat keras (*hardware*), perangkat lunak (*software*), jaringan komunikasi (*communications networks*) dan sumber data yang dihimpun, ditransformasi dan mengalami proses pengaliran dalam suatu organisasi.

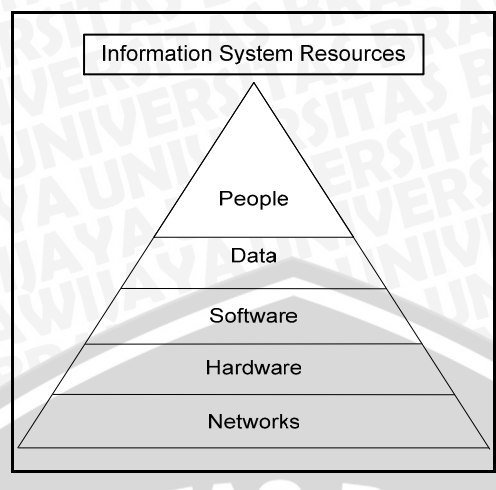

Gambar 2.2 Sumber Daya Sistem Informasi Sumber : [KRI-03: 15]

### 2.1.2 Siklus Informasi

Informasi merupakan hasil pengolahan data dan fakta yang dikumpulkan untuk mengetahui kondisi obyektif suatu organisasi. Informasi diberikan dalam bentuk yang mudah dipahami untuk menambah pengetahuan bagi pemakai untuk mencapai tujuannya. Pengolahan data menjadi informasi merupakan suatu siklus, seperti pengumpulan data, input (pemasukan data), pengolahan data, output (hasil pengolahan data) dan distribusi.

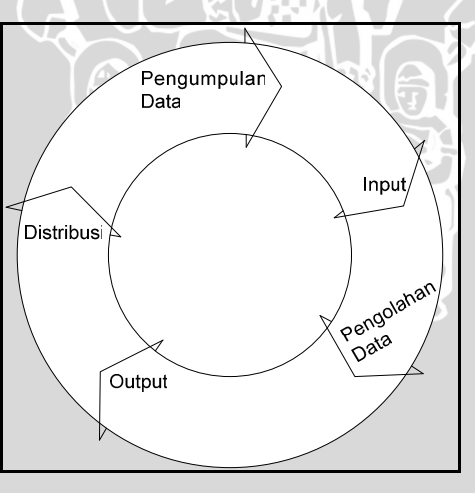

Gambar 2.3 Siklus Informasi Sumber: [OET-02: 13]

Pengumpulan data

Pada tahap ini dilakukan suatu proses pengambilan data asli dengan berbagai cara, seperti sampling data transaksi, menggunakan formulir, dan lain sebagainya yang biasanya merupakan proses pencatatan data ke dalam suatu *file*.

# BRAWIJAYA

Input

Tahap ini merupakan proses untuk memasukan data yang telah dikumpulkan ke dalam komputer melalui alat *input* seperti *keyboard*.

Pengolahan data

Tahap ini adalah tahap dimana data diolah sesuai dengan prosedur yang telah diberikan. Prosedur pengolahan data tersebut merupakan urutan langkah untuk mengolah data yang ditulis dalam suatu bahasa pemrograman.

• Output

Hasil pengolahan data akan dikeluarkan pada alat *output* seperti monitor dan atau *printer* sebagai informasi yang berguna.

Distribusi

Setelah data diolah menjadi informasi yang berguna, data tersebut dapat segera didistribusikan kepada pihak yang berkepentingan atau pengguna akhir dalam sistem informasi. Pendistribusian data tersebut dapat berupa pengumuman mengenai informasi dari hasil keputusan.

### 2.1.3 Kualitas Informasi

Informasi yang diperoleh harus memiliki kualitas yang baik. Kualitas informasi tergantung pada beberapa hal yang sangat dominan yaitu [KRI-03: 10]:

1. Keakuratan informasi

Informasi yang dihasilkan harus bebas dari kesalahan-kesalahan dan tidak menyesatkan bagi orang yang menerima informasi tersebut.

- 2. Relevan Informasi harus bermanfaat bagi si penerima, sebab informasi ini akan digunakan untuk pengambilan keputusan dalam suatu perusahaan.
- Ketepatan waktu Informasi yang diterima harus tepat waktunya, sebab kalau informasi yang diterima terlambat maka informasi tersebut sudah tidak berguna lagi
- Ekonomis, efisiensi dan dapat dipercaya
   Informasi yang dihasilkan mempunyai manfaat yang lebih besar dibandingkan dengan biaya mendapatkannya dan dapat dipercaya kebenarannya.

Informasi yang lengkap, akurat dan tepat diperlukan untuk mengambil keputusan secara pasti. Informasi yang perlukan sesuai dengan tingkatan manajemen seorang pemimpin dalam organisasi atau perusahaan. Untuk memperoleh informasi yang tepat sesuai dengan level tingkatan kepemimpinan diperlukan suatu sistem informasi.

### 2.1.4 Manfaat Sistem Informasi

Banyak Manfaat yang dapat diperoleh suatu perusahaan dengan pembangunan Sistem Informasi, antara lain [OET-02: 24]:

- 1. Integrasi data dan informasi.
- 2. Sistem pengorganisasian data memungkinkan sistem bebas redudansi data.
- 3. Meningkatkan kecepatan dan keakuratan penyusunan laporan manajerial.
- 4. Meningkatkan kualitas produk dan kecepatan layanan konsumen.
- 5. Meningkatkan citra perusahaan.

Untuk menjalankan suatu sistem informasi dibutuhkanlah teknologi informasi sebagai infrastruktur dari sistem tersebut. Teknologi Informasi adalah suatu teknologi yang digunakan untuk mengolah data, termasuk memproses, mendapatkan, menyusun, menyimpan, memanipulasi data dalam berbagai cara untuk menghasilkan informasi yang berkualitas, yaitu informasi yang relevan, akurat dan tepat waktu, yang digunakan untuk keperluan pribadi, bisnis, dan pemerintahan dan merupakan informasi yang strategis untuk pengambilan keputusan. Teknologi ini menggunakan seperangkat komputer untuk mengolah data, sistem jaringan untuk menghubungkan satu komputer dengan komputer yang lainnya sesuai dengan kebutuhan dan perangkat lunak yang mendukung pengoperasian sistem informasi.

### 2.1.5 Faktor-Faktor Pembangunan Sistem Informasi

Sistem informasi yang baik adalah sistem yang memperhatikan tipe pemakainya. Faktor-faktor yang dipertimbangkan dalam membangun sistem informasi, antara lain [OET-02: 134]:

- 1. Efisiensi dan Efektifitas. Pola aliran informasi harus sistematis dan sederhana, tetapi lengkap dan akurat.
- 2. Prosedur pemasukan data sesingkat mungkin.

# BRAWIJAYA

- Sistem harus dapat mengoptimalkan pemanfaatan sumber daya yang dimiliki.
- Tren masa depan. Sistem mampu berdaptasi dengan perkembangan di masa depan.
- 5. Efisiensi pembiayaan. Sistem yang dibangun harus menghemat biaya.
- 6. Integritas dan keamanan data.
- Interaktif. Sistem yang baik harus dapat berinteraksi dengan pemakainya dan mudah untuk dipahami. Agar sistem menjadi interaktif perlu memperhatikan beberapa hal, seperti:
  - a. Ruang gerak mata. Tampilan harus ditata dengan baik dan proporsional.
  - b. Sarana komunikasi. Sarana untuk mencegah kerusakan sistem bila pemakai salah dalam mengoperasikannya.
  - c. Mudah digunakan.
  - d. *Ergonomic*. Sistem harus memperhatikan faktor kenyamanan dan keamanan dalam penggunaan *interface*.
  - e. *Cognitive Psycology*. Sistem harus mempertimbangkan pengaruh psikologi dan kebiasaan *universal* dari para pengguna.

### 2.1.6 Metode Pembangunan Sistem Informasi

Untuk membangunan suatu sistem yang kompleks secara sistematis dan terintegrasi, dibutuhkan metode-metode pembangunan sistem. Metode pembangunan sistem informasi ada beberapa macam, antara lain [OET-02: 147]:

1. Metode *Prototype*. Metode ini menyajikan gambaran yang lengkap kepada pemesan sistem informasi berupa pemodelan dari sisi tampilan dan teknik prosedural. Metode ini sangat cocok untuk digunakan dalam pembangunan sistem informasi yang inovatif, skala kecil, berdasarkan prespektif pemakai dan tuntutan waktu penyelesaian yang cepat.

Langkah-langkah untuk metode yang pertama meliputi:

- a. Mengidentifikasi kebutuhan pemakai.
- b. Mengembangkan prototype.
- c. Menentukan apakah prototype diterima oleh pemesan.
- d. Penggunaan prototype.

Langkah-langkah untuk metode yang kedua meliputi:

- a. Mengidentifikasi kebutuhan pemakai.
- b. Mengembangkan prototype.
- c. Menentukan apakah prototype diterima oleh pemesan.
- d. Mengadakan sistem operasional melalui pemrograman sistem berdasarkan pemodelan.
- e. Menentukan apakah sistem operasional dapat diterima pemesan sistem.
- f. Implementasi sistem.
- 2. Metode Daur Hidup. Metode ini memiliki tahapan proses yang panjang, antara lain:
  - a. Tahap Perencanaan

Pada tahap ini, kita mencoba memahami permasalahan yang muncul dan mengidentifikasikannya secara rinci, kemudian menentukan tujuan pembuatan sistem dan mengidentifikasikan kendala-kendalanya.

b. Tahap Analisis

Pada tahap ini, kita akan menganalisis permasalahan secara lebih mendalam dengan menyusun suatu studi kelayakan, seperti:

- Kelayakan Teknis, yaitu menganalisis ketersediaan perangkat keras, perangkat lunak dan organisasi pelaksana.
- Pengembalian ekonomis, yaitu dengan menganalisis manfaat penggunaan dan potensi pengembalian secara ekonomis.
- Pengembalian non-ekonomis, yaitu dengan menganalisis manfaat penggunaan dan potensi pengembalian yang tidak diukur secara finansial.
- Hukum dan etika, yaitu dengan menganalisis apakah sistem beroperasi dengan batasan hukum dan etika pada umumnya.
- Operasional, yaitu dengan menganalisis apakah sistem dapat diterapkan pada perusahaan tersebut.
- Jadwal, yaitu dengan menganalisis waktu yang ada untuk dapat menyelesaikan sistem.

### c. Tahap Perancangan

Tahap ini dilakukan untuk menghasilkan suatu rancangan sistem yang baik, stabil dan mudah dikembangkan di masa mendatang. Faktor yang perlu diperhatikan pada tahap ini, adalah:

- Kebutuhan perusahaan
- Kebutuhan operator
- Kebutuhan pemakai
- Kebutuhan teknis
- d. Tahap Penerapan

Tahap ini merupakan kegiatan untuk mengimplementasikan rancangan yang telah disusun agar dapat diwujudkan. Tahap ini dilakukan dengan beberapa metode, antara lain penggunaan paket aplikasi (paket aplikasi yang telah dijual), pengembangan oleh staf sendiri dan pengembangan yang dilakukan dengan kerjasama dari pihak luar.

e. Tahap Evaluasi

Tahap ini dilakukan untuk uji coba sistem yang telah selesai disusun apakah sistem tersebut sudah benar, sesuai dengan karakteristik yang ditetapkan dan tidak terdapat kesalahan yang terkandung di dalamnya. Pada tahap ini dilakukan beberapa hal, yaitu pengujian dilakukan dengan mengecek alur sistem keseluruhan, pengecekan sampel data dan dilakukan penelusuran dan pengecekan dengan melibatkan data sesungguhnya.

- f. Tahap Penggunaan dan Pemeliharaan Tahap ini merupakan tahap penggunaan sistem sebenarnya. Selama tahap ini dilakukan perbaikan dan pemeliharaan baik data maupun aplikasi untuk menyesuaikan dengan kecanggihan sistem.
- Metode Spiral. Metode ini merupakan gabungan dari metode prototype dan daur hidup. Metode ini sangat lamban dan mahal karena mengikutsertakan partisipasi pemesan dalam setiap tahap.

Sistem informasi dapat berjalan melalui intranet dan internet. Intranet adalah sebuah jaringan komputer berbasis protokol TCP/IP seperti internet hanya saja digunakan dalam internal perusahaan, kantor, bahkan warung internet (WARNET) pun dapat di kategorikan Intranet. Antar Intranet dapat saling berkomunikasi satu dengan yang lainnya melalui sambungan Internet yang memberikan tulang punggung komunikasi jarak jauh. Akan tetapi sebetulnya sebuah Intranet tidak perlu sambungan luar ke Internet untuk berfungsi secara benar. Intranet menggunakan semua protokol TCP/IP dan aplikasi-nya sehingga kita memiliki *private* Internet [PUR-00: 1].

Untuk mendapatkan sebuah jaringan yang tepat dan hemat dalam pembuatannya, diperlukan penentuan topologi jaringan yang digunakan.

### 2.2.1 Topologi Jaringan Komputer

Topologi adalah suatu cara untuk menghubungkan komputer yang satu dengan komputer lainnya sehingga membentuk sebuah jaringan. Setiap topologi yang digunakan untuk membentuk suatu jaringan mempunyai kelebihan dan kekurangan masing-masing. Beberapa jenis topologi antara lain [OET-02: 67]:

### 1. Topologi Bus

Topologi Bus menggunakan media kabel coaxial sebagai media transmisi. Keuntungan dari penggunaan topologi bus adalah:

- Hemat kabel.
- Layout kabel sederhana.
- Mudah dikembangkan.

Kekurangan penggunaan topologi bus adalah:

- Kesulitan untuk medeteksi kerusakan, apabila terjadi kerusakan dalam jaringan.
- Kepadatan lalu lintas.
- Seluruh jaringan akan tidak berfungsi, jika terjadi kerusakan pada kebel utama.
- Diperlukan repeater untuk jarak jauh.

13

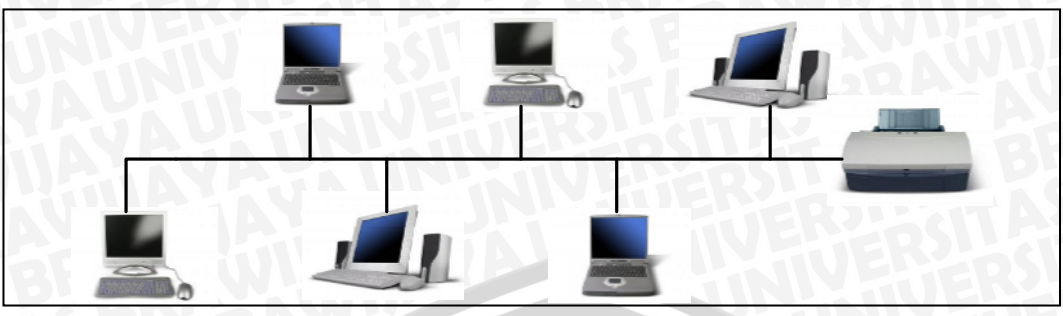

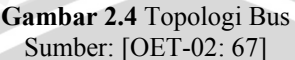

### 2. Topologi Ring

Topologi ring adalah cara menghubungkan komputer sehingga membentuk lingkaran. Setiap informasi yang diperoleh diperiksa alamatnya oleh terminal yang dilewatinya. Jika informasi yang dikirim bukan untuk terminal tersebut maka informasi akan dilewatkan sampai menemukan alamat tujuan.

Keuntungan penggunaan topologi ring adalah:

- Mudah untuk mencari kerusakan dalam jaringan.
- Tidak terdapat *collision*.

Kekurangan dari penggunaan topologi ring adalah:

- Apabila satu komputer terganggu, komputer lainnya akan terganggu.
- Pengembangan jaringan lebih kaku.

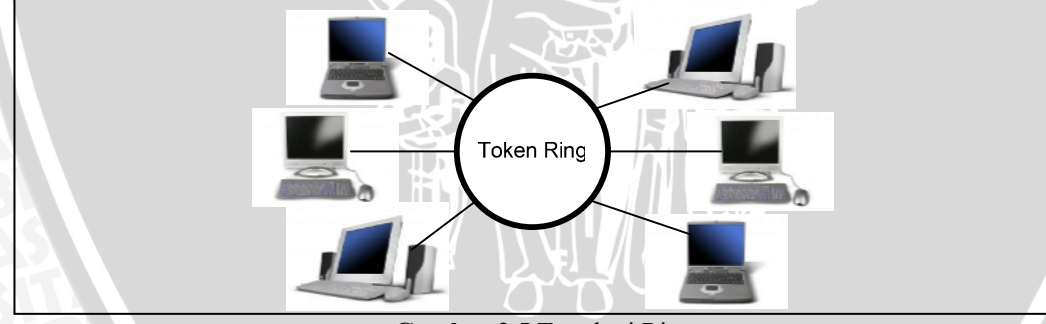

Gambar 2.5 Topologi Ring Sumber: [OET-02: 68]

### 3. Topologi Star

Topologi star adalah cara menghubungkan komputer secara langsung pada *server* atau hub. Karena setiap komputer yang memiliki hubungan dengan *server* melalui kabel tersendiri maka bandwith atau lebar jalur data dalam jaringan akan semakin lebar. Penggunaan topologi star akan meningkatkan kinerja jaringan secara keseluruhan. Keuntungan lain dari penggunaan topologi star adalah apabila

terdapat gangguan di suatu jalur kabel maka jaringan tidak akan terganggu secara keseluruhan.

Topologi star memerlukan jumlah kabel yang lebih banyak sehingga biaya untuk menggunakan topologi ini juga akan meningkat.

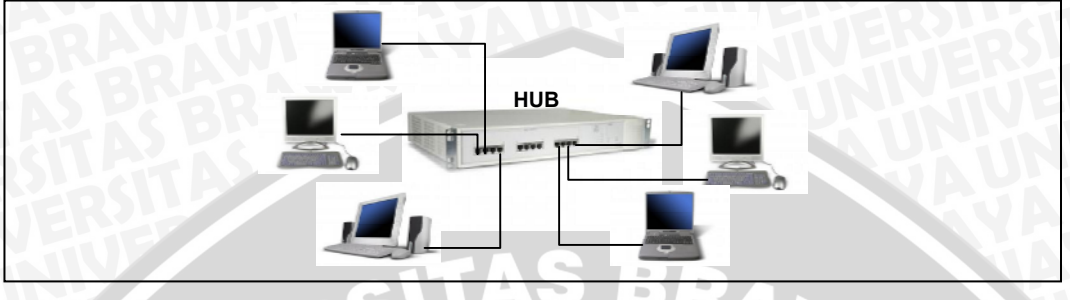

Gambar 2.6 Topologi Star Sumber: [OET-02: 67]

### 2.2.2 Client-Server

Sistem Informasi yang berkembang saat ini membutuhkan integrasi data untuk efisiensi waktu dan memperolah laporan yang akurat setiap saat. Untuk mendukung hal ini dibutuhkan suatu sistem yaitu sistem jaringan komputer. Jaringan komputer merupakan model komputer tunggal yang melayani seluruh tugas-tugas komputasi suatu organisasi yang telah diganti dengan sekumpulan komputer yang berjumlah banyak yang terpisah-pisah akan tetapi saling berhubungan dalam melaksanakan tugasnya.

Dalam sistem jaringan komputer diperlukan protokol. Protokol adalah sebuah persetujuan semua pihak yang berkomunikasi tentang bagaimana komunikasi harus dilakukan [TAN-00: 16]. Salah satu protokol yang sering diterapkan adalah protokol TCP/IP. TCP/IP (Transmission Control Protocol/Internet Protocol) merupakan sekumpulan protokol yang didesain untuk melakukan fungsi-fungsi komunikasi data.

Awalnya, protokol TCP/IP ini dikembangkan oleh Departemen Pertahanan AS. TCP/IP menyediakan jalur transportasi data sehingga sejumlah data yang dikirim oleh suatu *server* dapat diterima oleh *server* yang lain. TCP/IP merupakan protokol yang memungkinkan sistem di seluruh dunia berkomunikasi pada jaringan tunggal yang disebut Internet

Prinsip kerja dari TCP/IP berdasarkan prinsip *client-server*. *Client-Server* merupakan suatu bentuk arsitektur dimana *client* adalah perangkat yang menerima
yang akan menampilkan antarmuka pemakai dan menjalankan aplikasi (komputer) dan *server* adalah perangkat yang menyediakan dan bertindak sebagai pengelola aplikasi, data dan keamanannya (*server* atau *mainframe*).

Berdasarkan definisinya client merupakan:

- 1. Sebutan untuk mengatur komputer dalam jaringan (*node*/simpul) yang mengambil data/informasi dari komputer lain (*server*).
- 2. Sebuah *software* aplikasi yang memungkinkan pengguna untuk mengakses *service* atau layanan dari komputer *server*.

Sedangkan server merupakan:

- 1. Sebuah komputer di Internet atau di jaringan lainnya yang menyimpan file dan membuat file tersebut tersedia untuk diambil jika dibutuhkan.
- 2. Sebuah aplikasi jaringan komputer yang digunakan untuk melayani banyak pengguna dalam satu jaringan.

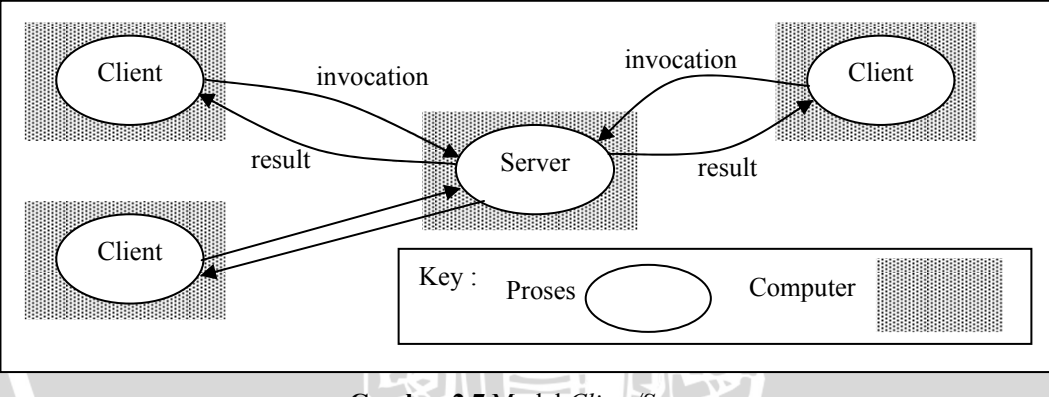

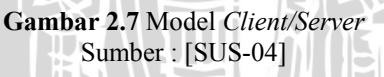

# 2.2.2.1 Karakteristik Client/Server

*Client* dan *Server* merupakan item proses (logika) terpisah yang bekerja sama pada suatu jaringan komputer untuk mengerjakan suatu tugas.

- Service : Menyediakan layanan terpisah yang berbeda.
- *Shared resource* : *Server* dapat melayani beberapa *client* pada saat yang sama dan mengatur pengaksesan *resource*.
- Asymmetrical Protocol : antara client dan server merupakan hubungan one-tomany. Client memulai komunikasi dengan mengirim request ke server. Server menunggu permintaan dari client.

16

- *Transparency Location* : proses *server* dapat ditempatkan pada mesin yang sama atau terpisah dengan proses *client*.
- *Mix-and-match* : tidak tergantung pada platform.
- *Message-based-exchange* : antara *client* dan *server* berkomunikasi dengan mekanisme pertukaran *message*.
- Encapsulation of service : message memberitahu server apa yang akan dikerjakan.
- *Integrity* : kode dan data *server* diatur secara terpusat, sedangkan pada *client* tetap pada komputer tersendiri.

## 2.4 Konsep Database (Basis Data)

Basis Data, salah satu komponen dari sistem informasi, berfungsi untuk menampung dan mengorganisasikan seluruh data yang ada di dalam sistem, sehingga dapat dieksplorasi untuk menyusun informasi-informasi dalam berbagai bentuk.

Fathansyah, Ir. dalam bukunya Basis Data menjelaskan bahwa basis data (*database*) terdiri atas dua kata, yaitu Basis dan Data. Basis dapat diartikan sebagai markas atau gudang, tempat bersarang/berkumpul. Sedangkan Data merupakan representasi fakta dunia nyata yang mewakili objek seperti manusia, barang, hewan, peristiwa, konsep, keadaan, dan sebagainya, yang direkam dalam bentuk angka, huruf, simbol, teks, gambar, bunyi dan kombinasinya.

Database yang dibentuk diharapkan memiliki sifat-sifat, antara lain:

- Efisien dan efektif dalam pengorganisasiannya
- Bebas redundansi (duplikasi data)
- Fleksibel (mudah, dinamis dan tidak bergantung)
- Sistem *database* yang diakses secara bersama dalam lingkungan jaringan sehingga mendukung penggunaan bersama dan distribusi data

Untuk mengelola dan mengorganisasikan *database* yang dibangun dalam sebuah SI, dibutuhkan suatu sistem pengelola *database* (*Database Management Systems*-DBMS) dan bahasa *database*.

DBMS merupakan antarmuka bagi pemakai dalam lingkungan SI multiuser untuk mengorganisasikan *database* yang disusunnya, seperti dBase IV,

MS-Access, MySQL, MS-SQL Server dan lain-lain. Pemakai dapat berinteraksi dan mengeksplorasi *database* dengan mudah dan praktis dengan menggunakan perintah-perintah yang sederhana yang dibuat dalam suatu bahasa, bahasa *database*.

Bahasa *database* terdiri dari dua kelompok, yaitu *Data Definition Language* (DDL) dan *Data Manipulation Language* (DML). DDL merupakan bahasa yang digunakan untuk menentukan, mengubah, mengedit dan menyimpan struktur file *database*. DML merupakan bahasa yang memudahkan pemakai untuk melakukan akses, manipulasi dan pengambilan data dari suatu *database*.

Ada teknik untuk memodelkan data yang digunakan dalam desain *database* yaitu teknik normalisasi dan teknik *entity relationship*.

- 1. Teknik Normalisasi, adalah sebuah teknik dalam desain *database*, teknik pengelompokkan atribut dari suatu relasi sehingga membentuk struktur relasi yang baik (tanpa redudansi).
  - a) Normal Pertama (*I<sup>st</sup> Normal Form*) Aturan :
  - Mendefinisikan atribut kunci
  - Tidak adanya group berulang
  - · Semua atribut bukan kunci tergantung pada atribut kunci
  - b) Normalisasi Kedua (2<sup>nd</sup> Normal Form)

Aturan :

- Sudah memenuhi dalam bentuk normal kesatu
- Sudah tidak ada ketergantungan parsial, dimana seluruh *field* hanya tergantung pada sebagian *field* kunci.
- c) Normalisasi Ketiga ( $3^{rd}$  Normal Form)

Aturan :

- Sudah berada dalam bentuk normal kedua
- Tidak ada ketergantungan transitif (dimana *field* bukan kunci tergantung pada *field* bukan kunci lainnya).
- 2. Teknik *Entity Relationship*, adalah gambaran dunia nyata diistilahkan dalam obyek dan relasinya. Teknik ER biasa digunakan untuk mengembangkan inisial dari desain *database*. Teknik ER menyediakan suatu konsep, yang

Teknik ER menggunakan sejumlah notasi dan simbol untuk menggambarkan struktur dan hubungan antar data, pada dasarnya ada 3 macam simbol yang digunakan yaitu :

1. Entiti

Entiti adalah suatu objek yang dapat diidentifikasi dalam lingkungan pemakai, sesuatu yang penting bagi pemakai dalam konteks sistem yang akan dibuat. Sebagai contoh pelanggan, pekerja dan lain-lain. Seandainya A adalah seorang pekerja maka A adalah isi dari pekerja, sedangkan jika B adalah seorang pelanggan maka B adalah isi dari pelanggan.

Pekerja Gambar 2.8 Entiti /Entitas Sumber : [IRM-03]

# 2. Atribut

Entiti mempunyai elemen yang disebut atribut, dan berfungsi mendeskripsikan karakter entiti. Misalnya atribut nama pekerja dari entiti pekerja. Setiap diagram ER bisa terdapat lebih dari satu atribut. Atribut digambarkan dalam bentuk *ellips*.

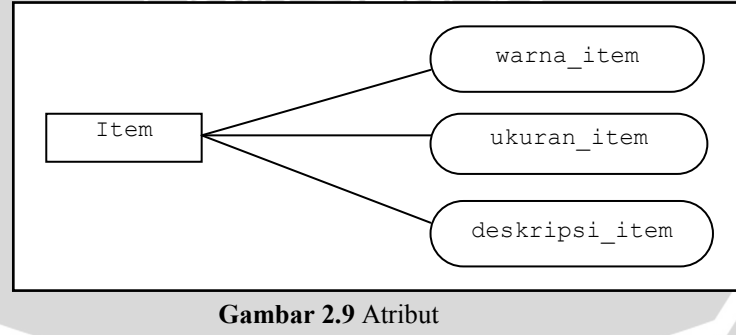

Sumber : [IRM-03]

3. Hubungan / Relationship

*Relationship*; sebagaimana halnya entiti maka dalam hubunganpun harus dibedakan antara hubungan atau bentuk hubungan antar entiti dengan isi dari hubungan itu sendiri. Misalnya dalam kasus hubungan antara entiti siswa dan entiti mata kuliah adalah mengikuti, sedangkan isi hubungannya dapat

berupa nilai\_ujian. Relationship digambarkan dalam bentuk intan / diamonds.

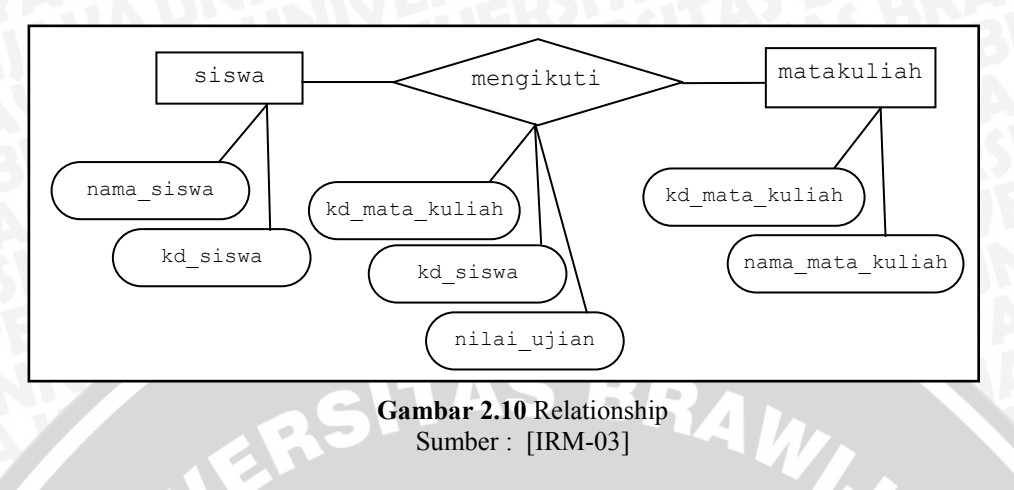

Jenis-jenis hubungan :

• satu ke satu, misalnya dalam suatu perusahaan mempunyai aturan satu supir hanya boleh menangani satu kendaraan karena alasan tertentu.

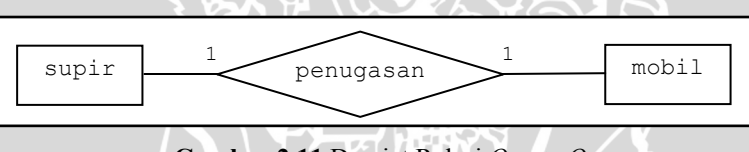

Gambar 2.11 Derajat Relasi One to One Sumber : [IRM-03]

 satu ke banyak / banyak ke satu, misalnya suatu sekolah selalu mempunyai asumsi bahwa satu kelas terdiri dari banyak siswa tetapi tidak sebaliknya, yaitu satu siswa tidak dapat belajar pada kelas yang berbeda.

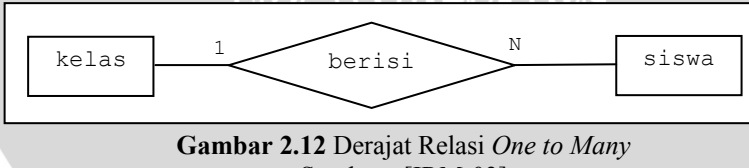

Sumber : [IRM-03]

## 2.5 SQL Server 2005 Express Edition

SQL Server 2005 Express Edition adalah produk *database* yang mudah dipakai dan dibuat berdasarkan teknologi SQL Server 2005. Kemudahan pakainya bisa dilihat mulai dari antarmuka program *setup* yang memandu pengguna dalam melalui proses instalasi. Tool berbasis GUI (*Graphical User Interface*) yang hadir menyertai SQL Server 2005 Express Edition memang sangat minim, hanya ada

SQL Server Configuration Manager dan SQL Server Surface Area Configuration. Akan tetapi, kita bisa men-*download* tool untuk mengelola *instance database* SQL Server 2005 Express Edition, yaitu SQL Server Management Studio Express Edition (SSMS-EE), secara cuma-cuma! Integrasi yang sangat erat antara SQL Server 2005 Express Edition dengan Visual Studio 2005 juga akan sangat membantu kita dalam mengembangkan aplikasi *database* [SUT-06: 1].

SQL Server adalah salah satu produk *Relational Database Management System* (RDBMS) populer saat ini. Fungsi utamanya adalah sebagai *server database* yang mengatur semua proses penyimpanan data dan transaksi suatu aplikasi. SQL Server telah berkembang hingga saat ini, salah satunya adalah SQL Server 2005. Keluarga SQL Server 2005 memiliki beberapa versi antara lain :

- SQL Server 2005 Workgroup Edition
- SQL Server 2005 Standard Edition
- SQL Server 2005 Enterprise Edition
- SQL Server 2005 Developer Edition
- SQL Server 2005 Express Edition

Masing masing versi ini memiliki perbedaan dalam hal maksimum ukuran *database*, RAM, jumlah koneksi, serta berbagai *feature* lanjutan. Khusus untuk SQL Server 2005 Express Edition hanya mendukung satu prosesor, memori untuk *buffer pool* dibatasi hingga 1 GB dan ukuran maksimal *database* dibatasi hingga 4 GB.

Keistimewaan dari SQL Server 2005 Express Edition (SSE) adalah [GEO-06: 6]:

- Data type. SSE memiliki database engine yang sama dengan SQL Server 2005 lainnya. SSE mendukung tipe data seperti User-Defined data types (UDT), XML, dan VarChar(MAX) ang mendukung penyimpanan karakter yang sangat besar hingga maksimum 2GB.
- Language independent. SSE yang bekerja dalam framework .NET dapat menggunakan bahasa pemrograman seperti C#, VB .NET, atau J# untuk pengembangan basis data.

- *Ease of deployment*. Dengan fasilitas Xcopy yang dimiliki oleh SSE menyebabkan kita dapat menyalin, memindahkan dan menghapus *file database* seperti beroperasi pada *file* Windows.
- User instance. User instances digunakan untuk menghubungkan aplikasi dengan database yang berbentuk file. User instance akan berjalan secara otomatis pada saat aplikasi digunakan. Untuk membatasi user yang membaca dan menulis database dapat dilakukan dengan cara mengatur ijin dan hak akses user.
- Replication and messaging capabilities. SSE mendukung replikasi data secara offline antarserver dalam rentang waktu yang ditentukan. SSE dengan fasilitas SQL Service Broker memiliki kemampuan untuk berkomunikasi antaraplikasi dengan SQL Server 2005 lainnya secara peer-to-peer.
- Management tools. SQL Server Management Studio Express Edition (SSMSE) yang dapat didownload lewat internet merupakan aplikasi untuk pengembangan database. SQL Server Configuration Manager untuk mengatur protokol jaringan. SQLCMD command line tool untuk memberikan perintah lewat penulisan command dan SQL Bulk Copy (BCP) tool untuk transfer data berukuran besar secara sekaligus.
- *Free database*. SSE sebagai salah satu aplikasi *express edition* dari Microsoft, juga merupakan aplikasi yang gratis, bebas kita gunakan dan *download* lewat internet.

#### 2.6 Sybase Power Designer 10

Sybase Power Designer 10 merancang basis data dengan cara mendesain diagram *Entity-Relationship* (ER), menganalisis diagram ER dan mengubah diagram ER menjadi sebuah basis data secara fisik. Perangkat lunak ini terdiri dari 6 model, yaitu *Business Proces Model, Conceptual Data Model, Free Model, Object-Oriented Model, Physical Data Model* dan XML *Model*.

Conceptual Data Model (CDM) dan Physical Data Model (PDM) digunakan pada pembuatan dan penganalisaan diagram ER untuk basis data Sistem Informasi Produksi dan Gudang.

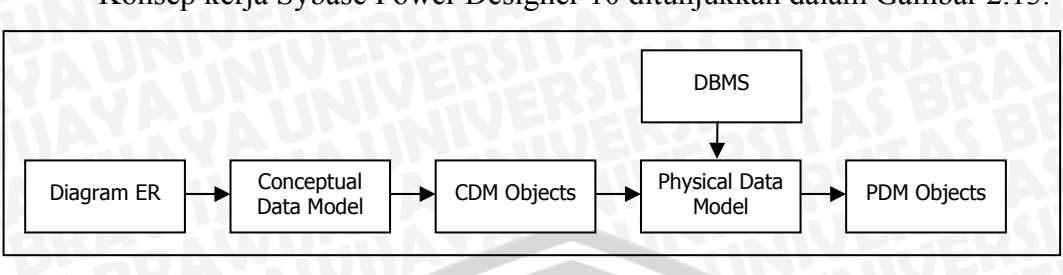

# Konsep kerja Sybase Power Designer 10 ditunjukkan dalam Gambar 2.13.

Gambar 2.13 Konsep kerja Sybase Power Designer 10 Sumber : [POW-04]

Proses yang terjadi pada Power Designer 10 dijelaskan dalam Gambar 2.13, yaitu masukan, proses dan keluaran pada *Conceptual Data Model* dan *Physical Data Model*. Proses yang terjadi pada *Conceptual Data Model* dan *Physical Data Model* akan dijelaskan sebagai berikut:

## 2.6.1 Conceptual Data Model (CDM)

*Conceptual Data Model* adalah model data yang merepresentasikan struktur logika secara konseptual dari suatu basis data. Model konseptual ini terdiri dari beberapa objek yang akan digunakan untuk membentuk suatu basis data. *Conceptual Data Model* tidak terkait dengan Sistem Manajemen Basis Data sehingga pada perancangan diagram ER tidak perlu dipertimbangkan bentuk fisik dari basis data tersebut.

Langkah-langkah dalam pembuatan *Conceptual Data Model* pada Power Designer 10 adalah:

- Menggambarkan objek-objek atau atribut-atribut dari data yang akan dibuat disertai dengan hubungan antar atribut dalam format grafik.
- Memeriksa kebenaran dari desain diagram *Entity Relationship* tersebut, dengan menggunakan *tool Check Model* pada *toolbar* Power Designer 10.
- Mengubah model Conceptual Data Model yang sudah benar menjadi model Physical Data Model (generate), dengan menggunakan tool Generate Physical Data Model pada toolbar Power Designer 10. Model fisik akan terbentuk melalui Physical Data Model dari basis data yang akan dibuat.

## 2.6.2 *Physical Data Model* (PDM)

*Physical Data Model* merupakan bentuk implementasi fisik dari basis data. *Physical Data Model* merepresentasikan basis data lebih nyata daripada *Conceptual Data Model*. Perubahan struktur yang terjadi dari model *Conceptual Data Model* menjadi model *Physical Data Model* ditunjukkan dalam Tabel 2.1.

| Objek pada CDM      | Setelah di- <i>generate</i> ke PDM                                                |
|---------------------|-----------------------------------------------------------------------------------|
| Entity              | Tabel                                                                             |
| Atribut pada entity | Kolom pada tabel                                                                  |
| Primary Identifier  | Primary atau Foreign Key<br>(berdasarkan independent atau dependent relationship) |
| Identifier          | Primary atau Foreign Key                                                          |
| Relationship        | Reference                                                                         |
|                     | Sumber : [POW-04]                                                                 |

 Tabel 2.1 Perubahan struktur CDM ke PDM

Langkah-langkah yang dilakukan pada model Physical Data Model, yaitu:

- Memeriksa kebenaran model *Physical Data Model* setelah di-generate, dengan menggunakan tool Check Model pada toolbar Power Designer 10.
- Meng-generate model tersebut menjadi basis data yang nyata sesuai dengan Sistem Manajemen Basis Data yang diinginkan. Sistem basis data yang akan digunakan harus sudah tercantum pada Open Database Connectivity Data Source.
- Menyimpan *query* yang telah dibentuk ke dalam suatu direktori dan memeriksa kebenaran *query* tersebut.
- Melakukan koneksi dengan Open Database Connectivity yang diinginkan dan membuat basis data sesuai dengan query yang telah diperiksa kebenarannya. Basis data yang telah terbentuk dapat secara langsung digunakan atau dimanipulasi.

## 2.7 Teori Dasar Web

Aplikasi berbasis web membutuhkan bahasa pemrograman agar web lebih dinamis dan interaktif. Bahasa pemrograman yang digunakan adalah HTML (*Hyper Text MarkUp Language*) dan ASP.NET.

# 2.7.1 HTML (Hyper Text MarkUp Language)

HTML adalah suatu format data yang digunakan untuk membuat dokumen *hypertext* yang dapat dibaca dari satu *platform* komputer ke *platform* komputer lain tanpa perlu melakukan perubahan apapun. Dokumen HTML disebut *markup language* karena mengandung tanda-tanda tertentu yang digunakan untuk menentukan tampilan suatu teks dan tingkat kepentingan dari teks tersebut dalam suatu dokumen (*Anonymous*, 2003b:6).

HTML merupakan bahasa standar untuk membuat tampilan web yang digunakan untuk mendistribusikan informasi di halaman web karena kemudahan dan kesederhanaan dalam penggunaannya. Perintah-perintah HTML ditandai dengan menggunakan *tag* yang berupa karakter "<" dan ">" dan disimpan dalam file berekstensi \*.html atau \*.htm.

Struktur HTML pada dasarnya dibagi menjadi dua bagian, yaitu *header* dan *body*. Masing-masing ditandai dengan pasangan *container tag* <head> </head> dan <body> </body>. Bagian *head* berisi judul dokumen dan informasi-informasi dasar lainnya, sedangkan bagian *body* berisi data dokumennya. Pengaturan format teks dan pembentukkan *links* dilakukan terhadap obyeknya langsung dengan ditandai oleh *tag-tag* HTML. Contoh perintah-perintah HTML:

```
<html>
<head>Tulisan ini muncul
<title>Teks ini ditampilkan di Title bar-nya Browser </title>
</head>
<body>
Teks (isi web) + script diletakkan disini didalam tag body
</body>
</html>
```

File HTML hanya berisi teks, tetapi dapat disisipi *tag* untuk *image*, *sound*, animasi dan objek ActiveX. File multimedia tersebut berdiri sendiri dan harus di*upload* juga bersama file html-nya. File HTML dapat dibuka atau dilihat dengan aplikasi internet *browser* seperti Microsoft Internet Explorer, Netscape, Mozilla Fireworks, Opera dan lain-lain.

HTML diatur dalam *World Wide Web Consortium* (W3C). Perubahan atas standar bahasa HTML harus disahkan dahulu oleh konsorsium ini.

## 2.7.2 ASP.NET

"ASP.NET merupakan teknologi *server side* yang baru dan handal untuk membuat halaman Web dinamis [PER-02: 7]".

ASP.NET adalah salah satu bahasa pemrograman yang bertujuan untuk membangun suatu aplikasi web. Bahasa pemrograman ini merupakan kelanjutan dari Active Server Pages (ASP). ASP.NET memberikan *platform* pemrograman yang jauh lebih bagus, lebih aman, lebih stabil dan memiliki banyak kemudahan [KRI-02: 4].

ASP.NET menawarkan manfaat yang jauh lebih unggul dibandingkan dengan ASP, diantaranya adalah [PER-02: 7]:

- 1. Penulisan skrip ASP.NET lebih terstruktur. Pada ASP, skrip *server side* bercampur aduk dengan skrip *client side* dan HTML, sehingga menyulitkan programmer untuk menelusurinya.
- 2. ASP.NET kaya akan model objek, sehingga mengurangi jumlah koding yang harus ditulis oleh seorang *developer*.
- 3. Kapabilitas untuk *cross-client*. ASP.NET menyediakan komponen bersifat *server side* yang secara otomatis menghasilkan output yang dapat diterima oleh tipe *client* yang berlainan, baik oleh IE 5.5, Netscape 4.7, ataupun PDA dan *mobile phone*.
- 4. *Web service*. ASP.NET menyediakan fitur yang memungkinkan para *developer* membuat suatu *web service* dengan mudah.
- 5. Performa. Ada perbedaan bagaimana Web Server memperlakukan halaman ASP.NET dan halaman ASP. Halaman ASP.NET dikompilasi sedangkan halaman ASP diterjemahkan. Ketika ada request terhadap halaman ASP.NET untuk pertama kalinya, dilakukan kompilasi dan disimpan di dalam memori. Proses tersebut dilakukan oleh .NET Common Language Runtime (CLR). Hal inilah yang membuat pada saat pertama kali membuka halaman ASP.NET terasa agak lama, akan tetapi untuk request selanjutnya akan diproses jauh lebih cepat karena telah di-cache di dalam memori.

6. Sekuritas. ASP.NET dibantu dengan IIS (sebagai *Web Server*), menyediakan servis otentifikasi dan otorisasi untuk meyakinkan bahwa aplikasi yang kita buat sudah aman.

# 2.7.2.1 Arsitektur ASP.NET

Agar dapat menjalankan ASP.NET, kita membutuhkan program ASP.NET, .NET Framework dan *web server* IIS.

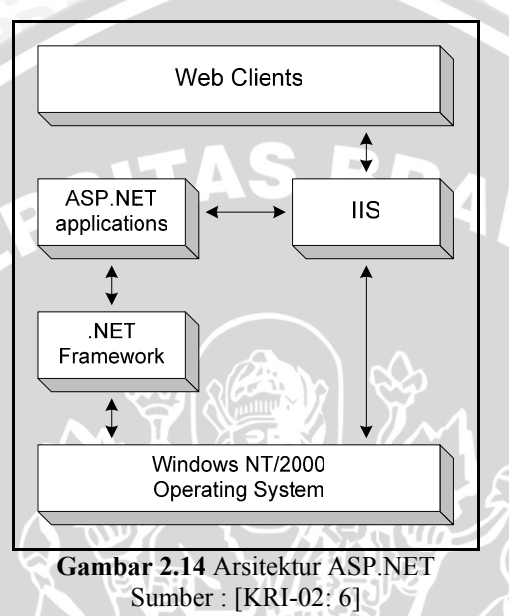

Penjelasan dari komponen-komponen arsitektur ASP.NET diatas adalah sebagai berikut:

- Web Clients: Client yang meminta request ke server. Umumnya menggunakan software web browser seperti IE, Netscape dan lain-lain.
- Aplikasi ASP.NET: Aplikasi yang anda buat dengan menggunakan ASP.NET.
- IIS: Web Server yang terpasang pada server tempat aplikasi berada.
- .NET Framework: Model *platform* yang memudahkan dalam membangun lingkungan aplikasi yang terdistribusi di Internet. *Platform* .NET *Framework* terdiri atas dua bagian utama:
  - Common Language Runtime (CLR)

CLR berfungsi untuk mengatur memori, mengatur thread, menjalankan kode, verifikasi keamanan kode, kompilasi dan sistem *service* yang lain. o .NET Framework Class Library (FCL)

.NET FCL berisi koleksi class yang dalam penggunaannya dapat diturunkan menjadi koleksi objek. Objek ini dapat digunakan untuk membangun aplikasi.

 Operating System: Sistem operasi yang mendukung adalah Windows NT/2000/XP.

# 2.7.2.2 Halaman ASP.NET

Untuk mengakses halaman ASP.NET pada komputer kita sendiri, *file-file* ASP.NET harus disimpan di C:\Inetpub\wwwroot\, sehingga saat kita menjalankan program yang telah dibuat selayaknya dijalankan pada *web server*.

Semua file ASP.NET disimpan dengan *extension* \*.aspx. dan dapat dibuka dengan *web browser*, baik IE maupun Netscape. Untuk *software editor* ASP.NET dapat kita gunakan Notepad, Wordpad, Macromedia Dreamweaver atau Microsoft Visual Studio.NET. Contoh kode program ASP.NET:

```
<html>
<head>
<title> Test Halaman ASP.NET
</title>
</head>
<script language="VB" runat="server">
sub page load( )
  time.text=hour(now) & ":" & minute(now) & ":" & second(now)
end sub
</script>
<body>
<h1>Hello . . . <h1>
Saat ini jam di komputer Anda menunjukkan pukul :
<asp:label id="time" runat="server">
</body>
</html>
```

Penjelasan:

Contoh halaman ASP.NET diatas menggunakan bahasa pemrograman Visual Basic.NET dengan prosedur page\_load(). Prosedur ini digunakan untuk meletakkan program yang telah dibuat agar dapat dieksekusi pertama kali saat halaman aspx dikompilasi.

Pada tag body, terdapat deklarasi ASP Server Control yaitu label. Pemakaian ASP Server control ini dengan cara memanggil nama label dan propertinya untuk menyimpan data. Time adalah nama label yang didefinisikan pada: <asp:label id="time" runat="server">

Agar time dapat menampung tulisan tanggal maka digunakan perintah time.text yang menyimpan jam, menit dan detik dari fungsi hour, minute dan second.

## 2.8 Visual Web Developer Express Edition

Visual Studio sudah menjadi sebuah alat bantu bagi seorang programmer. Sejak Visual Studio Express Edition (Visual Basic Express Edition, Visual C# Express Edition dan Visual Web Developer Express Edition) dikeluarkan, banyak programmer yang menyambut dengan gembira, karena Microsoft telah menggratiskan penggunaan dan lisensi untuk pembuatan tiap aplikasi dengan menggunakan tool tersebut. Sehingga tidak perlu lagi terbentur masalah lisensi untuk membuat dan mempelajari aplikasi dengan menggunakan bahasa pemrograman di lingkup .NET framework [RIZ-06: 11].

Visual Web Developer Express Edition (VWD Express) merupakan program pembuat aplikasi berbasis web dengan menggunakan ASP.NET 2.0. Spesifikasi minimal kebutuhan untuk melakukan instalasi VWD Express adalah sebagai berikut:

- o Prosesor sekelas Pentium 3 atau kecepatan minimal 600 MHz
- o RAM minimal 192 Mb, disarankan 256 Mb
- Sisa ruang harddisk minimal 115 Mb
- Sistem operasi Windows XP atau 2000 (Server atau Pro).

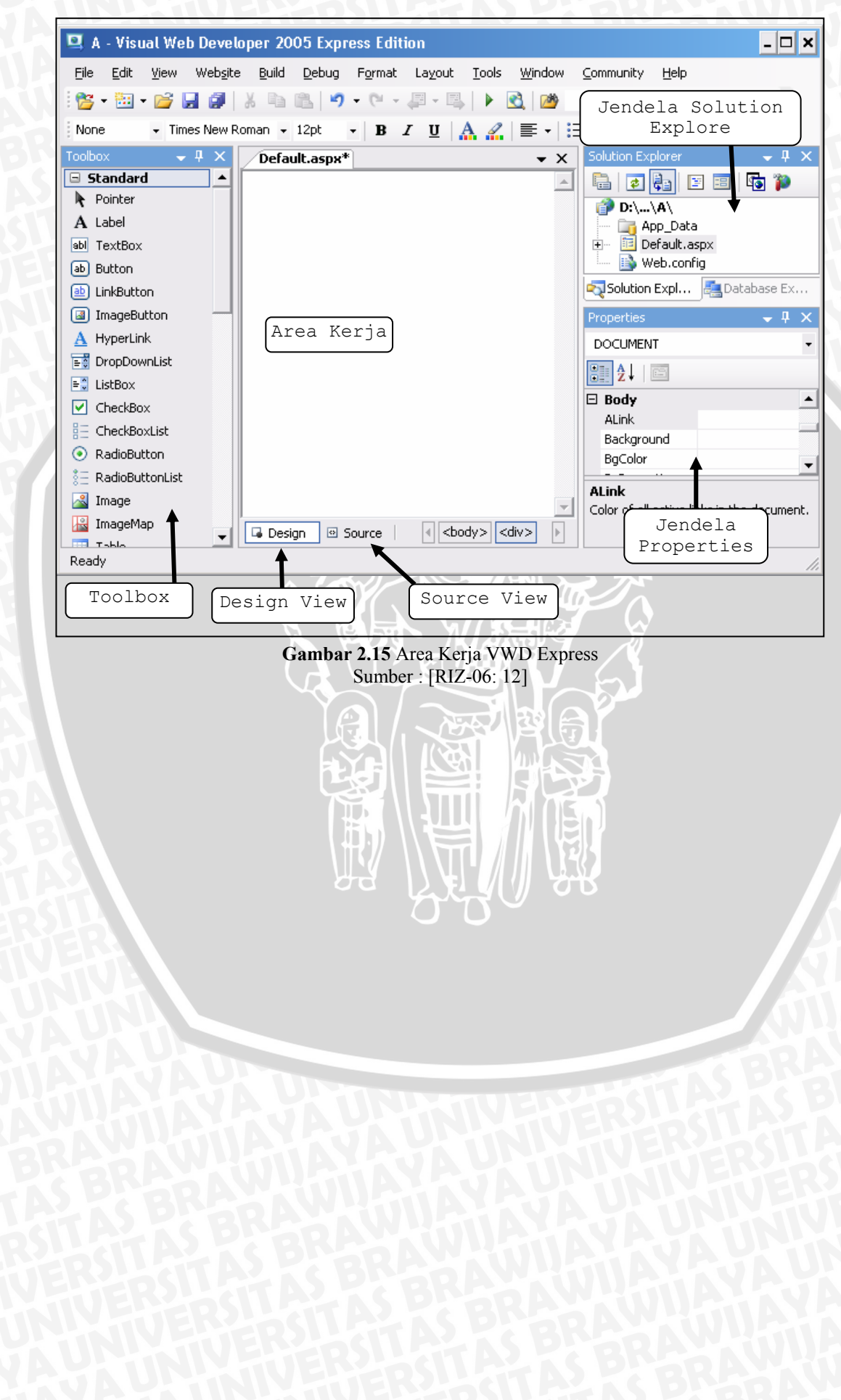

# Area kerja VWD Express ditunjukkan pada Gambar 2.15.

# BAB III

#### **METODOLOGI PENELITIAN**

Metodologi penelitian menjelaskan mengenai langkah-langkah yang dilakukan untuk merealisasikan aplikasi perangkat lunak yang akan dibuat. Langkah-langkah yang akan dilakukan untuk pembuatan sistem informasi ini antara lain studi literatur, studi lapangan, perancangan dan pembuatan perangkat lunak, pengujian dan analisis perangkat lunak serta pengambilan kesimpulan dan saran.

## 3.1 Studi Literatur

Studi literatur yang dilakukan bertujuan untuk mengkaji hal-hal yang berhubungan dengan teori-teori yang mendukung dalam perancangan dan pembuatan sistem informasi tesebut. Studi literatur dalam penulisan ini disusun sebagai berikut:

TAS BR

- 1. Studi literatur mengenai perancangan dan pembuatan sebuah sistem informasi berbasis *Client-Server*.
- 2. Studi literatur Intranet-Internet dan Client-Server.
- 3. Studi literatur mengenai konsep dasar *database* dan perancangannya.
  - Bahasa database SQL (Structured Query Language).
  - Database SQL Server 2005 Express Edition.
  - Sybase PowerDesigner 10.
- 4. Teori dasar *web* meliputi :
  - Struktur dan bahasa pemrograman HTML (*Hyper Text MarkUp Language*).
  - Struktur dan bahasa pemrograman ASP.NET.
  - Aplikasi *web editor* Microsoft Visual Web Developer 2005 Express Edition.

## 3.2 Studi Lapangan

Studi Lapangan bertujuan untuk memperoleh data dengan jalan mengadakan tanya jawab secara langsung dengan pimpinan dan pegawai PT

Temprina Media Grafika Surabaya untuk mendapatkan data yang dibutuhkan. Data yang dibutuhkan meliputi :

- 1. Data dari bagian Gudang dan Produksi.
- 2. Informasi tentang cara penyediaan dan pemakaian barang.
- 3. Informasi tentang produksi atau percetakan media.

#### 3.3 Perancangan dan Implementasi aplikasi

Pada tahap ini kita merancang sebuah sistem beserta *database*nya dan pembuatan aplikasi berdasarkan rancangan yang telah dibuat. Hal-hal yang kita lakukan dalam merancang dan membuat sistem ini adalah :

- Menentukan proses-proses yang terjadi berdasarkan alur informasi pada PT Temprina Media Grafika.
- 2. Perancangan dan pembuatan struktur tabel-tabel *database* seperti yang digunakan pada bagian produksi dan gudang PT. Temprina Media Grafika.
- 3. Menentukan rancangan desain dan fitur-fitur aplikasi yang akan digunakan pada sistem informasi.

#### 3.4 Pengujian Dan Analisa Sistem

Tahap ini, kita akan melakukan pengujian dan analisa dengan menguji sistem yang dibuat dan dibandingkan dengan teori yang ada sehingga diperoleh sistem informasi yang sesuai dengan rancangan awal dan didapatkan suatu kesimpulan mengenai aplikasi yang dibuat.

Analisa dilakukan terhadap aplikasi perangkat lunak sistem informasi berdasarkan proses kerja pada PT Temprina Media Grafika dan teori yang telah dipelajari.

#### 3.5 Pengambilan kesimpulan dan saran

Setelah mendapatkan hasil dan analisis dari pengujian software, maka langkah berikutnya adalah penarikan kesimpulan dari data-data yang didapat berdasarkan pada kesesuaian antara teori dan praktek dan memberi saran untuk kesalahan-kesalahan yang terjadi dan untuk pengembangan Sistem Informasi Produksi dan Gudang lebih lanjut.

#### **BAB IV**

#### PERANCANGAN PERANGKAT LUNAK

Bab ini membahas mengenai perancangan Sistem Informasi Produksi dan Gudang pada PT. Temprina Media Grafika Surabaya. Perancangan yang dilakukan meliputi empat tahap, yaitu perancangan sistem, perancangan basis data, perancangan proses dan perancangan antar muka.

Sistem informasi yang dirancang berdasarkan sistem kerja pada proses produksi dan persediaan barang di gudang pada PT Temprina Media Grafika Surabaya. Sistem Informasi ini memerlukan jaringan komputer dengan menggunakan protokol TCP/IP. Jaringan komputer digunakan untuk menghubungkan *web server* IIS (versi 6.0) dan *server* basis data SQL Server 2005 Express Edition (SSE). Bahasa pemrograman yang digunakan adalah ASP.NET (versi 2.0) dengan menggunakan sistem operasi Microsoft Windows Server 2003 Datacenter Edition Service Pack 1.

Sistem Informasi Produksi Gudang (SIPROG) merupakan sistem yang mengelola data pada bagian produksi dan gudang secara terpusat. Dengan adanya penggunaan sistem ini diharapkan informasi yang diperoleh lebih akurat, meliputi pembelian, pemakaian barang dan peralatan percetakan, produksi yang dilakukan baik dari Jawa Pos ataupun pemesanan dari konsumen, dan mempermudah administrasi di pusat.

Dengan sistem yang berbasiskan web, maka sistem ini juga dapat diakses secara intranet maupun internet. Selain itu, memiliki kemudahan dalam melakukan *update* aplikasi sistem informasi, jika di kemudian hari diperlukan perubahan pada sistem.

#### 4.1 Perancangan Sistem

Perancangan sistem merupakan tahap awal dari perancangan perangkat lunak. Perancangan ini dilakukan untuk mengetahui aplikasi sistem yang akan dibuat secara umum. Perancangan sistem meliputi diagram blok sistem, diagram konteks dan prinsip kerja sistem.

#### 4.1.1 Diagam Blok Sistem

Sistem ini dirancang untuk dijalankan dalam jaringan intranet pada PT Temprina Media Grafika Surabaya. Jaringan intranet ini meliputi kantor PT Temprina Media Grafika Surabaya yang berada di jalan Karah Agung, bagian produksi dan gudang yang berada di jalan Karah Agung dan Jalan Ahmad Yani, seperti yang diperlihatkan dalam dalam Gambar 4.1.

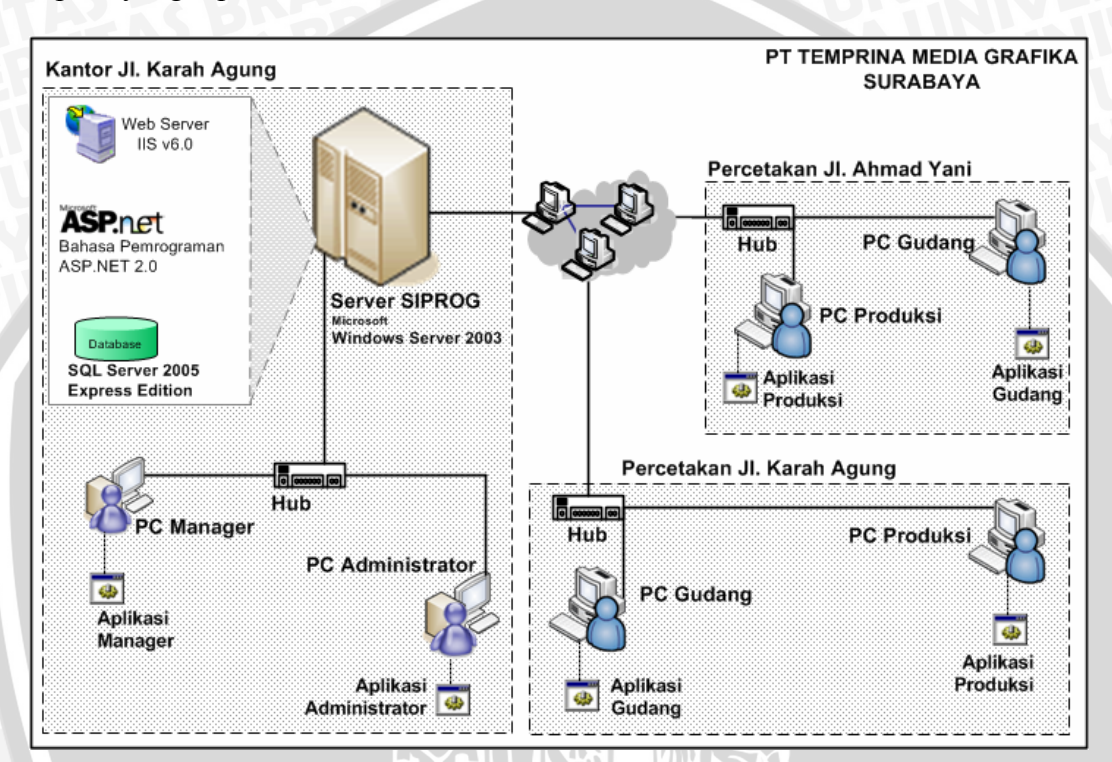

Gambar 4.1 Diagram Blok Sistem Informasi Produksi Gudang (SIPROG) Sumber: [Perancangan]

## 4.1.2 Diagram Konteks

Diagram konteks merupakan gambaran umum dari suatu sistem yang mencangkup masukan-masukan dasar, sistem umum, dan keluaran. Untuk membuat diagram ini, kita harus mengelompokkan kejadian-kejadian berdasarkan data/informasi yang masuk dan dihasilkan sistem beserta sumber/tujuannya seperti pada Tabel 4.1. Diagram konteks merupakan bagian dari *Data Flow Diagram* (DFD) yang berfungsi memetakan model lingkungan, yang dipresentasikan dengan lingkaran tunggal yang mewakili keseluruhan sistem ditunjukkan dalam Gambar 4.2.

| No  | Nama Data / Informasi           | Arah Aliran   | Sumber / Tujuan |
|-----|---------------------------------|---------------|-----------------|
| - 1 | Daftar barang                   | Menuju sistem | Pengurus        |
| 2   | Daftar supplier                 | Menuju sistem | Pengurus        |
| 3   | Daftar gudang                   | Menuju sistem | Pengurus        |
| 4   | Data permintaan pembelian       | Menuju sistem | Pengurus        |
| 5   | Data purchasing order           | Dari sistem   | Supplier        |
| 6   | Data surat jalan                | Menuju sistem | Supplier        |
| 7   | Data pemakaian barang           | Menuju sistem | Pengurus        |
| 8   | Laporan transaksi barang in/out | Dari sistem   | Pengurus        |
| 9   | Daftar produksi                 | Menuju sistem | Pengurus        |
|     | Sumber: [Pe                     | rancangan]    |                 |

Tabel 4.1 Identifikasi Data/Informasi

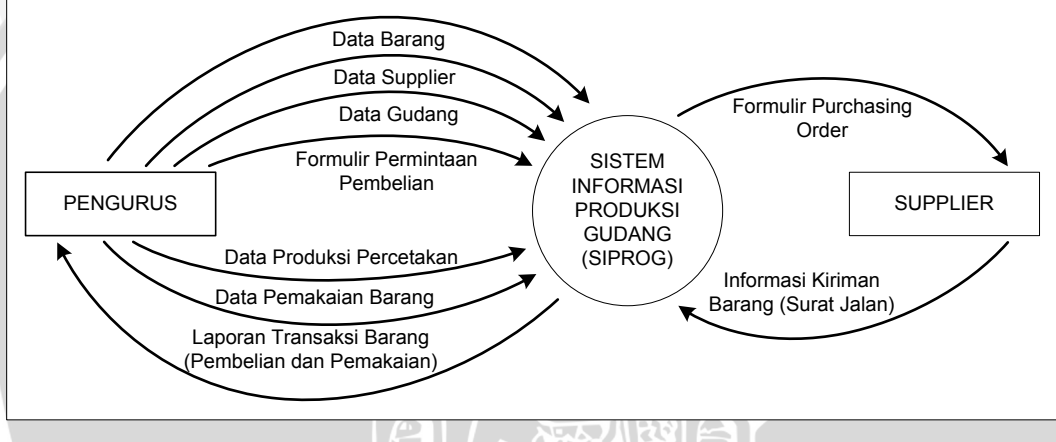

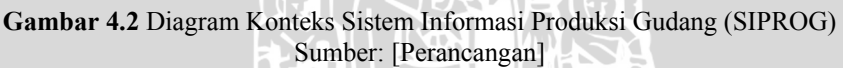

#### 4.1.3 Prinsip Kerja Sistem

Untuk membuka sistem informasi ini, operator dapat menggunakan web browser, seperti Internet Explore, Opera, Netscape ataupun Mozilla dan mengetikkan nomor *IP address* komputer *server*, komputer tempat sistem informasi disimpan.

Setiap pekerja pada bagian produksi dan gudang hanya memiliki hak untuk melihat informasi yang disediakan oleh sistem. Lalu di setiap bagian produksi dan gudang terdapat satu orang yang memiliki hak untuk melakukan administrasi, meliputi proses penambahan, pengubahan, pengurangan dan mencetak data. Untuk melakukan hal ini, diharuskan untuk *login* terlebih dahulu.

Sistem Informasi Produksi Gudang (SIPROG) diletakkan di komputer server yang menyimpan semua datanya di *server* basis data, yaitu basis data SQL Server 2005 Express Edition. Administrator dapat memperbaharui sistem informasi pada *server* tanpa harus memperbaharui aplikasi di *client*. Administrator juga dapat menambah, mengurangi dan mengelola hak *user*.

Sistem Informasi ini dimulai dari bagian produksi yang akan memasukkan data produksi, yaitu data percetakan. Ketika bahan-bahan yang dibutuhkan untuk percetakan habis, maka bagian gudang akan memasukkan data permintaan pembelian untuk memasok barang tersebut. Berdasarkan data permintaan pembelian, manager membuat *purchasing order* untuk diserahkan ke Supplier. Supplier yang telah memenuhi daftar barang, membuat surat jalan dan diberikan ke gudang tujuan. Manager dapat mencetak data transaksi barang masuk dan barang keluar bahkan data produksi untuk digunakan sebagai bahan pertimbangan mengeluarkan keputusan.

## 4.2 Perancangan Basis Data

Perancangan basis data dilakukan agar Sistem Informasi Produksi dan Gudang menjadi basis data yang efisien dalam penggunaan ruang penyimpanan, cepat dalam pengaksesan dan mudah dalam pemanipulasian data. Perancangan basis data dapat dilakukan dengan menggunakan diagram ER, normalisasi data dan *data object description*.

## 4.2.1 Entity Relationship Diagram (Diagram ER)

Untuk mendapatkan struktur tabel yang baik dan sesuai dengan kebutuhan Sistem Informasi Produksi Dan Gudang, maka basis data dirancang dengan menggunakan diagram E-R. Diagram E-R digunakan untuk menggambarkan entitas-entitas secara umum yang terdapat pada Sistem Informasi.

Diagram E-R akan menggambarkan hubungan entitas satu dengan lainnya. Secara umum diagram E-R dari struktur basis data pada Sistem Informasi Produksi dan Gudang ditunjukkan dalam Gambar 4.3.

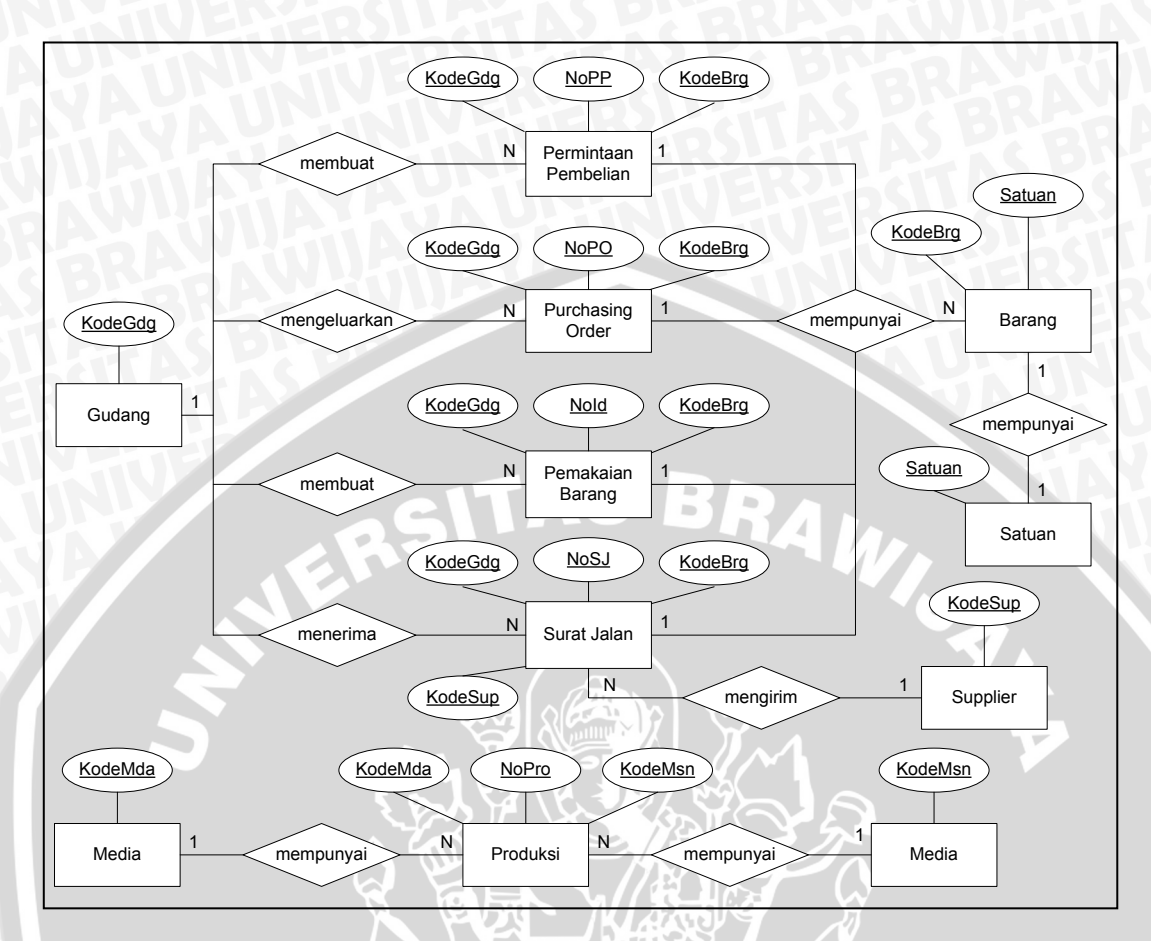

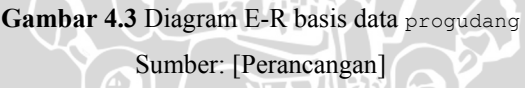

## 4.2.2 Normalisasi Data

Normalisasi data adalah bagian penting dalam perancangan basis data untuk menjamin atribut-atribut dalam tabel hanya bergantung pada *primary key*. Proses normalisasi data membuat basis data lebih mudah untuk dipelihara.

Rancangan normalisasi data tiap proses yang menghasilkan normalisasi basis data progudang pada Sistem Informasi Produksi dan Gudang ditunjukkan pada Gambar 4.4 - 4.9.

| No PF         : 010/5PA/PP/06/2007         Eudang         : 5PA           Tanggal PF         : 15-9-2007         Jenis Barang         : 3           Tanggal Priu         : 15-9-2007         Jenis Barang         : 3           Tanggal Priu         : 15-9-2007         Jenis Barang         : 3           Tanggal Priu         : 15-9-2007         Jenis Barang         : 3           Ketarangan         : 3         Jumlah         Jumlah           Ol.0101.02         Kertas CD 48.8/64         Ko         100           Ol.0101.03         Kertas CD 48.8/64         Ko         100           Ol.0101.03         Kertas CD 48.8/64         Ko         100           Ol.0101.05         Kertas CD 48.8/64         Ko         100           Ol.0101.05         Kertas CD 48.8/64         Ko         100           Ol.0101.05         Kertas CD 48.8/64         Ko         100           Ol.0101.05         Kertas CD 48.8/64         Ko         100           Ol.0101.05         Kertas CD 48.8/64         Ko         100           Ol.0101.05         Kertas CD 48.8/64         Ko         100           ColorAPPP08/2007         15-9-2007         GPA         01.0101.05         Kertas CD 48.8/64         Ko </th <th>No PP</th> <th>DAFTAR PE</th> <th>RMINTAAN</th> <th>PEMBELIA</th> <th>z</th> <th></th> <th></th> <th></th> <th></th> <th></th>                                                                    | No PP              | DAFTAR PE        | RMINTAAN    | PEMBELIA   | z        |        |                     |        |        |            |
|----------------------------------------------------------------------------------------------------|--------------------|------------------|-------------|------------|----------|--------|---------------------|--------|--------|------------|
|                                                                                                    | T                  | 010/GPA/PP/08/   | /2007       | Gudang     |          | : GPA  |                     |        |        |            |
| Tanggal Perlu         : 15-9-2007           Keterangan         :           Kode Barang         Nama Barang         Satuan         Jumlah           01.0101.02         Kertas CD 48.8/64         100           01.0101.02         Kertas CD 48.8/64         KG         100           01.0101.02         Kertas CD 48.8/69.5         KG         100           01.0101.02         Kertas CD 48.8/69.5         KG         100           01.0101.03         Kertas CD 48.8/69.5         KG         100           01.0101.05         Kertas CD 48.8/69.5         KG         100           01.0101.05         Kertas CD 48.8/64         KG         100           01.0101.05         Kertas CD 48.8/64         KG         100           01.0101.05         Kertas CD 48.8/64         KG         100           01.0101.05         Kertas CD 48.8/64         KG         100           01.0101.05         Kertas CD 48.8/64         KG         100           01.0101.05         Kertas CD 48.8/64         KG         100           01.0101.05         Kertas CD 48.8/64         KG         100           01.056A/64/06/2007         15-8-2007         15-9-2007         6PA         01.0101.05           MORP <th>langgai rr</th> <th>15-8-2007</th> <th></th> <th>Jenis Bara</th> <th>Бu</th> <th>ლ<br/></th> <th></th> <th></th> <th></th> <th></th>                                                                                    | langgai rr         | 15-8-2007        |             | Jenis Bara | Бu       | ლ<br>  |                     |        |        |            |
| Keterangan         Keterangan         Ketera | Tanggal Perlu      | 15-9-2007        |             |            |          |        |                     |        |        |            |
|                                                                                                    | Keterangan         |                  |             |            |          |        |                     |        |        |            |
| 01.0101.02         Kertas CD 48.8/64         KG         100           01.0101.03         Kertas CD 48.8/69.5         KG         100           01.0101.05         Kertas CD 48.8/69.5         KG         100           01.0101.05         Kertas CD 48.8/69.5         KG <b>Junlah</b> nuk         Tidak Normal         Tg1PP         Tg1Per1u         Kote6Kig         Kote8Kig         Kertas CD 48.8/69         Satuan         Junlah         Ketes           01.0101.05         Kertas CD 48.8/69         Satuan         Junlah         Ketes         Junlah         Ketes           010/GPA/PP/08/2007         15-9-2007         GPA         01.0101.03         Kertas CD 48.8/69         KG         100           nuk< Normal K         Normal K         Normal K         Normal K         Kertas CD 48.8/69         KG         100           nuk< Normal K         Tg1PP         Tg1Per1u         Kode6Kig         Kode8Kig         KG         100           nuk         Normal K         Tg1P         Kertas CD 48.8/69         KG         100           nuk         Normal K         Tg1P         Kertas CD 48.8/69         KG         100           nuk         Normal K         Tg1P         Kode6Kig         Kode8Kig                                                                                                    | Kode Barang        | PZ               | ima Barang  |            | Satuan   | Jumlah |                     |        |        |            |
|                                                                                                    | 01.0101.02 K       | ertas CD 48.8/64 | -           | ×          | 9        | 100    |                     |        |        |            |
|                                                                                                    | 01.0101.03 K       | ertas CD 48.8/65 | 9.5         | ×          | 9        | 100    |                     |        |        |            |
| Intic Tidak Normal         ntick Tidak Normal         NoPP       TgIPP       TgIPP       TgIPP       TgIPP       Jumlah       Keters         100/GPA/PP/08/2007       15-8-2007       15-9-2007       GPA       01.0101.02       Kertas CD 48.8/69.5       KG       100         100/GPA/PP/08/2007       15-8-2007       15-9-2007       GPA       01.0101.03       Kertas CD 48.8/69.5       KG       100         101/GPA/PP/08/2007       15-8-2007       15-9-2007       GPA       01.0101.05       Kertas CD 48.8/69.5       KG       100         ntuk Normal I (First Normal Form / 1-NF)       01.0101.05       Kertas CD 48.8/69.5       KG       100       100         100/GPA/PP/08/2007       15-8-2007       15-9-2007       GPA       01.0101.02       Kertas CD 48.8/69.5       KG       100         10/GPA/PP/08/2007       15-8-2007       15-9-2007       GPA       01.0101.02       Kertas CD 48.8/69.5       KG       100         10/GPA/PP/08/2007       15-8-2007       15-9-2007       GPA       01.0101.03       Kertas CD 48.8/69.5       KG       100         10/GPA/PP/08/2007       15-8-2007       15-9-2007       GPA       01.0101.03       Kertas CD 48.8/69.5       KG       100 <tr< td=""><td>01.0101.05 K</td><td>ertas CD 48.8/84</td><td></td><td>×</td><td>9</td><td>100</td><td></td><td></td><td></td><td></td></tr<>                                                                   | 01.0101.05 K       | ertas CD 48.8/84 |             | ×          | 9        | 100    |                     |        |        |            |
| D10/GPA/PP/08/2007         15-8-2007         15-9-2007         GPA         01.0101.02         Kertas CD 48.8/64         KG         100           intuk Normal I         (First Normal Form / 1-NF)         01.0101.05         Kertas CD 48.8/84         KG         100           intuk Normal I         (First Normal Form / 1-NF)         01.0101.05         Kertas CD 48.8/84         KG         100           NoPP         Tg1PP         Tg1PrIu         KodeGdg         KodeBrg         NamaBrg         Satuan         Juniah         Ketera           010/GPA/PP/08/2007         15-8-2007         15-9-2007         GPA         01.0101.02         Kertas CD 48.8/64         KG         100           010/GPA/PP/08/2007         15-8-2007         15-9-2007         GPA         01.0101.02         Kertas CD 48.8/64         KG         100           010/GPA/PP/08/2007         15-8-2007         15-9-2007         GPA         01.0101.03         Kertas CD 48.8/64         KG         100           010/GPA/PP/08/2007         15-8-2007         15-9-2007         GPA         01.0101.03         Kertas CD 48.8/64         KG         100                                                                                                    | NoPP               | TGLPP            | TglPerlu    | KodeGdg    | KodeB.   | rg     | NamaBrg             | Satuan | Junlah | Keterangan |
| Intuk Normal I (First Normal Form / 1-NF)         01.0101.03         Kertas CD 48.8/89.5         KG         100           Intuk Normal I (First Normal Form / 1-NF)         01.0101.05         Kertas CD 48.8/84         KG         100           NoPP         Tg1PP         Tg1Per1u         KodeGdy         KodeBrg         NamaBrg         Satuan         Junlah         Ketera           010/GPA/PP/08/2007         15-8-2007         15-9-2007         GPA         01.0101.02         Kertas CD 48.8/64         KG         100           010/GPA/PP/08/2007         15-8-2007         15-9-2007         GPA         01.0101.02         Kertas CD 48.8/64         KG         100           010/GPA/PP/08/2007         15-8-2007         15-9-2007         GPA         01.0101.03         Kertas CD 48.8/645         KG         100           010/GPA/PP/08/2007         15-8-2007         15-9-2007         GPA         01.0101.03         Kertas CD 48.8/645         KG         100                                                                                                    | 010/GPA/PP/08/2007 | 7 15-8-2007      | 15-9-2007   | GPA        | 010.10   | 1.02   | Kertas CD 48.8/64   | KG     | 100    |            |
| entuk Normal I (First Normal Form / 1-NF)<br>10/GPA/PP/08/2007 15-8-2007 15-9-2007 GPA 01.0101.02 Kertas CD 48.8/64 KG 100<br>010/GPA/PP/08/2007 15-8-2007 15-9-2007 GPA 01.0101.02 Kertas CD 48.8/64 KG 100<br>010/GPA/PP/08/2007 15-8-2007 15-9-2007 GPA 01.0101.03 Kertas CD 48.8/69.5 KG 100<br>010/GPA/PP/08/2007 15-8-2007 15-9-2007 GPA 01.0101.03 Kertas CD 48.8/69.5 KG 100                                                                                                    |                    |                  |             |            | 1010.10  | L.03   | Kertas CD 48.8/69.5 | KG     | 100    |            |
| entuk Normal I (First Normal Form / 1-NF)<br>NoPP Tg1PP Tg1PP Tg1Per1u KodeGdy KodeBrg MamaBrg Satuan Jumlah Ketera<br>010/GPA/PP/08/2007 15-8-2007 15-9-2007 GPA 01.0101.02 Kertas CD 48.8/64 KG 100<br>010/GPA/PP/08/2007 15-8-2007 15-9-2007 GPA 01.0101.03 Kertas CD 48.8/69.5 KG 100<br>010/GPA/PP/08/2007 15-8-2007 15-9-2007 GPA 01.0101.03 Kertas CD 48.8/89.5 KG 100                                                                                                    |                    |                  |             |            | 01,0101  | 1.05   | Kertas CD 48.8/84   | KG     | 100    | 50.5       |
| NoPP         Tg1PP         Tg1Perlu         KodeGdg         KodeBrg         NamaBrg         Satuan         Junlah         Ketera           010/GPA/PP/08/2007         15-8-2007         15-9-2007         GPA         01.0101.02         Kertas CD 48.8/64         KG         100           010/GPA/PP/08/2007         15-8-2007         15-9-2007         GPA         01.0101.02         Kertas CD 48.8/64         KG         100           010/GPA/PP/08/2007         15-8-2007         15-9-2007         GPA         01.0101.03         Kertas CD 48.8/69.5         KG         100           010/GPA/PP/08/2007         15-8-2007         15-9-2007         GPA         01.0101.03         Kertas CD 48.8/69.5         KG         100                                                                                                    | entuk Normal I (F  | irst Normal Fo   | vrm / 1-NF) |            |          |        |                     |        |        |            |
| J10/GPA/PP/08/2007         15-8-2007         15-9-2007         GPA         01.0101.02         Kertas CD 48.8/64         KG         100           J10/GPA/PP/08/2007         15-8-2007         15-9-2007         GPA         01.0101.03         Kertas CD 48.8/69.5         KG         100           J10/GPA/PP/08/2007         15-8-2007         15-9-2007         GPA         01.0101.03         Kertas CD 48.8/69.5         KG         100           J10/GPA/PP/08/2007         15-8-2007         GPA         01.0101.03         Kertas CD 48.8/89.5         KG         100                                                                                                    | NoPP               | TGIPP            | TglPerlu    | KodeGdg    | KodeB    | rg [   | NamaBrg             | Satuan | Junlah | Keterangan |
| 010/GPA/PP/08/2007 15-8-2007 15-9-2007 GPA 01.0101.03 Kertas CD 48.8/69.5 KG 100 100 110/GPA/PP/08/2007 15-8-2007 15-9-2007 GPA 01.0101.05 Kertas CD 48.8/84 KG 100                                                                                                    | 010/GPA/PP/08/2007 | 7 15-8-2007      | 15-9-2007   | GPA        | 010,101  | t.02   | Kertas CD 48.8/64   | KG     | 100    |            |
| 010/GPA/PP/08/2007 15-8-2007 15-9-2007 GPA 01.0101.05 Kertas CD 48.8/84 KG 100                                                                                                    | 010/GPA/PP/08/2007 | 7 15-8-2007      | 15-9-2007   | GPA        | 1010,10  | L.03   | Kertas CD 48.8/69.5 | бX     | 100    |            |
|                                                                                                    | 010/GPA/PP/08/2007 | 15-8-2007        | 15-9-2007   | GPA        | 1010,10  | 1.05   | Kertas CD 48.8/84   | KG     | 100    |            |
|                                                                                                    | auci pp<br>NoPP    | Talpp            | TalPerlu    | KodeGda    | Keterano | tan    |                     |        |        |            |
| aoci pp<br>Nopp i Taipp i Taiperlu KodeGda Keterangan                                                                                                    | 010/GPA/PP/08/2007 | 15-8-2007        | 15-9-2007   | GPA        |          |        |                     |        |        |            |

|        |                 |         |                  | Ś         |          |            |                |        |        |
|--------|-----------------|---------|------------------|-----------|----------|------------|----------------|--------|--------|
| Tabel  | trans detail    |         |                  |           | Tabelm   | barang     |                |        |        |
|        | NoPP            | Kode    | Brg              | Jumlah    | KodeBi   | 6.         | NamaBrg        | Satu   | u.     |
| 010/   | SPA/PP/08/2007  | 01.01   | 01.02            | 100       | 1010.101 | .02 Kertas | : CD 48.8/64   | 9<br>Y |        |
| 010/   | SPA/PP/08/2007  | 01.01   | 01.03            | 100       | 01.0101  | .03 Kertas | ; CD 48,8/69.5 | КG     | Γ      |
| 010/(  | 3PA/PP/08/2007  | 01.01   | 01.05            | 100       | 01.0101  | .05 Kertas | : CD 48.8/84   | КG     | Π      |
| Bentuł | c Normal III (T | hird No | rmal Forn        | a / 3-NF) |          |            |                |        |        |
| Tabel  | dd              |         |                  |           |          |            |                |        |        |
|        | NoPP            | TGIP    | P T <sub>G</sub> | llPerlu   | KodeGdg  | Ketera     | ngan           |        |        |
| 010/(  | SPA/PP/08/2007  | 15-8-20 | 07 15            | -9-2007   | GPA      |            | 6              |        |        |
| Tabel  | trans detail    |         |                  |           | H        | abelm bar  | ang            |        |        |
| DT     | NoPP            |         | KodeBr           | nr 5,     | mlah     | KodeBrg    | NamaBro        | 5      | Satuan |
| Ч      | 010/GPA/PP/08   | 3/2007  | 01,0101          | 02        | 100      | 01.0101.02 | Kertas CD 48.  | 8/64   | KG     |
| 2      | 010/GPA/PP/08   | 3/2007  | 01,0101.         | 03        | 100      | 01.0101.03 | Kertas CD 48,  | 8/69.5 | КG     |
| ю      | 010/GPA/PP/08   | 8/2007  | 01,0101          | 05        | 100      | 01.0101.05 | Kertas CD 48.  | 8/84   | KG     |
| Tahel, | m catwan        | L       | Cahel m or       | ndand     |          |            |                |        |        |
| 5      | atuan Nam       | aSn     | KndeGdor         | Mamal     | ador     |            |                |        |        |
| КG     | Kilon           | men     | GPA              | Graha P   | ena      |            |                |        |        |
| LBR    | Lemt            | oar     | KRA              | Karah A   | bunb     |            |                |        |        |
|        |                 | ]       |                  |           |          |            |                |        |        |
|        |                 |         |                  |           |          |            |                |        |        |
|        |                 |         |                  | 2         |          |            |                |        |        |
|        |                 |         |                  |           |          |            |                |        |        |
|        |                 |         |                  |           |          |            |                |        |        |

Gambar 4.4 Normalisasi proses Permintaan Pembelian Sumber: [Perancangan]

|         |        |            |          |        |           |           |            |            |            |               |             | Keterangan  |           |                                                                                                    |          |              | Keterangan  |           |           |           |
|---------|--------|------------|----------|--------|-----------|-----------|------------|------------|------------|---------------|-------------|-------------|-----------|----------------------------------------------------------------------------------------------------|----------|--------------|-------------|-----------|-----------|-----------|
|         |        |            |          |        |           |           |            |            |            |               |             | Total       | 150000,00 | 100000/00                                                                                                    | 50000,00 |              | Total       | 150000,00 | 100000,00 | 50000,00  |
|         |        |            |          |        |           |           |            |            |            |               |             | Kode<br>Mu  | Rp        | Rp                                                                                                    | Rp       |              | Kode<br>Mu  | Rp        | Rp        | Rp        |
|         |        |            |          |        |           |           |            |            |            |               |             | Harga       | 1500,00   | 1000,000                                                                                                    | 500,00   |              | Harga       | 1500,00   | 1000,000  | 500,00    |
|         |        |            |          |        |           |           |            |            |            |               |             | Jumlah      | 100       | 100                                                                                                    | 100      |              | Jumlah      | 100       | 100       | 100       |
| -       |        |            |          |        |           |           | 8          | 8          | 8          | 1             |             | Satuan      | KG        | KG                                                                                                    | KG       |              | Satuan      | KG        | KG        | KG        |
|         |        |            |          |        |           | Total     | 150000/    | 100000     | 50000,     |               |             | L d         | 8.8/64    | 8.8/69.5                                                                                                    | 8,8/84   |              | 6a          | 8.8/64    | 8.8/69.5  | 8.8/84    |
|         |        |            |          |        |           | MU*       | 0 Rp       | 0 Rp       | 0 Rp       | 4             |             | NamaB       | tas CD 4  | tas CD 4                                                                                                    | tas CD 4 |              | NamaB       | tas CD 4  | tas CD 4  | tas CD 4  |
|         | Ade    | ~          |          |        |           | Harga     | 1500,0     | 1000,0     | 500,01     |               |             |             | 02 Ker    | 03 Ker                                                                                                    | 05 Ker   |              | -           | 02 Ker    | 03 Ker    | 05 Ker    |
| RDER    | ž      | rang :     |          |        |           | Jumlah    | 100        | 100        | 100        | 8             |             | KodeBr      | 01,0101.  | 01.0101.                                                                                                    | 01,0101, |              | KodeBro     | 01.0101.  | 01.0101.  | 01,01010  |
| SING OF | Gudang | Jenis Ba   |          |        |           | Satuan    | g          | g          | ڻ<br>ن     | 0             |             | Syarat      | Kontan    |                                                                                                    |          | 1-NF)        | Syarat      | Kontan    | Kontan    | Kontan    |
| URCHA   |        |            |          |        |           | Đ         | /64 K      | /69.5 k    | /84 K      | 8             |             | Kode<br>Sup | A001S     |                                                                                                    |          | Form/        | Kode<br>Sup | A001S     | A001S     | A001S     |
| TAR PI  | .65226 | 8-2007     | 01S      | itan   |           | ma Bara   | CD 48.8    | CD 48,8    | CD 48,8    |               |             | Kode<br>Gdg | GPA       | ALC: NOT THE OWNER OF THE OWNER OF THE OWNER OWNER OF THE OWNER OF THE OWNER OWNER OWNER OWNER OWNER OWNE |          | Normal       | Kode<br>Gdg | GPA       | GPA       | GPA       |
| DAF     | : 00   | 0 : 15-    | : A00    | : Kor  | <br>c     | ng Na     | Kertas     | Kertas     | Kertas     | Bue           | c Normal    | TglP0       | 15-8-2007 |                                                                                                    |          | ial I (First | TGLPO       | 15-8-2007 | 15-8-2007 | 15-8-2007 |
|         | No PO  | Tanggal P( | Supplier | Syarat | Keteranga | Kode Bara | 01.0101.02 | 01.0101.03 | 01.0101.05 | * MU, Mata Ua | entuk Tidak | NoPO        | 00165226  | Contraction and the state of the                                                                                                    |          | intuk Norm   | NoPO        | 00165226  | 00165226  | 00165226  |

| NAAWRS                 |                             |             | maBrg Satuan | 0.48.8/64 KG        | 0.48.8/69.5 KG<br>0.48.8/84 KG                 |
|------------------------|-----------------------------|-------------|--------------|---------------------|------------------------------------------------|
|                        |                             | elm barang  | KodeBrg Nar  | 1.0101.02 Kertas CC | 1.0101.03   Kertas CC<br>1.0101.05   Kertas CC |
|                        | Keterangan                  | Tat         | Total        | 150000,000          | 50000,000 0<br>50000,000 0                     |
| rm / 2-NF)             | odeSup Syarat<br>11S Kontan |             | Harga KodeMu | .500,00 Rp          | 000,00 Rp<br>500,00 Rp                         |
| nd Normal Fo           | KodeGdg K<br>GPA A00        |             | Jumlah       | 2 100 1             | 5 100 1<br>5 100 1                             |
| mal II (Seco           | <b>Tg1P0</b><br>15-8-2007   | s detail    | KodeBrg      | 01.0101.03          | 01.0101.0                                      |
| Bentuk Nor<br>Tabel po | NoPO<br>00165226            | Tabel tran: | NoPO         | 00165226            | 00165226<br>00165226                           |

Gambar 4.5 Normalisasi proses *Purchasing Order* Sumber: [Perancangan]

|                                       | DA          | FTAR SURA     | T JALA        | Z           |        |                     |        |        |          |            |           |
|---------------------------------------|-------------|---------------|---------------|-------------|--------|---------------------|--------|--------|----------|------------|-----------|
| No SJ                                 | : 002-PKK-0 | 8-07          | Gudan         | Đ           | : GPA  |                     |        |        |          |            |           |
| Tanggal SJ                            | : 15-8-2007 |               | Suppli        | er          | : A001 | S                   |        |        |          |            |           |
| Tanggal JT*                           | : 15-9-2007 |               | Jenis         | Barang      | ლ<br>  |                     |        |        |          |            |           |
| Pajak                                 | : 10%       |               |               |             |        |                     |        |        |          |            |           |
| Nama Barang                           | Satual      | n Jumlah      | Har           | eɓ.         | MU*    | Total               |        |        |          |            |           |
| Kertas CD 48.8/64                     | бX          | 100           | 19            | 500,00 F    | đ      | 15000,00            |        |        |          |            |           |
| Kertas CD 48.8/69.                    | 5 KG        | 100           | 10            | 300,000 F   | d      | 100000,00           |        |        |          |            |           |
| Kertas CD 48.8/84                     | КG          | 10(           |               | 500,000 F   | d      | 50000,00            |        |        |          |            |           |
| JT, Tanggal Jatuh Te<br>MU, Mata Uang | odu         |               |               |             |        |                     |        |        |          |            |           |
| ntuk Tidak Norn                       | nal         |               |               |             |        |                     |        |        |          |            |           |
| NoSJ                                  | TglSJ       | JatuhTempo    | Kode<br>Gdg   | Kode<br>Sup | Pajak  | NamaBrg             | Satuan | Junlah | Harga    | Kode<br>Mu | Total     |
| 002-PKK-08-07 1                       | 15-8-2007   | 15-9-2007     | GPA           | A001S       | 10%    | Kertas CD 48.8/64   | KG     | 100    | 1500,00  | Rp         | 150000,00 |
|                                       |             |               | 1. Contractor |             |        | Kertas CD 48.8/69.5 | KG     | 100    | 1000,00  | Rp         | 100000,00 |
|                                       |             |               |               |             |        | Kertas CD 48.8/84   | KG     | 100    | 500,00   | Rp         | 50000,00  |
| entuk Normal I (F                     | irst Norm   | al Form / 1-h | 臣)            |             |        |                     |        |        |          |            |           |
| NoSJ                                  | TglSJ       | JatuhTempo    | Kode<br>Gdg   | Kode<br>Sup | Pajak  | NamaBrg             | Satuan | Junlah | Harga    | Kode<br>Mu | Total     |
| 002-PKK-08-07 1                       | 15-8-2007   | 15-9-2007     | GPA           | A001S       | 10%    | Kertas CD 48.8/64   | КG     | 100    | 1500,00  | Rp         | 150000,00 |
| 002-PKK-08-07 1                       | L 0 0001    | 1000 0 L 1    |               |             |        |                     |        |        |          |            |           |
| * 1 JO OO VIVI JOO                    | 1002-0-01   | 1002-8-SI     | GPA           | A001S       | 10%    | Kertas CD 48.8/69.5 | E KG   | 100    | 1000,000 | RD         | 100000,00 |

| entuk Normal II (Second Normal Form / 2-NF)<br>belsj<br><u>NoSJ Tg1SJ JatuhTempo KodeGdy Kod</u><br>002-PKK-08-07 <u>15-9-2007 GPA AC</u><br>bel trans detail<br><u>NoSJ KodeBry Jumlah Harga KodeMu</u><br>002-PKK-08-07 01.0101.02 100 1500,00 Rp<br>002-PKK-08-07 01.0101.03 100 1000,00 Rp<br>002-PKK-08-07 01.0101.05 100 000 Rp                                                                                                    | Total         Paja           001S         10%           001S         10%           150000,00         100           100000,00         10%           100000,00         10%           100000,00         10%           100000,00         10%           100000,00         10%           100000,00         10% | Tabel m bar<br>101.0101.02<br>01.0101.03<br>01.0101.05           | ang<br>NamaBrg<br>Kertas CD 48.8/64<br>Kertas CD 48.8/69.5<br>Kertas CD 48.8/84 | Satuan<br>KG<br>KG<br>KG |
|----------------------------------------------------------------------------------------------------|----------------------------------------------------------------------------------------------------|------------------------------------------------------------------|---------------------------------------------------------------------------------|--------------------------|
| NoSJ         TglSJ         JatuhTempo         KodeGdg         Kod           002-PKK-08-07         15-8-2007         15-9-2007         GPA         AC           002-PKK-08-07         15-8-2007         15-9-2007         GPA         AC           dbel trans detail         15-9-2007         15-9-2007         AC         AC           002-PKK-08-07         01.0101.02         100         1500,00         Rp           002-PKK-08-07         01.0101.03         100         1000,00         Rp           002-PKK-08-07         01.0101.05         100         1000,00         Rp | Total         Paja           001S         10%           15000,00         100           100000,00         100           50000,00         10%           10%         50000,00           10%         10%                                                                                                    | Tabel m bar<br>Tabel m bar<br>01.0101.02<br>01.0101.05           | ang<br>NamaBrg<br>Kertas CD 48.8/64<br>Kertas CD 48.8/69.5<br>Kertas CD 48.8/84 | Satuan<br>KG<br>KG<br>KG |
| 002-PKK-08-07 15-8-2007 15-9-2007 GPA A0<br>beltrans detail<br>NoSJ KodeBrg Jumlah Harga KodeMu<br>002-PKK-08-07 01.0101.02 100 1500,00 Rp<br>002-PKK-08-07 01.0101.03 100 800.00 Rp<br>002-PKK-08-07 01.0101.05 100 800.00 Rp                                                                                                    | 0015 10%<br>Total<br>150000,00<br>100000,00<br>50000,00<br>3eSup Pajal                                                                                                    | Tabel m bar<br>RodeBrg<br>01.0101.02<br>01.0101.05               | ang<br>NamaBrg<br>Kertas CD 48.8/64<br>Kertas CD 48.8/64.5<br>Kertas CD 48.8/84 | Satuan<br>KG<br>KG<br>KG |
| beltrans_detail     Jumlah     Harga     KodeMu       NoSJ     KodeBrg     Jumlah     Harga     KodeMu       002-PKK-08-07     01.0101.02     100     1500,00     Rp       002-PKK-08-07     01.0101.03     100     1000,00     Rp       002-PKK-08-07     01.0101.05     100     500,00     Rp                                                                                                    | Total<br>150000,00<br>100000,00<br>50000,00<br>8eSup<br>7001<br>10%                                                                                                    | Tabel m bar<br>KodeBrg<br>01.0101.02<br>01.0101.03<br>01.0101.05 | ang<br>NamaBrg<br>Kertas CD 48.8/64<br>Kertas CD 48.8/69.5<br>Kertas CD 48.8/84 | Satuan<br>KG<br>KG<br>KG |
| NoSJ         KodeBrg         Jumlah         Harga         KodeMu           J02-PKK-08-07         01.0101.02         100         1500,00         Rp           J02-PKK-08-07         01.0101.03         100         1000,00         Rp           J02-PKK-08-07         01.0101.05         100         1000,00         Rp                                                                                                    | Total<br>150000,00<br>50000,00<br>50000,00<br>50000,00<br>3eSup<br>7001<br>10%                                                                                                    | KodeBrg<br>01.0101.02<br>01.0101.03<br>01.0101.05                | NamaBrg<br>Kertas CD 48.8/64<br>Kertas CD 48.8/69.5<br>Kertas CD 48.8/84        | Satuan<br>KG<br>KG<br>KG |
| 02-PKK-08-07 01.0101.02 100 1500,00 Rp<br>02-PKK-08-07 01.0101.03 100 1000,00 Rp<br>02-PKK-08-07 01.0101.05 100 500,00 Rp                                                                                                    | 150000,00<br>100000,00<br>50000,00<br><b>3eSup</b> Paja                                                                                                    | 01.0101.02<br>01.0101.03<br>01.0101.05                           | Kertas CD 48.8/64<br>Kertas CD 48.8/69.5<br>Kertas CD 48.8/84                   | S S S S                  |
| 02-PKK-08-07 01.0101.05 100 500,00 Rp                                                                                                    | 50000,00<br>50000,00<br>3eSup Paja                                                                                                    |                                                                  | Kertas CD 48.8/84                                                               | 29                       |
|                                                                                                    | MeSup Paja<br>0015 10%                                                                                                    |                                                                  |                                                                                 |                          |
| bel trans_detail                                                                                                    |                                                                                                    | Tabel                                                            | m barang                                                                        |                          |
| DT NoSJ KodeBrg Junlah Harga K                                                                                                    | codeMu To                                                                                                    | tal Kod                                                          | eBrg NamaB                                                                      | rig Sat                  |
| 1 002-PKK-08-07 01.0101.02 100 1500,00 Rt                                                                                                    | p 150                                                                                                    | 00,000 01.0                                                      | .01.02 Kertas CD 4                                                              | 3.8/64 KG                |
| 2 002-PKK-08-07 01.0101.03 100 1000 R                                                                                                    | p 1001                                                                                                    | 00,000 01.0                                                      | .01.03 Kertas CD 4                                                              | 8.8/69.5 KG              |
| 3 002-PKK-08-07 01.0101.05 100 500,00 Rt                                                                                                    | p 50                                                                                                    | 000,000 01.0                                                     | 101.05 Kertas CD 4                                                              | 8.8/84 KG                |
| belm mu Tabelm satuan Tab                                                                                                    | elm gudang                                                                                                    | Tabel                                                            | m supplier                                                                      |                          |
| odeMu NamaMu Kurs Satuan NamaSn Ko                                                                                                    | deGdg Nam                                                                                                    | aGdg Kod                                                         | Sup NamaSup                                                                     | Kota                     |
| p Rupiah 1,00 KG Kilogram GP                                                                                                    | PA Graha                                                                                                    | Pena A00                                                         | LS ADIPRIMA                                                                     | Gresik                   |
| ISD US Dollar 9500,000 LBR Lembar KR                                                                                                    | karah                                                                                                    | Agung A00                                                        | 2S ALIMINDUS                                                                    | Surabaya                 |

Gambar 4.6 Normalisasi proses Surat Jalan Sumber: [Perancangan]

| ii         Kode         KodeBrg         NamaBrg         Satuan         Ji           07         GPA         01.0101.02         Kertas CD 48.8/64         KG         1           07         GPA         01.0101.02         Kertas CD 48.8/64         KG         1           17         GPA         01.0101.03         Kertas CD 48.8/69.5         KG         1           1al Form / 2-NF)         A         10.0101.03         Kertas CD 48.8/69.5         KG         1 |
|----------------------------------------------------------------------------------------------------|
|----------------------------------------------------------------------------------------------------|

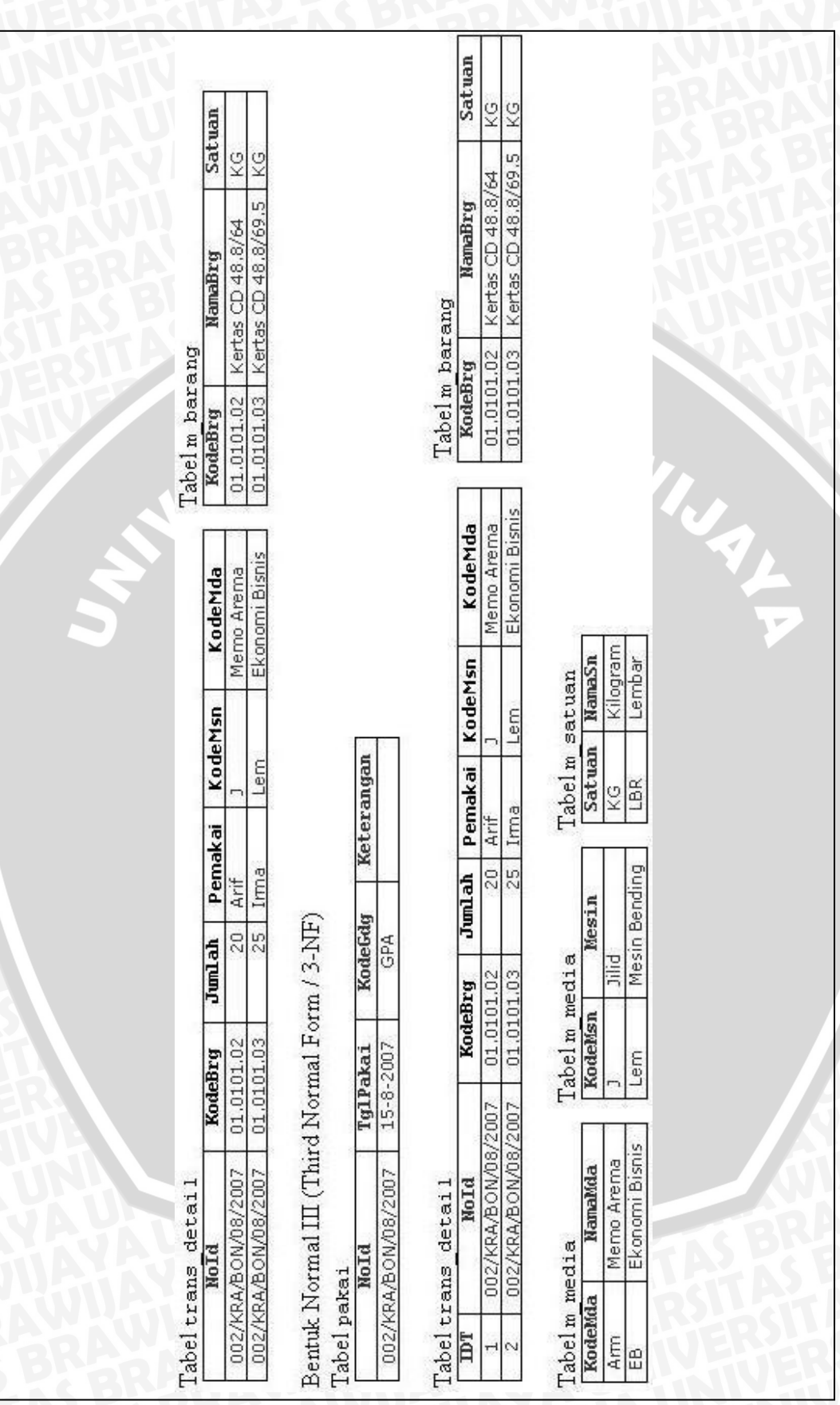

Gambar 4.7 Normalisasi proses Pemakaian Barang Sumber: [Perancangan]

|                |            |             | DAFTAR      | PRODUKS     |                      |        |       |         |
|----------------|------------|-------------|-------------|-------------|----------------------|--------|-------|---------|
| No Produ       | iksi       | Tanggal     | Tanggal JT  | r* Guda     | ng Me                | dia Ju | umlah | Pemesan |
| 02/KRA/PRO/08, | /2007      | 14-8-2007   | 14-9-2007   | Karah A     | gung IKI             | AN     | 500   | Arif    |
| 01/GPA/PRO/05, | /2007      | 31-5-2007   | 30-6-2007   | Graha I     | <sup>b</sup> ena IKI | AN     | 100   | Amirah  |
| NoPro          | 0/35       | Tg1         | JatuhTempo  | KodeGdg     | KodeMda              | Juml   | l fi  | emesan  |
| 12/KRA/PRO/08/ | /2007      | 14-8-2007 1 | 4-9-2007    | Karah Agung | IKLAN                |        | 500   | Arif    |
| 01/GPA/PRO/05/ | /2007      | 31-5-2007 3 | 0-6-2007    | Graha Pena  | IKLAN                |        | 100   | Amirah  |
| elm media      |            | Tabelm (    | yudang      |             |                      |        |       |         |
| deMda Na       | unaMda     | KodeGdg     | NamaGdg     |             |                      |        |       |         |
| m Memo         | Arema      | GPA         | Graha Pena  |             |                      |        |       |         |
| B Ekono        | omi Bisni: | s KRA       | Karah Aguni |             |                      |        |       |         |

Gambar 4.8 Normalisasi proses Produksi Sumber: [Perancangan]

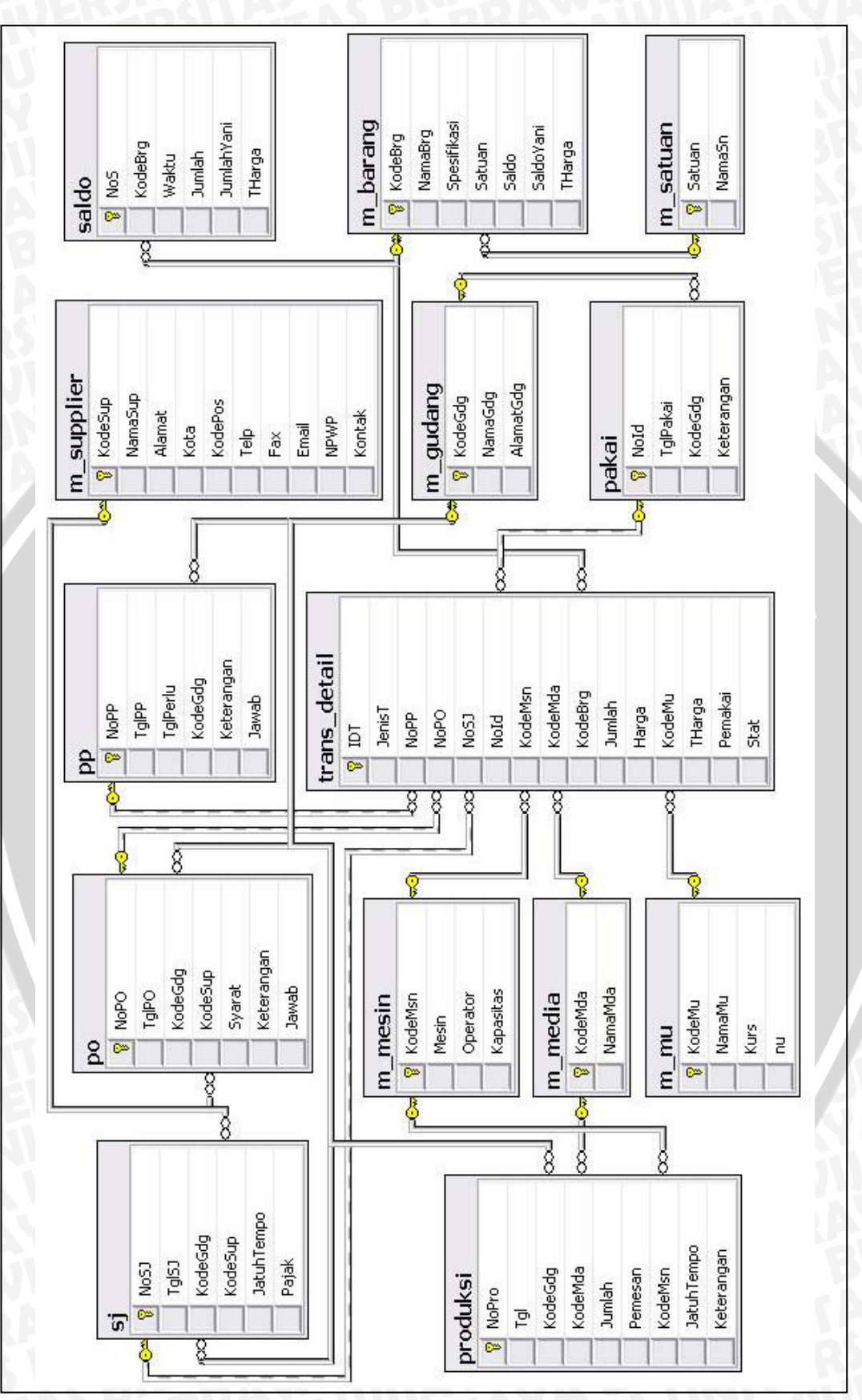

Gambar 4.9 Normalisasi basis data progudang Sumber: [Perancangan]

# 4.2.3 Data Object Description

Data object description menjelaskan secara rinci mengenai atribut-atribut yang dimiliki oleh masing-masing tabel yang ada pada basis data sesuai dengan Entity Relationship Diagram.

Tabel-tabel yang dibuat dalam basis data progudang adalah sebagai berikut:

• m\_barang. Tabel m\_barang berisi data-data barang yang digunakan untuk percetakan dan pemeliharaan mesin percetakan.

| KEY | COLUMN NAME | DATA TYPE         | SIZE                        | ALLOW NULLS |
|-----|-------------|-------------------|-----------------------------|-------------|
| PK  | KodeBrg     | varchar           | 15                          | NO          |
|     | NamaBrg     | varchar           | 30                          | YES         |
|     | Spesifikasi | varchar           | 40                          | YES         |
| FK  | Satuan      | varchar           | 4                           | YES         |
|     | Saldo       | real              |                             | YES         |
|     | THarga      | money             | $\mathcal{O}_{\mathcal{O}}$ | YES         |
|     | Sumb        | er: [Perancangan] | 3                           |             |

| Tabel 4.2 Tabel | data object | description | dari tab | el m_ | barang |
|-----------------|-------------|-------------|----------|-------|--------|
|-----------------|-------------|-------------|----------|-------|--------|

 m\_gudang. Tabel m\_gudang berisi data-data gudang tempat penyimpanan barang.

| Fabel 4.3 T | abel data | object | description | dari | tabel m | gudan |
|-------------|-----------|--------|-------------|------|---------|-------|
|-------------|-----------|--------|-------------|------|---------|-------|

|     |             |           |      | A1          |
|-----|-------------|-----------|------|-------------|
| KEY | COLUMN NAME | DATA TYPE | SIZE | ALLOW NULLS |
| PK  | KodeGdg     | varchar   | 5 🦾  | NO          |
|     | NamaGdg     | varchar   | 30   | YES         |
|     | AlamatGdg   | varchar   | 40   | YES         |
|     | 0 1         | ID T      |      |             |

Sumber: [Perancangan]

**m\_media**. Tabel m media berisi data-data media peralatan dan cetak.

| Tabel 4.4 | Tabel data | object descr | <i>iption</i> dari tab | elm_media |
|-----------|------------|--------------|------------------------|-----------|
|           |            |              |                        | 7         |

| -   |             |           |      |             |  |
|-----|-------------|-----------|------|-------------|--|
| KEY | COLUMN NAME | DATA TYPE | SIZE | ALLOW NULLS |  |
| PK  | KodeMda 🖉 🔂 | varchar   | 5    | NO          |  |
|     | NamaMda     | varchar   | 40   | YES         |  |
|     |             |           |      |             |  |

Sumber: [Perancangan]

**m\_mesin**. Tabel m\_mesin berisi data-data mesin yang dimiliki oleh perusahaan.

COLUMN NAME DATA TYPE SIZE ALLOW NULLS KEY ΡK KodeMsn varchar 5 NO 35 YES Mesin varchar Operator 40 varchar YES varchar 10 YES Kapasitas

Tabel 4.5 Tabel data object description dari tabel m mesin

Sumber: [Perancangan]

**m\_mu**. Tabel m\_mu berisi data-data mata uang yang digunakan dalam transaksi.

| KEY | COLUMN NAME | DATA TYPE            | SIZE | ALLOW NULLS |
|-----|-------------|----------------------|------|-------------|
| PK  | KodeMu      | varchar              | 5    | NO          |
|     | NamaMu      | varchar              | 35   | YES         |
|     | Kurs        | money                | 40   | YES         |
| 2   | nu          | smallint             | 10   | NO          |
|     | Su          | umber: [Perancangan] |      |             |

Tabel 4.6 Tabel data object description dari tabel m mu

• m\_satuan. Tabel m\_satuan berisi data-data satuan barang.

| Tabel 4.7 Tabel data object description dari | tabel m | satuan |
|----------------------------------------------|---------|--------|
|----------------------------------------------|---------|--------|

| KEY                   | COLUMN NAME | DATA TYPE | SIZE | ALLOW NULLS |  |
|-----------------------|-------------|-----------|------|-------------|--|
| PK                    | Satuan      | varchar   | 4    | NO          |  |
|                       | NamaSn      | varchar   | 20   | YES         |  |
| Sumber: [Perancangan] |             |           |      |             |  |

• **m\_supplier**. Tabel m\_supplier berisi data-data supplier yang menyediakan bahan dan peralatan percetakan.

| Fabel 4.8 Tabel data object description dari tabel m_suppl | ier |
|------------------------------------------------------------|-----|
|------------------------------------------------------------|-----|

| KEY                   | COLUMN NAME | DATA TYPE   | SIZE | ALLOW NULLS |  |
|-----------------------|-------------|-------------|------|-------------|--|
| PK                    | KodeSup     | varchar     | 8    | NO          |  |
|                       | NamaSup     | varchar     | 35   | YES         |  |
|                       | Alamat      | varchar     | 40   | YES         |  |
|                       | Kota 90     | varchar     | 25   | YES         |  |
|                       | KodePos     | varchar     | 7    | YES         |  |
|                       | Telp        | varchar     | 20   | YES         |  |
|                       | Fax         | varchar     | 20   | YES         |  |
|                       | Email 🤗     | varchar 📈 🐼 | 40   | YES         |  |
|                       | NPWP        | varchar     | 20   | YES         |  |
|                       | Kontak      | varchar     | 30   | YES         |  |
| Sumber: [Perancangan] |             |             |      |             |  |

**pp**. Tabel pp berisi data-data permintaan pembelian untuk barang dan peralatan percetakan.

| KEY | COLUMN NAME | DATA TYPE     | SIZE | ALLOW NULLS |
|-----|-------------|---------------|------|-------------|
| PK  | NoPP        | varchar       | 25   | NO          |
|     | TglPP       | smalldatetime |      | YES         |
|     | TglPerlu    | smalldatetime |      | YES         |
| FK  | KodeGdg     | varchar       | 5    | NO          |
|     | Keterangan  | varchar       | 100  | YES         |
|     | Jawab       | bit           |      | NO          |

#### Tabel 4.9 Tabel data object description dari tabel pp

Sumber: [Perancangan]

• po. Tabel po berisi data-data *purchasing order* berdasarkan data permintaan pembelian lalu dikirim ke Supplier.

| KEY | COLUMN NAME | DATA TYPE     | SIZE | ALLOW NULLS |
|-----|-------------|---------------|------|-------------|
| PK  | NoPO        | varchar       | 25   | NO          |
|     | TglPO       | smalldatetime |      | YES         |
| FK  | KodeGdg     | varchar       | 5    | NO          |
| FK  | KodeSup     | varchar       | 8    | NO          |
|     | Syarat      | varchar       | 25   | YES         |
|     | Keterangan  | varchar       | 100  | YES         |
|     | Jawab       | bit           |      | NO          |

Tabel 4.10 Tabel data object description dari tabel po

Sumber: [Perancangan]

**sj**. Tabel sj berisi data-data surat jalan berdasarkan *purchasing order* yang diterima.

| KEY | COLUMN NAME | DATA TYPE     | SIZE | ALLOW NULLS |
|-----|-------------|---------------|------|-------------|
| PK  | NoSJ        | varchar       | 25   | NO          |
|     | TglSJ _/    | smalldatetime | 5    | YES         |
| FK  | KodeGdg     | varchar       | 5    | YES         |
| FK  | KodeSup     | varchar       | 8    | YES         |
|     | JatuhTempo  | smalldatetime |      | YES         |
|     | Pajak 💦 🍾 🏷 | real          |      | YES         |

#### Tabel 4.11 Tabel data object description dari tabel sj

Sumber: [Perancangan]

 saldo. Tabel saldo berisi data-data barang setelah pengiriman dari Supplier.

| KEY                   | COLUMN NAME | DATA TYPE     | SIZE       | ALLOW NULLS |  |
|-----------------------|-------------|---------------|------------|-------------|--|
| PK                    | NoS         | int           |            | NO          |  |
| FK                    | KodeBrg     | varchar       | 15         | NO          |  |
|                       | Waktu       | Smalldatetime |            | YES         |  |
|                       | Jumlah      | Real          | <b>IEN</b> | YES         |  |
|                       | Tharga      | money         |            | YES         |  |
| Sumber: [Perancangan] |             |               |            |             |  |

#### Tabel 4.12 Tabel data object description dari tabel saldo

• **pakai**. Tabel pakai berisi data-data pemakaian barang untuk bahan dan peralatan percetakan.

| KEY | COLUMN NAME | DATA TYPE     | SIZE | ALLOW NULLS |
|-----|-------------|---------------|------|-------------|
| PK  | NoId        | varchar       | 25   | NO          |
|     | TglPakai    | Smalldatetime |      | YES         |
| FK  | KodeGdg     | varchar       | 5    | NO          |
|     | Keterangan  | varchar       | 100  | YES         |

| Tabel 4.13 Tabel data object description dari tabel pa | akai |
|--------------------------------------------------------|------|
|--------------------------------------------------------|------|

Sumber: [Perancangan]

| KEY | COLUMN NAME | DATA TYPE          | SIZE | ALLOW NULLS |
|-----|-------------|--------------------|------|-------------|
| PK  | NoPro       | varchar            | 25   | NO          |
|     | Tgl         | Smalldatetime      |      | YES         |
| FK  | KodeMda     | varchar            | 5    | YES         |
|     | Jumlah      | real               |      | YES         |
|     | Pemesan     | varchar            | 10   | NO          |
| FK  | KodeMsn     | varchar            | 5    | YES         |
|     | JatuhTempo  | Smalldatetime      |      | YES         |
| 50  | Keterangan  | varchar            | 100  | YES         |
|     | Sum         | hor: [Doronoongon] |      |             |

Tabel 4.14 Tabel data object description dari tabel produksi

Sumber: [Perancangan]

trans detail. Tabel trans detail berisi rekaman data-data transaksi barang masuk dan keluar.

| KEY | COLUMN NAME | DATA TYPE | SIZE | ALLOW NULLS |  |
|-----|-------------|-----------|------|-------------|--|
| PK  | IDT         | Int       |      | NO          |  |
|     | JenisT      | varchar   | 2    | YES         |  |
| FK  | NoPP        | varchar   | 25   | YES         |  |
| FK  | NoPO        | varchar   | 25   | YES         |  |
| FK  | NoSJ        | varchar   | 25   | YES         |  |
| FK  | NoId        | varchar   | 25   | YES         |  |
| FK  | KodeMsn     | varchar   | 5    | YES         |  |
| FK  | KodeMda     | varchar   | 5    | VES         |  |
| FK  | KodeBrg     | varchar   | 15   | NO          |  |
|     | Jumlah      | Real      |      | NO          |  |
|     | Harga       | Money     |      | YES         |  |
| FK  | KodeMu      | KodeMu    |      | YES         |  |
|     | Tharga      | Real      |      | YES         |  |
|     | Pemakai     | varchar   | 20   | YES         |  |
|     | Stat        | bit       |      | NO          |  |

| Tabel 4.15 Tabel data object description dari tabel trans | deta | i |
|-----------------------------------------------------------|------|---|
|-----------------------------------------------------------|------|---|

Sumber: [Perancangan]

#### 4.3 **Perancangan Proses**

Perancangan proses menjelaskan masukan dan keluaran dari setiap proses yang terjadi pada Sistem Infomasi Produksi dan Gudang. Perancangan proses yang dilakukan meliputi Daftar Kejadian, Data Flow Diagram (DFD) dan Algoritma Proses-proses.

#### 4.3.1 Daftar Kejadian

Daftar Kejadian merupakan kejadian-kejadian yang terjadi dalam lingkungan dan mempunyai hubungan dengan respon yang diberikan sistem. Kejadian-kejadian tersebut meliputi :

- 1. Pengurus mencatat daftar barang
- 2. Pengurus mencatat daftar supplier
- 3. Pengurus mencatat daftar gudang
- 4. Pengurus membuat permintaan pembelian
- 5. Pengurus membuat purchasing order berdasarkan permintaan pembelian
- 6. Supplier mengirim barang
- 7. Pengurus mencatat pemakaian barang untuk cetak
- 8. Pengurus membuat laporan transaksi barang masuk dan keluar
- 9. Pengurus mencatat daftar produksi

Pengurus diatas merupakan user atau pengguna dari sistem informasi.

#### 4.3.2 Data Flow Diagram Levelled (DFDL)

Data Flow Diagram (DFD) merupakan diagram yang berfungsi untuk menggambarkan sistem sebagai jaringan kerja antar fungsi yang berhubungan satu sama lain dengan aliran dan penyimpanan data. Berdasarkan kejadian-kejadian diatas dapat dibuat *data flow diagram*, yang bertujuan untuk mengetahui aliran data seluruhnya dari sistem.

#### 4.3.2.1 Pengurus mencatat daftar barang

Sebuah proses mencatat daftar barang. Data-data barang seperti bahanbahan dan alat-alat untuk percetakan.

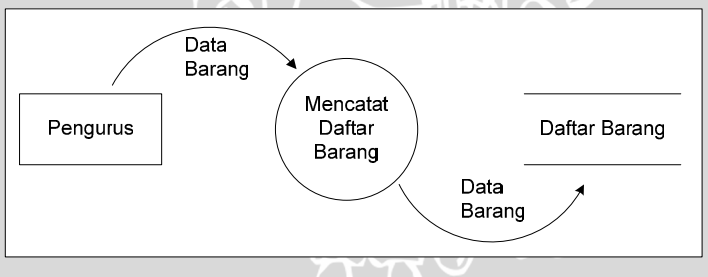

Gambar 4.10 DFD Level 1 Pencatatan Daftar Barang Sumber: [Perancangan]

Pada DFD diatas, *user* memasukkan data-data barang ke dalam sistem informasi.

#### 4.3.2.2 Pengurus mencatat daftar supplier

Sebuah proses mencatat data Supplier. Data Supplier tersebut berupa identitas supplier seperti nama, alamat dan kontak.

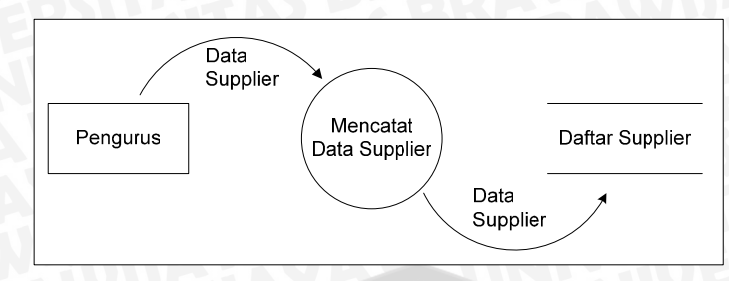

Gambar 4.11 DFD Level 1 Pencatatan Daftar Supplier Sumber: [Perancangan]

Pada DFD diatas, user memasukkan data Supplier ke dalam sistem informasi.

#### 4.3.2.3 Pengurus mencatat daftar gudang

Sebuah proses mencatat data gudang. Data Gudang tersebut berupa informasi umum gudang-gudang yang dimiliki.

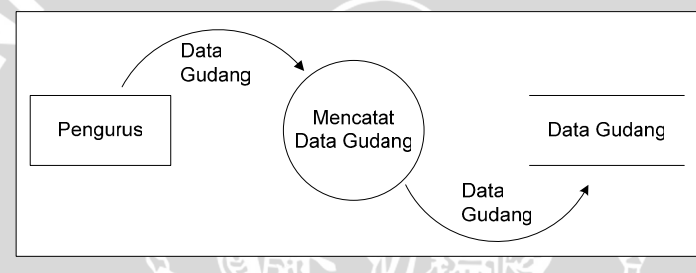

Gambar 4.12 DFD Level 1 Pencatatan Data Gudang Sumber: [Perancangan]

Pada DFD diatas, *user* memasukkan data gudang ke dalam sistem informasi.

#### 4.3.2.4 Pengurus membuat permintaan pembelian

Sebuah proses mencatat permintaan pembelian dari gudang. Data tersebut berupa informasi barang-barang yang stoknya menipis.

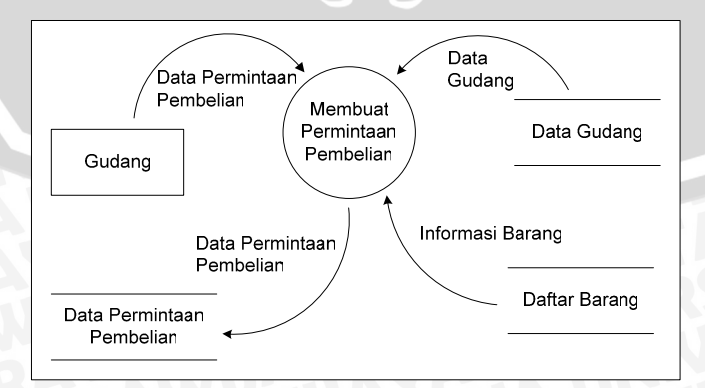

Gambar 4.13 DFD Level 1 Permintaan Pembelian Sumber: [Perancangan]

Pada DFD diatas, *user* memasukkan data-data permintaan pembelian ke dalam sistem informasi.

#### 4.3.2.5 Pengurus membuat purchasing order

Sebuah proses mencatat *purchasing order*. Data tersebut berupa informasi barang-barang yang akan dibeli dari supplier.

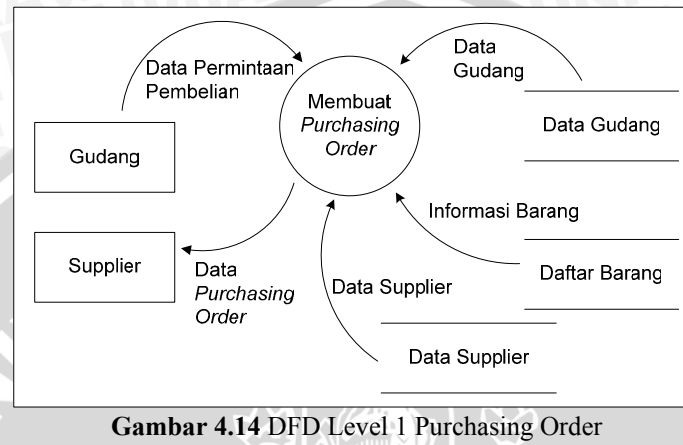

Sumber: [Perancangan]

Pada DFD diatas, *user* memasukkan data-data *purchasing order* ke dalam sistem informasi.

#### 4.3.2.6 Supplier mengirim barang

Sebuah proses mencatat pengiriman barang. Data tersebut berupa informasi barang-barang yang dikirimkan oleh supplier.

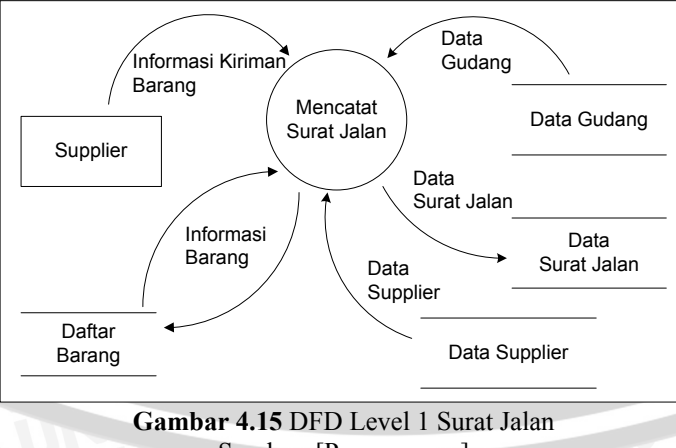

Sumber: [Perancangan]

Pada DFD diatas, *user* memasukkan data-data surat jalan ke dalam sistem informasi.

#### 4.3.2.7 Pengurus mencatat pemakaian barang untuk cetak

Sebuah proses mencatat pemakaian barang. Data tersebut berupa informasi barang-barang yang dipakai oleh gudang.

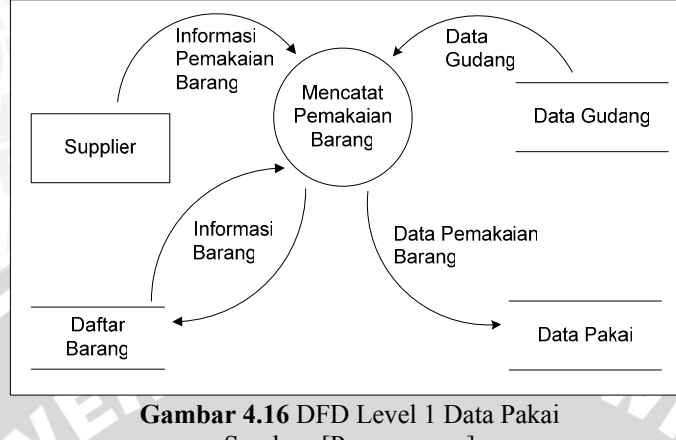

Sumber: [Perancangan]

Pada DFD diatas, *user* memasukkan data-data pemakaian barang ke dalam sistem informasi.

#### 4.3.2.8 Pengurus membuat laporan transaksi barang masuk dan keluar

Sebuah proses mencatat transaksi barang yang masuk dan keluar. Data tersebut berupa informasi barang-barang yang dikirim oleh supplier dan barang yang dipakai.

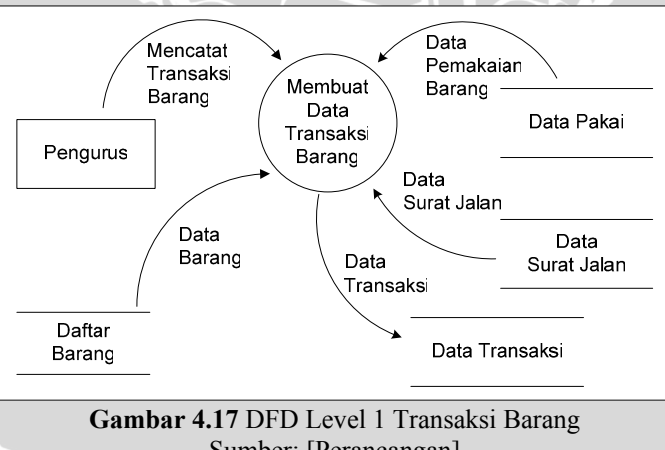

Sumber: [Perancangan]

Pada DFD diatas, *user* memasukkan data-data transaksi ke dalam sistem informasi.

#### 4.3.2.9 Pengurus mencatat daftar produksi

Sebuah proses mencatat daftar produksi percetakan. Data tersebut berupa informasi produksi percetakan yang dikerjakan.

**BRAWIJAYA** 

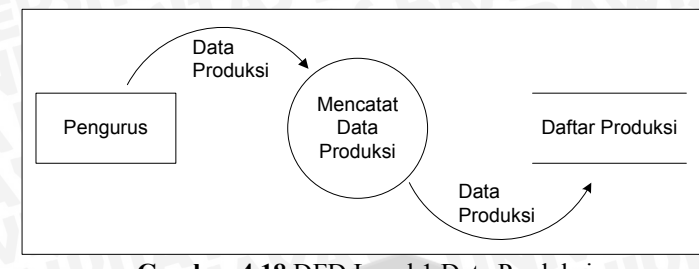

Gambar 4.18 DFD Level 1 Data Produksi Sumber: [Perancangan]

Pada DFD diatas, *user* memasukkan data-data produksi ke dalam sistem informasi.

#### 4.3.3 Algoritma Proses

Algoritma adalah urutan langkah-langkah logis penyelesaian masalah yang disusun secara sistematis. Kata logis merupakan kata kunci. Langkah-langkah tersebut harus logis, ini berarti nilai kebenarannya harus dapat ditentukan, benar atau salah. Langkah-langkah yang tidak benar dapat memberikan hasil yang salah [MUN-99: 4].

Algoritma Sistem Informasi Produksi dan Gudang disusun sesuai dengan proses yang berlangsung di dalamnya. Algoritma saat pertama kali Sistem Informasi Produksi dan Gudang ini berjalan ditunjukkan dalam Algoritma 4.1 di bawah ini.

```
Algoritma SISTEM INFORMASI PRODUKSI DAN GUDANG
{ Menjalankan pertama kali Sistem Informasi Produksi dan Gudang }
DEKLARASI
  SQLServer Koneksi : boolean { koneksi dengan database MS SQL Server }
  errorsql : string
                              { pesan kesalahan dari database MS SQL Server}
DESKRIPSI:
   read(SQLServer_Koneksi)
1
2
  <u>if</u> (SQLServer_Koneksi=<u>true</u>) <u>then</u>
3
     default.aspx page
                            { tampilkan halaman default.aspx }
4
   else
5
      { tampilkan pesan kesalahan dari MS SQL Server }
6
      write (errorsql)
   endif
```

#### Algoritma 4.1 Sistem Informasi Produksi dan Gudang Sumber: [Perancangan]

Penjelasan algoritma pada Algoritma 4.1 yaitu:

- 1 Baris 1. Sistem membaca koneksi dengan database SSE.
- 2 Baris 2. Jika koneksi ada, maka akan ditampilkan halaman default.aspx, sebagai halaman awal Sistem Informasi ini. Sedangkan jika koneksi tidak ada, maka muncul pesan kesalahan (baris 6).

#### 4.3.3.1 Algoritma Proses Login

Proses login digunakan khusus untuk operator Sistem Informasi Produksi dan Gudang. Algoritma proses login ditunjukkan dalam Algoritma 4.2. Proses diawali dengan memasukkan nama user dan password. Jika nama user dan password sesuai maka proses akan dilanjutkan pada pemeriksaan access level (role). Jika nama user dan password tidak sesuai maka ditampilkan pesan kesalahan dan proses akan selesai. Proses pemeriksaan access level (role ASP.NET) digunakan untuk menentukan aplikasi pada Sistem Informasi Produksi dan Gudang yang akan digunakan oleh operator.

```
procedure LOGIN
```

```
{ Proses Login ke Sistem Informasi Produksi dan Gudang }
DEKLARAST
  SQLServer Koneksi : boolean { koneksi dengan database MS SQL Server }
  errorsql : <u>string</u> { pesan kesalahan dari database MS SQL Server}
  user : string
                            { username untuk login ke aplikasi }
  pass : string
                            { password untuk login ke aplikasi }
DESKRIPSI:
  read(SQLServer Koneksi)
1
2
  if (SQLServer Koneksi=true) then
3
     read(user)
                          { masukkan username }
4
    read(pass)
                            { masukkan password }
5
     if (username = user and pasword = pass) then
6
        cek role user { cek access level (role ASP.NET) dari user }
7
       administrasi page { tampilkan halaman administrasi user }
8
     else
9
      write('Your login attempt was not successful. Please try again.')
10
     endif
11 <u>else</u>
12
                            { tampilkan pesan kesalahan dari MS SQL Server }
     <u>write</u>(errorsql)
13 endif
```

Algoritma 4.2 Proses Login ke Sistem Informasi Produksi dan Gudang Sumber: [Perancangan]

- 1. Baris 3 dan 4. User memasukkan username dan password.
- 2. Baris 5-10. Proses validasi login.

# 4.3.3.2 Algoritma Proses Pencatatan Data Barang

Proses ini digunakan untuk memasukkan data barang-barang. Barangbarang yang dimaksud merupakan bahan dan alat yang digunakan untuk percetakan. Algoritma proses ini ditunjukkan dalam Algoritma 4.3.

```
Algoritma CATAT_DATA_BARANG
{ Mencatat Data Barang-barang untuk percetakan
DEKLARASI
  SQLServer Koneksi : boolean { koneksi dengan database MS SQL Server }
                       { pesan kesalahan dari database MS SQL Server }
  errorsql : string
  errormsg : string
                           { pesan kesalahan dari aplikasi Sistem Informasi }
  KodeBrg : string
                            { kode barang }
  NamaBrg : string
                            { nama barang }
  Spesifikasi : string
                           { jenis barang }
  Satuan : string
                           { satuan barang }
  query : string
                            { query memasukkan data }
DESKRIPSI:
1
  read(SQLServer Koneksi)
  if (SQLServer_Koneksi=true) then
2
3
    LOGIN
                           { prosedur login
4
    read(KodeBrg)
                           { masukkan kode barang }
                           { masukkan nama barang }
5
    <u>read</u>(NamaBrg)
     read(Spesifikasi)
6
                           { masukkan jenis barang }
7
    read(Satuan)
                            { masukkan satuan barang }
8
    if (KodeBrg != KodeBrg) then { cek apakah kode barang sudah ada }
        write(query) { data telah dimasukkan ke database}
9
10
     else
11
                            { tampilkan pesan kesalahan dari aplikasi }
        write(errormsg)
12
      endif
13 <u>else</u>
14
     write(errorsql)
                             { tampilkan pesan kesalahan dari MS SQL Server }
15 endif
```

Algoritma 4.3 Proses Pencatatan Data Barang Sumber: [Perancangan]

Penjelasan algoritma pada Algoritma 4.3 yaitu:

1. Baris 3. Prosedur login ke aplikasi Sistem Informasi dengan memasukkan *username* dan *password*.

 Baris 4-12. Proses memasukkan data barang. Jika kode barang itu sudah ada, maka proses gagal, tampil pesan kesalahan dan kembali ke halaman sebelumnya.

#### 4.3.3.3 Algoritma Proses Pencatatan Data Gudang

Proses ini digunakan untuk memasukkan data gudang yang menyimpan barang-barang. Algoritma proses ini ditunjukkan dalam Algoritma 4.4.

```
Algoritma CATAT DATA GUDANG
{ Mencatat Data Gudang yang digunakan untuk tempat menyimpan barang }
DEKLARASI
  SQLServer Koneksi : boolean { koneksi dengan database MS SQL Server }
  errorsql : string
                        { pesan kesalahan dari database MS SQL Server }
                             { pesan kesalahan dari aplikasi Sistem Informasi }
  errormsg : string
  KodeGdg : <u>string</u>
                             { kode gudang }
  NamaGdg : <u>string</u>
                             { nama gudang }
  AlamatGdg : string
                             { alamat gudang }
  query : string
                             { query memasukkan data }
DESKRIPSI:
1
  read(SQLServer Koneksi)
  <u>if</u> (SQLServer_Koneksi=<u>true</u>) <u>then</u>
2
3
     LOGIN
                             { prosedur login }
4
    read(KodeGdg)
                             { masukkan kode gudang }
    <u>read</u>(NamaGdg)
                             { masukkan nama gudang }
5
6
    read(AlamatGdg)
                             { masukkan alamat gudang }
     if (KodeGdg != KodeGdg) then { cek apakah kode gudang sudah ada }
7
       write(query)
                            { data telah dimasukkan ke database }
8
9
     <u>el</u>se
10
        write(errormsg) { tampilkan pesan kesalahan dari aplikasi }
11
     endif
12 <u>else</u>
13
   <u>write</u>(errorsql)
                              { tampilkan pesan kesalahan dari MS SQL Server }
14 <u>endif</u>
```

Algoritma 4.4 Proses Pencatatan Data Gudang Sumber: [Perancangan]

Penjelasan algoritma pada Algoritma 4.4 yaitu:

- 1. Baris 3. Prosedur login ke aplikasi Sistem Informasi dengan memasukkan *username* dan *password*.
- Baris 4-11. Proses memasukkan data gudang. Jika kode gudang itu sudah ada, maka proses gagal, tampil pesan kesalahan dan kembali ke halaman sebelumnya.

#### 4.3.3.4 Algoritma Proses Pencatatan Data Permintaan Pembelian (PP)

Jika barang telah habis atau persediaan kurang untuk melakukan produksi maka bagian Gudang akan membuat permintaan pembelian. Algoritma proses ini ditunjukkan dalam Algoritma 4.5.

```
Algoritma CATAT_DATA_PP
{ Mencatat Data Permintaan Pembelian (PP) oleh Gudang }
DEKLARASI
  SQLServer Koneksi : boolean { koneksi dengan database MS SQL Server }
  errorsql : string
                       { pesan kesalahan dari database MS SQL Server }
                               { pesan kesalahan dari aplikasi Sistem Informasi }
  errormsg : string
                                                    {1..31}
  type Tanggal : record < dd : integer,</pre>
                          mm : <u>integer</u>,
                                                     {1.12}
                                                    \{ > 0 \}
                          yy : <u>integer</u> >
  NoPP : string
                             { no PP }
  TglPP : Tanggal
                             { tanggal PP }
  TglPerlu : Tanggal
                             { tanggal barang akan digunakan }
                             { gudang yang membuat PP }
  KodeGdg : string
                             { keterangan user pembuat PP }
  Keterangan : <u>string</u>
                             { jenis transaksi yang dilakukan }
  JenisT : string
  KodeBrg : <u>string</u>
                             { barang yang akan diminta }
  Jumlah : real
                             { jumlah barang yang diminta }
  query : string
                             { query memasukkan data }
DESKRIPSI:
   read(SQLServer_Koneksi)
1
2
  <u>if</u> (SQLServer_Koneksi=<u>true</u>) <u>then</u>
3
      LOGIN
                              { prosedur login }
4
     read(NoPP)
                             { masukkan nomor PP }
5
                             { masukkan tanggal PP }
     read(TglPP)
6
     <u>read</u>(TglPerlu)
                             { masukkan tanggal digunakan }
7
     <u>read</u>(KodeGdg)
                             { masukkan Gudang yang memesan }
                             { masukkan keterangan }
8
     read(Keterangan)
     JenisT ← 'PP'
9
                             { masukkan jenis transaksi PP }
10
     read(KodeBrg)
                             { masukkan barang yang dipesan }
11
     read(Jumlah)
                             { masukkan jumlah barang }
12
     if (NoPP != NoPP) and (KodeBrg != KodeBrg) then { cek NoPP dan KodeBrg }
13
                             { data telah dimasukkan ke database }
       write(query)
14
     else
        write(errormsg)
15
                             { tampilkan pesan kesalahan dari aplikasi }
16
      endif
17 <u>else</u>
18
      write(errorsql)
                             { tampilkan pesan kesalahan dari MS SQL Server }
19 <u>endif</u>
```

Algoritma 4.5 Proses Pencatatan Data Permintaan Pembelian Sumber: [Perancangan] Penjelasan algoritma pada Algoritma 4.5 yaitu:

- 1. Baris 3. Prosedur login ke aplikasi Sistem Informasi dengan memasukkan *username* dan *password*.
- 2. Baris 4-16. Proses memasukkan data permintaan pembelian. Jika nomor permintaan pembelian itu itu sudah ada, maka proses gagal, tampil pesan kesalahan dan kembali ke halaman sebelumnya. Begitu juga dengan kode barang, dalam satu daftar permintaan pembelian hanya terdapat satu jenis barang yang sama. Jika kode barang yang dimasukkan sudah ada, maka proses gagal, tampil pesan kesalahan dan kembali ke halaman sebelumnya.

# 4.3.3.5 Algoritma Proses Pembuatan *Purchasing Order* (PO) berdasarkan Permintaan Pembelian (PP)

Setelah daftar Permintaan Pembelian dari Gudang selesai dibuat, maka Manager akan membuat daftar *Purchasing Order* berdasarkan data-data Permintaan Pembelian yang sudah ada. Algoritma proses ini ditunjukkan dalam Algoritma 4.6.

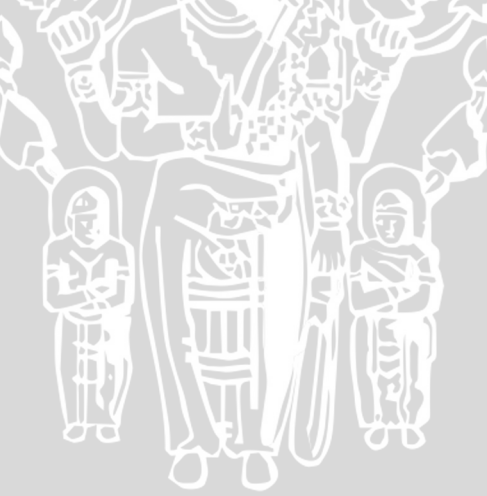

Algoritma CATAT DATA PO

```
{ Mencatat Data Purchasing Order (PO) Berdasarkan data Permintaan Pembelian (PP)
  yang telah ada }
DEKLARAST
  SQLServer Koneksi : boolean { koneksi dengan database MS SQL Server }
  errorsql : <u>string</u>
                              { pesan kesalahan dari database MS SQL Server }
  errormsg : string
                              { pesan kesalahan dari aplikasi Sistem Informasi }
  type Tanggal : record < dd : integer,
                                                             {1..31}
                          mm : integer,
                                                             \{1.12\}
                                                              { > 0}
                           yy : <u>integer</u> >
                              { no PO }
  NoPO : string
  TglPO : Tanggal
                             { tanggal PO }
  KodeGdg : string
                             { gudang yang membuat PO }
                             { Supplier tujuan PO }
  KodeSup : string
  Syarat : string
                              { syarat yang diberikan oleh supplier }
  Keterangan : <u>string</u>
                             { keterangan user pembuat PO }
                             { no PO }
  NoPO : string
  JenisT : <u>string</u>
                             { jenis transaksi yang dilakukan }
  KodeBrg : string
                             { barang yang akan dipesan ke Supplier }
  Harga : real
                             { Harga pengeluaran pembelian barang }
  KodeMu : string
                             { Mata uang yang digunakan dalam transaksi }
  query : string
                              { query memasukkan data }
DESKRIPSI:
   <u>read</u>(SQLServer Koneksi)
1
2
  if (SQLServer Koneksi=true) then
3
     LOGIN
                              { prosedur login }
4
     read(NoPO)
                              { masukkan nomor PO }
5
                              { masukkan tanggal PO }
     <u>read</u>(TglPO)
6
     <u>read</u>(KodeSup)
                             { masukkan Supplier tujuan }
7
                             { masukkan Gudang yang memesan }
     read(KodeGdg)
8
     read(Syarat)
                              { masukkan syarat }
                             { masukkan keterangan }
9
     read(Keterangan)
10
     JenisT ← 'PO'
                              { masukkan jenis transaksi PO }
11
     read(KodeBrg)
                             { masukkan barang yang dipesan }
12
                             { masukkan harga barang }
     read(Harga)
13
     <u>read</u>(KodeMu)
                              { masukkan mata uang yang digunakan }
14
     if (NoPO != NoPO) and (KodeBrg != KodeBrg) then { cek NoPP dan KodeBrg }
15
                             { data telah dimasukkan ke database }
        write(query)
16
     else
17
         <u>write</u>(errormsg)
                             { tampilkan pesan kesalahan dari aplikasi }
18
      endif
19 <u>else</u>
20
      write (errorsql)
                              { tampilkan pesan kesalahan dari MS SQL Server }
21 endif
```

Algoritma 4.6 Proses Pencatatan Data *Purchasing Order* Sumber: [Perancangan]

- 1. Baris 3. Prosedur login ke aplikasi Sistem Informasi dengan memasukkan *username* dan *password*.
- 2. Baris 4-18. Proses memasukkan data *purchasing order*. Jika nomor *purchasing order* itu itu sudah ada, maka proses gagal, tampil pesan kesalahan dan kembali ke halaman sebelumnya. Begitu juga dengan kode barang, dalam satu daftar *purchasing order* hanya terdapat satu jenis barang yang sama. Jika kode barang yang dimasukkan sudah ada, maka proses gagal, tampil pesan kesalahan dan kembali ke halaman sebelumnya.

# 4.3.3.6 Algoritma Proses Pencatatan Pengiriman Barang oleh Supplier atau Surat Jalan (SJ)

Setelah Supplier menerima daftar *Purchasing Order* (PO), Supplier mengirimkan barang pesanan tersebut dan daftar Surat Jalannya berdasarkan PO yang diterima. Algoritma proses ini ditunjukkan dalam Algoritma 4.7.

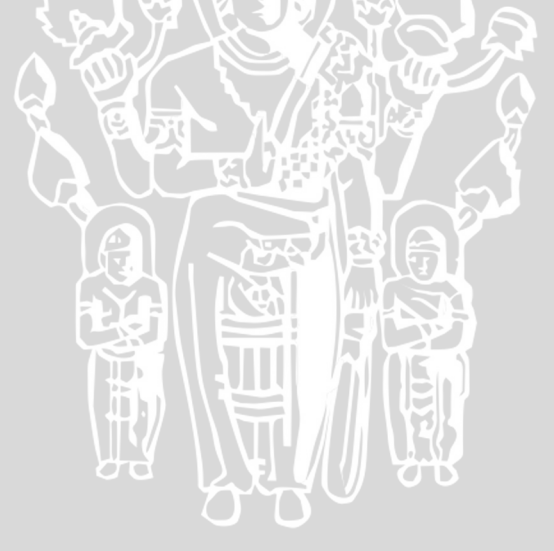

1

2 3

4

5

6

7

8

9

11

12

13

14

16

17 <u>endif</u>

```
Algoritma CATAT DATA SJ
{ Mencatat Data Surat Jalan (SJ) Berdasarkan data Purchasing Order (PO) }
DEKLARASI
  SQLServer_Koneksi : boolean { koneksi dengan database MS SQL Server }
  errorsql : string { pesan kesalahan dari database MS SQL Server }
                             { pesan kesalahan dari aplikasi Sistem Informasi }
  errormsg : <u>string</u>
  type Tanggal : record < dd : integer,</pre>
                                                           \{1..31\}
                          mm : integer,
                                                            {1.12}
                                                            { > 0}
                          yy : integer >
  NoSJ : <u>string</u>
                            { no Surat Jalan }
                            { no PO }
  NoPO : string
  TglSJ : Tanggal
                            { tanggal Surat Jalan }
  JatuhTempo : <u>Tanggal</u>
                            { tanggal jatuh tempo pengiriman dan pembayaran }
  Pajak : real
                            { pajak yang dikeluarkan }
  JenisT : <u>string</u>
                             { jenis transaksi yang dilakukan }
  query : string
                            { query memasukkan data }
DESKRIPSI:
  read(SQLServer Koneksi)
   if (SQLServer_Koneksi=<u>true</u>) then
     LOGIN
                            { prosedur login }
     <u>read</u>(NoSJ)
                              { masukkan nomor Surat Jalan }
    read(NoPO)
                             { masukkan nomor PO }
     <u>read</u>(TglSJ)
                             { masukkan tanggal Surat Jalan }
    read(JatuhTempo) { masukkan tanggal jatuh tempo pengiriman dan pembayaran }
     read(Pajak)
                            { masukkan pajak }
     JenisT ← `SJ'
                              { masukkan jenis transaksi SJ }
10 if (NoSJ != NoSJ) then { cek NoSJ }
        write(query)
                        { data telah dimasukkan ke database }
   else
        write(errormsg)
                            { tampilkan pesan kesalahan dari aplikasi }
      endif
15 <u>else</u>
```

Algoritma 4.7 Proses Pencatatan Data Surat Jalan Sumber: [Perancangan]

{ tampilkan pesan kesalahan dari MS SQL Server }

Penjelasan algoritma pada Algoritma 4.7 yaitu:

write(errorsql)

- 1. Baris 3. Prosedur login ke aplikasi Sistem Informasi dengan memasukkan username dan password.
- 2. Baris 4-14. Proses memasukkan data Surat Jalan. Jika nomor surat jalan itu sudah ada, maka proses gagal, tampil pesan kesalahan dan kembali ke halaman sebelumnya.

# 4.3.3.7 Algoritma Proses Pencatatan Pemakaian Barang

Bagian Produksi yang hendak mencetak media ataupun melakukan pemeliharaan mesin pasti akan menggunakan barang-barang, baik bahan percetakan dan peralatan pemeliharaan. Data-data tesebut akan masuk ke dalam daftar pemakaian. Algoritma proses ini ditunjukkan dalam Algoritma 4.8.

INERSITAS BRAWING

```
Algoritma CATAT DATA PEMAKAIAN
{ Mencatat Data Pemakaian Barang oleh Bagian Produksi }
DEKLARASI
  SQLServer_Koneksi : boolean { koneksi dengan database MS SQL Server }
  errorsql : string
                              { pesan kesalahan dari database MS SQL Server }
                               { pesan kesalahan dari aplikasi Sistem Informasi }
  errormsg : <u>string</u>
  type Tanggal : record < dd : integer,</pre>
                                                              {1..31}
                           mm : integer,
                                                              \{1.12\}
                           yy : integer >
                                                               \{ > 0 \}
  NoId : string
                               { no Pemakaian }
  TglPakai : <u>Tanggal</u>
                              { tanggal Pemakaian }
  KodeGdg : <u>string</u>
                              { nama gudang yang memakai }
  Keterangan : <u>string</u>
                              { keterangan user pembuat }
  KodeMsn : string
                              { mesin yang digunakan }
  KodeMda : <u>string</u>
                              { media yang dicetak }
  KodeBrg : <u>string</u>
                              { barang yang digunakan }
  Jumlah : real
                              { jumlah barang yang digunakan }
  Pemakai : <u>string</u>
                              { nama pengambil barang (penanggungjawab) }
  query : string
                              { query memasukkan data }
DESKRIPSI:
1
   <u>read</u>(SQLServer Koneksi)
2
   <u>if</u> (SQLServer_Koneksi=<u>true</u>) <u>then</u>
3
     LOGIN
                              { prosedur login }
     <u>read</u>(NoId)
4
                               { masukkan nomor Pemakaian }
5
     read(TglPakai)
                              { masukkan tanggal Pemakaian }
6
     read(KodeGdg)
                              { masukkan Gudang yang memakai }
7
     read(Keterangan)
                              { masukkan keterangan }
8
     <u>read</u>(KodeMsn)
                              { masukkan mesin yang digunakan }
9
     <u>read</u>(KodeMda)
                              { masukkan media yang dicetak }
10
                              { masukkan barang yang digunakan }
     read(KodeBrg)
11
     read(Jumlah)
                              { masukkan jumlah barang }
12
     read(Pemakai)
                               { masukkan pekerja yang bertanggungjawab }
13
     if (NoId != NoId) and (KodeBrg != KodeBrg) then { cek NoId dan KodeBrg }
14
        write(query)
                             { data telah dimasukkan ke database }
15
      else
16
         <u>write</u>(errormsg)
                              { tampilkan pesan kesalahan dari aplikasi }
17
      endif
18 <u>else</u>
19
                               { tampilkan pesan kesalahan dari MS SQL Server }
      write(errorsql)
20 endif
```

Algoritma 4.8 Proses Pencatatan Data Pemakaian Barang Sumber: [Perancangan]

Penjelasan algoritma pada Algoritma 4.8 yaitu:

1. Baris 3. Prosedur login ke aplikasi Sistem Informasi dengan memasukkan *username* dan *password*.

2. Baris 4-17. Proses memasukkan data pemakaian barang. Jika nomor pemakaian barang itu itu sudah ada, maka proses gagal, tampil pesan kesalahan dan kembali ke halaman sebelumnya. Begitu juga dengan kode barang, dalam satu daftar pemakaian barang hanya terdapat satu jenis barang yang sama. Jika kode barang yang dimasukkan sudah ada, maka proses gagal, tampil pesan kesalahan dan kembali ke halaman sebelumnya.

#### 4.3.3.8 Algoritma Proses Pembuatan Laporan Transaksi Barang in-out

Laporan transaksi barang *in-out* (masuk-keluar) dikeluarkan oleh Manager untuk mengetahui sisa barang karena pemakaian dan pengiriman oleh Supplier. Algoritma proses ini ditunjukkan dalam Algoritma 4.9.

```
Algoritma LAPORAN TRANSAKSI BARANG
{ Membuat laporan Transaksi Barang masuk dan keluar }
DEKLARASI
  SQLServer_Koneksi : boolean { koneksi dengan database MS SQL Server }
  errorsql : string { pesan kesalahan dari database MS SQL Server }
  query transaksi : <u>string</u>
                                    { query select data transaksi }
DESKRIPSI:
  read(SQLServer Koneksi)
1
2
  <u>if</u> (SQLServer_Koneksi=<u>true</u>) <u>then</u>
3
     LOGIN
                                    { prosedur login }
     read(query transaksi)
                                    { membaca query data transaksi }
5
     <u>write</u>(query transaksi)
                                      { menampilkan query data transaksi }
6
  else
7
      write(errorsql)
                              { tampilkan pesan kesalahan dari MS SQL Server }
8
  endif
```

Algoritma 4.9 Proses Pembuatan Laporan Transaksi Barang Sumber: [Perancangan]

Penjelasan algoritma pada Algoritma 4.9 yaitu:

- 1. Baris 3. Prosedur login ke aplikasi Sistem Informasi dengan memasukkan *username* dan *password*.
- 2. Baris 4 dan 5. Proses membaca query *database* untuk menampilkan data transaksi barang yang tersimpan, lalu hasilnya ditampilkan di layar.

#### 4.3.3.9 Algoritma Proses Pencatatan Daftar Produksi

Pekerjaan yang dilakukan bagian Produksi, selain mencetak produkproduk dari perusahaan sendiri juga mencetak pesanan-pesanan lainnya. Data-data tesebut akan masuk ke dalam daftar produksi. Algoritma proses ini ditunjukkan dalam Algoritma 4.10.

```
Algoritma CATAT_DATA_PRODUKSI
{ Memasukkan data Produksi percetakan }
DEKLARAST
 SQLServer Koneksi : boolean { koneksi dengan database MS SQL Server }
                     { pesan kesalahan dari database MS SQL Server }
 errorsql : string
                             { pesan kesalahan dari aplikasi Sistem Informasi }
 errormsg : string
 type Tanggal : record < dd : integer,</pre>
                                                            {1..31}
                                                            \{1.12\}
                         mm : integer,
                         yy : <u>integer</u> >
                                                             \{ > 0 \}
 NoPro : string
                             { no Produksi
 Tgl : Tanggal
                           { tanggal Produksi }
 JatuhTempo : <u>Tanggal</u>
                             { tanggal jatuh tempo penyelesaian percetakan }
 KodeMda : string
                            { nama media yang dicetak }
 Jumlah : real
                            { jumlah media }
 Pemesan : string
                             { pemesan media (penanggungjawab) }
 KodeMsn : string
                            { mesin yang digunakan }
 Keterangan : string
                             { keterangan dari produksi }
 query : string
                             { query memasukkan data }
DESKRIPSI:
1
   read(SQLServer_Koneksi)
   if (SQLServer_Koneksi=true) then
2
3
    LOGIN
                           { prosedur login }
4
    read(NoPro)
                             { masukkan nomor produksi .
                            { masukkan tanggal produksi ,
5
   read(Tgl)
                            { masukkan tanggal jatuh tempo penyelesaian }
6
    read(JatuhTempo)
                             { masukkan media yang dicetak }
   <u>read</u>(KodeMda)
7
8
    read(Jumlah)
                             { masukkan jumlah media }
9
    read(Pemesan)
                             { masukkan nama pemesan }
                             { masukkan mesin yang digunakan }
10 <u>read</u> (KodeMsn)
11
    read(Keterangan)
                             { masukkan keterangan produksi }
12
    if (NoPro != NoPro) then { cek NoPro }
13
                          { data telah dimasukkan ke database }
       write(query)
14
   else
15
        write(errormsg)
                             { tampilkan pesan kesalahan dari aplikasi }
16
    endif
17 else
                             { tampilkan pesan kesalahan dari MS SQL Server }
18
    write(errorsql)
19 <u>endif</u>
```

Algoritma 4.10 Algoritma Proses Pencatatan Data Produksi Sumber: [Perancangan]

- 1. Baris 3. Prosedur login ke aplikasi Sistem Informasi dengan memasukkan *username* dan *password*.
- 2. Baris 4-16. Proses memasukkan data surat jalan dari supllier. Jika nomor surat jalan itu sudah ada, maka proses gagal, tampil pesan kesalahan dan kembali ke halaman sebelumnya.

#### 4.4 Perancangan Antarmuka Sistem Informasi Produksi dan Gudang

Perancangan antarmuka aplikasi Sistem Informasi Produksi dan Gudang dibagi menjadi dua halaman utama, yaitu halaman umum dan halaman aplikasi. Halaman umum dirancang untuk pengguna yang memiliki hak akses *Guest* (pengunjung). Perancangan halaman aplikasi disesuaikan dengan hak akses yang telah ditetapkan untuk masing-masing operator melalui fasilitas *login*, yaitu *Manager*, *Administrator*, *Production* dan *Warehouse*. Perancangan antarmuka Sistem Informasi meliputi perancangan navigasi (menu), antarmuka halaman umum dan antarmuka halaman aplikasi.

#### 4.4.1 Perancangan Navigasi (Menu) Sistem Informasi

Sistem Informasi Produksi dan Gudang memerlukan penghubung yang yang digunakan untuk berpindah halaman dari halaman satu ke halaman lainnya. Setiap halaman dihubungkan dengan navigasi atau sering disebut menu. Menu dan fungsinya juga dapat digambarkan seperti Gambar 4.19.

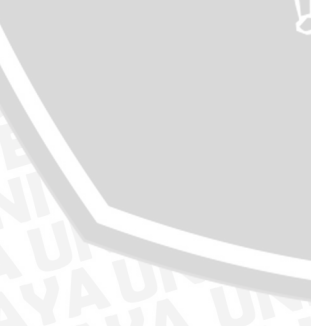

| a. <b>Home</b> – berfungsi untuk menampilkan halaman utama Sistem Informasi Produksi dan Gudang.                                                                                           |
|----------------------------------------------------------------------------------------------------|
| b. <b>Profile</b> – berfungsi untuk menampilkan profil perusahaan.                                                                                                    |
| c. <b>Organization</b> – berfungsi untuk menampilkan pengorganisasian perusahaan.                                                                                                    |
| d. Workflow – berfungsi untuk menampilkan aliran kerja percetakan.                                                                                                    |
| e. Achievement – berfungsi untuk menampilkan hasil pekerjaan yang telah dilalui.                                                                                                    |
| f. <b>Costumer Care</b> – berfungsi untuk menampilkan pelayanan perusahaan terhadap konsumen.                                                                                              |
| g. Administration – berfungsi untuk menampilkan halaman operator.                                                                                                    |
| i. <b>Master Data</b> berfungsi untuk menampilkan data-data yang akan disimpan.                                                                                                    |
| <ul> <li>Daftar Barang – berfungsi untuk menampilkan halaman data barang.</li> <li>Daftar Supplier – berfungsi untuk menampilkan halaman data Supplier yang menyediakan barang.</li> </ul> |
| <b>Daftar Gudang</b> – berfungsi untuk menampilkan halaman data Gudang.                                                                                                    |
| <b>Media</b> – berfungsi untuk menampilkan halaman data Media.                                                                                                    |
| <b>Mesin</b> – berfungsi untuk menampilkan halaman data Mesin yang digunakan.                                                                                                    |
| digunakan dalam bertransaksi                                                                                                    |
| <b>Satuan-Satuan</b> – berfungsi untuk menampilkan halaman data Satuan yang digunakan di data barang.                                                                                      |
| ii. <b>Proses Gudang</b> – berfungsi untuk menampilkan halaman proses yang dilakukan di bagian Gudang.                                                                                     |
| Permintaan Pembelian – berfungsi untuk menampilkan halaman     Permintaan Pembelian (PP) Oleh Gudang.                                                                                      |
| Purchasing Order – berfungsi untuk menampilkan halaman Purchasing     Order berdasarkan PP yang dibuat.                                                                                    |
| PO.                                                                                                    |
| Saldo Barang – berfungsi untuk menampilkan halaman sisa Barang setelah pengiriman dari Supplier.                                                                                           |
| iii. <b>Proses Produksi</b> – berfungsi untuk menampilkan halaman proses yang dilakukan di bagian Produksi.                                                                                |
| Daftar Pemakaian – berfungsi untuk menampilkan halaman pemakaian     Barang atau Peralatan.                                                                                                |
| Daftar Produksi – berfungsi untuk menampilkan halaman data produksi yang dilakukan.                                                                                                    |
| iv. <b>Data Transaksi</b> – berfungsi untuk menampilkan halaman data transaksi barang yang telah dilakukan.                                                                                |
| v. <b>Modify Account</b> – berfungsi untuk menampilkan halaman modifikasi informasi operator.                                                                                              |
| vi. <b>User Admin</b> – berfungsi untuk menampilkan halaman pengaturan operator.                                                                                                    |
| h. About – berfungsi untuk menampilkan halaman tentang Sistem Informasi.                                                                                                    |

Gambar 4.19 Menu Sistem Informasi dan Fungsinya Sumber: [Perancangan]

#### 4.4.1.1 Perancangan Antarmuka Menu

Perancangan antarmuka menu yang diterapkan pada Sistem Informasi ini adalah seperti Gambar 4.20 di bawah ini.

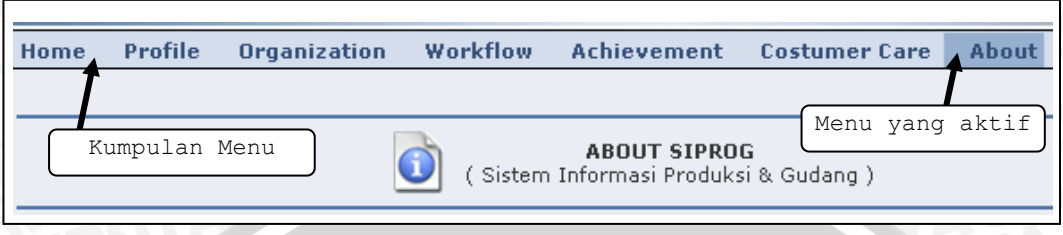

Gambar 4.20 Antarmuka Menu Sistem Informasi Produksi dan Gudang Sumber: [Perancangan]

#### 4.4.2 Perancangan Antarmuka Halaman Umum Sistem Informasi

Halaman umum ini merupakan halaman bagi pengguna Sistem Informasi Produksi dan Gudang yang memiliki hak akses sebagai *guest* (pengunjung). Menu untuk halaman umum merupakan menu *level* pertama, yaitu menu a-g seperti Gambar 4.19.

Halaman utama (*home*) dari halaman umum memberikan *link* ke fasilitas *login* bagi operator yang akan menggunakan aplikasi. Pengguna, pekerja yang tidak memiliki hak akses, dari Sistem Informasi Produksi dan Gudang dapat menggunakan fasilitas untuk melihat data barang yang tersisa setelah pemakaian dan pengiriman dari *Supllier*. Pengguna juga dapat melakukan pencarian data *Supplier* melalui *link* yang diberikan di halaman utama. Antarmuka halaman utama Sistem Informasi Produksi dan Gudang ditunjukkan dalam Gambar 4.21.

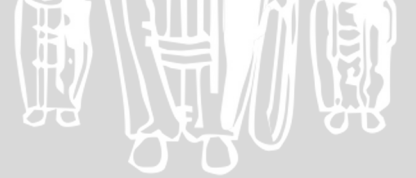

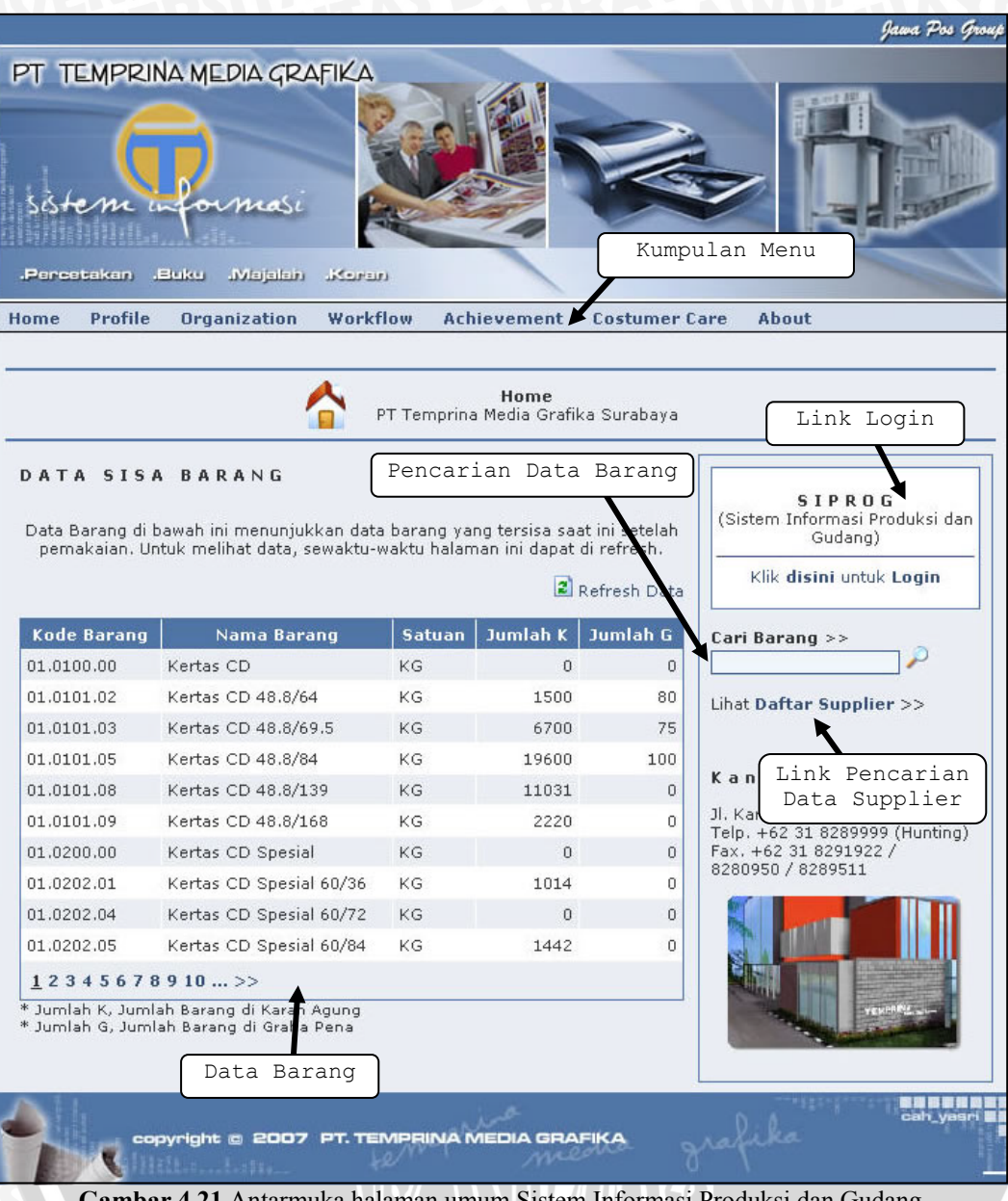

Gambar 4.21 Antarmuka halaman umum Sistem Informasi Produksi dan Gudang Sumber: [Perancangan]

#### 4.4.3 Perancangan Antarmuka Halaman Aplikasi Sistem Informasi

Perancangan antarmuka halaman aplikasi dimulai dari antarmuka halaman *login*. Halaman aplikasi merupakan halaman yang dikhususkan untuk operator yang disesuaikan dengan *access level* yang dimiliki. Secara umum, perancangan antarmuka halaman aplikasi ditunjukkan pada Gambar 4.22.

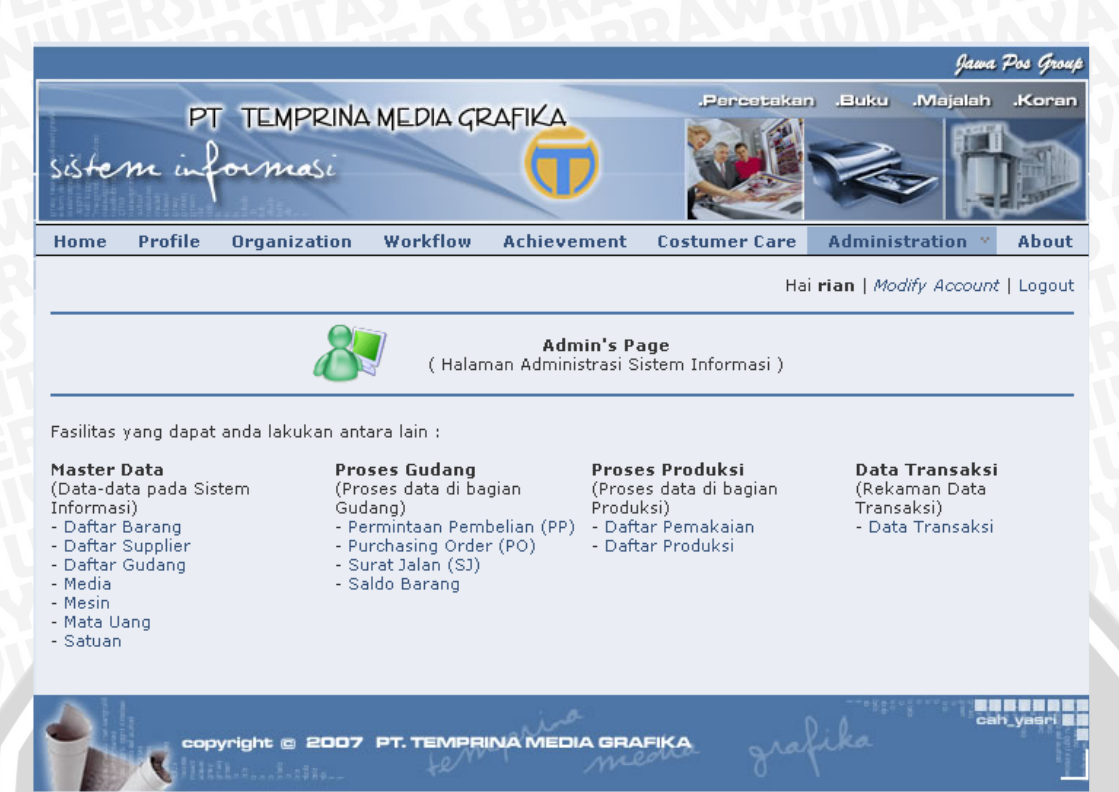

Gambar 4.22 Antarmuka halaman aplikasi Sistem Informasi Produksi dan Gudang Sumber: [Perancangan]

#### 1) Perancangan Antarmuka Login

Proses otentifikasi *login* merupakan proses pengecekan *username* dan *password*. Proses otentifikasi *login* juga akan melakukan pengecekan terhadap *access level* dari seorang operator. Perancangan antarmuka proses *login* ditunjukkan dalam Gambar 4.23.

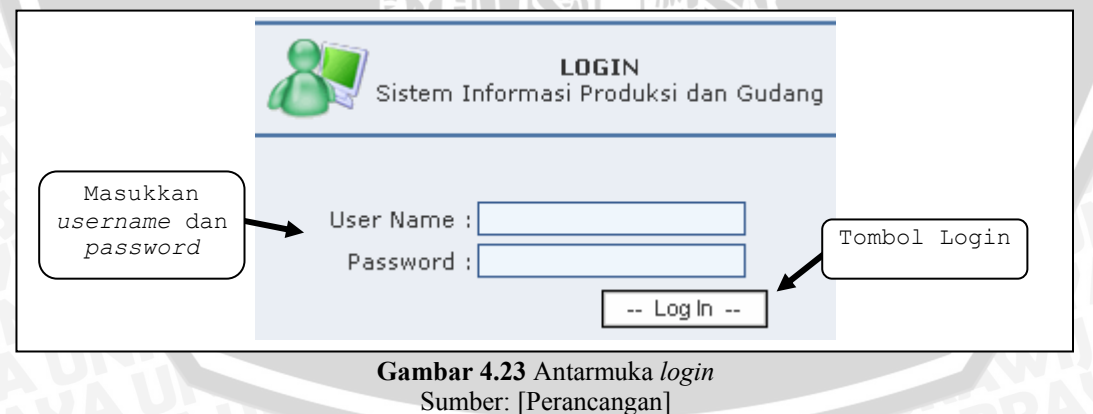

#### 2) Perancangan Antarmuka Daftar Barang

Antarmuka daftar barang mempunyai tampilan pertama berupa daftar itu sendiri ditunjukkan pada Gambar 4.24. Halaman ini dapat diakses melalui submenu **Daftar Barang** pada menu **Master Data** (i).

| Tambah Data Barang Tambah Data Barang Cetak Data Barang                |             |                  |        |        |  |  |
|------------------------------------------------------------------------|-------------|------------------|--------|--------|--|--|
| Klik [ disini ] untuk tambah data barang. 🎽 Print All - 🖹 Refresh Data |             |                  |        |        |  |  |
| Kode Barang                                                            | Nama Barang | Spesifikasi      | Satuan |        |  |  |
| 01.0100.00                                                             | Kertas      | CD               | KG     | Detail |  |  |
| 01.0101.02                                                             | Kertas      | CD 48.8/64       | KG     | Detail |  |  |
| 01.0101.03                                                             | Kertas      | CD 48.8/69.5     | KG     | Detail |  |  |
| 01.0101.05                                                             | Kertas      | CD 48.8/84       | KG     | Detail |  |  |
| 01.0101.08                                                             | Kertas      | CD 48.8/139      | KG     | Detail |  |  |
| 01.0101.09                                                             | Kertas      | CD 48.8/168      | KG     | Detail |  |  |
| 01.0200.00                                                             | Kertas      | CD Spesial       | KG     | Detail |  |  |
| 01.0202.01                                                             | Kertas      | CD Spesial 60/36 | KG     | Detail |  |  |
| 01.0202.04                                                             | Kertas      | CD Spesial 60/72 | KG     | Detail |  |  |
| 01.0202.05                                                             | Kertas      | CD Spesial 60/84 | KG     | Detail |  |  |
| 12345678910 >> Detail Data Barang (update-delete)                      |             |                  |        |        |  |  |
| * Harga dalam rupiah                                                   |             |                  |        |        |  |  |

Sumber: [Perancangan]

Antarmuka data barang selanjutnya adalah pengisian data barang seperti pada Gambar 4.25. Pada Gambar 4.26 merupakan antarmuka detail data barang untuk merubah dan menghapus data.

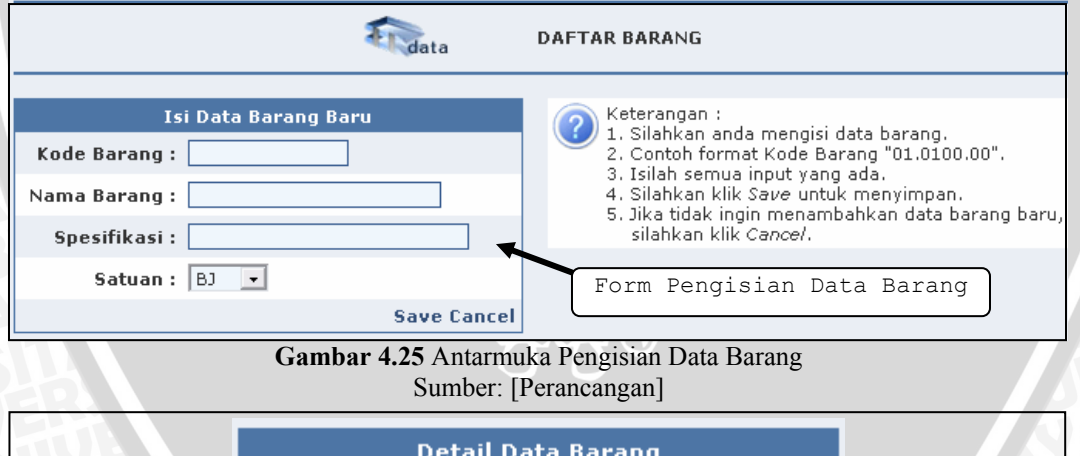

| De         | tail Data Bar                                                    | ang                                                                                                    |                                                                                                    |
|------------|------------------------------------------------------------------|----------------------------------------------------------------------------------------------------|----------------------------------------------------------------------------------------------------|
| le Barang  | 01.0101.02                                                       |                                                                                                    |                                                                                                    |
| a Barang   | Kertas                                                           |                                                                                                    |                                                                                                    |
| pesifikasi | CD 48.8/64                                                       | TAS BE                                                                                                    |                                                                                                    |
| Satuan     | KG                                                               | Tombol untuk ubah                                                                                                |                                                                                                    |
| Jumlah     | 1497                                                             | dan napus data                                                                                                   |                                                                                                    |
| Harga      | 6390693,00                                                       | <b>UEK</b>                                                                                                    |                                                                                                    |
|            |                                                                  | Edit   Delete                                                                                                    |                                                                                                    |
|            | le Barang<br>a Barang<br>pesifikasi<br>Satuan<br>Jumlah<br>Harga | le Barang 01.0101.02<br>a Barang Kertas<br>cesifikasi CD 48.8/64<br>Satuan KG<br>Jumlah 1497<br>Harga 6390693,00 | le Barang 01.0101.02<br>a Barang Kertas<br>besifikasi CD 48.8/64<br>Satuan KG<br>Jumlah 1497<br>Harga 6390693,00<br>Edit   Delete |

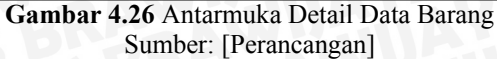

#### 3) Perancangan Antarmuka Daftar Supplier

Antarmuka daftar supplier mempunyai tampilan pertama berupa daftar itu sendiri ditunjukkan pada Gambar 4.27. Halaman ini dapat diakses melalui submenu **Daftar Supplier** pada menu **Master Data** (i).

| Tambah                                             | Data ata          | DAFTAR S | UPPLIER Ceta    | ak Data      |
|----------------------------------------------------|-------------------|----------|-----------------|--------------|
| Klik [ <b>disini</b> ] untuk tambah data supplier. |                   |          | 🍛 Print All - 🗷 | Refresh Data |
| Kode                                               | Nama Supplier     | Kota     | Kontak          |              |
| A001S                                              | ADIPRIMA          | Gresik   |                 | Detail       |
| A002S                                              | ALIMINDUS         | -        |                 | Detail       |
| A003S                                              | ABDI GRAFIKA      | Surabaya |                 | Detail       |
| A004S                                              | ANEKA KABEL C, PT | Surabaya |                 | Detail       |
| A005S                                              | ANEKA WARNA, CV   | Surabaya |                 | Detail       |
| A006S                                              | ACC. GRAFIKA      | -        |                 | Detail       |
| A007S                                              | AGUS, CV          | -        |                 | Detail       |
| A008S                                              | AGUNG JAYADI, CV  | Surabaya |                 | Detail       |
| A009S                                              | ALEA GRAFIKA      | Surabaya | 1               | Detail       |
| B001S                                              | BIMA ALFA         | Surabaya |                 | Detail       |
| <u>1</u> 23456                                     | 78910             | Detail   | Data (update-o  | delete)      |

Gambar 4.27 Antarmuka Halaman Daftar Supplier Sumber: [Perancangan]

Antarmuka data supplier selanjutnya adalah pengisian data supplier seperti pada Gambar 4.28. Pada gambar dibawah ini juga terdapat antarmuka detail data supplier untuk merubah dan menghapus data.

| Isi Data Supplier Baru          |                        |
|---------------------------------|------------------------|
| Kode:                           | Detail Data Supplier   |
| Nama Supplier:                  | Kode A001S             |
| Alamat :                        | Nama Supplier ADIPRIMA |
| Kota :                          | Alamat Sumengko        |
| Kode Pos :                      | Kota Gresik            |
| Telp. :                         | Kode Pos               |
|                                 | Telp.                  |
|                                 | Fax.                   |
| Email :                         | Email hapus data       |
| NPWP :                          | NPWP                   |
| Kontak :                        | Kontak                 |
| Form Pengisian Data Save Cancel | Edit   Delete          |

Gambar 4.28 Antarmuka Pengisian dan Detail Data Supplier Sumber: [Perancangan]

# 4) Perancangan Antarmuka Daftar Gudang

Antarmuka daftar gudang mempunyai tampilan pertama berupa daftar itu sendiri ditunjukkan pada Gambar 4.29. Halaman ini dapat diakses melalui submenu **Daftar Gudang** pada menu **Master Data** (i).

| Klik [ disini ] untuk tambah daftar gudang yang dimiliki.       Print All - Refresh Data         Kode       Nama Gudang       Alamat Gudang         GPA       Graha Pena       Jl. A. Yani Surabaya       Edit   Delete         KBA       Kemb Asusa       Il Kemb Asusa 45 Sumbara       Edit   Delete | Tambah                 | Data                     | data DAFTAR G               | UDAN | Cetak Data               |
|----------------------------------------------------------------------------------------------------|------------------------|--------------------------|-----------------------------|------|--------------------------|
| Kode         Nama Gudang         Alamat Gudang         Tombol Ubah dan<br>Hapus           GPA         Graha Pena         Jl. A. Yani Surabaya         Edit   Delete           KBA         Kereb Acusa         Jl. Kereb Acusa 45 Surabaya         Edit   Delete                                         | Klik [ <b>disini</b> ] | untuk tambah daftar guda | ang yang dimiliki.          | 🍓 Pi | int All - 🗷 Refresh Data |
| GPA Graha Pena JI. A. Yani Surabaya Edit Delete                                                                                                    | Kode                   | Nama Gudang              | Alamat Gudan                | ig   | Tombol Uban dan<br>Hapus |
| KDA Kareb Asian Ji Kareb Asian 45 Combana 545 Dalata                                                                                                    | GPA                    | Graha Pena               | Jl. A. Yani Surabaya        | ſ    | Edit   Delete            |
| KKA Karan Agung Ji, Karan Agung 45 Surabaya Edit   Delete                                                                                                    | KRA                    | Karah Agung              | Jl. Karah Agung 45 Surabaya |      | Edit   Delete            |

Gambar 4.29 Antarmuka Halaman Daftar Gudang Sumber: [Perancangan]

Antarmuka data gudang selanjutnya adalah pengisian data gudang seperti pada Gambar 4.30.

| Isi Data Gudang Baru                   | Form Pengisian Data |
|----------------------------------------|---------------------|
| Kode :                                 |                     |
| Nama Gudang :                          |                     |
| Alamat Gudang :                        |                     |
| Sav                                    | e Cancel            |
| Gambar 4 30 Antarmuka Pengisian Data G | hidang              |

Sumber: [Perancangan]

#### 5) Perancangan Antarmuka Daftar Media

Antarmuka daftar media mempunyai tampilan pertama berupa daftar itu sendiri ditunjukkan pada Gambar 4.31. Halaman ini dapat diakses melalui submenu **Media** pada menu **Master Data** (i).

| Tambah I               | Data                   | data               | DAFTAR MEDIA | Cetak Data             |
|------------------------|------------------------|--------------------|--------------|------------------------|
| Klik ( <b>disini</b> ) | untuk tambah daftar me | dia yang dimiliki. | 🍛 Prin       | t All - 🗷 Refresh Data |
| Kode                   |                        | Nama Media         | Tombol       | Ubah dan Hapus         |
| 05                     | Pemakaian Plate        |                    |              | Edit   Delete          |
| 09                     | IKLAN                  |                    |              | Edit   Delete          |
| Arm                    | Memo Arema             |                    |              | Edit   Delete          |
| Bgs                    | Bangsa                 |                    |              | Edit   Delete          |
| Bhr                    | Bhirawa                |                    |              | Edit   Delete          |
| ві                     | Bisnis Indonesia       |                    |              | Edit   Delete          |
| EB                     | Ekonomi Bisnis         |                    |              | Edit   Delete          |
| Gjr                    | Guo Jiri Bou           |                    |              | Edit   Delete          |
| hid                    | Hidayatullah           |                    |              | Edit   Delete          |
| Kdr                    | Memo Kediri            |                    |              | Edit   Delete          |
| <u>1</u> 23            |                        |                    |              |                        |

Gambar 4.31 Antarmuka Halaman Daftar Media Sumber: [Perancangan]

Antarmuka data media selanjutnya adalah pengisian data media seperti Gambar 4.32

# pada Gambar 4.32.

| Isi Data Media Baru Form Pengisian Data |                                            |  |  |  |  |
|-----------------------------------------|--------------------------------------------|--|--|--|--|
|                                         | Kode :                                     |  |  |  |  |
|                                         | Nama Media :                               |  |  |  |  |
|                                         | Save Cancel                                |  |  |  |  |
|                                         | Camber 4 32 Antermuka Pengisian Data Media |  |  |  |  |

Gambar 4.32 Antarmuka Pengisian Data Media Sumber: [Perancangan]

# 6) Perancangan Antarmuka Daftar Mesin

Antarmuka daftar mesin mempunyai tampilan pertama berupa daftar itu sendiri ditunjukkan pada Gambar 4.33. Halaman ini dapat diakses melalui submenu **Mesin** pada menu **Master Data** (i).

| Tambah                 | Data at                          | a DAF        |             | etak Data        |
|------------------------|----------------------------------|--------------|-------------|------------------|
| Klik [ <b>disini</b> ] | untuk tambah daftar mesin yang d | igunakan.    | 실 Print All | - 😰 Refresh Data |
| Kode                   | Mesin                            | Operator     | Kapasitas   |                  |
| GOSS                   | GOSS                             |              |             | Edit   Delete    |
| н                      | HD 2                             | Tombol Ilbah | dan Hanus   | Edit   Delete    |
| J                      | bilic                            | IONDOI ODAN  | dan napus   | Edit   Delete    |
| КВА                    | КВА                              |              |             | Edit   Delete    |
| Lem                    | Mesin Bending                    |              |             | Edit   Delete    |
| Mkn                    | Mekanik                          |              |             | Edit   Delete    |
| Msn                    | Perawatan Semua Mesin            |              |             | Edit   Delete    |
| NK                     | News King                        |              |             | Edit   Delete    |
| NKS                    | News King Siang                  |              |             | Edit   Delete    |
| Pac                    | Mesin Packaging                  |              |             | Edit   Delete    |
| <u>1</u> 2             |                                  |              |             |                  |

Sumber: [Perancangan]

Antarmuka data mesin selanjutnya adalah pengisian data mesin seperti pada Gambar 4.34.

| Isi Data Mesin Baru Form Pengisian Data                             |
|---------------------------------------------------------------------|
| Kode :                                                              |
| Mesin :                                                             |
| Operator :                                                          |
| Kapasitas :                                                         |
| Save Cancel                                                         |
| Gambar 4.34 Antarmuka Pengisian Data Mesin<br>Sumber: [Perancangan] |

# 7) Perancangan Antarmuka Daftar Mata Uang

Antarmuka daftar mata uang mempunyai tampilan pertama berupa daftar itu sendiri ditunjukkan pada Gambar 4.35. Halaman ini dapat diakses melalui submenu **Mata Uang** pada menu **Master Data** (i). Antarmuka untuk pengisian data mesin seperti pada Gambar 4.36.

| Tambah                 | Data data                           | DAFTAR MA     | TA UANG Cetak     | Data         |
|------------------------|-------------------------------------|---------------|-------------------|--------------|
| Klik [ <b>disini</b> ] | ] untuk tambah daftar mata uang yar | ng digunakan. | 🍓 Print All - 🖻 F | Refresh Data |
| Kode                   | Nama Mata Uang                      | Kurs*         | Tombol Ubah d     | lan Hapus    |
| Rp                     | Rupiah Indonesia                    | 1,00          | Edit   Delete     |              |
| USD                    | Dollar Amerika                      | 9000,00       | Edit   Delete     |              |
| Euro                   | Euro Eropa                          | 12000,00      | Edit   Delete     |              |
| Yen                    | Yen Jepang                          | 77,00         | Edit   Delete     |              |
| SGD                    | Dollar Singapura                    | 6000,00       | Edit   Delete     |              |
| * Nilai Kurs te        | rhadan Runiah Indonesia             |               |                   |              |

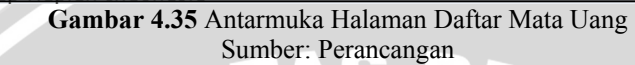

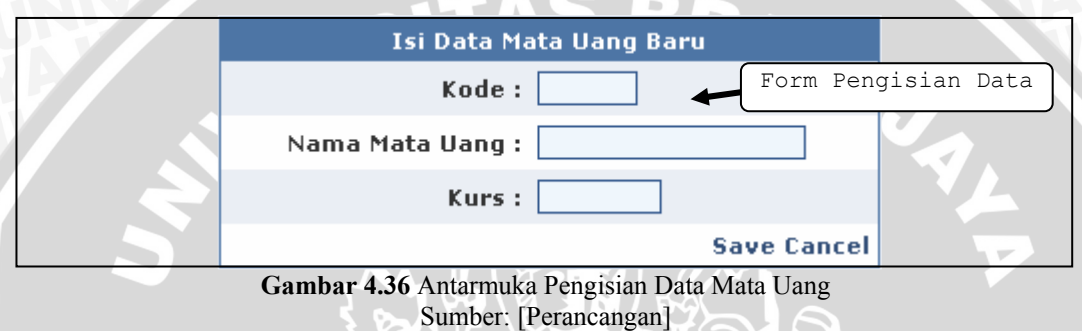

#### 8) Perancangan Antarmuka Daftar Satuan

Antarmuka daftar satuan mempunyai tampilan pertama berupa daftar itu sendiri ditunjukkan pada Gambar 4.37 dan diakses melalui submenu **Satuan Satuan** pada menu **Master Data** (i). Antarmuka untuk pengisian data satuan seperti pada Gambar 4.38.

| Tambah          | Data DAFTAR                                  | SATUAN Cetak Data        |
|-----------------|----------------------------------------------|--------------------------|
| Klik [ disini ] | ] untuk tambah daftar satuan yang digunakan. | Print All - Refresh Data |
| Satuan          | Nama Satuan                                  | Tombol Uban dan Hapus    |
| BJ              | Biji                                         | Edit   Delete            |
| BKS             | Bungkus                                      | Edit   Delete            |
| вт              | Batang                                       | Edit   Delete            |
| BTL             | Botol                                        | Edit   Delete            |
| CN              | Can                                          | Edit   Delete            |
| DRM             | Drum                                         | Edit   Delete            |
| GLN             | Galon                                        | Edit   Delete            |
| KG              | Kilogram                                     | Edit   Delete            |
| LBR             | Lembar                                       | Edit   Delete            |
| LTR             | Liter                                        | Edit   Delete            |
| <u>1</u> 2      |                                              |                          |

Gambar 4.37 Antarmuka Halaman Daftar Satuan Sumber: [Perancangan]

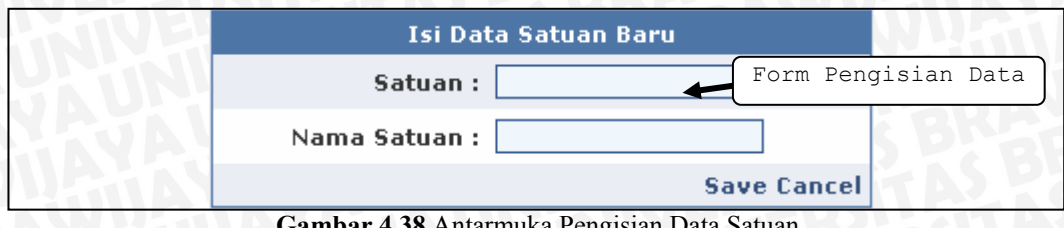

Gambar 4.38 Antarmuka Pengisian Data Satuan Sumber: [Perancangan]

#### 9) Perancangan Antarmuka Daftar Permintaan Pembelian

Antarmuka daftar permintaan pembelian mempunyai tampilan pertama berupa daftar itu sendiri ditunjukkan pada Gambar 4.39 dan diakses melalui submenu **Permintaan Pembelian** pada menu **Proses Gudang** (ii). Data permintaan pembelian (PP) dibuat oleh Gudang, untuk meminta dibelikan barang yang kurang jumlahnya kepada Manager.

| Tambah Data H                    | 2P P           | ermintaan PE<br>pembelian PE | RMINTAAN | N PEMBEL | IAN      |        |        |
|----------------------------------|----------------|------------------------------|----------|----------|----------|--------|--------|
| Klik [ <b>disini</b> ] untuk tan | nbah data Perm | iintaan Pembelian            | (PP).    |          | 2        | Refres | h Data |
| No PP                            | Tanggal PP     | Tanggal Perlu                | Gudang   | Jumlah   | Jawab    |        |        |
| 008/GPA/PP/04/2007               | 26-4-2007      | 26-5-2007                    | GPA      | 19       |          | Detail | Print  |
| 007/KRA/PP/04/2007               | 22-4-2007      | 22-5-2007                    | KRA      | 10       |          | Detail | Print  |
| 006/KRA/PP/04/2007               | 19-4-2007      | 18-5-2007                    | KRA      | 11       |          | Detail | Print  |
| 005/GPA/PP/04/2007               | 18-4-2007      | 18-5-2007                    | GPA      | 10       |          | Detail | Print  |
| 004/KRA/PP/04/2007               | 13-4-2007      | 14-5-2007                    | KRA      | 10       | <b>V</b> | Detail | Print  |
| 003/GPA/PP/04/2007               | 8-4-2007       | 10-5-2007                    | GPA      | 22       |          | Detail | Print  |
| 002/GPA/PP/03/2007               | 7-3-2007       | 7-4-2007                     | GPA      | 20       | <b>V</b> | Detail | Print  |
| 001/KRA/PP/03/2007               | 4-3-2007       | 4-4-2007                     | KRA      | 11       | <b>V</b> | Detail | Print  |
| Tambah Data                      | Barang         |                              |          | Detail I | Data     |        |        |
| Ŧ                                |                | Daftar Bar                   | ang      |          | C        | etak D | ata    |
| Klik [ <b>disini</b> ] untuk tar | mbah data bara | ing.                         |          |          |          |        |        |

Gambar 4.39 Antarmuka Halaman Permintaan Pembelian (PP) Sumber: [Perancangan]

|     | Isi Data Perm   | intaan Pembelian (PP) Baru | PYAUU                     |
|-----|-----------------|----------------------------|---------------------------|
| U.A | No PP :         |                            | BRARAW                    |
|     | Tanggal PP :    |                            |                           |
| 4   | Tanggal Perlu : |                            | Form Pengisian<br>Data PP |
|     | Gudang :        | Jakarta Bekasi 💌           |                           |
|     | Keterangan :    |                            | UNIVERSE                  |
| SA  |                 | Save   Cancel              |                           |

Gambar 4.40 Antarmuka Pengisian Data Permintaan Pembelian (PP) Sumber: [Perancangan]

Pada Gambar 4.40 diatas merupakan Form untuk pengisian Data Permintaan Pembelian (PP), sedangkan untuk mengisi data barangnya seperti Gambar 4.41.

| Data Barang                       | Keterangan :                                                                                                    |
|-----------------------------------|----------------------------------------------------------------------------------------------------|
| No PP :                           | berikut.                                                                                                    |
| Kode Barang : [ daftar barang ]   | 2. Conton format<br>No PP: "001/KRA/PP/01/2007".                                                                                         |
| Jumlah :                          | 3. Isilah semua input yang ada.                                                                                                    |
| Save   Cancel                     | daftar barang.                                                                                                    |
|                                   | <ol> <li>4. Silahkan klik Save untuk menyimpan.</li> <li>5. Jika tidak ingin menambahkan data<br/>baru, silahkan klik Cancel.</li> </ol> |
| Gambar 4.41 Antarmuka Pengisian I | Data Barang Permintaan Pembelian (PP)                                                                                                    |

Sumber: [Perancangan]

Pada Gambar 4.42 di bawah ini, merupakan gambar detail data permintaan pembelian (PP) beserta data barangnya. Di bagian ini operator dapat merubah data dan menghapusnya sesuai dengan kondisi yang menyertai.

|                           | Detail Permin                 | taan Per | mbelian       |        |       |                |
|---------------------------|-------------------------------|----------|---------------|--------|-------|----------------|
| No PP                     | 008/GPA/PP/04/2007            |          | Gudan         | 9      | GPA   |                |
| Tanggal PP                | 26-4-2007                     |          | Jumlah Barang |        | 19    |                |
| Tanggal Perlu             | 26-5-2007                     |          | Jawab         |        |       |                |
| Keterangan                | PO nya Harus di isi,ya        | Uba      | ih atau       | hapus  |       |                |
|                           |                               |          | Data          | PP     | Edi   | t   Delete     |
|                           | Daftar                        | Barang   |               |        |       |                |
| Klik ( <b>disini</b> ) un | tuk tambah data barang.       |          |               |        | Hapu  | s data<br>rang |
|                           |                               |          |               |        |       |                |
| Kode Barang               | Nama Barang                   |          | Satuan        | Jumlah | Jenis |                |
| 02.0101.11                | Tinta Black Cemani Best One   |          | KG            | 25     | PP    | Delete         |
| 02.0201.11                | Tinta Cyan Cemani Best One    |          | KG            | 30     | PP    | Delete         |
| 02.0201.12                | Tinta Cyan Cemani New Eco     |          | KG            | 10     | PP    | Delete         |
| 02.0301.11                | Tinta Magenta Cemani Best One |          | KG            | 34     | PP    | Delete         |
| 02.0301.12                | Tinta Magenta Cemani New Eco  |          | KG            | 10     | PP    | Delete         |
| 02.0401.11                | Tinta Yellow Cemani Best One  |          | KG            | 40     | PP    | Delete         |
| 03.0101.01                | Plate DIC 838×618             |          | LBR           | 600    | PP    | Delete         |
| 03.0703.01                | Plate Plate Ultra 838x618     |          | LBR           | 300    | PP    | Delete         |
| 04.0101.02                | Bhn Kimia&Pdkg Stabilat       |          | GLN           | 12     | PP    | Delete         |
| 04.0101.03                | Bhn Kimia&Pdkg Plate Cleaner  |          | LTR           | 7      | PP    | Delete         |
| <u>1</u> 2                |                               |          |               |        |       |                |

Gambar 4.42 Antarmuka Detail Data Permintaan Pembelian (PP) Sumber: [Perancangan]

# 10) Perancangan Antarmuka Purchasing Order (PO)

Antarmuka daftar *purchasing order* mempunyai tampilan pertama berupa daftar itu sendiri ditunjukkan pada Gambar 4.43 dan diakses melalui submenu **Purchasing Order** pada menu **Proses Gudang** (ii). Data permintaan pembelian (PP) yang telah dibuat oleh Gudang, Manager akan membuat data *purchasing order* (PO) berdasarkan data PP tersebut.

| Tam                | bah Data PO                   | purchas<br>order         | ng Pl                       | URCHASING                                   | ORDER                                           |                                            |               |
|--------------------|-------------------------------|--------------------------|-----------------------------|---------------------------------------------|-------------------------------------------------|--------------------------------------------|---------------|
| ilik [ <b>disi</b> | <b>ni</b> ] untuk tambah data | a Purchasing Or          | der (PO).                   |                                             |                                                 | 💈 Refre                                    | esh Da        |
| No PC              | ) Tanggal PO                  | Gudang                   | Supplier                    | Jumlah                                      | Jawab                                           |                                            |               |
| 00165224           | 5-4-2004                      | KRA                      | T001S                       | 6                                           |                                                 | Detail                                     | Prir          |
| 0165223            | 3 2-5-2007                    | GPA                      | M001S                       | 8                                           |                                                 | Detail                                     | Pri           |
| 0165222            | 2 30-4-2007                   | GPA                      | G001S                       | 4                                           |                                                 | Detail                                     | Pri           |
| 0165221            | L 22-4-2007                   | KRA                      | N001S                       | 7                                           | V                                               | Detail                                     | Pri           |
| Т                  | ambah Data Baran              | q                        |                             | Detail                                      | l Data                                          | Catal                                      | Det           |
| L L                |                               | D.                       | aftar Baran                 | ig                                          |                                                 | Letak                                      | Dat           |
| dik E <b>dis</b> i | ini 1 untuk tambah dat        | a barang.                |                             | -                                           |                                                 |                                            |               |
|                    | Gambar 4.4                    | 13 Antarmuka             | Halaman Pu                  | urchasing Or                                | der (PO)                                        |                                            |               |
|                    | Ganibal 4.                    | Sumber:                  | [Perancang                  | an]                                         |                                                 |                                            |               |
|                    | Isi Data Purca                | nhsing Order             | (PO) Baru                   |                                             |                                                 |                                            |               |
|                    | No PO :                       |                          |                             |                                             |                                                 |                                            |               |
|                    | Tanggal PO :                  |                          |                             |                                             |                                                 |                                            |               |
|                    | Gudang : Ja                   | karta Bekasi             | • *)                        | •                                           | Form                                            | Pengisi<br>ata PO                          | Lan           |
|                    | Supplier :                    | [ daftar                 | supplier ]                  |                                             |                                                 |                                            |               |
|                    | Syarat: Ko                    | ntan                     |                             |                                             |                                                 |                                            |               |
|                    | Keterangan :                  |                          |                             |                                             | $\overline{\mathcal{A}}$                        |                                            |               |
|                    |                               |                          |                             |                                             | 5                                               |                                            |               |
| *                  | ) Daftar PP (Gudang           | & Data Barang            | ) Save (                    | Cancel                                      | 0.1. (5)                                        |                                            |               |
|                    | Gambar 4.44                   | Antarmuka Per<br>Sumber: | igisian Data<br>[Perancang] | Purchasing<br>an]                           | Order (PC                                       | ))                                         |               |
| г                  | Dada Combon 1                 | 11 distan                | morunalia                   | n Form                                      | untul.                                          | ongicio                                    | ь Г           |
| F                  | aua Gambar 4.                 | 44 diatas                | пегирака                    | II FORM                                     | иник р                                          | engisiai                                   | ιL            |
| urchas             | ing Order, sedang             | kan untuk m              | engisi dat                  | a barangny                                  | ya seperti                                      | i Gamba                                    | ar 4.4        |
|                    | Data Bara <u>ng</u>           |                          | Ke                          | terangan :                                  |                                                 |                                            |               |
| N                  | o PO :                        |                          | 1.                          | Silahkan and<br>berikut.                    | a mengisi d                                     | lata Baran                                 | g             |
| N                  | o PP :                        | *)                       | 2.                          | Contoh forma<br>No PO: 0016                 | at<br>5224<br>'n A (nn (on (                    | 2001                                       |               |
| Kode Bai           | rang :                        | *)                       | 2                           | NO PP: UU1/K<br>Kode Barang<br>Tsilah semua | .KA/PP/05/3<br>: 01.0101.0<br>.ipput yacc       | 2001.<br>)1<br>ada                         |               |
|                    | lang: Rn 🔹                    |                          | 3.                          | Untuk mengi:<br>dapat meliba                | mput yang<br>si No PP dai<br>t <i>Daftar PP</i> | aua.<br>n Kode Ba<br><i>&amp; Data P</i> a | irang         |
| Mata L             |                               |                          |                             |                                             |                                                 |                                            |               |
| Mata L<br>Ha       | arga :                        | ]                        | 4.                          | Silahkan klik<br>Jika tidak ing             | Save untuk<br>in menamb                         | : menyimp<br>ahkan dat                     | ban.<br>ta PP |

Pada Gambar 4.46 di bawah ini, merupakan gambar detail data *purchasing order* (PO) beserta data barangnya. Di bagian ini manager dapat merubah data dan menghapusnya sesuai dengan kondisi yang menyertai.

|                          | Detail Purchasi                           | ng Order |          |             |     |                  |                |            |
|--------------------------|-------------------------------------------|----------|----------|-------------|-----|------------------|----------------|------------|
| No PO                    | 00165223                                  | Gud      | ang      | GF          | A   |                  |                |            |
| Tanggal PO               | 2-5-2007                                  | Jum      | lah Bara | <b>ng</b> 8 |     | h h a m          |                |            |
| Supplier                 | M001S                                     | Jaw      | ab       | Γ           |     | Dali ata<br>Data | PO<br>PO       | Jus        |
| Syarat                   | Kontan                                    |          |          |             |     |                  |                |            |
| Keterangan               |                                           |          |          |             |     |                  |                |            |
|                          |                                           |          |          |             | E   | dit   Delete     |                |            |
|                          | Daftar Bai                                | ang      |          |             |     |                  | _              |            |
| Klik [ <b>disini</b> ] u | ntuk tambah data barang.                  |          |          |             |     | На               | pus d<br>Barai | lata<br>ng |
| Kode<br>Barang           | Nama Barang                               | Satuan   | Jumlah   | Harga       | MU* | Total            | Jenis          |            |
| 02.0301.01               | Tinta Magenta Cemani Proses               | KG       | 120      | 1150,00     | Rp  | 138000,00        | PO             | Delete     |
| 02.0301.11               | Tinta Magenta Cemani Best One             | KG       | 30       | 1450,00     | Rp  | 43500,00         | PO             | Delete     |
| 02.0401.01               | Tinta Yellow Cemani Proses                | KG       | 110      | 850,00      | Rp  | 93500,00         | PO             | Delete     |
| 02.0401.11               | Tinta Yellow Cemani Best One              | KG       | 40       | 750,00      | Rp  | 30000,00         | PO             | Delete     |
| 03.0703.01               | Plate Plate Ultra 838×618                 | LBR      | 300      | 1050,00     | Rp  | 315000,00        | PO             | Delete     |
| 04.0101.01               | Bhn Kimia&Pdkg New Fount                  | PL       | 7        | 1025,00     | Rp  | 7175,00          | PO             | Delete     |
| 04.0101.02               | Bhn Kimia&Pdkg Stabilat                   | GLN      | 8        | 1000,00     | Rp  | 8000,00          | PO             | Delete     |
| 04.0101.08               | Bhn Kimia&Pdkg Isopropyl Alcohol<br>(IPA) | GLN      | 20       | 1250,00     | Rp  | 25000,00         | PO             | Delete     |
| * MU, Mata Uan           | 3                                         |          |          |             |     |                  |                |            |

Gambar 4.46 Antarmuka Detail Data *Purchasing Order* (PO) Sumber: [Perancangan]

#### 11) Perancangan Antarmuka Daftar Surat Jalan (SJ)

Antarmuka ini berfungsi untuk menampilkan data surat jalan yang diberikan Supplier atas surat *purchasing order* yang kita berikan untuk pemesanan barang. Antarmuka daftar surat jalan mempunyai tampilan pertama berupa daftar itu sendiri ditunjukkan pada Gambar 4.47 dan diakses melalui submenu **Surat Jalan** pada menu **Proses Gudang** (ii).

| Tambah Da           | ata SJ         | surat<br>jalan    | (SJ)   | Cetak    | Data   |          |         |
|---------------------|----------------|-------------------|--------|----------|--------|----------|---------|
| Klik [ disini ] unt | uk tambah data | Surat Jalan (SJ). |        | Detail   | Data   | 2 Refres | ;h Data |
| No SJ               | Tanggal SJ     | Tanggal JT*       | Gudang | Supplier | Jumlah |          |         |
| 002/KM/05/07        | 21-5-2007      | 1-7-2007          | GPA    | G001S    | 4      | Detail   | Print   |
| 0001/05/07          | 21-5-2007      | 30-6-2007         | KRA    | N001S    | 7      | Detail   | Print   |
| * JT, Tanggal Jatu  | Jh Tempo       |                   |        |          |        |          |         |

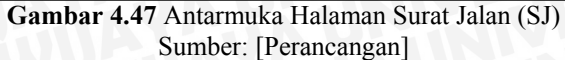

| Isi Data Surat Jalan (SJ) Baru      | CAN USA                   |
|-------------------------------------|---------------------------|
| No SJ :                             | PARA                      |
| No PO :                             | AD KEBK                   |
| Tanggal SJ : 🔤 🔲                    | Form Pengisian<br>Data SJ |
| Tanggal JT :                        | ATTERN H                  |
| Pajak : 🦳 %                         | NATUES                    |
| *) Daftar PO (Gudang & Data Barang) |                           |
| Insert   Cance                      |                           |

Gambar 4.48 Antarmuka Pengisian Data Surat Jalan (SJ) Sumber: [Perancangan]

Pada Gambar 4.48 diatas merupakan Form untuk pengisian Data Surat Jalan (SJ) dari Supplier. Sedangkan pada Gambar 4.49 di bawah ini, merupakan gambar detail data Surat Jalan beserta data barangnya. Di bagian ini operator dapat merubah data dan menghapusnya sesuai dengan kondisi yang menyertai.

|                                                                                            |                         | Det       | tail Sur <u>at</u> | Jalan (SI                                       | )                               |                          |                                  |              |
|--------------------------------------------------------------------------------------------|-------------------------|-----------|--------------------|-------------------------------------------------|---------------------------------|--------------------------|----------------------------------|--------------|
| No SJ                                                                                      | 002/KM/05/0             | 7         |                    | G                                               | udang                           |                          | GPA                              |              |
| Tanggal SJ                                                                                 | 21-5-2007               | 5-2007    |                    |                                                 | upplie                          | r                        | G001S                            |              |
| Tanggal JT                                                                                 | 1-7-2007                | -7-2007   |                    |                                                 | ımlah                           | Barang                   | 4                                |              |
| Pajak                                                                                      | 10%                     |           |                    | Ubał                                            | n_ata                           | u hapus                  |                                  | •            |
|                                                                                            |                         |           |                    |                                                 | Data                            | SJ                       | Ed                               | lit   Delete |
|                                                                                            |                         |           | - Daftar B         | arang                                           | -                               |                          |                                  |              |
| Nama Ba                                                                                    | arang                   | Satuan    | Jumlah             | Harga                                           | MU*                             | Total                    | Status                           |              |
| Tinta Black Cema                                                                           | ani Proses              | КG        | 100                | 1500,00                                         | Rp                              | 150000,00                |                                  | Edit         |
| Tinta Black Cema                                                                           | ani Best One            | KG        | 25                 | 950,00                                          | Rp                              | 23750,00                 |                                  | Edit         |
| Tinta Cyan Cema                                                                            | ini Proses              | KG        | 60                 | 1050,00                                         | Rp                              | 63000,00                 |                                  | Edit         |
| Tinta Cyan Cema                                                                            | ini Best One            | KG        | 30                 | 1150,00                                         | Rp                              | 34500,00                 |                                  | Edit         |
| * MU, Mata Uang<br>Status, Status Bara<br><b>Total Harga SJ :</b><br>Rp 27125<br>- tiap MU | ang yang telah<br>50,00 | memperba  | aharui daft.       | ar barang<br><b>Total H</b> a<br>Rp<br>- berdas | a <b>rga :</b><br>15<br>arkan S | 0000,00<br>Status Barang | Jbah Sta<br>Data Bar<br>g dan MU | atus<br>cang |
|                                                                                            | Gamba                   | r 4.49 An | tarmuka E          | Detail Data                                     | a Surat                         | t Jalan (SJ)             |                                  | 1.55         |

#### 12) Perancangan Antarmuka Daftar Saldo Barang

Antarmuka ini berfungsi untuk menampilkan data saldo barang yang berubah saat Supplier mengirimkan barang dan saldo semua barang hingga saat ini. Antarmuka dari daftar ini ditunjukkan pada Gambar 4.50 dan diakses melalui submenu **Saldo Barang** pada menu **Proses Gudang** (ii).

|                                                       | ĺ                                                          | <b>Saldo</b><br>bar | ang      | SALD       | O BARANG     |              | Cetak Data  |
|-------------------------------------------------------|------------------------------------------------------------|---------------------|----------|------------|--------------|--------------|-------------|
| Daftar Saldo Ba                                       | rang tiap bulan dan ta                                     | ihun ber            | dasarkaı | n Surat Ja | lan (SJ) yar | ag diterima. | Refresh Dat |
| Kode Barang                                           | Nama Barang                                                | Bulan               | Tahun    | Satuan     | Jumlah<br>K  | Jumlah<br>G  | Harga*      |
| 01.0101.02                                            | Kertas CD 48.8/64                                          | 8                   | 2007     | KG         | 1500         | 100          | 6545193,00  |
| 01.0101.03                                            | Kertas CD<br>48.8/69.5                                     | 8                   | 2007     | КG         | 6700         | 100          | 31381844,54 |
| 01.0101.05                                            | Kertas CD 48.8/84                                          | 8                   | 2007     | KG         | 19600        | 100          | 95032078,55 |
| Daftar Saldo Se                                       | mua Barang hingga s                                        | aat ini.            |          |            |              |              | 🍓 Pri       |
| Kode<br>Barang                                        | Nama Barang                                                | Bulan               | Tahun    | Satuan     | Jumlah<br>K  | Jumlah<br>G  | Harga*      |
| 01.0100.00                                            | Kertas CD                                                  | 8                   | 2007     | KG         | 0            | 0            | 0,00        |
| 01.0101.02                                            | Kertas CD 48.8/64                                          | 8                   | 2007     | KG         | 1500         | 80           | 6545193,00  |
| 01.0101.03                                            | Kertas CD 48.8/69.5                                        | 8                   | 2007     | KG         | 6700         | 75           | 31381844,54 |
| 01.0101.05                                            | Kertas CD 48.8/84                                          | 8                   | 2007     | KG         | 19600        | 100          | 95032078,55 |
| 01.0101.08                                            | Kertas CD 48.8/139                                         | 8                   | 2007     | KG         | 11031        | 0            | 51150644,64 |
| 01.0101.09                                            | Kertas CD 48.8/168                                         | 8                   | 2007     | KG         | 2220         | 0            | 10696132,41 |
| 01.0200.00                                            | Kertas CD Spesial                                          | 8                   | 2007     | KG         | 0            | 0            | 0,00        |
| 01.0202.01                                            | Kertas CD Spesial<br>60/36                                 | 8                   | 2007     | KG         | 1014         | 0            | 5527148,67  |
| 01.0202.04                                            | Kertas CD Spesial<br>60/72                                 | 8                   | 2007     | КG         | 0            | 0            | 0,00        |
| 01.0202.05                                            | Kertas CD Spesial<br>60/84                                 | 8                   | 2007     | KG         | 1442         | 0            | 7764256,46  |
| <u>1</u> 234567                                       | 8 9 10 >>                                                  |                     |          |            |              |              |             |
| * Harga dalam r<br>* Jumlah K, Jum<br>* Jumlah G, Jum | ′upiah<br>hlah Barang di Karah A<br>hlah Barang di Graha P | gung<br>'ena        |          |            |              |              |             |

Gambar 4.50 Antarmuka Halaman Saldo Barang Sumber: [Perancangan]

# 13) Perancangan Antarmuka Daftar Pemakaian Barang

Antarmuka daftar pemakaian barang mempunyai tampilan pertama berupa daftar itu sendiri ditunjukkan pada Gambar 4.51 dan diakses melalui submenu **Daftar Pemakaian** pada menu **Proses Produksi** (iii). Data pemakaian barang dibuat oleh bagian produksi untuk memakai barang yang digunakan untuk percetakan atau pemeliharaan.

# BRAWIJAYA

|          | Tambah Data<br>Pemakaian    | ]          | pemakaian                               | DAFTAR                                           | PEMAKAIAN                          |                               |
|----------|-----------------------------|------------|-----------------------------------------|--------------------------------------------------|------------------------------------|-------------------------------|
| :lik [ d | l <b>isini</b> ] untuk tamb | ah data    | Pemakaian Barang                        |                                                  |                                    | 💈 Refresh Da                  |
|          | No PK                       |            | Tanggal                                 | Gudang                                           | Jumlah                             |                               |
| 001/KI   | RA/BON/05/2007              |            | 20-6-2007                               | KRA                                              | 1                                  | Detail Print                  |
|          | Tambah Data 1               | Barang     |                                         | Det                                              | ail Data                           | Cotok Data                    |
|          | ł                           |            | Daftar                                  | Barang                                           | )                                  | Cetak Data                    |
|          | Ga                          | mbar 4     | <b>.51</b> Antarmuka Ha<br>Sumber: [Per | llaman Pemaka<br>ancangan]                       | iian Barang                        | <b>YAY</b>                    |
|          | Isi D                       | ata Pe     | makaian (PK) I                          | Baru                                             |                                    |                               |
|          | No P                        | к:         |                                         |                                                  |                                    |                               |
|          | Tangga                      | al : 📃     |                                         |                                                  |                                    |                               |
|          | Gudan                       | g:]Ja      | karta Bekasi 💌                          | +                                                | Forr                               | m Pengisian<br>A Pemakaian    |
|          | Keteranga                   | n :        |                                         |                                                  |                                    |                               |
|          |                             |            |                                         | Save   Canc                                      | el                                 |                               |
|          | Gamb                        | oar 4.52   | Antarmuka Pengi<br>Sumber: [Per         | sian Data Pem<br>ancangan]                       | akaian Barang                      | ;                             |
|          | Pada Gamba                  | ar 4.5     | 2 diatas mer                            | upakan Foi                                       | rm untuk                           | pengisian d                   |
| emak     | caian harang se             | dangk      | an untuk meng                           | isi data bara                                    | ngnya sener                        | ti Gamhar 4 4                 |
| cinar    | tului buluig, st            | dungh      |                                         |                                                  | iigiiju seper                      |                               |
|          | Data B                      | arang      | (                                       | <ol> <li>Keterangai</li> <li>Silahkar</li> </ol> | n :<br>n anda mengisi              | data Barang                   |
|          |                             |            |                                         | 2. Contoh                                        | format                             |                               |
|          | Mesin :                     | [ daftar   | mesin j                                 | No PP: '<br>Kode Ba                              | 001/KRA/BON/<br>arang: 01.0101     | /01/2007".<br>.01             |
|          | Media :                     | L daftar i | media ]                                 | 3. Isilah se<br>Untuk m                          | emua input yan<br>nengisi Kode Me  | g ada.<br>esin, Media dan -   |
| Code     | Barang :                    | [          | daftar barang ]                         | Barang<br>yang ad                                | dapat melihat d<br>la disampingny  | antar<br>a.                   |
|          | Jumlah :                    |            |                                         | 4. Silahkar<br>5. Jika tida                      | i kiik save untu<br>ik ingin menam | ik menyimpan.<br>Ibahkan data |
| Pe       | emakai :                    |            |                                         | baru, si                                         | iankan klik Can                    | cel.                          |
|          |                             |            | Cours I Consol                          |                                                  |                                    |                               |

Pada Gambar 4.54 di bawah ini, merupakan gambar detail data pemakaian barang beserta data barangnya. Di bagian ini operator dapat merubah data dan menghapusnya sesuai dengan kondisi yang menyertai.
|                        | Detail Pemakaian Barang |                        |          |                 |    |       |         |        |  |  |  |
|------------------------|-------------------------|------------------------|----------|-----------------|----|-------|---------|--------|--|--|--|
| No PK                  |                         | 001/KRA/BON/05/2007    |          | Gudang          |    |       | KRA     |        |  |  |  |
| Tanggal                |                         | 20-6-2007              | ĺ        | Ubah atau Hapus |    |       | ] 1     |        |  |  |  |
| Keterangai             | n                       |                        |          | Data Pemakaian  |    |       |         |        |  |  |  |
|                        |                         |                        |          |                 |    |       | Edit    | Delete |  |  |  |
|                        |                         |                        | - Daftar | Barang          |    |       | Hapus D | ata    |  |  |  |
| Klik [ <b>disini</b> ] | ] unti                  | ik tambah data barang. |          |                 |    |       | Baran   | a      |  |  |  |
| Kode Bara              | Pemakai                 | ↓                      |          |                 |    |       |         |        |  |  |  |
| 01.0101.03             |                         | Kertas CD 48.8/69.5    | KG       | 188             | NK | IKLAN | Ari W   | Delete |  |  |  |

Gambar 4.54 Antarmuka Detail Data Pemakaian Barang Sumber: [Perancangan]

#### 14) Perancangan Antarmuka Daftar Produksi

Antarmuka daftar produksi mempunyai tampilan pertama berupa daftar itu sendiri ditunjukkan pada Gambar 4.55 dan diakses melalui submenu **Daftar Produksi** pada menu **Proses Produksi** (iii). Data produksi dibuat oleh bagian produksi untuk mencetak media baik dari perusahaan sendiri atau pesanan dari lembaga lainnya.

| Tambah Data Prod                  | luksi                     | produksi          | [      | AFTAR PR    | ODUKSI  |         |       |  |  |
|-----------------------------------|---------------------------|-------------------|--------|-------------|---------|---------|-------|--|--|
| Klik [ <b>disini</b> ] untuk tamb | oah data Produl           | ksi.              | Deta   | il Data     | Print A | Cetak i | Data  |  |  |
| No Produksi                       | Tanggal                   | ggal 🛛 Tanggal JT |        | Media       | Jumlan  | -       |       |  |  |
| 001/PRO/05/2007                   | 31-5-2007                 | 2007 30-6-2007    |        | IKLAN       | 100     | Detail  | Print |  |  |
| * JT, Tanggal Jatuh Temp          | * JT, Tanggal Jatuh Tempo |                   |        |             |         |         |       |  |  |
| (                                 | Gambar 4.55 /             | Antarmuka I       | Halama | n Daftar Pr | oduksi  |         |       |  |  |

Sumber: [Perancangan]

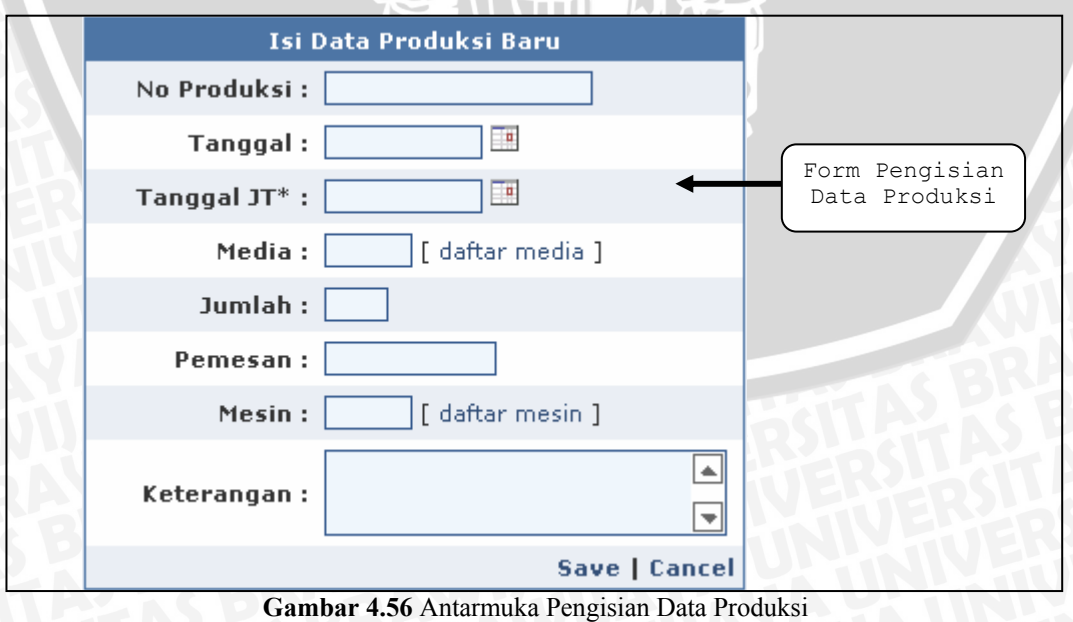

Sumber: [Perancangan]

Pada Gambar 4.56 sebelumnya, merupakan gambar antarmuka form pengisian data produksi. Sedangkan untuk detail data produksi yang digunakan untuk mengubah dan menghapus data produksi ditunjukkan pada Gambar 4.57.

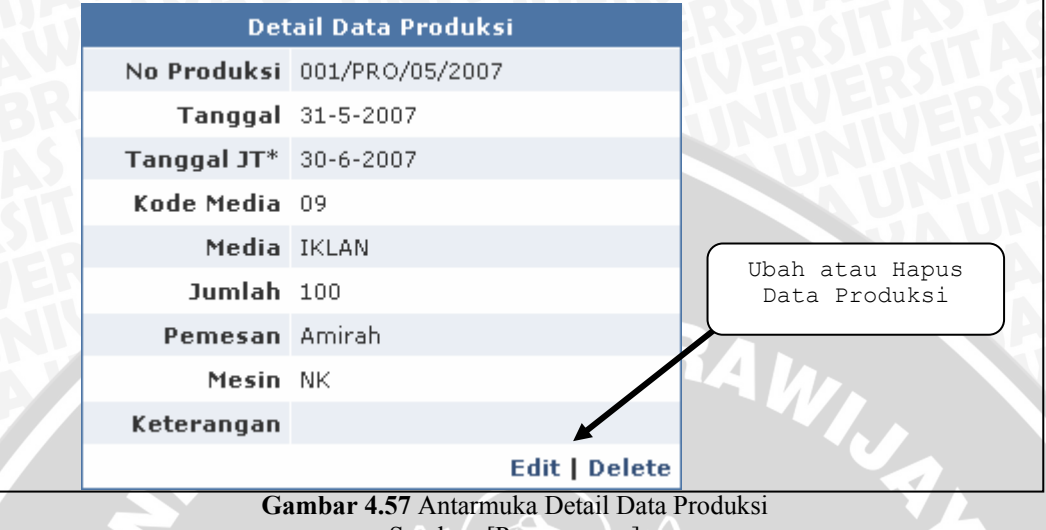

Sumber: [Perancangan]

#### 15) Perancangan Antarmuka Data Transaksi

Antarmuka data transaksi hanya berupa daftar transaksi barang masuk dan keluar gudang yang ditunjukkan pada Gambar 4.58. Halaman ini dapat diakses melalui menu **Data Transaksi** (iv).

|                                                                               |            | <b>f</b> saldo<br>barang | <b>DATA</b><br>( Rekama | n Data Transa | i<br>iksi ) Cet | Cetak Data Transaksi |     |            |  |  |  |
|-------------------------------------------------------------------------------|------------|--------------------------|-------------------------|---------------|-----------------|----------------------|-----|------------|--|--|--|
| 🍚 Print All - 😰 Refresh Data                                                  |            |                          |                         |               |                 |                      |     |            |  |  |  |
| Kode Barang   Jenis   Bukti   Gudang   Tanggal   Jumlah   Harga   MU*   Total |            |                          |                         |               |                 |                      |     |            |  |  |  |
| 01.0101.03                                                                    | PK         | 001/KRA/BON/05/2007      | KRA                     | 20-6-2007     | 188             |                      |     |            |  |  |  |
| 02.0101.01                                                                    | SJ         | 0001/05/07               | KRA                     | 21-5-2007     | 100             | 5,00                 | USD | 500,00     |  |  |  |
| 02.0101.01                                                                    | SJ         | 002/KM/05/07             | GPA                     | 21-5-2007     | 100             | 1500,00              | Rp  | 150000,00  |  |  |  |
| 02.0101.11                                                                    | SJ         | 002/KM/05/07             | GPA                     | 21-5-2007     | 25              | 950,00               | Rp  | 23750,00   |  |  |  |
| 02.0201.01                                                                    | SJ         | 002/KM/05/07             | GPA                     | 21-5-2007     | 60              | 1050,00              | Rp  | 63000,00   |  |  |  |
| 02.0201.11                                                                    | SJ         | 002/KM/05/07             | GPA                     | 21-5-2007     | 30              | 1150,00              | Rp  | 34500,00   |  |  |  |
| 02.0301.01                                                                    | SJ         | 0001/05/07               | KRA                     | 21-5-2007     | 60              | 2000,00              | Rp  | 120000,00  |  |  |  |
| 03.0101.01                                                                    | SJ         | 0001/05/07               | KRA                     | 21-5-2007     | 600             | 1900,00              | Rp  | 1140000,00 |  |  |  |
| 03.0504.01                                                                    | SJ         | 0001/05/07               | KRA                     | 21-5-2007     | 300             | 1600,00              | Rp  | 480000,00  |  |  |  |
| 04.0101.02                                                                    | SJ         | 0001/05/07               | KRA                     | 21-5-2007     | 8               | 1500,00              | Rp  | 12000,00   |  |  |  |
| <u>1</u> 2                                                                    | <u>1</u> 2 |                          |                         |               |                 |                      |     |            |  |  |  |
| * MU, Mata Uang                                                               |            | <u> </u>                 | <b>A</b>                | 1 D ( T       | 1 .             |                      | _   |            |  |  |  |

Sambar 4.58 Antarmuka Data Transaksi

Sumber: [Perancangan]

#### 16) Perancangan Antarmuka Modify Account

Antarmuka untuk memodifikasi profil pengguna, seperti data pribadi dan *password login* ke aplikasi yang ditunjukkan pada Gambar 4.59. Halaman ini

| USER SETTINGS<br>(Halaman Administrasi Sistem Informasi )                        |                                                                                            |  |  |  |  |  |  |  |
|----------------------------------------------------------------------------------|--------------------------------------------------------------------------------------------|--|--|--|--|--|--|--|
| Detail User Anda (' <i>wari</i> ') Ubah Password Anda                            |                                                                                            |  |  |  |  |  |  |  |
| Nama :<br>Wari Manager<br>Alamat :<br>Jalan Akasia                               | Password Lama :<br>Password Baru :<br>Konfirmasi Password Baru :<br>Change Password Cancel |  |  |  |  |  |  |  |
| Kecamatan :<br>asd<br>Kotamadya/Kabupaten :<br>Kode Pos :<br>Negara :<br>Email : |                                                                                            |  |  |  |  |  |  |  |
| Membership Alias :<br>Manager<br>Theme :<br>Default •<br>Save Cancel             |                                                                                            |  |  |  |  |  |  |  |

Gambar 4.59 Antarmuka *Modify Account* Sumber: [Perancangan]

# 17) Perancangan Antarmuka User Administrator

Antarmuka *User Administrator* ini untuk menambah, mengurangi dan mengubah data *password user*. Pada antarmuka ini, ditampilkan semua user yang terdaftar pada aplikasi Sistem Informasi Produksi dan Gudang beserta *access level*nya, seperti Gambar 4.60.

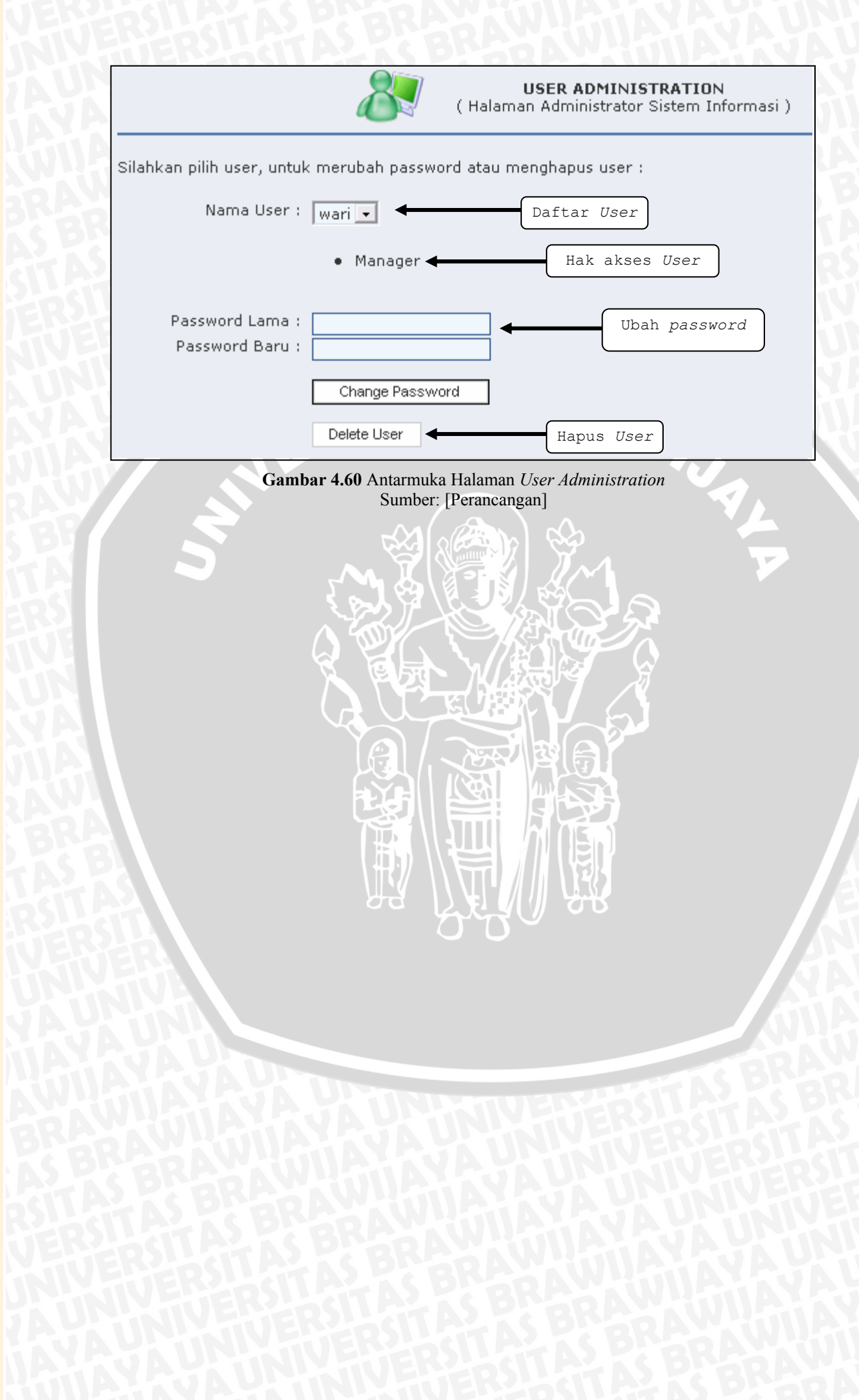

#### **BAB**V

#### **IMPLEMENTASI PERANGKAT LUNAK**

Bab ini membahas mengenai implementasi Sistem Informasi Produksi dan Gudang. Implementasi yang dilakukan menggunakan web server Internet Information Services (IIS) versi 6.0, server basis data SQL Server 2005 Express Edition dan jaringan komputer dengan menggunakan protokol TCP/IP.

#### 5.1 Implementasi Basis Data

Aplikasi Sistem Informasi Produksi dan Gudang dirancang untuk dapat terhubung ke server basis data SQL Server 2005 Express Edition. Implementasi perancangan basis data progudang dilakukan sesuai dengan entity relationship diagram. Implementasi perancangan basis data progudang menggunakan Data Definition Languange (DDL). DDL adalah struktur basis data yang menggambarkan desain basis data secara keseluruhan [FAT-99: 15].

DDL yang digunakan dalam membentuk basis data progudang adalah sebagai berikut:

create database progudang;

DDL yang digunakan dalam membentuk tabel m satuan adalah sebagai berikut:

```
CREATE TABLE m satuan (
       Satuan varchar (4) NOT NULL,
       NamaSn varchar (20),
       primary key (Satuan));
```

DDL yang digunakan dalam membentuk tabel m barang adalah sebagai

berikut:

| CREATE | TABLE m_barang (                                     |
|--------|------------------------------------------------------|
|        | KodeBrg varchar (15) NOT NULL,                       |
|        | NamaBrg varchar (30),                                |
|        | Spesifikasi varchar (40),                            |
|        | Satuan varchar (4),                                  |
|        | Saldo real,                                          |
|        | THarga money,                                        |
|        | primary key (KodeBrg),                               |
|        | foreign key (Satuan) references m satuan (Satuan) on |
|        | update cascade);                                     |

DDL yang digunakan dalam membentuk tabel m\_gudang adalah sebagai

berikut:

```
CREATE TABLE m_gudang (
KodeGdg varchar (5) NOT NULL,
NamaGdg varchar (30),
AlamatGdg varchar (40),
primary key (KodeGdg));
```

DDL yang digunakan dalam membentuk tabel m\_supplier adalah sebagai berikut:

```
CREATE TABLE m_supplier (
KodeSup varchar (8) NOT NULL,
NamaSup varchar (35),
Alamat varchar (40),
Kota varchar (25),
KodePos varchar (25),
Telp varchar (20),
Fax varchar (20),
Email varchar (40),
NPWP varchar (20),
Kontak varchar (30),
primary key (KodeSup));
```

DDL yang digunakan dalam membentuk tabel m\_media adalah sebagai

berikut:

CREATE TABLE m\_media ( KodeMda varchar (5) NOT NULL, NamaMda varchar (40), primary key (KodeMda));

DDL yang digunakan dalam membentuk tabel m\_mesin adalah sebagai

berikut:

| CREATE | TABLE m_mesin (                    |
|--------|------------------------------------|
|        | KodeMsn varchar (5) NOT NULL,      |
|        | Mesin varchar (35),                |
|        | Operator varchar (40),             |
|        | Kapasitas varchar (10)             |
|        | <pre>primary key (KodeMsn));</pre> |

DDL yang digunakan dalam membentuk tabel m\_mu adalah sebagai

berikut:

```
CREATE TABLE m_mu (
KodeMu varchar (6) NOT NULL,
NamaMu varchar (20),
Kurs money,
nu smallint IDENTITY (1, 1) NOT NULL,
primary key (KodeMu));
```

DDL yang digunakan dalam membentuk tabel pp adalah sebagai berikut:

| CREATE | TABLE pp (                                                     |  |
|--------|----------------------------------------------------------------|--|
|        | NoPP varchar (25) NOT NULL,                                    |  |
|        | TglPP smalldatetime,                                           |  |
|        | TglPerlu smalldatetime,                                        |  |
|        | KodeGdg varchar (5) NOT NULL,                                  |  |
|        | Keterangan varchar (100),                                      |  |
|        | Jawab bit NOT NULL,                                            |  |
|        | primary key (NoPP),                                            |  |
|        | <pre>foreign key (KodeGdg) references m_gudang (KodeGdg)</pre> |  |
|        | on update cascade);                                            |  |

DDL yang digunakan dalam membentuk tabel po adalah sebagai berikut:

```
CREATE TABLE po (
NoPO varchar (25) NOT NULL,
TglPO smalldatetime,
KodeGdg varchar (5) NOT NULL,
KodeSup varchar (8) NOT NULL,
Syarat varchar (25),
Keterangan varchar (100),
Jawab bit NOT NULL,
primary key (NoPO),
foreign key (KodeGdg) references m_gudang (KodeGdg)
on update cascade,
foreign key (KodeSup) references m_supplier (KodeSup)
on update cascade);
```

DDL yang digunakan dalam membentuk tabel sj adalah sebagai berikut:

```
CREATE TABLE sj (

NoSJ varchar (25) NOT NULL,

TglSJ smalldatetime,

KodeGdg varchar (5),

KodeSup varchar (8),

JatuhTempo smalldatetime,

Pajak real,

primary key (NoId),

foreign key (KodeGdg) references m_gudang (KodeGdg)

on update cascade,

foreign key (KodeSup) references m_supplier (KodeSup)

on update cascade);
```

DDL yang digunakan dalam membentuk tabel pakai adalah sebagai

#### berikut:

| CREATE | TABLE pakai (                                       |
|--------|-----------------------------------------------------|
|        | NoId varchar (25) NOT NULL,                         |
|        | TglPakai smalldatetime,                             |
|        | KodeGdg varchar (5) NOT NULL,                       |
|        | Keterangan varchar (100),                           |
|        | primary key (NoId),                                 |
|        | foreign key (KodeGdg) references m gudang (KodeGdg) |
|        | on update cascade);                                 |

BRAWIJAYA

epository.ub.ac.id

DDL yang digunakan dalam membentuk tabel produksi adalah sebagai

berikut:

DDL yang digunakan dalam membentuk tabel saldo adalah sebagai

# berikut:

| C | CREATE | TABLE saldo (                                                  |
|---|--------|----------------------------------------------------------------|
|   |        | NoS int IDENTITY (1, 1) NOT NULL ,                             |
|   |        | KodeBrg varchar (15) NOT NULL,                                 |
|   |        | Waktu smalldatetime,                                           |
|   |        | Jumlah real,                                                   |
|   |        | THarga money,                                                  |
|   |        | primary key (NoS),                                             |
|   |        | <pre>foreign key (KodeBrg) references m barang (KodeBrg)</pre> |
|   |        | on update cascade);                                            |

DDL yang digunakan dalam membentuk tabel trans\_detail adalah sebagai berikut:

| 3:24  | Satt ALAC BREDAW Sinne Say                                                                                                    |
|-------|----------------------------------------------------------------------------------------------------|
| CREAT | E TABLE trans_detail (<br>IDT int IDENTITY (1, 1) NOT NULL ,<br>JenisT varchar (2) NOT NULL,<br>NoPP varchar (25),<br>NoPO varchar (25), |
|       | NoSJ varchar (25),                                                                                                    |
|       | Nold varchar (25),<br>KalaMan angular (5)                                                                                                |
|       | KodeMsn Varchar (5),<br>KodeMda warehar (5)                                                                                              |
|       | KodeBra varchar (15), NOT NULL                                                                                                    |
|       | Jumlah real NOT NULL .                                                                                                    |
|       | Harga money,                                                                                                    |
|       | KodeMu varchar (6),                                                                                                    |
|       | THarga AS ( Jumlah * Harga ) ,                                                                                                    |
|       | Pemakai varchar (20),                                                                                                    |
|       | Stat bit NOT NULL,                                                                                                    |
|       | primary key (IDT),                                                                                                    |
|       | foreign key (NoPP) references pp (NoPP),                                                                                                 |
|       | foreign key (NoPO) references po (NoPO),                                                                                                 |
|       | foreign key (NoSJ) references sj (NoSJ),                                                                                                 |
|       | foreign key (Nold) references pakai (Nold),                                                                                              |
|       | foreign key (KodeMda) references m_media (KodeMda)                                                                                       |
|       | on update cascade,                                                                                                    |
|       | on undate cascade                                                                                                    |
|       | on upuale cascade,<br>foreign key (KodeMu) references m mu (KodeMu) on                                                                   |
|       | update cascade);                                                                                                    |
|       | upuale cascade),                                                                                                    |

Basis data progudang yang diimplementasikan pada basis data SQL Server 2005 Express Edition ditunjukkan dalam Gambar 5.1.

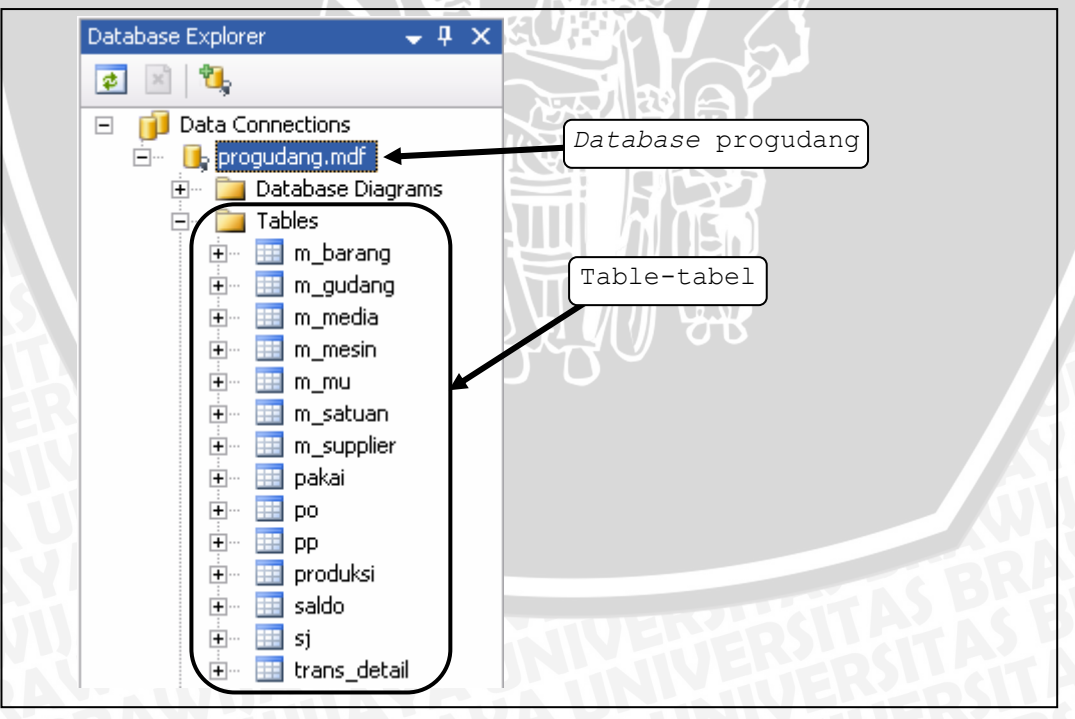

Gambar 5.1 Implementasi Basis Data progudang pada SQL Server 2005 Express Edition Sumber: [Implementasi]

# BRAWIJAYA

#### 5.2 Implementasi Antarmuka Aplikasi

Implementasi antarmuka aplikasi terdiri dari implementasi perangkat lunak untuk proses *login*, perangkat lunak untuk operator dan perangkat lunak untuk pengguna yang tidak terdaftar (*guest*).

#### 5.2.1 Implementasi Perangkat Lunak untuk Login

Operator yang menggunakan aplikasi pada Sistem Informasi Produksi dan Gudang harus melalui proses otentifikasi *login*. Untuk membuat proses *login* pada Sistem Informasi ini di ASP.NET 2.0, dapat dilakukan dengan langkah-langkah sebagai berikut:

- 1. Jalankan program aplikasi Visual Web Developer 2005 Express Edition.
- 2. Buat sebuah halaman untuk proses *login*, lalu drag *Login Control* dari *Toolbox* ke area kerja VWD Express dalam tampilan *Design* seperti Gambar 5.2.

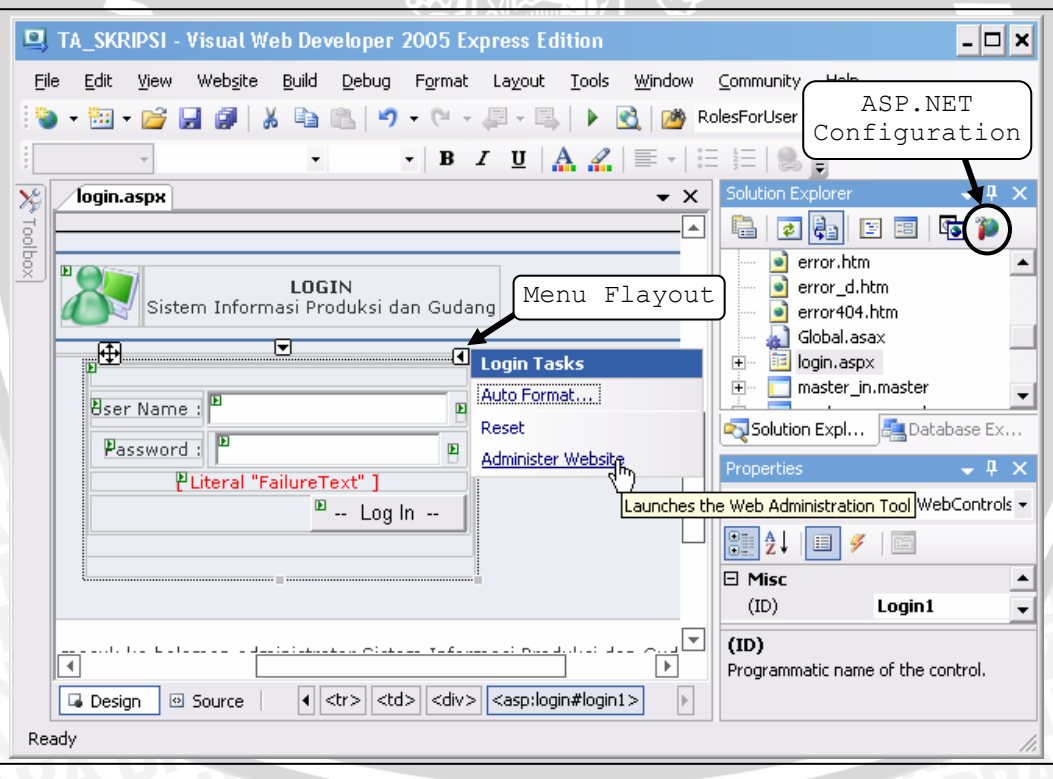

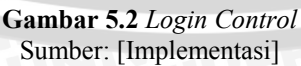

3. Buka menu *flayout Login Task* dari Login Control lalu klik *link* Administer Website atau ikon ASP.NET Configuration P pada jendela Solution Explorer untuk menjalankan aplikasi ASP.NET Web Application Configuration Tool. 4. ASP.NET Web Application Configuration Tool (Gambar 5.3) berfungsi untuk mengatur keamanan, konfigurasi aplikasi dan konfigurasi penyimpanan data administrasi seperti data *users*, *roles* (*access level*) dan *rules* (*permission*).

| 🕘 ASP                                                                                                    | .Net W                                                                                                    | /eb Applicati        | ion Adn       | ninistrat        | ion -            | Microsoft I                 | nternet                 | Explorer                | - 🗆 🗙 |  |
|----------------------------------------------------------------------------------------------------|----------------------------------------------------------------------------------------------------|----------------------|---------------|------------------|------------------|-----------------------------|-------------------------|-------------------------|-------|--|
| <u>F</u> ile <u>E</u>                                                                                                    | dit <u>V</u> ie                                                                                                    | w F <u>a</u> vorites | <u>T</u> ools | <u>H</u> elp     | G B              | ack 👻 🕤 🕚                   | - 🗶 💈                   | ) 🏠 🔎 Search            | » 🥂   |  |
| A <u>d</u> dress                                                                                                    | Address 🗃 http://localhost:1075/asp.netwebadminfiles/default.aspx?applicationPhysicalPath=D:\ 🔽 🔁 Go                          |                      |               |                  |                  |                             |                         |                         |       |  |
| AS                                                                                                    | ASP. Web Site Administration Tool How do I use this tool?                                                                     |                      |               |                  |                  |                             |                         |                         |       |  |
| Ho                                                                                                    | me                                                                                                    | Security             |               | Application      | n                | Provider                    |                         |                         |       |  |
| <b>Ա</b><br>Aբ<br>Շւ                                                                                                    | Welcome to the Web Site Administration Tool Application:/TA_SKRIPSI Current User Name:CAHYASRI\CAH_YASRI Nama Komputer / User |                      |               |                  |                  |                             |                         |                         |       |  |
|                                                                                                    | Sec                                                                                                    | <u>urity</u>         |               | Enable<br>access | es you<br>8 pern | to set up a<br>hissions for | ind edit (<br>your site | users, roles, and<br>e. |       |  |
|                                                                                                    | Application         Enables you to manage your application's           Configuration         configuration settings.          |                      |               |                  |                  |                             |                         |                         |       |  |
| Provider       Enables you to specify where and how to store         Configuration       administration data used by your Web site. |                                                                                                    |                      |               |                  |                  |                             |                         |                         |       |  |
| ど Start                                                                                                    | downloa                                                                                                    | ding from site: h    | http://loc    | alhost:107       | 5/asp.r          | ne                          |                         | Scal intranet           | li    |  |

Sumber: [Implementasi]

Lalu pilih *link* menu *Security*.

5. Pada Gambar 5.4, terdapat tiga kolom pengaturan keamanan aplikasi. Kolom *Users* berfungsi untuk mengelola pengguna aplikasi. Kolom *Roles* berfungsi untuk mengelola *access level* dan menerapkannya di tiap *user*. Sedangkan kolom *Access Rules* berfungsi untuk mengelola *permission* pada aplikasi.

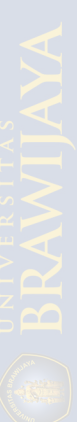

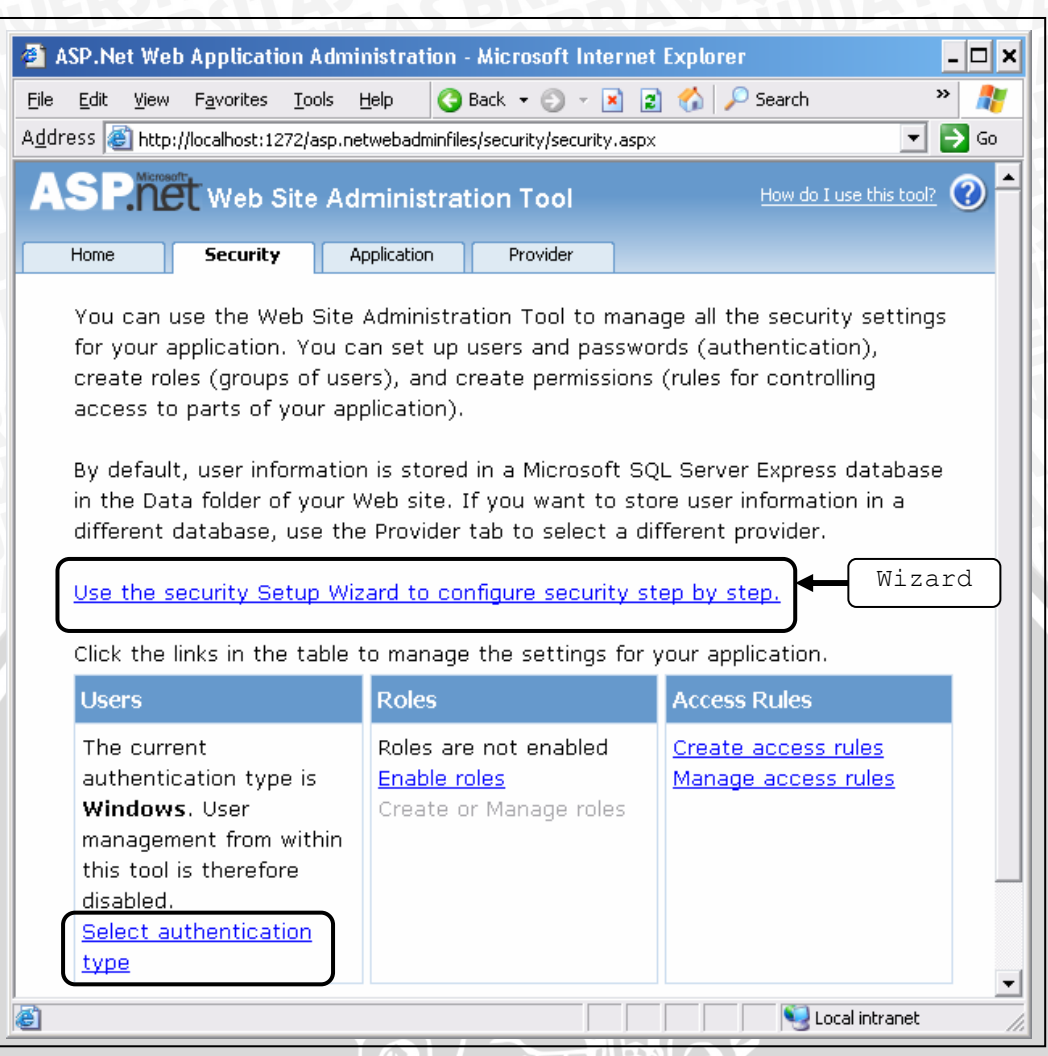

Gambar 5.4 Security pada ASP.NET Web Application Configuration Tool Sumber: [Implementasi]

6. Pada saat pertama kali, kita bisa menggunakan fasilitas Wizard. Namun pada kali ini, kita tidak akan menggunakan fasilitas tersebut. Klik link Select authentication type, karena untuk menggunakan fasilitas login kita harus mengubah cara user mengakses aplikasi, sehingga muncul Gambar 5.5. Pilih radio button From the internet, lalu klik tombol Done.

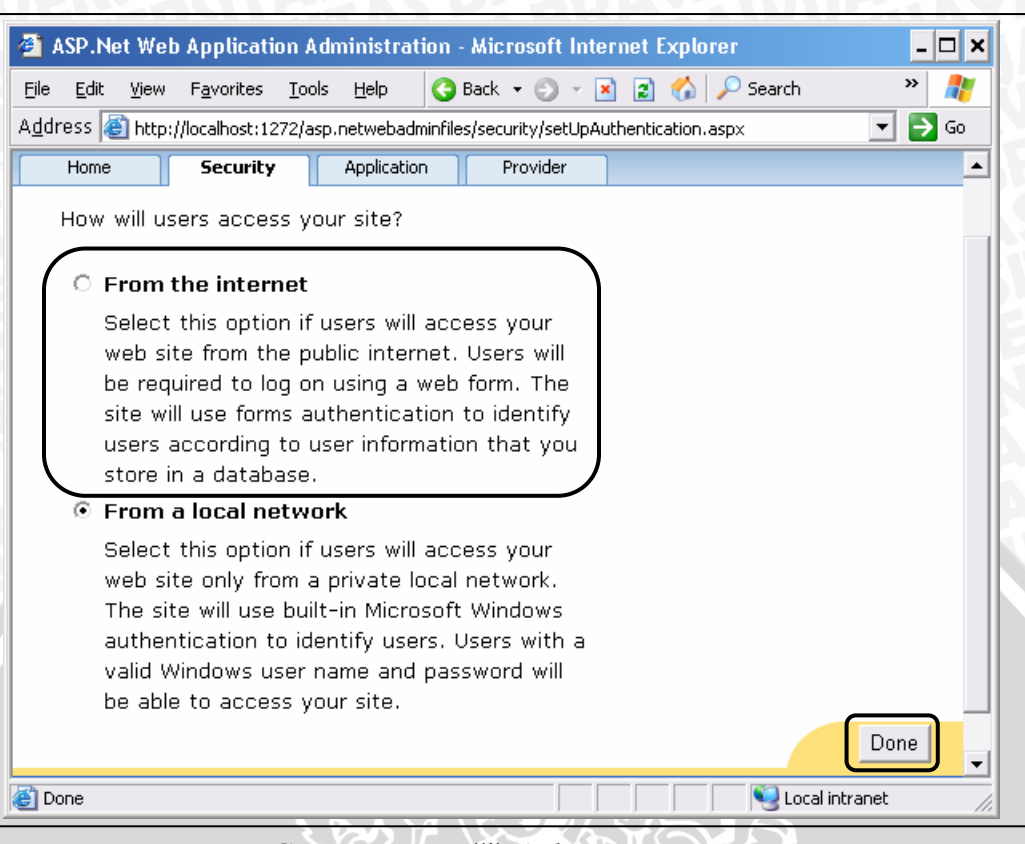

Gambar 5.5 Memilih Authentication Type Sumber: [Implementasi]

- 7. Selanjutnya, kita harus mengaktifkan *roles (access level* untuk operator) dengan cara klik *link Enable roles* (lihat Gambar 5.6).
- 8. Klik *link Create or Manage roles*, untuk menambah atau mengelola *access level* operator/*user* (lihat Gambar 5.7).

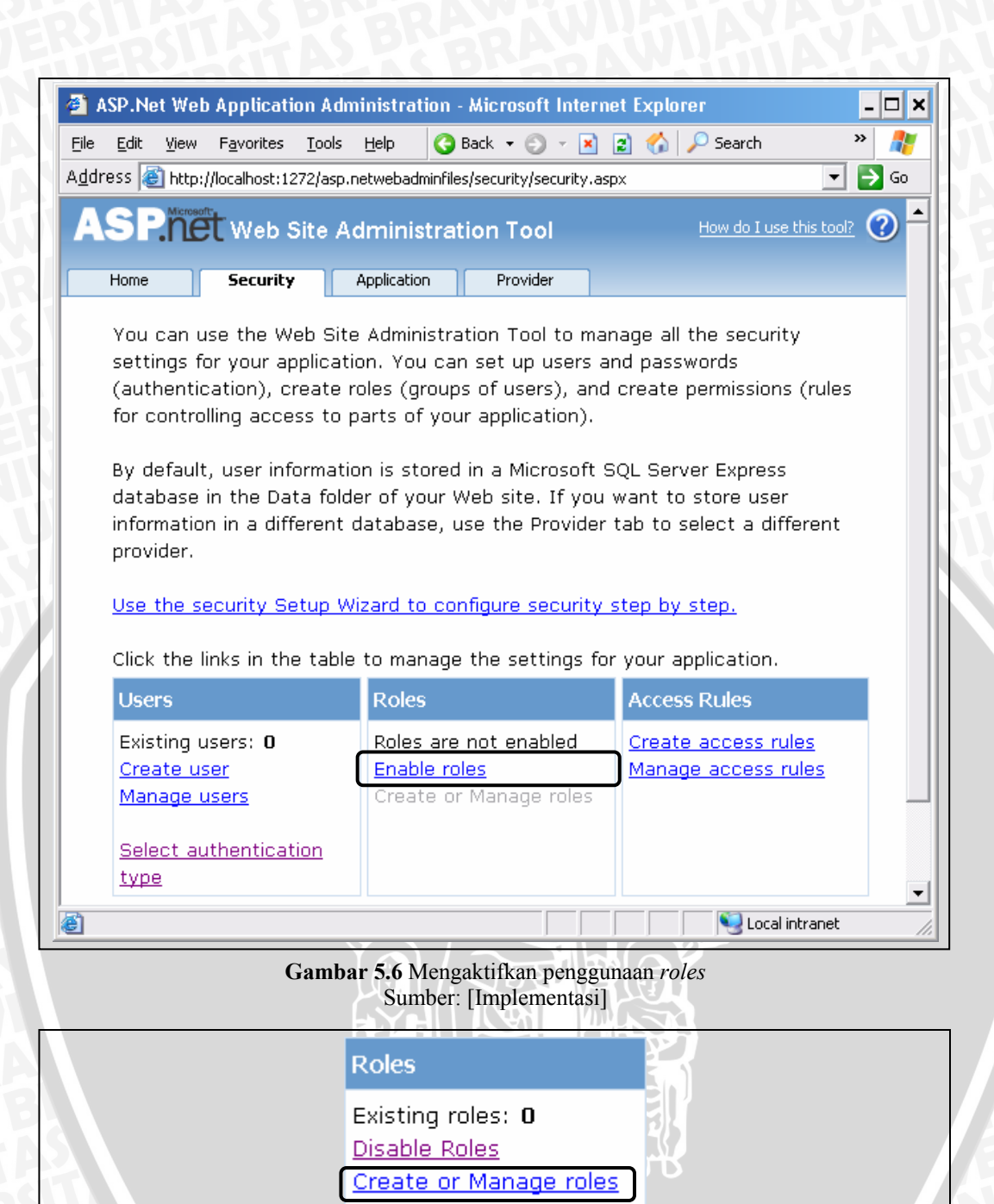

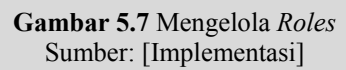

9. Ketikkan nama role yang diinginkan, lalu klik tombol Add Role, seperti pada Gambar 5.8. Setelah selesai menambahkan role klik tombol Back. Dalam aplikasi Sistem Informasi Produksi dan Gudang ada empat role, yaitu Administrator (memiliki hak sebagai admin Sistem Informasi), Manager (memiliki hak untuk dapat mengelola aplikasi), Warehouse (memiliki hak untuk mengelola proses gudang), dan Production (memiliki hak untuk mengelola proses produksi).

| ASP.Net Web Applicatio                                                        | on Administration - Microsoft Internet                        | t Explorer 📃 🗖                       |
|-------------------------------------------------------------------------------|---------------------------------------------------------------|--------------------------------------|
| ile <u>E</u> dit <u>V</u> iew F <u>a</u> vorites                              | Tools Help                                                    | 🖞 🏠 🔎 Search 🛛 👋 🦺                   |
| dress 🙆 http://localhost:123                                                  | 72/asp.netwebadminfiles/security/roles/manage                 | AllRoles.aspx 💽 🗲 Go                 |
| ASP.net Web S                                                                 | ite Administration Tool                                       | How do I use this tool?              |
| Home Security                                                                 | Application Provider                                          |                                      |
| such as "managers,"<br>folders.                                               | "sales," or "members," each with d                            | ifferent access to specific          |
|                                                                               |                                                               |                                      |
| Create New Role                                                               |                                                               |                                      |
| Create New Role<br>New role name: Pro                                         | duction Add Role                                              |                                      |
| Create New Role                                                               | duction Add Role                                              |                                      |
| Create New Role<br>New role name: Prov                                        | duction Add Role Add/Remove Users                             |                                      |
| Create New Role<br>New role name: Prov<br>Role Name<br>Administrator          | duction Add Role Add/Remove Users Manage                      | Delete                               |
| Create New Role New role name: Prod Role Name Administrator Manager           | duction Add Role Add/Remove Users Manage Manage               | Delete<br>Delete                     |
| Create New Role New role name: Prov Role Name Administrator Manager Warehouse | duction Add Role Add/Remove Users Manage Manage Manage Manage | Delete<br>Delete<br>Delete<br>Delete |
| Create New Role New role name: Prod Role Name Administrator Manager Warehouse | duction Add Role Add/Remove Users Manage Manage Manage        | Delete<br>Delete<br>Delete<br>Back   |

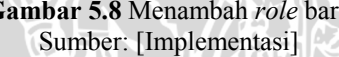

 Pada Gambar 5.9, jumlah *role* yang telah dimasukkan sebanyak empat. Lalu saatnya kita membuat *user* baru dan menerapkan *role* pada *user* tersebut. Klik *link Create user* untuk tambah *user*.

| Click the links in the table to manage the settings for your application. |                                                              |                                                          |  |  |  |
|---------------------------------------------------------------------------|--------------------------------------------------------------|----------------------------------------------------------|--|--|--|
| Users                                                                     | Roles                                                        | Access Rules                                             |  |  |  |
| Existing users: <b>0</b><br><u>Create user</u><br><u>Manage users</u>     | Existing roles: 4<br>Disable Roles<br>Create or Manage roles | <u>Create access rules</u><br><u>Manage access rules</u> |  |  |  |
| Select authentication<br>type                                             |                                                              |                                                          |  |  |  |

Gambar 5.9 Jumlah *role* dan membuat *user* baru Sumber: [Implementasi]

11. Isi semua data pada *form Create User* beserta *Roles*, lalu klik tombol *Create User* (Gambar 5.10). Untuk pengisian *form*, *password* harus merupakan kombinasi *Alphanumeric* (huruf, angka, simbol), contoh: user@123, dengan panjang minimal tujuh karakter. Sedangkan pengisian

*Roles, user* diatur hanya memiliki satu *role*. Namun *user* yang diinginkan sebagai admin, sebaiknya memiliki semua *role*.

| 🗿 ASP.Net Web Application Administration - Microsoft Internet Exp                                                                                                    | lorer                                                                              | - 🗆 ×             |
|----------------------------------------------------------------------------------------------------|------------------------------------------------------------------------------------|-------------------|
| Ele Edit View Favorites Iools Help 🔇 Back 🕶 🕥 🖓 🗷 🖉                                                                                                    | 🌡 🔎 Search 👷 Favorites 🛛 🙆 🖓 - ዿ 🗔                                                 | 🗆 📖 🕲 🥂           |
| Address an http://localhost:1031/asp.netwebadminfles/security/users/addUser.asp                                                                                                    | X                                                                                  | 💌 🄁 Go            |
|                                                                                                    | How do                                                                             | I use this tod? 🔮 |
| Home Security Application Provider                                                                                                    |                                                                                    |                   |
| Add a user by entering the user's ID, password, and e-mail                                                                                                    | address on this page.                                                              |                   |
| Create User                                                                                                    | Roles                                                                              |                   |
| Sign Up for Your New Account<br>User Name: gdg<br>Password: ••••••<br>Confirm Password: ••••••<br>E-mail: gdg@yahoo.com<br>Security Question: ®iapa anda?<br>Security Answer: gudang<br>Create User | Select roles for this user:<br>Administrator<br>Manager<br>Production<br>Varehouse |                   |
| Active User                                                                                                    |                                                                                    | Back              |
|                                                                                                    |                                                                                    |                   |
|                                                                                                    | Loc                                                                                | al intranet       |
| Combon 5 10 Densision form                                                                                                    | aan harry dan namilihan wala                                                       |                   |

**Sambar 5.10** Pengisian form *user* baru dan pemilihan *rol*o Sumber: [Implementasi]

Pada Sistem Informasi ini terdapat empat user, yaitu:

- a. User rian memiliki hak akses admin untuk mengelola Sistem Informasi dengan password rian@368. User ini memiliki semua role yang ada.
- b. User wari memiliki hak akses untuk mengelola aplikasi dengan password wari@123. User ini memiliki role Manager.
- c. User gdg memiliki hak akses untuk mengelola proses gudang dengan password gdg@123. User ini memiliki role Warehouse.
- d. User pro memiliki memiliki hak untuk mengelola proses produksi dengan password pro@123. User ini memiliki role Production.
- 12. Setelah pembuatan user baru berhasil, maka jika ingin menambah user baru lagi klik tombol *Continue*, jika selesai dan kembali ke tampilan *Security* klik tombol *Back* (Gambar 5.11).

| Edic View Favorices Tools Telp                | Search 🤺 Favorites 🤣 🛛 🖓 🕶 🥁 🗔 🛔 |            |
|-----------------------------------------------|----------------------------------|------------|
| 855 et la la la la la la la la la la la la la |                                  |            |
| SPNET Web Site Administration Tool            | How do I use                     | this tool? |
| Home Security Application Provider            |                                  |            |
|                                               |                                  |            |
|                                               |                                  |            |
|                                               | Roles                            |            |
| Create User                                   | Select roles for this user:      |            |
| Complete                                      |                                  |            |
| Your account has been successfully created.   | Administrator                    |            |
| Continue                                      | Manager Production               |            |
|                                               | 🗹 Warehouse                      |            |
|                                               |                                  | Back       |
|                                               |                                  |            |

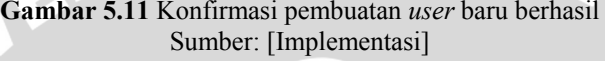

13. Pada tampilan *Security* kolom *user* diketahui bahwa Sistem Informasi Produksi dan Gudang memiliki empat *user* (Gambar 5.12). Jika ingin melihat daftar *user*, klik *link Manage users* lalu seperti Gambar 5.13.

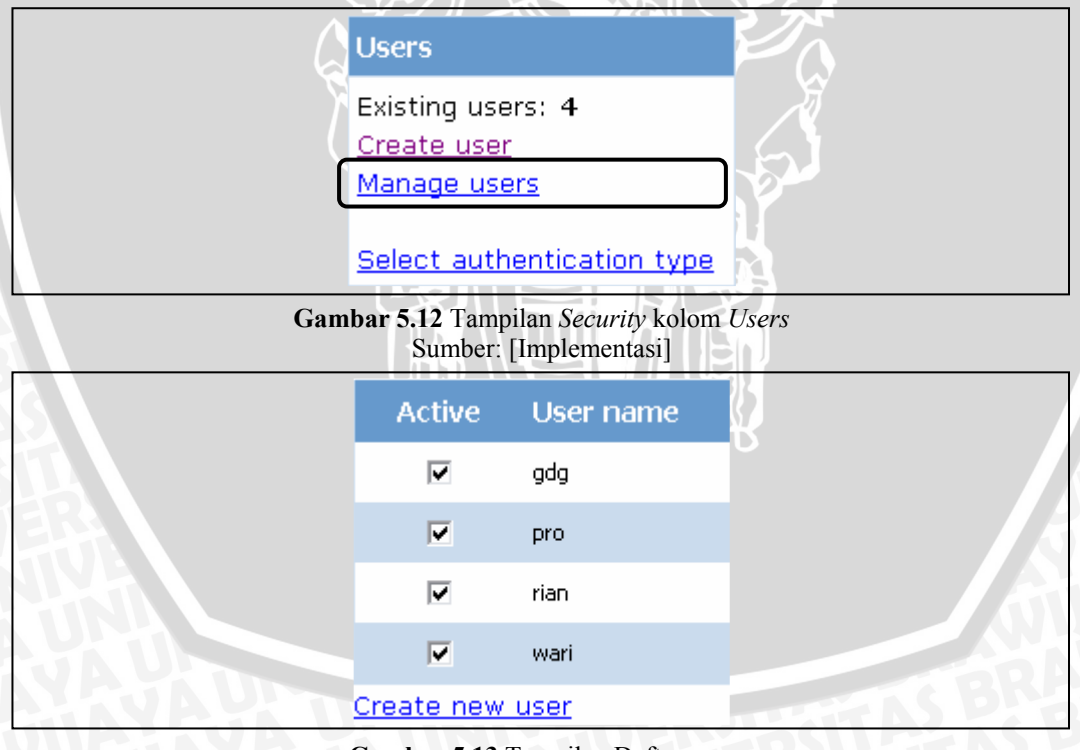

Gambar 5.13 Tampilan Daftar *user* Sumber: [Implementasi]

14. Proses untuk membuat *login* telah selesai. Data administrasi (*user* dan *role*) yang dibuat sebelumnya tersimpan dalam sebuah *database* dengan

nama ASPNETDB.MDF (*database* SQL Server 2005 Express Edition), seperti Gambar 5.14.

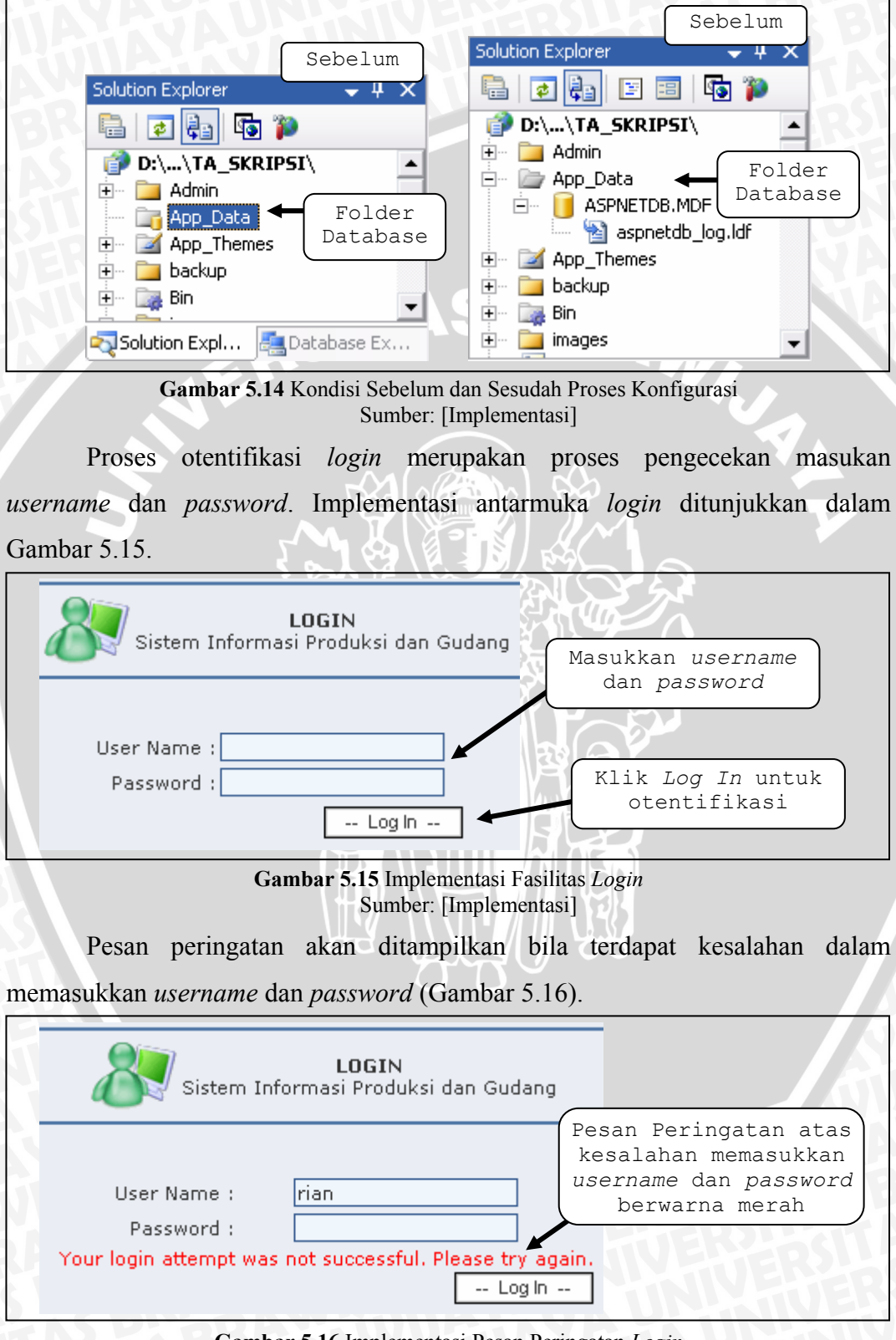

Gambar 5.16 Implementasi Pesan Peringatan Login Sumber: [Implementasi] Proses *login* yang benar akan mengaktifkan menu untuk menggunakan aplikasi Sistem Informasi Produksi dan Gudang, seperti Gambar 5.17.

| Home | Profile | Organization | Workflow   | Achievement   | Costumer Ca   | re Ad           | ministratio   | n M   | About  |
|------|---------|--------------|------------|---------------|---------------|-----------------|---------------|-------|--------|
|      |         |              |            |               |               | Hai <b>riar</b> | i   Modify Ac | count | Logout |
|      | кŤ      | G            | amhar 5 1' | 7 Implementas | i Hasil Login | 143             |               |       |        |

Sumber: [Implementasi]

#### 5.2.2 Implementasi Antarmuka Halaman Umum Sistem Informasi

Halaman umum ini merupakan halaman bagi pengguna Sistem Informasi Produksi dan Gudang yang tidak memiliki hak akses (sebagai *guest*). Pengguna ini diberikan fasilitas untuk melihat data jumlah barang yang tersisa hingga saat ini dan data-data supplier penyedia barang.

Data jumlah barang yang tersisa ditunjukkan dalam Gambar 4.21. Data ini terletak pada halaman utama (*home*) dari Sistem Informasi Produksi dan Gudang. Pencarian data barang juga dapat dilakukan dengan cara memasukkan nama barang yang diinginkan pada form pencarian (Gambar 5.18).

| DATA SISA BARANG<br>Data Barang di bawah ini menunjukkan data barang yang tersisa saat ini setelah<br>pemakaian. Untuk melihat data, sewaktu-waktu halaman ini dapat di refresh.<br>Refresh Data |                                                     |        |          |          | <b>S I P R O G</b><br>(Sistem Informasi Produksi dan<br>Gudang)<br>Klik <b>disini</b> untuk <b>Login</b> |
|----------------------------------------------------------------------------------------------------|-----------------------------------------------------|--------|----------|----------|----------------------------------------------------------------------------------------------------|
| Kode Barang                                                                                                    | Nama Barang                                         | Satuan | Jumlah K | Jumlah G | Cari Barang >>                                                                                           |
| 01.0100.00                                                                                                    | Kertas CD                                           | KG     | 0        | 0        | CD 🖉                                                                                                    |
| 01.0101.02                                                                                                    | Kertas CD 48.8/64                                   | KG     | 1500     | 80       | Lihat Daftar Supplier >>                                                                                 |
| 01.0101.03                                                                                                    | Kertas CD 48.8/69.5                                 | KG     | 6700     | 75       |                                                                                                    |
| 01.0101.05                                                                                                    | Kertas CD 48.8/84                                   | KG     | 19600    | 100      |                                                                                                    |
| 01.0101.08                                                                                                    | Kertas CD 48.8/139                                  | KG     | 11031    | 0        | Kantor Pusat>>                                                                                           |
| 01.0101.09                                                                                                    | Kertas CD 48.8/168                                  | KG     | 2220     | 0        | Jl. Karah Agung 45 Surabaya<br>Telo. +62 31 8289999 (Hupting)                                            |
| 01.0200.00                                                                                                    | Kertas CD Spesial                                   | KG     | 0        | 0        | Fax. +62 31 8291922 /                                                                                    |
| 01.0202.01                                                                                                    | Kertas CD Spesial 60/36                             | KG     | 1014     | 0        | 828095078289511                                                                                          |
| 01.0202.04                                                                                                    | Kertas CD Spesial 60/72                             | KG     | 0        | 0        |                                                                                                    |
| 01.0202.05                                                                                                    | Kertas CD Spesial 60/84                             | KG     | 1442     | 0        |                                                                                                    |
| * Jumlah K, Juml<br>* Jumlah G, Juml                                                                                                    | ah Barang di Karah Agung<br>ah Barang di Graha Pena |        |          |          |                                                                                                    |

Gambar 5.18 Implementasi Pencarian Data Barang Sumber: [Implementasi]

Pengguna juga dapat melihat dan mencari data supplier dengan cara klik *link Daftar Supplier*, lalu masukkan nama supplier yang ingin dicari pada form pencarian seperti Gambar 5.19.

| Searching Data Supplier<br>PT Temprina Media Grafika Surabaya |                   |          |        |  |  |  |
|---------------------------------------------------------------|-------------------|----------|--------|--|--|--|
| Cari berdasarkan Nama Supplier : ADI                          |                   |          |        |  |  |  |
| Kode Supplier                                                 | Nama Supplier     | Kota     | Kontak |  |  |  |
| A001S                                                         | ADIPRIMA          | Gresik   | Detail |  |  |  |
| A008S                                                         | AGUNG JAYADI, CV  | Surabaya | Detail |  |  |  |
| D001S                                                         | DADI JAYA, UD     | Surabaya | Detail |  |  |  |
| G005S                                                         | GADING MURNI      | Surabaya | Detail |  |  |  |
| K001S                                                         | KARUNIA ABADI     | Surabaya | Detail |  |  |  |
| K002S                                                         | KENCANA ABADI, CV | Surabaya | Detail |  |  |  |
| K003S                                                         | KENCANA ABADI, PT | Surabaya | Detail |  |  |  |
| P001S                                                         | PERTIWI ADI K,PT  | Surabaya | Detail |  |  |  |
| T001S                                                         | TALENTA ABADI     |          | Detail |  |  |  |

Gambar 5.19 Implementasi Pencarian Data Supplier Sumber: [Implementasi]

#### 5.2.3 Implementasi Antarmuka Daftar Barang

Pada Daftar Barang ini, operator yang memiliki hak akses sebagai *Manager* dan *Administrator* mempunyai wewenang untuk mengelola. Operator yang memiliki hak akses *Warehouse* dan *Production* mempunyai wewenang hanya untuk melihat data saja.

#### 5.2.3.1 Implementasi Pengisian Daftar Barang

Antarmuka daftar barang mempunyai tampilan pertama berupa daftar seperti pada Gambar 4.24. Untuk melakukan pengisian data barang baru dapat dilakukan dengan cara klik *link* **disini** untuk tambah data barang. Isilah semua form pengisian data barang seperti pada Gambar 4.25.

| Kode BarangJenis BarangSpesifikasiSatuan01.0100.00KertasCDKGDetail01.0100.01KertasCD BuramRIMDetail01.0101.02KertasCD 48.8/64KGDetail01.0101.03KertasCD 48.8/69.5KGDetail01.0101.05KertasCD 48.8/84KGDetail                                                                                                    | DAFTAR BARANG                          |                            |                                        |                   |                            |  |
|----------------------------------------------------------------------------------------------------|----------------------------------------|----------------------------|----------------------------------------|-------------------|----------------------------|--|
| Kode BarangJenis BarangSpesifikasiSatuan01.0100.00KertasCDKGDetail01.0100.01KertasCD BuramRIMDetail01.0101.02KertasCD 48.8/64KGDetail01.0101.03KertasCD 48.8/69.5KGDetail01.0101.05KertasCD 48.8/84KGDetail                                                                                                    | (lik [ <b>disini</b> ] untuk t         | ambah data barang.         | Jer.                                   | 嫴 Print All - 🗷 F | Refresh D                  |  |
| 01.0100.00         Kertas         CD         KG         Detail           01.0100.01         Kertas         CD Buram         RIM         Detail           01.0101.02         Kertas         CD 48.8/64         KG         Detail           01.0101.03         Kertas         CD 48.8/69.5         KG         Detail           01.0101.05         Kertas         CD 48.8/84         KG         Detail | Kode Barang                            | Jenis Barang               | Spesifikasi                            | Satuan            |                            |  |
| 01.0100.01         Kertas         CD Buram         RIM         Detail           01.0101.02         Kertas         CD 48.8/64         KG         Detail           01.0101.03         Kertas         CD 48.8/69.5         KG         Detail           01.0101.05         Kertas         CD 48.8/84         KG         Detail                                                                          | 01.0100.00                             | Kertas                     | CD                                     | KG                | Detail                     |  |
| 01.0101.02         Kertas         CD 48.8/64         KG         Detail           01.0101.03         Kertas         CD 48.8/69.5         KG         Detail           01.0101.05         Kertas         CD 48.8/84         KG         Detail                                                                                                    |                                        |                            |                                        |                   |                            |  |
| 01.0101.03         Kertas         CD 48.8/69.5         KG         Detail           01.0101.05         Kertas         CD 48.8/84         KG         Detail                                                                                                    | 01.0100.01                             | Kertas                     | CD Buram                               | RIM               | Detail                     |  |
| 01.0101.05 Kertas CD 48.8/84 KG Detail                                                                                                    | 01.0100.01<br>01.0101.02               | Kertas<br>Kertas           | CD 8uram<br>CD 48.8/64                 | RIM<br>KG         | Detail<br>Detail           |  |
|                                                                                                    | 01.0100.01<br>01.0101.02<br>01.0101.03 | Kertas<br>Kertas<br>Kertas | CD Buram<br>CD 48.8/64<br>CD 48.8/69.5 | RIM<br>KG<br>KG   | Detail<br>Detail<br>Detail |  |

Gambar 5.20 Implementasi Penambahan Data Barang Sumber: [Implementasi] Operator yang memiliki hak akses ini mengisi data barang baru dengan Kode Barang '01.0100.01', Jenis Barang 'Kertas', Spesifikasi 'CD Buram', dan Satuan 'RIM', lalu klik tombol *Save* untuk menyimpan. Data barang tersebut akan tersimpan di tabel m\_barang.

#### 5.2.3.2 Implementasi Pengubahan Data Barang

Proses mengubah data barang dapat dilakukan dengan cara klik *link Detail* pada barang yang akan diubah, sehingga tampil gambar Detail Data Barang (Gambar 5.21). Untuk mengubah data barang tersebut klik *Edit*.

|                                 | A. Col                      | ata DAFTAR BA                                 | RANG              |              |
|---------------------------------|-----------------------------|-----------------------------------------------|-------------------|--------------|
| Klik [ <b>disini</b> ] untuk ta | ambah data barang.          |                                               | 실 Print All - 🔳 F | Refresh Data |
| Kode Barang                     | Jenis Barang                | Spesifikasi                                   | Satuan            |              |
| 01.0100.00                      | Kertas                      | CD                                            | KG                | Detail       |
| 01.0101.02                      | Kertas                      | CD 48.8/64                                    | KG                | Detail       |
| 01.0101.03                      | Kertas                      | CD 48.8/69.5                                  | КG                | Detail       |
|                                 | Datai                       |                                               |                   |              |
|                                 | Veta                        | of of of of                                   |                   |              |
|                                 | Koue barany                 | 01.0101.02                                    |                   |              |
|                                 | Jenis Barang                | Kertas                                        |                   |              |
|                                 | Spesifikasi                 | CD 48.8/64                                    |                   |              |
|                                 | Satuan                      | KG                                            |                   |              |
|                                 | Jumlah K                    | 1500                                          |                   |              |
|                                 | Jumlah G                    | 80                                            |                   |              |
|                                 | Harga                       | 6545193,00                                    |                   |              |
|                                 |                             | Edit   D                                      | elete             |              |
| <u>s</u>                        | Gambar 5.21 Imple<br>Sumber | ementasi Detail Data Bar<br>:: [Implementasi] | ang               |              |
|                                 | Detai                       | il Data Barang                                |                   |              |
|                                 | Kode Barang 01.0            | 0101.02                                       |                   |              |
| TUE                             | Jenis Barang Ker            | tas                                           |                   |              |
|                                 |                             |                                               |                   |              |

| Jenis Barang | Kertas     |                | ]      |
|--------------|------------|----------------|--------|
| Spesifikasi  | CD 48.8/64 |                | ]      |
| Satuan       | RIM 🔻      |                |        |
| Jumlah K     | 1500       |                | TTAS ! |
| Jumlah G     | 80         |                |        |
| Harga        | 6545193,00 |                | 13.52  |
|              |            | Update   Cance | TUES   |

Gambar 5.22 Implementasi Edit Data Barang Sumber: [Implementasi] Data barang yang dijinkan untuk diubah hanya Jenis Barang, Spesifikasi dan Satuan. Misal data Satuan diubah menjadi 'RIM', lalu klik *Update* (Gambar 5.22). Data barang yang telah diubah tersimpan di tabel m\_barang. Agar tampilan pada tabel data barang berubah klik *Refresh Data*, sehingga data barang tampil seperti Gambar 5.23.

|                                 | da                | ta DAFTAR BARAN | 1G              |             |
|---------------------------------|-------------------|-----------------|-----------------|-------------|
| Klik [ <b>disini</b> ] untuk ta | mbah data barang. |                 | Print All - 😰 R | efresh Data |
| Kode Barang                     | Jenis Barang      | Spesifikasi     | Satuan          |             |
| 01.0100.00                      | Kertas            | CD              | KG              | Detail      |
| 01.0101.02                      | Kertas            | CD 48.8/64      | RIM             | Detail      |
| 01.0101.03                      | Kertas            | CD 48.8/69.5    | KG              | Detail      |

Gambar 5.23 Implementasi Data Barang yang Berubah Sumber: [Implementasi]

#### 5.2.3.3 Implementasi Menghapus Data Barang

Proses menghapus data barang dapat dilakukan dengan cara klik *link* **Detail** pada barang yang akan dihapus, sehingga tampil gambar Detail Data Barang seperti Gambar 5.21. Untuk menghapus data barang tersebut klik **Delete**, lalu muncul kotak dialog kemudian klik tombol **OK** (Gambar 5.24).

|   | Detail Data Barang |            |           |                                                |  |  |  |  |
|---|--------------------|------------|-----------|------------------------------------------------|--|--|--|--|
|   | Kode Barang        | 01.0100.01 | Microsoft | t Internet Explorer 🛛 🗙                        |  |  |  |  |
|   | Jenis Barang       | Kertas     |           |                                                |  |  |  |  |
| N | Spesifikasi        | Buram 3D   | 2         | Apakah anda yakin hendak menghapus Barang ini? |  |  |  |  |
|   | Satuan             | RIM        |           |                                                |  |  |  |  |
| 5 | Jumlah             |            |           | OK Cancel                                      |  |  |  |  |
| Ē | Harga              |            |           |                                                |  |  |  |  |
| 3 | Edit   Delete      |            |           |                                                |  |  |  |  |

Gambar 5.24 Implementasi Penghapusan Data Barang Sumber: [Implementasi]

#### 5.2.3.4 Implementasi Mencetak Seluruh Data Barang

Proses mencetak seluruh data barang dapat dilakukan dengan cara klik *link Print All* seperti Gambar 4.24. Lalu tampil *window* baru berisi daftar seluruh barang dan muncul kotak dialog *Print*, klik tombol <u>Print</u> untuk mencetak seperti Gambar 5.25.

|   | 11312      |                                                                   |     |
|---|------------|-------------------------------------------------------------------|-----|
|   |            | PT. TEMPRINA MEDIA GRAFIKA<br>Percetakan - Buku - Majalah - Koran |     |
|   |            | DAFTAR BARANG                                                     | . 1 |
|   | Kode Bar   | 👆 Print 🤶 🍸                                                       |     |
|   | 01.0100.0  | General Options                                                   | r.  |
|   | 01.0100.C  | Select Printer                                                    | E   |
|   | 01.0101.0  |                                                                   | 0   |
|   | 01.0101.0  |                                                                   | 9   |
|   | 01.0101.0  | Add Printer Canon i255 Jaws PDF Microsoft SnagIt 7                | 7   |
|   | 01.0101.0  |                                                                   | 0   |
|   | 01.0101.0  | Status: Offline Print to file Preferences                         | 6   |
| i | 01.0200.0  | Location:                                                         |     |
|   | 01.0202.0  | Comment:                                                          | 7   |
| ĺ | 01.0202.0  | Page Bange                                                        | Ш   |
|   | 01.0202.0  | • All Number of copies: 1                                         | 4   |
|   | 01.0302.0  | C Selection C Current Page                                        | Ш   |
|   | 01.0303.0  |                                                                   | Ш   |
|   | 01.1000.0  | Enter either a single page number or a single                     | Н   |
|   | 01.1004.0  | page range. For example, 5-12                                     |     |
|   | 01.1005.0  |                                                                   | 9   |
|   | 01.1005.0  | Print Cancel Apply                                                |     |
| 1 | 01.1005.65 | IKERIAS LAP 05 79X109 KUM DI                                      |     |

Gambar 5.25 Implementasi Mencetak Seluruh Data Barang Sumber: [Implementasi]

#### 5.2.4 Implementasi Antarmuka Daftar Supplier

Pada Daftar Supplier ini, operator yang memiliki hak akses sebagai *Manager* dan *Administrator* mempunyai wewenang untuk mengelola. Operator yang memiliki hak akses *Warehouse* dan *Production* mempunyai wewenang hanya untuk melihat data saja.

#### 5.2.4.1 Implementasi Pengisian Daftar Supplier

Antarmuka daftar supplier mempunyai tampilan pertama berupa daftar itu yang ditunjukkan pada Gambar 4.27. Untuk melakukan pengisian data barang baru dapat dilakukan dengan cara klik *link* **disini** untuk tambah data supplier. Isilah semua form pengisian data supplier seperti pada Gambar 4.28.

|                           | I                     | si Data Suppli | ier Baru |                 |              |
|---------------------------|-----------------------|----------------|----------|-----------------|--------------|
|                           | Kode :                | A001B          |          |                 |              |
|                           | Nama Supplier:        | Berlian Kertas | ,cv      |                 |              |
|                           | Alamat :              | JI Surabaya 2: | L        |                 |              |
|                           | Kota :                | Malang         |          |                 |              |
|                           | Kode Pos:             | 65141          |          |                 |              |
|                           | Telp. :               | 0341-6347427   |          |                 |              |
|                           | Fax.:                 | 0341-6347427   |          |                 |              |
|                           | Email :               | berlian@yahoo  | ).com    |                 |              |
|                           | NPWP:                 | 01120254       |          |                 |              |
|                           | Kontak :              | Arif           |          |                 |              |
|                           |                       |                |          | Save Cancel     |              |
|                           |                       | data           | DAFTAR S | UPPLIER         |              |
| Klik [ <b>disini</b> ] ur | ntuk tambah data supp | olier.         |          | 🍣 Print All - 🛙 | Refresh Data |
| Kode                      | Nama Sup              | plier          | Kota     | Kontak          |              |
| A001B B                   | erlian Kertas, CV     |                | Malang   | Arif            | Detail       |
| A001S A                   | DIPRIMA               |                | Gresik   |                 | Detail       |
| A002S A                   | LIMINDUS              |                | -        |                 | Detail       |

Gambar 5.26 Implementasi Penambahan Data Supplier Sumber: [Implementasi]

Operator mengisi data supplier baru seperti Gambar 5.26, lalu klik tombol **Save** untuk menyimpan. Data barang tersebut akan tersimpan di tabel m\_supplier.

# 5.2.4.2 Implementasi Pengubahan Data Supplier

Proses mengubah data supplier dapat dilakukan dengan cara klik *link* **Detail** pada supplier yang akan diubah, sehingga tampil Detail Data Supplier (Gambar 5.27). Untuk mengubah data supplier tersebut klik **Edit**.

|               | Data Nama Supplier |               | tail Data Supplier  |
|---------------|--------------------|---------------|---------------------|
|               | yang berubah       | Kode          | A001B               |
| De            | tail Data Supplier | Nama Supplier | Berlian Cendana, CV |
| Kode          | A001B              | Alamat        | JI Surabaya 21      |
| Nama Supplier | Berlian Kertas, CV | Kota          | Malang              |
| Alamat        | JI Surabaya 21     | Kota          |                     |
| Kota          | Malang             | Kode Pos      | 65141               |
| Kode Pos      | 65141              | Telp.         | 0341-6347427        |
| Telp.         | 0341-6347427       | Fax.          | 0341-6347427        |
| Fax.          | 0341-6347427       | Email         | berlian@vaboo.com   |
| Email         | berlian@yahoo.com  | Lindi         |                     |
| NPWP          | 01120254           | NPWP          | 01120254            |
| Kontak        | Arif               | Kontak        | Arif                |
|               | Edit   Delete      |               | Update   Cancel     |

Gambar 5.27 Implementasi Pengubahan Data Supplier Sumber: [Implementasi]

|                      | data                          | DAFTAR | SUPPLIER      |                |
|----------------------|-------------------------------|--------|---------------|----------------|
| Klik <b>( disini</b> | ] untuk tambah data supplier. |        | 🍓 Print All - | 💈 Refresh Data |
| Kode                 | Nama Supplier                 | Kota   | Kontak        |                |
| A001B                | Berlian Cendana, CV           | Malang | Arif          | Detail         |
| A001S                | ADIPRIMA                      | Gresik |               | Detail         |
| 00025                |                               |        |               | Datail         |

Gambar 5.28 Implementasi Data Supplier yang berubah Sumber: [Implementasi]

Data supplier yang telah diubah seperti Gambar 5.27, lalu klik *Update*. Data supplier yang telah diubah tersimpan di tabel m\_supplier. Agar tampilan pada tabel data supplier berubah klik *Refresh Data* seperti Gambar 5.28.

## 5.2.4.3 Implementasi Menghapus Data Supplier

Proses menghapus data supplier dapat dilakukan dengan cara klik *link* **Detail** pada supplier yang akan dihapus, sehingga tampil Detail Data Supplier seperti Gambar 5.29. Untuk menghapus data barang tersebut klik **Delete**, lalu muncul kotak dialog kemudian klik tombol **OK**.

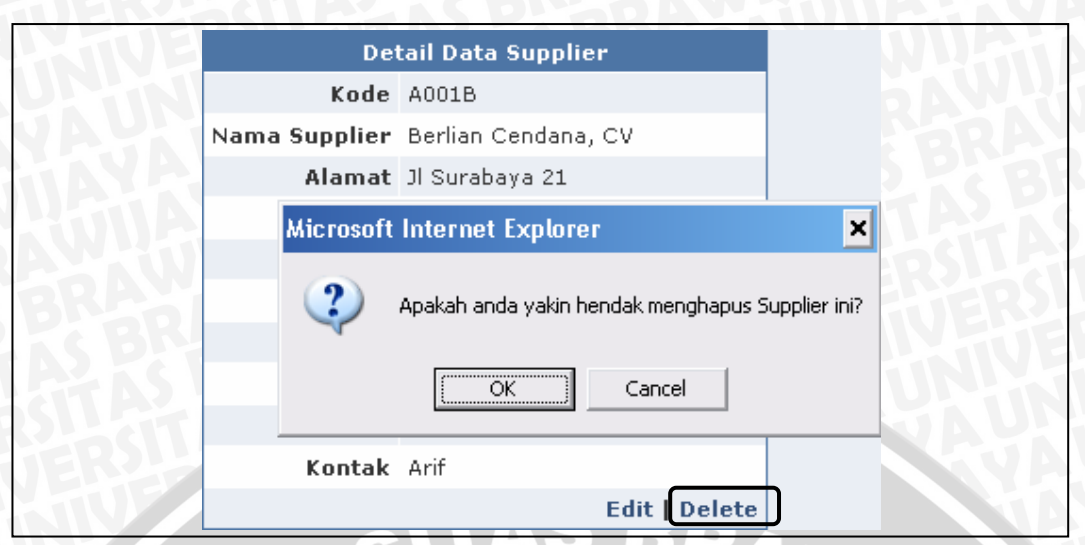

Gambar 5.29 Implementasi Penghapusan Data Supplier Sumber: [Implementasi]

#### 5.2.4.4 Implementasi Mencetak Seluruh Data Supplier

Proses mencetak seluruh data supplier dapat dilakukan dengan cara klik *link Print All* seperti Gambar 4.27. Lalu tampil *window* baru berisi daftar seluruh supplier dan muncul kotak dialog *Print*, klik tombol <u>Print</u> untuk mencetak seperti Gambar 5.30.

|        |                                                                                | DAFTAR SUPPLIER       |          |
|--------|--------------------------------------------------------------------------------|-----------------------|----------|
| Kode   | Print                                                                          | ? ×                   |          |
| A001   | General Options                                                                | 034                   | 41<br>47 |
| A001   | Select Printer                                                                 |                       |          |
| A002   |                                                                                |                       |          |
| A003   | Add Printer Canon i255 Jaws PDF                                                | Microsoft SnagIt 7    |          |
| A004   | Creator                                                                        | Office Doc            |          |
| A005   |                                                                                |                       |          |
| A006   | Status: Uffline                                                                | Print to tile         |          |
| A007   | Comment:                                                                       | Fin <u>d</u> Printer  |          |
| A008   |                                                                                |                       |          |
| A009   | Page Range                                                                     |                       |          |
| B001   | • Ali                                                                          | Number of copies: 1 = | L -      |
| B002   | C Selection C Cyrrent Page                                                     |                       |          |
| BKS    | O Pages: 1                                                                     |                       |          |
| BWI    | Enter either a single page number or a single<br>page range. For example, 5-12 |                       |          |
| C001   |                                                                                |                       |          |
| C002 - | Pri                                                                            |                       |          |
| C003   | "                                                                              | Cancer                |          |
| C004S  | COVA -                                                                         |                       |          |

Gambar 5.30 Implementasi Mencetak Seluruh Data Supplier Sumber: [Implementasi]

#### 5.2.5 Implementasi Antarmuka Daftar Gudang

Pada Daftar Gudang ini, operator yang memiliki hak akses sebagai *Manager* dan *Administrator* mempunyai wewenang untuk mengelola. Operator yang memiliki hak akses *Warehouse* dan *Production* mempunyai wewenang hanya untuk melihat data saja.

#### 5.2.5.1 Implementasi Pengisian Daftar Gudang

Antarmuka daftar gudang mempunyai tampilan pertama berupa daftar seperti pada Gambar 4.29. Untuk melakukan pengisian data gudang baru dapat dilakukan dengan cara klik *link* **disini** untuk tambah data gudang. Isilah semua form pengisian data gudang seperti pada Gambar 4.30.

|                           |                    | Isi Data Gudang Baru            |               |                |  |
|---------------------------|--------------------|---------------------------------|---------------|----------------|--|
|                           |                    |                                 |               |                |  |
|                           | Nama Gudang : Aceh |                                 |               |                |  |
|                           | Alamat Gu          | dang : Jl. Cut Nyak Dien 25     |               |                |  |
|                           |                    | Sav                             | e Cancel      |                |  |
|                           |                    |                                 | 568           |                |  |
|                           |                    | ata DAFTAR GU                   | IDANG         |                |  |
| Klik [ <b>disini</b> ] ur | ntuk tambah dafta  | r gudang yang dimiliki.         | 🍣 Print All - | 🗈 Refresh Data |  |
| Kode                      | Nama Gudang        | Alamat Gudang                   |               |                |  |
| ACH A                     | ceh                | Jl. Cut Nyak Dien 25            |               | Edit   Delete  |  |
| BKS Ja                    | akarta Bekasi      |                                 |               | Edit   Delete  |  |
| BIT B                     | ali                | 11. Gano Katalia Dennasar Bali  |               | Edit I Delete  |  |
|                           | Cambar 5           | 31 Implementasi Penambahan Data | Gudang        |                |  |

Gambar 5.31 Implementasi Penambahan Data Gudang Sumber: [Implementasi]

Operator mengisi data gudang baru seperti Gambar 5.31, lalu klik tombol *Save* untuk menyimpan. Data gudang tersebut akan tersimpan di tabel m gudang.

#### 5.2.5.2 Implementasi Pengubahan Data Gudang

Proses mengubah data gudang dapat dilakukan dengan cara klik *link Edit* pada gudang yang akan diubah, lalu ubah data yang diinginkan, misal Nama Gudang. Untuk menyimpan data gudang yang berubah klik *Update* seperti Gambar 5.32.

|                        |                                                                                          | Cata DAFTAR                   | GUDANG                       |  |  |  |  |
|------------------------|------------------------------------------------------------------------------------------|-------------------------------|------------------------------|--|--|--|--|
| Klik <b>( disini</b> ) | (lik [ disini ] untuk tambah daftar gudang yang dimiliki. 🧼 🍛 Print All - 🗷 Refresh Data |                               |                              |  |  |  |  |
| Kode                   | Nama Gudan                                                                               | g 🛛 🛛 Alamat Guda             | ing                          |  |  |  |  |
| ACH                    | Aceh Barat                                                                               | Jl. Cut Nyak Dien 25          | Update<br>Cancel             |  |  |  |  |
| BKS                    | Jakarta Bekasi                                                                           |                               | Edit   Delete                |  |  |  |  |
|                        |                                                                                          | DAFTAR                        | GUDANG                       |  |  |  |  |
| Klik <b>( disini</b>   | ] untuk tambah dafta                                                                     | ar gudang yang dimiliki.      | 蘃 Print All - 🗷 Refresh Data |  |  |  |  |
| Kode                   | Nama Gudang                                                                              | Alamat Gudang                 | J                            |  |  |  |  |
| ACH                    | Aceh Barat                                                                               | Jl. Cut Nyak Dien 25          | Edit   Delete                |  |  |  |  |
| BKS                    | Jakarta Bekasi                                                                           |                               | Edit   Delete                |  |  |  |  |
|                        | Cambar 5                                                                                 | 32 Implementasi Pengubahan Da | ata Gudang                   |  |  |  |  |

Sumber: [Implementasi]

# 5.2.5.3 Implementasi Menghapus Data Gudang

Proses menghapus data supplier dapat dilakukan dengan cara klik *link* **Delete** pada gudang yang akan dihapus seperti Gambar 5.33. Lalu muncul kotak dialog kemudian klik tombol **OK**.

| Kode  | Microsoft Internet Explorer                    |                |
|-------|------------------------------------------------|----------------|
| ACH   |                                                | Edit   Delete  |
| BKS   | Apakah anda yakin hendak menghapus Gudang ini? | Edit   Delete  |
| BLI   |                                                | Edit   Delete  |
| BWI   | OK Cancel                                      | Edit   Delete  |
| L DMC | No. 4                                          | edia ( escluri |

Gambar 5.33 Implementasi Penghapusan Data Gudang Sumber: [Implementasi]

## 5.2.5.4 Implementasi Mencetak Seluruh Data Gudang

Proses mencetak seluruh data gudang dapat dilakukan dengan cara klik *link Print All* seperti Gambar 4.29. Lalu tampil *window* baru berisi daftar seluruh gudang dan muncul kotak dialog *Print*, klik tombol <u>Print</u> untuk mencetak seperti Gambar 5.34.

| DAFTAR GUDANG |       |                                                                                                    |  |
|---------------|-------|----------------------------------------------------------------------------------------------------|--|
| Kode          |       | 🎍 Print 🥐 د                                                                                                    |  |
| ACH           | Aceh  | General Options                                                                                                    |  |
| BKS           | Jakai | - Colort Drinter                                                                                                    |  |
| BLI           | Bali  |                                                                                                    |  |
| BWI           | Bany  |                                                                                                    |  |
| DMG           | Daar  | Add Printer Canon i255 Jaws PDF Microsoft SnagIt 7                                                                                                    |  |
| GPA           | Grah  | Creator Office Doc                                                                                                    |  |
| KRA           | Kara  |                                                                                                    |  |
| NGK           | Ngan  | Location:                                                                                                    |  |
| SLO           | Solo  | Comment: Find Printer                                                                                                    |  |
| SMG           | Sem.  | Page Range         Image: All         Image: Selection         Image: Compage: Image         Image: Descent Page         Image: Descent Page |  |
|               |       | Print Cancel Apply                                                                                                    |  |

ambar 5.34 Implementasi Mencetak Seluruh Data Gudar Sumber: [Implementasi]

#### 5.2.6 Implementasi Antarmuka Daftar Media

Pada Daftar Media ini, operator yang memiliki hak akses sebagai *Manager* dan *Administrator* mempunyai wewenang untuk mengelola. Operator yang memiliki hak akses *Warehouse* dan *Production* mempunyai wewenang hanya untuk melihat data saja.

## 5.2.6.1 Implementasi Pengisian Daftar Media

Antarmuka daftar media mempunyai tampilan pertama berupa daftar seperti pada Gambar 4.31. Untuk melakukan pengisian data media baru dapat dilakukan dengan cara klik *link* **disini** untuk tambah data media. Isilah semua form pengisian data media seperti pada Gambar 4.32.

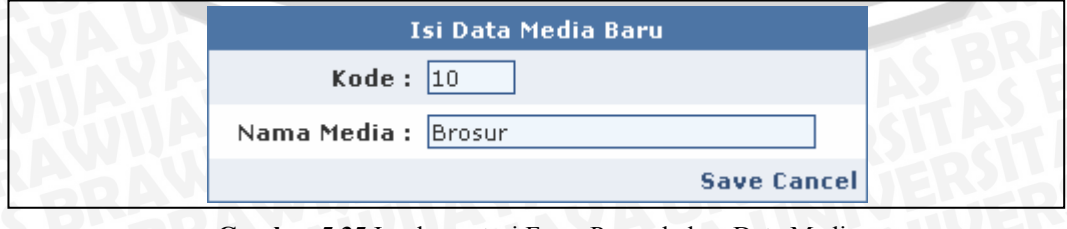

Gambar 5.35 Implementasi Form Penambahan Data Media Sumber: [Implementasi]

|                     | data                                         | DAFTAR MEDIA |                    |
|---------------------|----------------------------------------------|--------------|--------------------|
| Klik <b>[ disin</b> | i ] untuk tambah daftar media yang dimiliki. | 🍣 Print All  | I - 🗷 Refresh Data |
| Kode                | Nama Media                                   |              |                    |
| 05                  | Pemakaian Plate                              |              | Edit   Delete      |
| 09                  | IKLAN                                        |              | Edit   Delete      |
| 10                  | Brosur                                       |              | Edit   Delete      |
| Arm                 | Memo Arema                                   |              | Edit   Delete      |

Gambar 5.36 Implementasi Penambahan Data Media Sumber: [Implementasi]

Operator mengisi data media baru seperti Gambar 5.35, lalu klik tombol *Save* untuk menyimpan. Data media tersebut akan tersimpan di tabel m\_media.

#### 5.2.6.2 Implementasi Pengubahan Data Media

Proses mengubah data media dapat dilakukan dengan cara klik *link Edit* pada media yang akan diubah, lalu ubah data yang diinginkan, misal Nama Media. Untuk menyimpan data media yang berubah klik *Update* seperti Gambar 5.37.

| Kode | Nama Media      |                 |
|------|-----------------|-----------------|
| 05   | Pemakaian Plate | Edit   Delete   |
| 09   | IKLAN           | Edit   Delete   |
| 10   | Brosur Warna    | Update   Cancel |
|      |                 |                 |
| Kode | Nama Media      |                 |
| 05   | Pemakaian Plate | Edit   Delete   |
| 09   | IKLAN           | Edit   Delete   |
| 10   | Brosur Warna    | Edit   Delete   |
| Arm  | Memo Arema      | Edit   Delete   |

Gambar 5.37 Implementasi Pengubahan Data Media Sumber: [Implementasi]

#### 5.2.6.3 Implementasi Menghapus Data Media

Proses menghapus data media dapat dilakukan dengan cara klik *link* **Delete** pada media yang akan dihapus seperti Gambar 5.38. Lalu muncul kotak dialog kemudian klik tombol **OK**.

| Kode |               | Nama Media                                    |               |  |  |
|------|---------------|-----------------------------------------------|---------------|--|--|
| 05   | Pemakaian Mio | rosoft Internet Explorer 🛛 🗙                  | Edit   Delete |  |  |
| 09   | IKLAN         | _                                             | Edit   Delete |  |  |
| 10   | Brosur Warr   | Apakah anda yakin hendak menghapus Media ini? | Edit   Delete |  |  |
| Arm  | Memo Arem     | r (                                           | Edit   Delete |  |  |
| Bgs  | Bangsa        | OK Cancel                                     | Edit   Delete |  |  |
| Bhr  | Bhirawa       |                                               | Edit   Delete |  |  |

Gambar 5.38 Implementasi Penghapusan Data Media Sumber: [Implementasi]

#### 5.2.6.4 Implementasi Mencetak Seluruh Data Media

Proses mencetak seluruh data media dapat dilakukan dengan cara klik *link Print All* seperti Gambar 4.31. Lalu tampil *window* baru berisi daftar seluruh media dan muncul kotak dialog *Print*, klik tombol <u>Print</u> untuk mencetak seperti Gambar 5.39.

|       | DAFTAR MEDIA                                       |
|-------|----------------------------------------------------|
| Kode  | 🎍 Print 🔹 🤶 🗙                                      |
| 05    | General Options                                    |
| 09    | Select Printer                                     |
| 10    |                                                    |
| Arm   |                                                    |
| Bgs   | Add Printer Canon i255 Jaws PDF Microsoft SnagIt 7 |
| Bhr   |                                                    |
| BI    | Status: Offline Print to file Preferences          |
| EB    | Location:                                          |
| Gjr   | Comment:                                           |
| hid   | - Page Bange                                       |
| Kdr   | All     Number of copies: 1                        |
| Lib   | O Selection O Current Page                         |
| Lib 1 |                                                    |
| Lks 1 | Enter either a single page number or a single      |
| Mdn   | page range. For example, 5-12                      |
| Mm    |                                                    |
| Mp    | Print Cancel Apply                                 |
| KA4   |                                                    |

Gambar 5.39 Implementasi Mencetak Seluruh Data Media Sumber: [Implementasi]

#### 5.2.7 Implementasi Antarmuka Daftar Mesin

Pada Daftar Mesin ini, operator yang memiliki hak akses sebagai *Manager* dan *Administrator* mempunyai wewenang untuk mengelola. Operator yang memiliki hak akses *Warehouse* dan *Production* mempunyai wewenang hanya untuk melihat data saja.

#### 5.2.7.1 Implementasi Pengisian Daftar Mesin

Antarmuka daftar mesin mempunyai tampilan pertama berupa daftar seperti pada Gambar 4.33. Untuk melakukan pengisian data mesin baru dapat dilakukan dengan cara klik *link* **disini** untuk tambah data mesin. Isilah semua form pengisian data mesin seperti pada Gambar 4.34.

| Kode :       B         Mesin :       Bubut         Operator :       Salim         Kapasitas :       Save Cancel         Save Cancel       Save Cancel         Klik [ disini ] untuk tambah daftar mesin yang digunakan.       Print All - Refresh Data         Kode       Mesin       Operator         Kode       Mesin       Operator         B       Bubut       Salim         GOSS       GOSS       Edit   Delete |                           |                   | Isi Data I    | Mesin Baru |             |                     |
|----------------------------------------------------------------------------------------------------|---------------------------|-------------------|---------------|------------|-------------|---------------------|
| Mesin :       Bubut         Operator :       Salim         Kapasitas :       Save Cancel         Daftar MESIN       Daftar MESIN         Klik [ disini ] untuk tambah daftar mesin yang digunakan.       Print All - Refresh Data         Kode       Mesin       Operator       Kapasitas         B       Bubut       Salim       Edit   Delete         GOSS       GOSS       Edit   Delete                          |                           | Kode:             | В             |            |             |                     |
| Operator :       Salim         Kapasitas :       Save Cancel         Save Cancel       DAFTAR MESIN         Klik [ disini ] untuk tambah daftar mesin yang digunakan.       Print All - Refresh Data         Kode       Mesin       Operator         Kapasitas       Edit   Delete         GOSS       GOSS       Edit   Delete                                                                                       |                           | Mesin :           | Bubut         |            |             |                     |
| Kapasitas :       Save Cancel         DAFTAR MESIN       DAFTAR MESIN         Klik [ disini ] untuk tambah daftar mesin yang digunakan.       Print All - Refresh Data         Kode       Mesin       Operator       Kapasitas         B       Bubut       Salim       Edit   Delete         GOSS       GOSS       Edit   Delete                                                                                     |                           | Operator :        | Salim         |            |             | 7                   |
| Save Cancel         DAFTAR MESIN         MARTAR MESIN         Klik [ disini ] untuk tambah daftar mesin yang digunakan.         Kode       Mesin       Operator       Kapasitas         B       Bubut       Salim       Edit   Delete         GOSS       GOSS       Edit   Delete                                                                                                    |                           | Kapasitas :       |               | ]          |             |                     |
| Contract     Contract       Klik [ disini ] untuk tambah daftar mesin yang digunakan.     Print All - Refresh Data       Kode     Mesin     Operator       Kode     Mesin     Edit   Delete       B     Bubut     Salim     Edit   Delete       GOSS     GOSS     Edit   Delete                                                                                                    |                           |                   |               |            | Save Cancel |                     |
| Klik [ disini ] untuk tambah daftar mesin yang digunakan.<br>Kode Mesin Operator Kapasitas<br>B Bubut Salim Edit   Delete<br>GOSS GOSS Edit   Delete                                                                                                    |                           |                   | ata           | DAF        | TAR MESIN   |                     |
| Kode         Mesin         Operator         Kapasitas           B         Bubut         Salim         Edit   Delete           GOSS         GOSS         Edit   Delete                                                                                                    | Klik [ <b>disini</b> ] un | tuk tambah daftar | mesin yang di | gunakan.   | 🍓 Print A   | II - 🗷 Refresh Data |
| B         Bubut         Salim         Edit   Delete           GOSS         GOSS         Edit   Delete                                                                                                    | Kode                      | Mesin             |               | Operator   | Kapasitas   |                     |
| GOSS GOSS Edit   Delete                                                                                                    | B Bu                      | ibut              |               | Salim      |             | Edit   Delete       |
|                                                                                                    | GOSS GO                   | DSS               |               |            |             | Edit   Delete       |

Gambar 5.40 Implementasi Penambahan Data Mesin Sumber: [Implementasi]

Operator mengisi data mesin baru seperti Gambar 5.40, lalu klik tombol *Save* untuk menyimpan. Data mesin tersebut akan tersimpan di tabel m mesin.

#### 5.2.7.2 Implementasi Pengubahan Data Mesin

Proses mengubah data mesin dapat dilakukan dengan cara klik *link Edit* pada mesin yang akan diubah, lalu ubah data yang diinginkan, misal Nama Mesin. Untuk menyimpan data mesin yang berubah klik *Update* seperti Gambar 5.41.

| DAFTAR MESIN           |                                                                                          |                     |             |                  |  |
|------------------------|------------------------------------------------------------------------------------------|---------------------|-------------|------------------|--|
| Klik <b>( disini</b> ) | Klik [ disini ] untuk tambah daftar mesin yang digunakan. 🧼 🍛 Print All - 尾 Refresh Data |                     |             |                  |  |
| Kode                   | Mesin                                                                                    | Operator            | Kapasitas   |                  |  |
| в                      | Bubut Baja                                                                               | Salim               |             | Update   Cancel  |  |
| GOSS                   | GOSS                                                                                     |                     |             | Edit   Delete    |  |
|                        | ×.                                                                                       | data DAF            | TAR MESIN   |                  |  |
| Klik <b>( disini</b>   | ] untuk tambah daftar mesin y                                                            | ang digunakan.      | 실 Print All | - 🗷 Refresh Data |  |
| Kode                   | Mesin                                                                                    | Operator            | Kapasitas   |                  |  |
| В                      | Bubut Baja                                                                               | Salim               |             | Edit   Delete    |  |
| GOSS                   | GOSS                                                                                     |                     |             | Edit   Delete    |  |
|                        | Gambar 5.41 Imple                                                                        | ementasi Pengubahan | Data Mesin  |                  |  |

Sumber: [Implementasi]

#### 5.2.7.3 Implementasi Menghapus Data Mesin

Proses menghapus data mesin dapat dilakukan dengan cara klik *link Delete* pada mesin yang akan dihapus seperti Gambar 5.42. Lalu muncul kotak dialog kemudian klik tombol *OK*.

| Kode |         | Me       | sin                 | Operator         | Kapasitas  |               |
|------|---------|----------|---------------------|------------------|------------|---------------|
| в    | Bubut B | Microsof | t Internet Explor   | er               | ×          | Edit   Delete |
| GOSS | GOSS    |          |                     |                  |            | Edit   Delete |
| н    | HD 2    | 2        | Apakah anda yakin l | hendak menghapus | Mesin ini? | Edit   Delete |
| J    | Jilid   | 4        |                     |                  |            | Edit   Delete |
| КВА  | КВА     |          | OK                  | Cancel           |            | Edit   Delete |
| Lem  | Mesin E |          |                     |                  |            | Edit   Delete |

Gambar 5.42 Implementasi Penghapusan Data Mesin Sumber: [Implementasi]

#### 5.2.7.4 Implementasi Mencetak Seluruh Data Mesin

Proses mencetak seluruh data mesin dapat dilakukan dengan cara klik *link Print All* seperti Gambar 4.33. Lalu tampil *window* baru berisi daftar seluruh mesin dan muncul kotak dialog *Print*, klik tombol <u>Print</u> untuk mencetak seperti Gambar 5.43.

| Kode       Print       25         B       Bub       Goss       Gos         Goss       Gos       General       Options         H       HD:       J       Jilid         KBA       KBA       KBA         Lem       Mes       Add Printer       Image: Select Printer         Add Printer       Image: Select Printer       Image: Select Printer         Add Printer       Image: Select Printer       Image: Select Printer         Add Printer       Image: Select Printer       Image: Select Printer         Add Printer       Image: Select Printer       Image: Select Printer         Add Printer       Image: Select Printer       Image: Select Printer         Add Printer       Image: Select Printer       Image: Select Printer         NKS       New       New       Status:       Offline       Print to file       Preferences         NKS       New       New       Page Range       Image: Selection:       Image: Selection:       Image: Selection:       Image: Selection:       Image: Selection:       Image: Selection:       Image: Selection:       Image: Selection:       Image: Selection:       Image: Selection:       Image: Selection:       Image: Selection:       Image: Selection:       Image: Selection:       Image: |      |       | DAFTAR MESIN                                                             |
|----------------------------------------------------------------------------------------------------|------|-------|--------------------------------------------------------------------------|
| B       Bub         GOSS       Gos         H       HD:         J       Jilid         KBA       KBA         Lem       Mes         Mkn       Mek         Msn       Pera         NK       New         NKS       New         Pac       Mes         Pa       Pra         Pra       Pra         R1       Rola         R2       Rola         Rap       KBA         UNM       Unir                                                                                                    | Kode |       | Print                                                                    |
| GOSS       GOS         H       HD:         J       Jilid         KBA       KBA         Lem       Mes         Add Printer       Ganoni255         Jaws PDF       Microsoft         Snagit 7         Office Doc         Mkn       Mek         Msn       Pera         NK       New         NKS       New         Pac       Mes         Page Range       Image Range         Image Range       Image Range         Image Range       Image Range                                                                                                    | в    | Bub   |                                                                          |
| H       HD:         J       Jilid         KBA       KBA         Lem       Mes         Mkn       Mek         Msn       Pera         NK       New         NKS       New         Pac       Mes         Pa       Prac         R1       Rola         Rap       KBA         UNM       Unir                                                                                                    | GOSS | GOS   | General Options                                                          |
| J       Jilid         KBA       KBA         Lem       Mes         Mkn       Mek         Msn       Pera         NK       New         NKS       New         NKS       New         Pac       Mes         Pra       Prac         R1       Rola         R2       Rola         Rap       KBA         UNM       Unir                                                                                                    | Н    | HD :  | Select Printer                                                           |
| KBA       KBA         Lem       Mes         Mkn       Mek         Mkn       Mek         Msn       Pera         NK       New         NKS       New         Pac       Mes         Pac       Mes         Pac       Mes         Pac       Mes         Pac       Mes         Pac       Mes         Pac       Mes         Page Range       Image: Current Page         Image: Collate       Image: Collate         Page range: For example, 5-12       Image: Collate         UNM       Unir                                                                                                    | J    | Jilid |                                                                          |
| Lem       Mes         Mkn       Mek         Mkn       Mek         Msn       Pera         NK       New         NKS       New         NKS       New         Pac       Mes         Pa       Mes         Pa       Mes         Pa       Mes         Pa       Mes         Pa       Mes         Pa       Mes         Pa       Mes         Pa       Mes         Pa       Mes         Pa       Mes         Page Range       Image: All         Selection       Current Page         Pages:       1         Enter either a single page number or a single         page range.       Image: Single page number or a single         Image: Number of copies:       1         Image: Image: Image: Image: Image: For example, 5-12         Image: Image: I                                                    | КВА  | КВА   |                                                                          |
| Mkn       Mek         Msn       Pera         NK       New         NKS       New         Pac       Mes         Pac       Mes         Pac       Mes         Pac       Mes         Pac       Mes         Pac       Mes         Pac       Mes         Pac       Mes         Pac       Mes         Pac       Mes         Pac       Mes         Page Range       Number of gopies: 1         Pra       Prac         Rap       KBA         UNM       Unir                                                                                                    | Lem  | Mes   | Add Printer Canon i255 Jaws PDF Microsoft SnagIt 7<br>Creator Office Doc |
| Msn       Pera         NK       New         NKS       New         NKS       New         Pac       Mes         Pac       Mes         Po       Mes         Pra       Prac         R1       Rola         R2       Rola         Rap       KBA         UNM       Unir                                                                                                    | Mkn  | Mek   | <pre></pre>                                                              |
| NK       New         NKS       New         NKS       New         Pac       Mes         Pac       Mes         Po       Mes         Pra       Prac         R1       Rola         R2       Rola         Rap       KBA         UNM       Unir                                                                                                    | Msn  | Pera  | Status: Offline Preferences                                              |
| NKS       New         Pac       Mes         Pac       Mes         Pac       Mes         Pac       Mes         Pac       Mes         Pac       Mes         Pac       Mes         Pac       Mes         Pac       Mes         Pac       Mes         Pac       Mes         Pac       Mes         Page Range       Mumber of gopies:         © Selection       Current Page         © Pages:       1         Enter either a single page number or a single       Collate         11       2       3         Mumber of gopies:       1       2         Mumber of gopies:       1       2       3         Mumber of gopies:       1       2       3       2         Mumber of gopies:       1       2       3       2         Mumber of gopies:       1       2       3       3         Mumber of gopies:       1       2       3       3         Mumber of gopies:       1       2       3       3         Mumber of gopies:       1       2       3       3 <td>NK</td> <td>New</td> <td>Location:</td>                                                                                                    | NK   | New   | Location:                                                                |
| Pac       Mes         Po       Mes         Po       Mes         Pra       Prac         Pra       Prac         R1       Rola         R2       Rola         Rap       KBA         UNM       Unir                                                                                                    | NKS  | New   | Comment: Find Printer                                                    |
| Po       Mes       Number of copies:       Image:         Pra       Prac       Selection       Current Page         R1       Rola       O Pages:       Image:       Image:         R2       Rola       Enter either a single page number or a single page range. For example, 5-12       Image:       Image:       Image:         UNM       Unin       Image:       Image:<                            | Pac  | Mes   | Page Bange                                                               |
| Prac       Prac         R1       Rola         R2       Rola         Rap       KBA         UNM       Unir                                                                                                    | Po   | Mes   | All     Number of copies: 1                                              |
| R1     Rola       R2     Rola       Rap     KBA       UNM     Unir                                                                                                    | Pra  | Prac  | C Selection C Cyrrent Page                                               |
| R2     Rola       Rap     KBA       UNM     Unir                                                                                                    | R1   | Rola  |                                                                          |
| Rap     KBA     page range. For example, 5-12       UNM     Unin                                                                                                    | R2   | Rola  | Enter either a single page number or a single 1 2 3 3                    |
| UNM Unir                                                                                                    | Rap  | КВА   | page range. For example, 5-12                                            |
|                                                                                                    | UNM  | Unir  |                                                                          |
| Uv Mes Print Cancel Apply                                                                                                    | Uv   | Mes   | Print Cancel Apply                                                       |

Gambar 5.43 Implementasi Mencetak Seluruh Data Mesin Sumber: [Implementasi]

#### 5.2.8 Implementasi Antarmuka Daftar Mata Uang

Pada Daftar Mata Uang ini, operator yang memiliki hak akses sebagai *Manager* dan *Administrator* mempunyai wewenang untuk mengelola. Operator yang memiliki hak akses *Warehouse* dan *Production* mempunyai wewenang hanya untuk melihat data saja.

## 5.2.8.1 Implementasi Pengisian Daftar Mata Uang

Antarmuka daftar mata uang mempunyai tampilan pertama berupa daftar seperti pada Gambar 4.35. Untuk melakukan pengisian data mata uang baru dapat dilakukan dengan cara klik *link* **disini** untuk tambah data mata uang. Isilah semua form pengisian data mata uang seperti pada Gambar 4.36.

Operator mengisi data mata uang baru seperti Gambar 5.44, lalu klik tombol *Save* untuk menyimpan. Data mata uang tersebut akan tersimpan di tabel m\_mu.

|                | Isi Data Mata Ua         | ang Baru  |               |
|----------------|--------------------------|-----------|---------------|
|                | Kode: Rupe               | e         | RAM           |
|                | Nama Mata Uang : Rupe    | e India   | <b>KBR</b>    |
|                | Kurs : 5000              | 1         | TAS           |
|                |                          | Save Cano | el            |
| Kode           | Nama Mata Uang           | Kurs*     |               |
| Rp             | Rupiah Indonesia         | 1,00      | Edit   Delete |
| USD            | Dollar Amerika           | 9000,00   | Edit   Delete |
| Euro           | Euro Eropa               | 12000,00  | Edit   Delete |
| Yen            | Yen Jepang               | 77,00     | Edit   Delete |
| SGD            | Dollar Singapura         | 6000,00   | Edit   Delete |
| Rupee          | Rupee India              | 5000,00   | Edit   Delete |
| * Nilai Kurs t | erhadap Rupiah Indonesia |           |               |

Gambar 5.44 Implementasi Penambahan Data Mata Uang Sumber: [Implementasi]

#### 5.2.8.2 Implementasi Pengubahan Data Mata Uang

Proses mengubah data mata uang dapat dilakukan dengan cara klik *link Edit* pada mata uang yang akan diubah, lalu ubah data yang diinginkan, misal Nama Mata Uang. Untuk menyimpan data mata uang yang berubah klik *Update* seperti Gambar 5.45.

| Kode                                    | Nama Mata Uang                                                                   | Kurs*                                                    |                                                                                                    |
|-----------------------------------------|----------------------------------------------------------------------------------|----------------------------------------------------------|----------------------------------------------------------------------------------------------------|
| Rp                                      | Rupiah Indonesia                                                                 | 1,00                                                     | Edit   Delete                                                                                      |
| USD                                     | Dollar Amerika                                                                   | 9000,00                                                  | Edit   Delete                                                                                      |
| Euro                                    | Euro Eropa                                                                       | 12000,00                                                 | Edit   Delete                                                                                      |
| Yen                                     | Yen Jepang                                                                       | 77,00                                                    | Edit   Delete                                                                                      |
| SGD                                     | Dollar Singapura                                                                 | 6000,00                                                  | Edit   Delete                                                                                      |
| Rupee                                   | Rupee Pakistan                                                                   | 5000,00                                                  | Update   Cancel                                                                                    |
|                                         |                                                                                  |                                                          |                                                                                                    |
| Kode                                    | Nama Mata Uang                                                                   | Kurs*                                                    |                                                                                                    |
| Kode<br>Rp                              | Nama Mata Uang<br>Rupiah Indonesia                                               | Kurs*<br>1,00                                            | Edit   Delete                                                                                      |
| Kode<br>Rp<br>USD                       | Nama Mata Uang<br>Rupiah Indonesia<br>Dollar Amerika                             | <b>Kurs*</b><br>1,00<br>9000,00                          | Edit   Delete<br>Edit   Delete                                                                     |
| Kode<br>Rp<br>USD<br>Euro               | Nama Mata Uang<br>Rupiah Indonesia<br>Dollar Amerika<br>Euro Eropa               | Kurs*<br>1,00<br>9000,00<br>12000,00                     | Edit   Delete<br>Edit   Delete<br>Edit   Delete                                                    |
| Kode<br>Rp<br>USD<br>Euro<br>Yen        | Nama Mata UangRupiah IndonesiaDollar AmerikaEuro EropaYen Jepang                 | Kurs*<br>1,00<br>9000,00<br>12000,00<br>77,00            | Edit   Delete<br>Edit   Delete<br>Edit   Delete<br>Edit   Delete<br>Edit   Delete                  |
| Kode<br>Rp<br>USD<br>Euro<br>Yen<br>SGD | Nama Mata UangRupiah IndonesiaDollar AmerikaEuro EropaYen JepangDollar Singapura | Kurs*<br>1,00<br>9000,00<br>12000,00<br>77,00<br>6000,00 | Edit   Delete<br>Edit   Delete<br>Edit   Delete<br>Edit   Delete<br>Edit   Delete<br>Edit   Delete |

Gambar 5.45 Implementasi Pengubahan Data Mata Uang Sumber: [Implementasi]

#### 5.2.8.3 Implementasi Menghapus Data Mata Uang

Proses menghapus data mata uang dapat dilakukan dengan cara klik *link* **Delete** pada mata uang yang akan dihapus seperti Gambar 5.46. Lalu muncul kotak dialog kemudian klik tombol **OK**.

| Kode  | Nama Mata Uang Kurs*                                             |
|-------|------------------------------------------------------------------|
| Rp    | F Microsoft Internet Explorer 🛛 🗙 Jit   Delete                   |
| USD   | l jit   Delete                                                   |
| Euro  | E Apakah anda yakin hendak menghapus Mata Uang ini? jit   Delete |
| Yen   | jit   Delete                                                     |
| SGD   | Cancel dit   Delete                                              |
| Rupee | R <del>upee Pakistan - 5000,00 c</del> dit   Delete              |

#### 5.2.8.4 Implementasi Mencetak Seluruh Data Mata Uang

Proses mencetak seluruh data mata uang dapat dilakukan dengan cara klik *link Print All* seperti Gambar 4.35. Lalu tampil *window* baru berisi daftar seluruh mata uang dan muncul kotak dialog *Print*, klik tombol <u>P</u>rint untuk mencetak seperti Gambar 5.47.

| DAFTAR MATA UANG |                                                                                                    |  |  |
|------------------|----------------------------------------------------------------------------------------------------|--|--|
| Kode             | 🎍 Print 💡 🗙                                                                                         |  |  |
| Rp               | General Options                                                                                     |  |  |
| USD              | Color Dian                                                                                          |  |  |
| Euro             |                                                                                                    |  |  |
| Yen              |                                                                                                    |  |  |
| SGD              | Add Printer Canon i255 Jaws PDF Microsoft SnagIt 7                                                  |  |  |
| Rupee            | Creator Office Doc                                                                                  |  |  |
|                  | Status:     Offline     Print to file     Preferences       Location:     Comment:     Find Printer |  |  |
|                  | All     Number of copies: 1                                                                         |  |  |
|                  |                                                                                                    |  |  |
|                  | Enter either a single page number or a single<br>page range. For example, 5-12                      |  |  |
|                  | Print Cancel Apply                                                                                  |  |  |

Gambar 5.47 Implementasi Mencetak Seluruh Data Mata Uan Sumber: [Implementasi]

Gambar 5.46 Implementasi Penghapusan Data Mata Uang Sumber: [Implementasi]
# 5.2.9 Implementasi Antarmuka Daftar Satuan

Pada Daftar Satuan ini, operator yang memiliki hak akses sebagai *Manager* dan *Administrator* mempunyai wewenang untuk mengelola. Operator yang memiliki hak akses *Warehouse* dan *Production* mempunyai wewenang hanya untuk melihat data saja.

# 5.2.9.1 Implementasi Pengisian Daftar Satuan

Antarmuka daftar satuan mempunyai tampilan pertama berupa daftar seperti pada Gambar 4.37. Untuk melakukan pengisian data satuan baru dapat dilakukan dengan cara klik *link* **disini** untuk tambah data satuan. Isilah semua form pengisian data satuan seperti pada Gambar 4.38.

Operator mengisi data satuan baru seperti Gambar 5.48, lalu klik tombol *Save* untuk menyimpan. Data satuan tersebut akan tersimpan di tabel m\_satuan.

| 5      | Isi Data Satuan Baru |               |
|--------|----------------------|---------------|
|        | Satuan : BAR         |               |
|        | Nama Satuan : Bar    |               |
|        | Save Canc            | el            |
| Satuan | Nama Satuan          |               |
| BAR    | Bar                  | Edit   Delete |
| BJ     | Biji                 | Edit   Delete |
| BKS    | Bungkus              | Edit   Delete |

Gambar 5.48 Implementasi Penambahan Data Satuan Sumber: [Implementasi]

# 5.2.9.2 Implementasi Pengubahan Data Satuan

Proses mengubah data satuan dapat dilakukan dengan cara klik *link Edit* pada satuan yang akan diubah, lalu ubah data yang diinginkan, misal Nama Satuan. Untuk menyimpan data satuan yang berubah klik *Update* seperti Gambar 5.49.

| Satuan | Nama Satuan |                 |
|--------|-------------|-----------------|
| BAR    | BAR         | Update   Cancel |
| вј     | Biji        | Edit   Delete   |
| Satuan | Nama Satuan |                 |
| BAR    | BAR         | Edit   Delete   |
| ВJ     | Biji        | Edit   Delete   |

Gambar 5.49 Implementasi Pengubahan Data Satuan Sumber: [Implementasi]

# 5.2.9.3 Implementasi Menghapus Data Satuan

Proses menghapus data satuan dapat dilakukan dengan cara klik *link* **Delete** pada satuan yang akan dihapus seperti Gambar 5.50. Lalu muncul kotak dialog kemudian klik tombol **OK**.

| Satuan |              | Nama Satuan                                    |        |
|--------|--------------|------------------------------------------------|--------|
| BAR    | BAR Microsof | ft Internet Explorer 🛛 🗙                       | Delete |
| BJ     | Biji         |                                                | Delete |
| BKS    | Bungki 🕐     | Apakah anda yakin hendak menghapus Satuan ini? | Delete |
| вт     | Batang       |                                                | Delete |
| BTL    | Botol        | OK Cancel                                      | Delete |
| CN     | Can          |                                                | Delete |

Gambar 5.50 Implementasi Penghapusan Data Satuan Sumber: [Implementasi]

# 5.2.9.4 Implementasi Mencetak Seluruh Data Satuan

Proses mencetak seluruh data satuan dapat dilakukan dengan cara klik *link Print All* seperti Gambar 4.37. Lalu tampil *window* baru berisi daftar seluruh satuan dan muncul kotak dialog *Print*, klik tombol <u>Print</u> untuk mencetak seperti Gambar 5.51.

|     | DAFTAR SATUAN                                                            |  |
|-----|--------------------------------------------------------------------------|--|
| S   | atuan Nama Satuan                                                        |  |
| BAR | 🎍 Print 🔹 ? 🗙                                                            |  |
| BJ  | Convert lo ri - l                                                        |  |
| BKS | General Uptions                                                          |  |
| вт  | Select Printer                                                           |  |
| BTL |                                                                          |  |
| CN  |                                                                          |  |
| DRM | Add Printer Canon 1255 Jaws PDF Microsort Shagit /<br>Creator Office Doc |  |
| GLN |                                                                          |  |
| KG  | Status: Offline 🔽 Print to file Preferences                              |  |
| LBR | Location:                                                                |  |
| LTR | Comment:                                                                 |  |
| MTR | Page Range                                                               |  |
| PAK | • All Number of <u>c</u> opies: 1 ÷                                      |  |
| Pcs | C Selection C Current Page                                               |  |
| PL  |                                                                          |  |
| RIM | Enter either a single page number or a single                            |  |
| RL  | page range. For example, 5-12                                            |  |
| тв  |                                                                          |  |
| TIN | Print Cancel Apply                                                       |  |

Gambar 5.51 Implementasi Mencetak Seluruh Data Satuan Sumber: [Implementasi]

# 5.2.10 Implementasi Antarmuka Daftar Permintaan Pembelian (PP)

Pada Daftar Permintaan Pembelian ini, operator yang memiliki hak akses sebagai *Warehouse*, *Manager* dan *Administrator* yang mempunyai wewenang untuk mengelola.

# 5.2.10.1 Implementasi Pengisian Daftar Permintaan Pembelian (PP)

Antarmuka daftar Permintaan Pembelian mempunyai tampilan pertama berupa daftar seperti pada Gambar 4.39. Untuk melakukan pengisian data PP baru dapat dilakukan dengan cara klik *link* **disini** untuk tambah data Permintaan Pembelian (PP). Isilah semua form pengisian data PP seperti pada Gambar 4.40.

Operator mengisi data PP baru seperti Gambar 5.52, lalu klik tombol *Save* untuk menyimpan. Data PP tersebut akan tersimpan di tabel pp.

|                  | Isi Data Per  | mintaan Pemb   | elian (PP | ) Baru   |       | 5      |       |
|------------------|---------------|----------------|-----------|----------|-------|--------|-------|
|                  | No PP         | : 009/KRA/PP/0 | 6/2007    |          |       |        |       |
|                  | Tanggal PP    | : 19-06-2007   |           |          |       | 3      |       |
|                  | Tanggal Perlu | : 30-06-2007   |           |          |       |        |       |
|                  | Gudang        | : Karah Agung  | •         |          |       |        |       |
|                  | Keterangan    | :              |           | [        | •     |        |       |
|                  |               |                | Sav       | /e   Can | cel   |        |       |
| No PP            | Tanggal PP    | Tanggal Perlu  | Gudang    | Jenis*   | Jawab |        |       |
| 009/KRA/PP/06/20 | 007 19-6-2007 | 30-6-2007      | KRA       | 0        |       | Detail | Print |
| 008/GPA/PP/04/20 | 07 26-4-2007  | 26-7-2007      | GPA       | 0        |       | Detail | Print |

Untuk melakukan pengisian data barang berdasarkan PP yang telah dimasukkan sebelumnya dapat dilakukan dengan cara klik *link* **disini** untuk tambah data barang. Isilah semua form pengisian data barang seperti pada Gambar 4.41.

Operator mengisi data barang tersebut seperti Gambar 5.53, lalu klik tombol *Save* untuk menyimpan, lalu muncul kotak dialog kemudian klik tombol OK jika memang ingin menyimpan (Gambar 5.54). Data barang tersebut akan tersimpan di tabel trans\_detail.

Gambar 5.52 Implementasi Penambahan Data PP Sumber: [Implementasi]

| Data Barang                                | Keterangan :                                                                                                    |
|--------------------------------------------|----------------------------------------------------------------------------------------------------|
| No PP : 009/KRA/PP/06/2007                 | <ul> <li>Silahkan anda mengisi data Barang<br/>berikut.</li> <li>Oracte formati</li> </ul>                                         |
| Kode Barang : 02.0101.01 [ daftar barang ] | 2. Conton format<br>No PP: "001/KRA/PP/01/2007".<br>Kode Barapa: 01 0101 01                                                        |
| Jumlah : 200                               | 3. Isilah semua input yang ada.                                                                                                    |
| Save   Cancel                              | daftar barang.                                                                                                    |
|                                            | <ol> <li>Silahkan klik Save untuk menyimpan.</li> <li>Jika tidak ingin menambahkan data<br/>baru, silahkan klik Cancel.</li> </ol> |

Gambar 5.53 Implementasi Penambahan Data Detail Barang dari PP Sumber: [Implementasi]

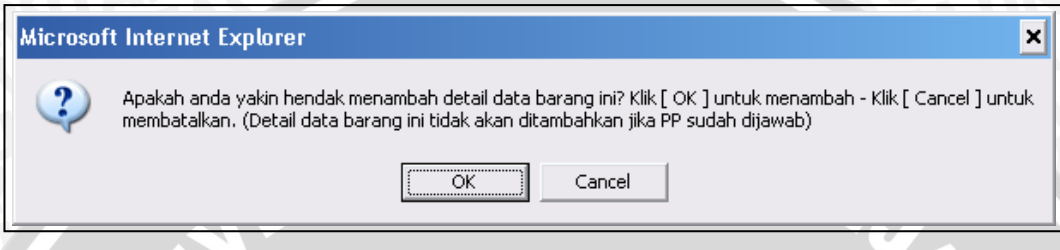

Gambar 5.54 Implementasi Kotak Dialog Penambahan Data Detail Barang dari PP Sumber: [Implementasi]

Silahkan klik *link Refresh Data* untuk melihat perubahan Daftar PP, seperti Gambar 5.55. Dari gambar tersebut diketahui PP dengan No 009/KRA/PP/06/2007 memiliki satu jenis barang.

| No PP              | Tanggal PP | Tanggal Perlu | Gudang | Jumlah | Jawab |        |       |
|--------------------|------------|---------------|--------|--------|-------|--------|-------|
| 009/KRA/PP/06/2007 | 19-6-2007  | 30-6-2007     | KRA    | 1      |       | Detail | Print |
| 008/GPA/PP/04/2007 | 26-4-2007  | 26-5-2007     | GPA    | 19     |       | Detail | Print |

Gambar 5.55 Implementasi Hasil Penambahan Data Detail Barang dari PP Sumber: [Implementasi]

# 5.2.10.2 Implementasi Pengubahan Data PP

Proses mengubah data PP dapat dilakukan dengan cara klik *link Detail* pada data PP yang akan diubah seperti Gambar 4.39. Pada tampilan Detail Data PP seperti Gambar 4.42, klik *link Edit* untuk mengubah data PP tersebut. Ubahlah data yang diinginkan, lalu klik *Update* untuk menyimpannya. Muncul kotak dialog untuk menanyakan keyakinan operator untuk mengubah Data PP tersebut seperti Gambar 5.56. Data PP ini akan berubah jika PP belum dijawab (belum ada PO berdasarkan PP ini).

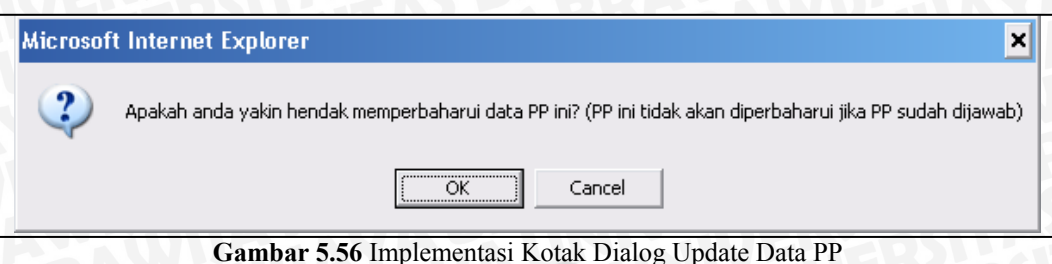

Sumber: [Implementasi]

# 5.2.10.3 Implementasi Menghapus Data PP

Proses menghapus data PP dapat dilakukan dengan cara klik *link Detail* pada data PP yang akan dihapus seperti Gambar 4.39. Pada tampilan Detail Data PP seperti Gambar 4.42, klik *link Delete* untuk menghapus data PP tersebut. Muncul kotak dialog untuk menanyakan keyakinan operator untuk menghapus Data PP tersebut seperti Gambar 5.57. Data PP ini akan terhapus jika PP belum dijawab (belum ada PO berdasarkan PP ini) dan tidak memiliki detail data barang.

| Microsof | Microsoft Internet Explorer 🗙                                                                                                    |  |  |  |  |
|----------|----------------------------------------------------------------------------------------------------|--|--|--|--|
| 2        | Apakah anda yakin hendak menghapus PP ini? Klik [ OK ] untuk menghapus PP ini - Klik [ Cancel ] untuk membatalkan.<br>(PP ini tidak akan dihapus jika PP sudah dijawab atau detail barang belum dihapus) |  |  |  |  |
|          | Cancel                                                                                                    |  |  |  |  |
| <u></u>  | Gambar 5.57 Implementasi Penghapusan Data PP                                                                                                    |  |  |  |  |

Sumber: [Implementasi]

# 5.2.10.4 Implementasi Menghapus Detail Data Barang

Proses menghapus Detail Data Barang dapat dilakukan dengan cara klik *link Detail* pada data PP yang data barangnya akan dihapus seperti Gambar 4.39. Pada tampilan Detail Data PP seperti Gambar 4.42, klik *link Delete* pada barang di tabel barang yang akan dihapus. Muncul kotak dialog untuk menanyakan keyakinan operator untuk menghapus detail data barang tersebut seperti Gambar 5.58. Data PP ini akan terhapus jika PP belum dijawab (belum ada PO berdasarkan PP ini) dan jenis transaksi barang tersebut PP.

| Microsof                                              | it Internet Explorer 🗙 🗙                                                                                                    |  |  |
|-------------------------------------------------------|----------------------------------------------------------------------------------------------------|--|--|
| ?                                                     | Apakah anda yakin hendak menghapus detail data barang ini? Klik [ OK ] untuk menghapus - Klik [ Cancel ] untuk<br>membatalkan. (Detail data barang ini tidak akan dihapus jika PP sudah dijawab atau Transaksinya bukan PP) |  |  |
|                                                       | OK Cancel                                                                                                    |  |  |
| Cambar 5 58 Implementasi Menghanus Detail Data Barang |                                                                                                    |  |  |

ambar 5.58 Implementasi Menghapus Detail Data Baran Sumber: [Implementasi]

# 5.2.10.5 Implementasi Mencetak Data PP

Proses mencetak data PP dapat dilakukan dengan cara klik *link Print* pada data PP yang akan dicetak seperti Gambar 4.39. Lalu tampil *window* baru berisi daftar PP dan muncul kotak dialog *Print*, klik tombol <u>Print</u> untuk mencetak seperti Gambar 5.59.

|          | DAFTAR PERMINTAAN PEMBELIAN                   |                                       |  |  |
|----------|-----------------------------------------------|---------------------------------------|--|--|
| No PP    | : 008/GPA/PP/04/2007                          | Gudang : GPA                          |  |  |
| Tangg    | 💩 Print                                       | ? ×                                   |  |  |
| Tangg    | General Options                               |                                       |  |  |
| Ketera   | options                                       | 1                                     |  |  |
| Kada T   | Select Printer                                |                                       |  |  |
| 02.0101  |                                               |                                       |  |  |
| 02.0201  | Add Printer Canon i255 Jaws PDF               | Microsoft SnagIt 7                    |  |  |
| 02.0201  |                                               | • • • • • • • • • • • • • • • • • • • |  |  |
| 02.0301  | Status: Offline                               | Print to file Preferences             |  |  |
| 02.0301  | Location:                                     |                                       |  |  |
| 02.0401  | Comment:                                      | Fin <u>d</u> Printer                  |  |  |
| 03.0101  | - Base Banes                                  |                                       |  |  |
| 03.0703  | • All                                         | Number of copies: 1                   |  |  |
| 04.0101  | C Selection C Current Page                    |                                       |  |  |
| 04.0101  | C Pages: 1                                    |                                       |  |  |
| 04.0101  | Enter either a single page number or a single | 1 2 2 3 3                             |  |  |
| 04.0101  | page range. For example, 5-12                 |                                       |  |  |
| 04.0101  |                                               |                                       |  |  |
| 04.0101  | E                                             | rint Cancel Apply                     |  |  |
| 04.01.01 |                                               |                                       |  |  |

Gambar 5.59 Implementasi Mencetak Data PP Sumber: [Implementasi]

# 5.2.11 Implementasi Antarmuka Daftar Purchasing Order (PO)

Pada Daftar *Purchasing Order* ini, operator yang memiliki hak akses sebagai *Manager* dan *Administrator* yang mempunyai wewenang untuk mengelola. Operator yang memiliki hak akses *Warehouse* mempunyai wewenang untuk melihat data saja.

#### 5.2.11.1 Implementasi Pengisian Daftar Purchasing Order (PO)

Antarmuka daftar *Purchasing Order* mempunyai tampilan pertama berupa daftar seperti pada Gambar 4.43. Untuk melakukan pengisian data PO baru dapat

dilakukan dengan cara klik *link* **disini** untuk tambah data PO. Isilah semua form pengisian data PO seperti pada Gambar 4.44.

Operator mengisi data PO baru seperti Gambar 5.60. Isi semua form yang ada dengan cara melihat keterangan. Khusus untuk data Gudang diisi berdasarkan gudang yang mengeluarkan PP. Data gudang ini dapat dilihat di *link* **Daftar PP** (Gudang & Data Barang) lalu klik tombol *Save* untuk menyimpan. Data PO ini berdasarkan data PP yang telah masuk ke basis data. Data PO akan tersimpan di tabel po.

|   | <br>Isi Data Pu    | rcahsing Order (PO) Baru        |  |
|---|--------------------|---------------------------------|--|
|   | No PO :            | 00165225                        |  |
|   | Tanggal PO :       | 12-06-2007                      |  |
|   | Gudang :           | Karah Agung 💽 *)                |  |
|   | Supplier :         | A001B [ daftar supplier ]       |  |
| 5 | Syarat :           | Kontan                          |  |
|   | Keterangan :       |                                 |  |
|   | *) Daftar PP (Guda | ng & Data Barang) Save   Cancel |  |
|   |                    |                                 |  |

Gambar 5.60 Implementasi Penambahan Data PO Sumber: [Implementasi]

Untuk melakukan pengisian data barang berdasarkan PO yang telah dimasukkan sebelumnya dapat dilakukan dengan cara klik *link* **disini** untuk tambah data barang (Gambar 4.43). Isilah semua form pengisian data barang seperti pada Gambar 4.45.

Operator mengisi data barang tersebut seperti Gambar 5.61. Pengisian No PP dan Kode Barang dapat dilihat daftarnya dengan cara klik *link* **Daftar PP & Data Barang**, lalu klik tombol *Save* untuk menyimpan. Tampil kotak dialog kemudian klik tombol *OK* jika memang ingin menyimpan (Gambar 5.62). Data barang tersebut akan tersimpan di tabel trans detail.

Detail data barang akan tersimpan jika PO belum dijawab (Supplier telah mengirimkan barang berdasarkan PO). Jika detail data barang tidak tersimpan, berarti kita telah memasukkan data barang ke PO yang telah dikirimkan ke Supplier.

| Data Barang                              | Keterangan :                                                                            |
|------------------------------------------|-----------------------------------------------------------------------------------------|
| No PO : 00165225                         | 1. Silahkan anda mengisi data Barang<br>berikut,<br>0. Osetu format                     |
| No PP: 009/KRA/PP/06/2007 *)             | 2. Conton format  No PO: 00165224 No PD: 001/02/001                                     |
| Kode Barang : 02.0101.01 *)              | Kode Barang: 01.0101.01                                                                 |
| Mata Uang : Rp 💌                         | Untuk mengisi No PP dan Kode Barang<br>dapat melibat <i>Daftar PP &amp; Data Barang</i> |
| Harga: 1.000,00                          | 4. Silahkan klik Save untuk menyimpan.<br>5. Jika tidak ingin menambahkan data PP       |
| *) Daftar PP & Data Barang Save   Cancel | baru, silahkan klik Cancel.                                                             |

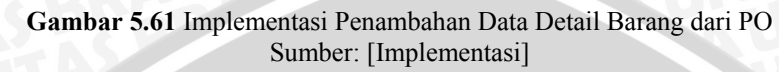

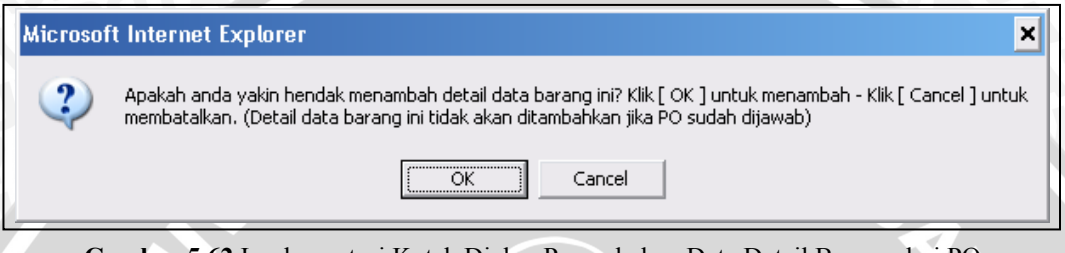

Gambar 5.62 Implementasi Kotak Dialog Penambahan Data Detail Barang dari PO Sumber: [Implementasi]

Silahkan klik *link Refresh Data* untuk melihat perubahan Daftar PO, seperti Gambar 5.63. Dari gambar tersebut diketahui PO dengan No 00165225 memiliki satu jenis barang.

| ۲ | (lik [ <b>disini</b> ] ) | untuk tambah data | Purchasing C | )rder (PO). |        |       | 🙎 Refre | sh Data |
|---|--------------------------|-------------------|--------------|-------------|--------|-------|---------|---------|
|   | No PO                    | Tanggal PO        | Gudang       | Supplier    | Jumlah | Jawab |         |         |
| C | 00165225                 | 12-6-2007         | KRA          | A001B       | 1      |       | Detail  | Print   |
|   | 00165224                 | 5-4-2004          | KRA          | T001S       | 6      |       | Detail  | Print   |

Gambar 5.63 Implementasi Hasil Penambahan Data Detail Barang dari PO Sumber: [Implementasi]

# 5.2.11.2 Implementasi Pengubahan Data PO

Proses mengubah data PO dapat dilakukan dengan cara klik *link Detail* pada data PO yang akan diubah seperti Gambar 4.43. Pada tampilan Detail Data PO seperti Gambar 4.46, klik *link Edit* untuk mengubah data PO tersebut. Ubahlah data yang diinginkan, lalu klik *Update* untuk menyimpannya. Muncul kotak dialog untuk menanyakan keyakinan operator untuk mengubah Data PO tersebut seperti Gambar 5.64. Data PO ini akan berubah jika PO belum dijawab (Supplier belum mengirimkan barang berdasarkan PO ini).

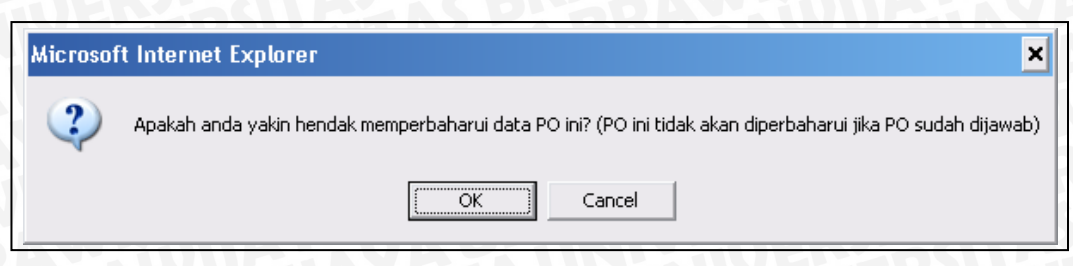

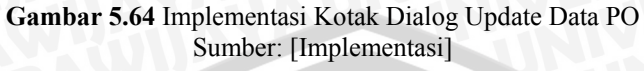

# 5.2.11.3 Implementasi Menghapus Data PO

Proses menghapus data PO dapat dilakukan dengan cara klik *link Detail* pada data PO yang akan dihapus seperti Gambar 4.43. Pada tampilan Detail Data PO seperti Gambar 4.46, klik *link Delete* untuk menghapus data PO tersebut. Muncul kotak dialog untuk menanyakan keyakinan operator untuk menghapus Data PO tersebut seperti Gambar 5.65. Data PO ini akan dihapus jika PO belum dijawab (Supplier belum mengirimkan barang berdasarkan PO ini) dan tidak memiliki detail data barang berdasarkan PO ini.

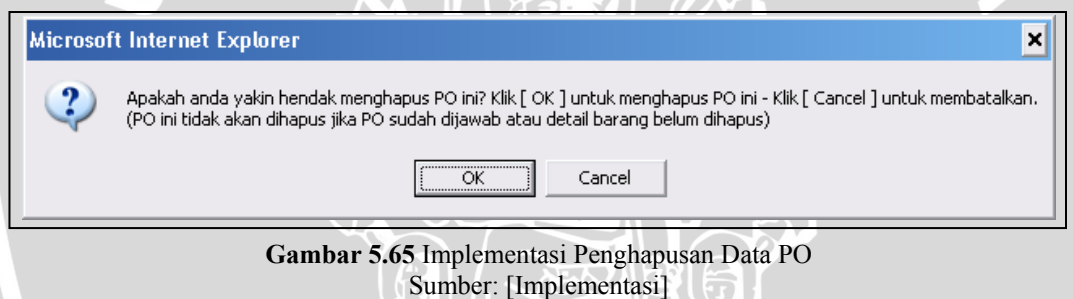

# 5.2.11.4 Implementasi Menghapus Detail Data Barang

Proses menghapus detail data barang dapat dilakukan dengan cara klik *link* **Detail** pada data PO yang detail data barangnya akan dihapus seperti Gambar 4.43. Pada tampilan Detail Data PO seperti Gambar 4.46, klik *link* **Delete** pada barang yang akan dihapus. Muncul kotak dialog untuk menanyakan keyakinan operator untuk menghapus detail data barang tersebut seperti Gambar 5.66.

| Microsof | it Internet Explorer 🗙                                                                                                    |
|----------|----------------------------------------------------------------------------------------------------|
| 2        | Apakah anda yakin hendak menghapus detail data barang ini? Klik [ OK ] untuk menghapus - Klik [ Cancel ] untuk<br>membatalkan. (Detail data barang ini tidak akan dihapus jika PO sudah dijawab atau Transaksinya bukan PO) |
|          | Cancel                                                                                                    |
|          | Gambar 5.66 Implementasi Menghapus Detail Data Barang                                                                                                    |

Sumber: [Implementasi]

Detail data barang akan dihapus jika PO belum dijawab (Supplier belum mengirimkan barang berdasarkan PO ini) dan jenis transaksi barangnya PO.

# 5.2.11.5 Implementasi Mencetak Data PO

Proses mencetak data PO dapat dilakukan dengan cara klik *link Print* pada data PO yang akan dicetak seperti Gambar 4.43. Lalu tampil *window* baru berisi daftar PO dan muncul kotak dialog *Print*, klik tombol <u>Print</u> untuk mencetak seperti Gambar 5.67.

|                                                 | DAFTAR PURCHA                                  | SING ORDER         |                                   |                      |
|-------------------------------------------------|------------------------------------------------|--------------------|-----------------------------------|----------------------|
| No PO                                           | : 00165224                                     | Gudang             | : KRA                             |                      |
| Tanggal PO                                      | : 💩 Print                                      |                    | ? ×                               |                      |
| Supplier<br>Syarat                              | General Options                                |                    |                                   |                      |
| Keterangan                                      | : Select Printer                               |                    |                                   |                      |
| Kode Barang<br>04.0101.12 Bh                    | n Add Printer Canon i255                       | Jaws PDF Microsoft | SnagIt 7                          | t <b>al</b><br>00,00 |
| 04.0101.15 Bh                                   | n 🖌                                            | creator Office Doc |                                   | 00,00                |
| 04.0201.03 Bh<br>04.0201.32 Bh<br>04.0202.10 Bh | n Status: Offline<br>n Location:<br>n Comment: | Print to file      | Preferences 10<br>Find Printer ;0 | 00,00<br>00,00       |
| 04.0202.16 Bh                                   | Page Range                                     | r a single         | el <u>Apply</u>                   | 10,00                |

Sumber: [Implementasi]

# 5.2.12 Implementasi Antarmuka Daftar Surat Jalan (SJ)

Pada Daftar Surat Jalan (SJ) ini, operator yang memiliki hak akses sebagai *Warehouse*, *Manager* dan *Administrator* yang mempunyai wewenang untuk mengelola.

# 5.2.12.1 Implementasi Pengisian Daftar Surat Jalan (SJ)

Antarmuka daftar Surat Jalan mempunyai tampilan pertama berupa daftar seperti pada Gambar 4.47. Untuk melakukan pengisian data SJ baru dapat

dilakukan dengan cara klik *link* **disini** untuk tambah data SJ. Isilah semua form pengisian data SJ seperti pada Gambar 4.48.

Operator mengisi data SJ baru seperti Gambar 5.68. Isi semua form yang ada dengan cara melihat keterangan. Khusus untuk data No PO diisi berdasarkan data yang dapat dilihat di *link* **Daftar PO (Gudang & Data Barang)** lalu klik tombol *Save* untuk menyimpan. Data SJ ini berdasarkan data PO yang telah dikirimkan ke Supplier. Data SJ akan tersimpan di tabel sj.

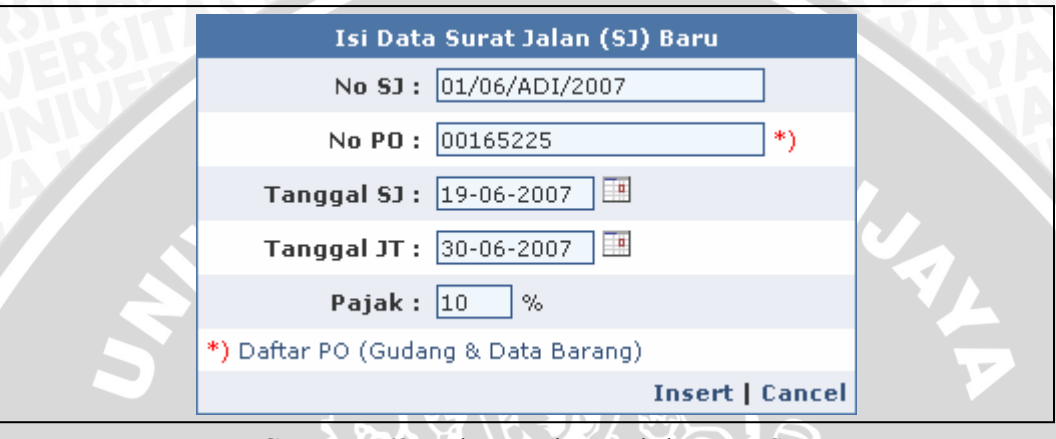

Gambar 5.68 Implementasi Penambahan Data SJ Sumber: [Implementasi]

Data barang akan otomatis terisi berdasarkan No PO yang telah dimasukkan. Dari Gambar 5.69 tersebut diketahui data SJ telah masuk dan memiliki satu jenis barang.

| No SJ          | Tanggal SJ | Tanggal JT* | Gudang | Supplier | Jumlah |        |       |
|----------------|------------|-------------|--------|----------|--------|--------|-------|
| 01/06/ADI/2007 | 19-6-2007  | 30-6-2007   | KRA    | A001B    | 1      | Detail | Print |
| 002/KM/05/07   | 21-5-2007  | 1-7-2007    | GPA    | G001S    | 4      | Detail | Print |
| 0001/05/07     | 21-5-2007  | 30-6-2007   | KRA    | N001S    | 7      | Detail | Print |

Gambar 5.69 Implementasi Hasil Penambahan Data SJ Sumber: [Implementasi]

# 5.2.12.2 Implementasi Pengubahan Data SJ

Proses mengubah data SJ dapat dilakukan dengan cara klik *link Detail* pada data SJ yang akan diubah seperti Gambar 4.47. Pada tampilan Detail Data SJ seperti Gambar 4.49, klik *link Edit* untuk mengubah data SJ tersebut. Ubahlah data yang diinginkan, lalu klik *Update* untuk menyimpannya. Muncul kotak dialog untuk menanyakan keyakinan operator untuk mengubah Data SJ tersebut seperti Gambar 5.70. Data SJ ini akan berubah jika SJ belum terkena tanggal jatuh tempo dan data barang belum masuk ke daftarnya.

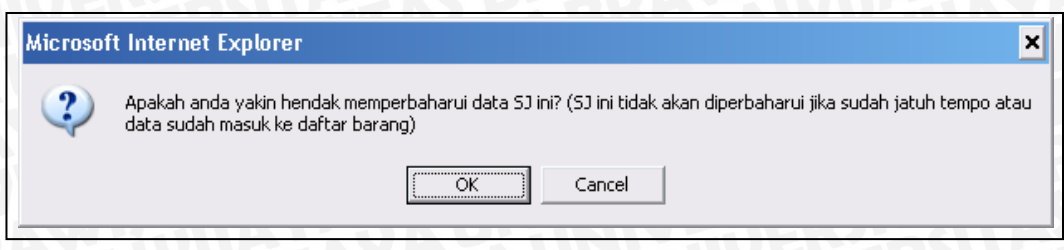

Gambar 5.70 Implementasi Kotak Dialog Update Data SJ Sumber: [Implementasi]

# 5.2.12.3 Implementasi Menghapus Data SJ

Proses menghapus data PO dapat dilakukan dengan cara klik *link Detail* pada data SJ yang akan dihapus seperti Gambar 4.47. Pada tampilan Detail Data SJ seperti Gambar 4.49, klik *link Delete* untuk menghapus data SJ tersebut. Muncul kotak dialog untuk menanyakan keyakinan operator untuk menghapus Data SJ tersebut seperti Gambar 5.71. Data SJ ini akan dihapus jika SJ belum terkena tanggal jatuh tempo dan data barang belum masuk ke daftarnya.

| Microsof | it Internet Explorer 🗙                                                                                                    |
|----------|----------------------------------------------------------------------------------------------------|
| 2        | Apakah anda yakin hendak menghapus SJ ini? Klik [ OK ] untuk menghapus SJ ini dan daftar barangnya - Klik [Cancel]<br>untuk membatalkan. (SJ ini tidak akan dihapus jika SJ sudah jatuh tempo atau data sudah masuk ke daftar barang) |
|          | Cancel                                                                                                    |
|          | Gambar 5.71 Implementasi Penghapusan Data SJ                                                                                                    |

Gambar 5.71 Implementasi Penghapusan Data SJ Sumber: [Implementasi]

# 5.2.12.4 Implementasi Memasukkan Detail Data Barang ke Daftar Barang

Proses memasukkan detail data barang dapat dilakukan dengan cara klik *link Detail* pada data SJ yang detail data barangnya akan dimasukkan seperti Gambar 4.47. Pada tampilan Detail Data SJ seperti Gambar 4.49, klik *link Edit* pada barang yang akan dimasukkan datanya. Data dari detail barang yang akan dimasukkan adalah Jumlah dan Total Harga berdasarkan Kode Barang. Muncul kotak dialog untuk menanyakan keyakinan operator untuk memasukkan detail data barang tersebut seperti Gambar 5.72.

| Microsof | t Internet Explorer 🗙                                                                                                    |
|----------|----------------------------------------------------------------------------------------------------|
| ?        | Apakah anda yakin hendak memasukkan data barang ini? (Data ini tidak akan dimasukkan jika sudah jatuh tempo atau<br>data sudah masuk ke daftar barang) |
|          | Cancel                                                                                                    |
|          | Combon 5 72 Involution Managulilian Data Danara ha Daffarnua                                                                                           |

ambar 5.72 Implementasi Memasukkan Data Barang ke Daftarnya Sumber: [Implementasi]

Detail data barang akan dimasukkan jika SJ belum terkena tanggal jatuh tempo dan data barang belum masuk ke daftarnya.

# 5.2.12.5 Implementasi Mencetak Data SJ

Proses mencetak data SJ dapat dilakukan dengan cara klik *link Print* pada data SJ yang akan dicetak seperti Gambar 4.47. Lalu tampil *window* baru berisi daftar SJ dan muncul kotak dialog *Print*, klik tombol <u>Print</u> untuk mencetak seperti Gambar 5.73.

|                                                                             | DAFTAR SUR                                                                       | AT JALAN                       |                    |
|-----------------------------------------------------------------------------|----------------------------------------------------------------------------------|--------------------------------|--------------------|
| No 5J : 0                                                                   | 002/KM/05/07                                                                     | Gudang                         | : GPA              |
| Tanggal SJ :                                                                | 🍓 Print                                                                          |                                | ? 🗙                |
| Tanggal JT* :<br>Pajak :                                                    | General Options                                                                  |                                | 1                  |
| Nama B<br>Tinta Black Cemani F<br><b>Total Harga</b> (Tiap M<br>Rp 150000,0 | Select Printer                                                                   | Jaws PDF<br>Creator Office Doc | Snaglt 7           |
| <sup>1</sup> JT, Tanggal Jatuh Te<br><sup>2</sup> MU, Mata Uang             | Location:<br>Comment:                                                            |                                | Find Printer       |
|                                                                             | Page Range     All     C Selection     C Current Page                            | Number of <u>co</u>            | pies: 1            |
|                                                                             | C Pages: 1<br>Enter either a single page number<br>page range. For example, 5-12 | r or a single                  | 11 22 33           |
|                                                                             |                                                                                  | <u>Print</u> Car               | ncel <u>A</u> pply |
|                                                                             | Gambar 5.73 Impleme                                                              | ntasi Mencetak Data S          | J                  |

Sumber: [Implementasi]

#### 5.2.13 Implementasi Antarmuka Daftar Saldo Barang

Pada Daftar Saldo Barang ini, operator yang memiliki hak akses sebagai *Warehouse*, *Manager* dan *Administrator* yang mempunyai wewenang untuk melihat data.

# 5.2.13.1 Implementasi Mencetak Daftar Saldo Barang

Antarmuka daftar Saldo Barang mempunyai tampilan berupa daftar seperti pada Gambar 4.50. Proses mencetak saldo barang ada dua macam, yang pertama berfungsi untuk mencetak saldo barang tiap bulan dan tahun berdasarkan SJ yang diterima. Proses mencetak yang kedua berfungsi untuk mencetak saldo barang hingga saat ini.

Untuk mencetak data saldo barang dapat dilakukan dengan cara klik *link Print*. Muncul *window* baru berisi daftar saldo barang dan muncul kotak dialog *Print*, klik tombol <u>P</u>rint untuk mencetak seperti Gambar 5.74 dan Gambar 5.75.

|                                                        |                                    |                                                                                                    | DAFT             | AR SAL                                      | DO BAR                  | RANG                           |              |                             |
|--------------------------------------------------------|------------------------------------|----------------------------------------------------------------------------------------------------|------------------|---------------------------------------------|-------------------------|--------------------------------|--------------|-----------------------------|
| Kode Barang                                            | Nam                                | a Barang                                                                                                    | Bulan            | Tahun                                       | Satuan                  | Jumlah K                       | Jumlah G     | Harga                       |
| 01.0101.02                                             | Kertas                             | CD 48.8/64                                                                                                    | 8                | 2007                                        | KG                      | 1500                           | 100          | 6545193,00                  |
| 01.0101.03                                             | Kert 🍡                             | Print                                                                                                    |                  |                                             |                         |                                |              | ? ×                         |
| 01.0101.05                                             | Kert                               | Connect Let ut                                                                                                    | 1                |                                             |                         |                                |              |                             |
| * Jumlah K, Jum<br>* Jumlah G, Jum<br>* Daftar Saldo B | Jah B<br>hlah B<br>hlah P<br>arang | Select Printer<br>Add Printer<br>Comment:<br>Page Range<br>All<br>Selection<br>Pages:<br>Enter either a<br>page range. | ifline           | pn i255<br>m i255<br>ge number<br>ple, 5-12 | Jaws PDF<br>Creator     | Microsol<br>Office Dod<br>Prin | it SnagI     | t 7<br>Ferences Printer 2 3 |
|                                                        |                                    |                                                                                                    |                  |                                             |                         | <u>P</u> rint                  | Cancel       | Apply                       |
| Gam                                                    | bar 5.74                           | 4 Implementas                                                                                                    | si Menc<br>Sumbe | etak Dat<br>r: [Imple                       | ta Saldo F<br>ementasi] | 3arang tiap                    | bulan dan ta | ihun                        |

|                |              | DAFT              | AR SAI           | DO BA     | RANG       |             |                              |            |
|----------------|--------------|-------------------|------------------|-----------|------------|-------------|------------------------------|------------|
| Kode<br>Barang | Nam          | a Barang          | Bulan            | Tahun     | Satuan     | Jumlah<br>K | Jumlah<br>G                  | Harga      |
| 01.0100.00     | Kertas CD    |                   | 8                | 2007      | KG         | 0           | 0                            | 0,00       |
| 01.0101.02     | Kertas CD 4  | 🍓 Print           |                  |           |            |             |                              | ? ×        |
| 01.0101.03     | Kertas CD 4  | Consul            |                  |           |            |             |                              |            |
| 01.0101.05     | Kertas CD 4  | General Uptions   |                  |           |            |             |                              |            |
| 01.0101.08     | Kertas CD 4  | Select Printer    |                  |           |            |             |                              |            |
| 01.0101.09     | Kertas CD 4  |                   |                  | 2         | 2          |             | 2                            | ⊾ <u>-</u> |
| 01.0200.00     | Kertas CD S  | Add Printer       | Capop            | i255 - 1  |            | Microsoft   | Seed.                        |            |
| 01.0202.01     | Kertas CD S  | Add Frincer       | Canon            | 1200 .    | Creator    | Office Doc  | . Jilay.<br>                 |            |
| 01.0202.04     | Kertas CD S  | •                 |                  |           |            |             |                              |            |
| 01.0202.05     | Kertas CD S  | Status: Offli     | ne               |           |            | 🗌 Print     | to <u>f</u> ile P <u>r</u> e | eferences  |
| 01.0302.05     | Kertas HVS   | Location:         |                  |           |            |             | Fin                          | d Printer  |
| 01.0303.05     | Kertas HVS   | Lomment:          |                  |           |            |             |                              |            |
| 01.1000.00     | Kertas Ap    | Page Range        |                  |           |            |             |                              |            |
| 01.1004.01     | Kertas AP 80 | • All             |                  |           |            | Number of   | <u>c</u> opies: 1            | 3          |
| 01.1005.01     | Kertas AP 85 | C Selection       | O C <u>u</u> rre | nt Page   |            |             |                              |            |
| 01.1005.02     | Kertas AP 85 | O Pages:          | 1                |           |            | Collat      |                              | 5.5.       |
| 01.1005.03     | Kertas AP 85 | Enter either a si | ngle page        | number or | a single   |             |                              | 2539       |
| 01.1006.01     | Kertas AP 1( | page lange. Pu    | i example        | , 0412    |            |             |                              |            |
| 01.1006.02     | Kertas AP 1( |                   |                  |           |            |             | Course 1                     | Angle I    |
| 01.1006.03     | Kertas AP 1( |                   |                  |           | <u>P</u> r |             | Lancel                       |            |

Gambar 5.75 Implementasi Mencetak Data Saldo Barang hingga saat ini Sumber: [Implementasi]

# 5.2.14 Implementasi Antarmuka Daftar Pemakaian Barang

Pada Daftar Pemakaian Barang ini, operator yang memiliki hak akses sebagai *Production*, *Manager* dan *Administrator* yang mempunyai wewenang untuk mengelola.

# 5.2.14.1 Implementasi Pengisian Daftar Pemakaian Barang

Antarmuka daftar Permintaan Pembelian mempunyai tampilan pertama berupa daftar seperti pada Gambar 4.51. Untuk melakukan pengisian data Pemakaian Barang baru dapat dilakukan dengan cara klik *link* **disini** untuk tambah data Pemakaian Barang. Isilah semua form pengisian data seperti pada Gambar 4.52.

Operator mengisi data baru seperti Gambar 5.76, lalu klik tombol *Save* untuk menyimpan. Data tersebut akan tersimpan di tabel pakai.

# **BRAWIJAYA**

| Isi Data     | Pemakaian (PK) Baru |
|--------------|---------------------|
| No PK :      | 002/KRA/BON/06/2007 |
| Tanggal :    | 19-06-2007          |
| Gudang :     | Karah Agung 👤       |
| Keterangan : | ▲<br>▼              |
|              | Save   Cancel       |

Gambar 5.76 Implementasi Penambahan Data Pemakaian Barang Sumber: [Implementasi]

Untuk melakukan pengisian data barang berdasarkan data Pemakaian Barang yang telah dimasukkan sebelumnya dapat dilakukan dengan cara klik *link* **disini** untuk tambah data barang. Isilah semua form pengisian data barang seperti pada Gambar 4.53.

Operator mengisi data barang tersebut seperti Gambar 5.77, lalu klik tombol *Save* untuk menyimpan. Muncul kotak dialog kemudian klik tombol *OK* jika memang ingin menyimpan (Gambar 5.78). Data barang tersebut akan tersimpan di tabel trans\_detail.

| Data Barang                               | Keterangan :                                                                          |
|-------------------------------------------|---------------------------------------------------------------------------------------|
| No PK : 002/KRA/BON/06/2007               | I. Sliankan anda mengisi data Barang<br>berikut.     Control format                   |
| Mesin : B [ daftar mesin ]                | No PP: "001/KRA/BON/01/2007".                                                         |
| Media : 10 [ daftar media ]               | 3. Isilah semua input yang ada.                                                       |
| Kode Barang: 01.0101.02 [ daftar barang ] | Barang dapat melihat <i>daftar</i><br>vang ada disampingnya.                          |
| Jumlah : 100                              | 4. Silahkan klik <i>Save</i> untuk menyimpan.<br>5. Jika tidak ingin menambahkan data |
| Pemakai : Salim                           | baru, silahkan klik Cancel.                                                           |
| Save   Cancel                             |                                                                                       |
| Combox 5 77 Implementari Denembahan I     | Data Datail Barang dari Damakaian Barang                                              |

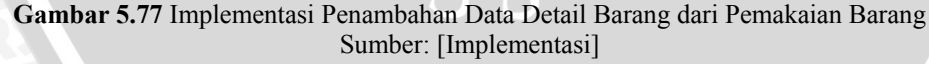

| Apaka<br>memb | ah anda yakin hendak menambah detail data barang ini? Klik [ OK ] untuk menambah - Klik [ Cancel ] untuk<br>patalkan. (Detail data barang ini tidak akan ditambahkan jika sudah ada dan jumlah barang mencukupi) |
|---------------|----------------------------------------------------------------------------------------------------|
|               | Cancel                                                                                                    |

Gambar 5.78 Implementasi Kotak Dialog Penambahan Data Detail Barang dari Pemakaian Barang Sumber: [Implementasi] Silahkan klik *link Refresh Data* untuk melihat perubahan Daftar Pemakaian Barang, seperti Gambar 5.79. Dari gambar tersebut diketahui bahwa data Pemakaian Barang dengan No 002/KRA/BON/06/2007 memiliki satu jenis barang.

| Klik [ disini ] untuk tambah data Pemakaian Barang. |           |        |        |        | resh Data |
|-----------------------------------------------------|-----------|--------|--------|--------|-----------|
| No PK                                               | Tanggal   | Gudang | Jumlah |        |           |
| 002/KRA/BON/06/2007                                 | 19-6-2007 | KRA    | 1      | Detail | Print     |
| 001/KRA/BON/05/2007                                 | 20-5-2007 | KRA    | 1      | Detail | Print     |

Gambar 5.79 Implementasi Hasil Penambahan Data Detail Barang dari Pemakaian Barang Sumber: [Implementasi]

# 5.2.14.2 Implementasi Pengubahan Data Pemakaian Barang

Proses mengubah data Pemakaian Barang dapat dilakukan dengan cara klik *link Detail* pada data Pemakaian Barang yang akan diubah seperti Gambar 4.51. Pada tampilan Detail Data Pemakaian Barang seperti Gambar 4.54, klik *link Edit* untuk mengubah data Pemakaian Barang tersebut. Ubahlah data yang diinginkan, lalu klik *Update* untuk menyimpannya. Muncul kotak dialog untuk menanyakan keyakinan operator untuk mengubah Data Pemakaian Barang tersebut seperti Gambar 5.80. Data Pemakaian Barang ini akan berubah jika barang belum dipakai.

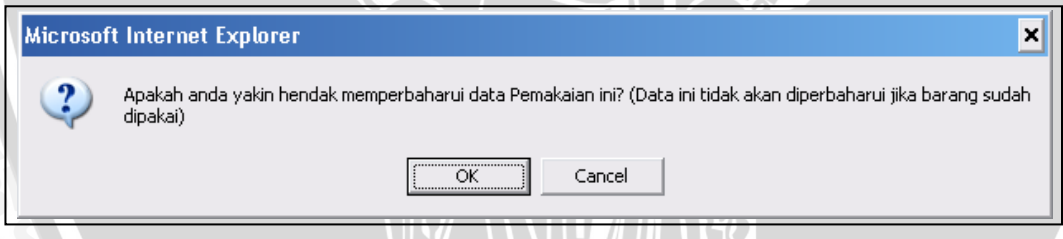

Gambar 5.80 Implementasi Kotak Dialog Update Data Pemakaian Barang Sumber: [Implementasi]

#### 5.2.14.3 Implementasi Menghapus Data Pemakaian Barang

Proses menghapus data Pemakaian Barang dapat dilakukan dengan cara klik *link Detail* pada data yang akan dihapus seperti Gambar 4.51. Pada tampilan Detail Data Pemakaian Barang seperti Gambar 4.54, klik *link Delete* untuk menghapus data tersebut. Muncul kotak dialog untuk menanyakan keyakinan operator untuk menghapus Data tersebut seperti Gambar 5.81. Data Pemakaian Barang ini akan terhapus jika barang belum dipakai dan detail data barang sudah dihapus.

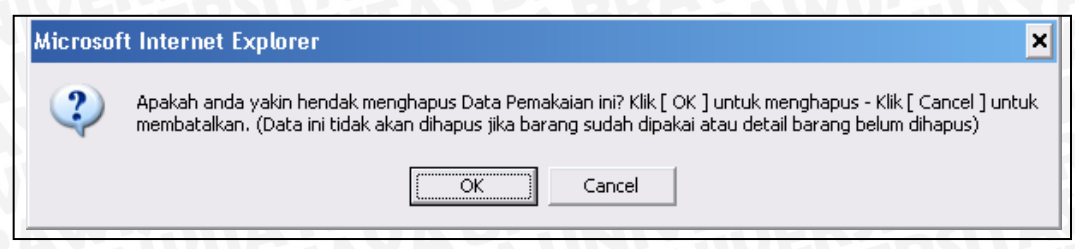

Gambar 5.81 Implementasi Penghapusan Data Pemakaian Barang Sumber: [Implementasi]

# 5.2.14.4 Implementasi Menghapus Detail Data Barang

Proses menghapus Detail Data Barang dapat dilakukan dengan cara klik *link Detail* pada data Pemakaian Barang yang data barangnya akan dihapus seperti Gambar 4.54. Pada tampilan Detail Data Pemakaian Barang seperti Gambar 4.51, klik *link Delete* pada barang di tabel barang yang akan dihapus. Muncul kotak dialog untuk menanyakan keyakinan operator untuk menghapus detail data barang tersebut seperti Gambar 5.82. Data ini akan terhapus jika barang belum terpakai.

| Microsof | ft Internet Explorer 🗙                                                                                                    |
|----------|----------------------------------------------------------------------------------------------------|
| ?        | Apakah anda yakin hendak menghapus Data Detail Barang ini? Klik [ OK ] untuk menghapus - Klik [ Cancel ] untuk<br>membatalkan. (Data ini tidak akan dihapus jika barang sudah dipakai) |
|          | Cancel                                                                                                    |
|          | Cambar 5 82 Implementasi Menghanus Detail Data Barang                                                                                                    |

Gambar 5.82 Implementasi Menghapus Detail Data Barang Sumber: [Implementasi]

# 5.2.14.5 Implementasi Mencetak Data Pemakaian Barang

Proses mencetak data Pemakaian Barang dapat dilakukan dengan cara klik *link Print* pada data yang akan dicetak seperti Gambar 4.51. Lalu tampil *window* baru berisi daftar Pemakaian Barang dan muncul kotak dialog *Print*, klik tombol <u>Print</u> untuk mencetak seperti Gambar 5.83.

|           | DAFTAR PEMAKAIAN BARANG                            |
|-----------|----------------------------------------------------|
| No Pakai  | : 002/KRA/BON/06/2007                              |
| Tanggal   | 🎍 Print 🔹 😵 😵                                      |
| Gudang    | General Options                                    |
| Jumlah (  |                                                    |
| Keteran   | Select Printer                                     |
| Kode Bai  |                                                    |
| 01.0101.0 | Add Printer Canon i255 Jaws PDF Microsoft SnagIt 7 |
|           |                                                    |
|           | Status: Offline Print to file Preferences          |
|           | Location:                                          |
|           | Lomment:                                           |
|           | Page Range                                         |
|           | All     Number of <u>c</u> opies: 1                |
|           | C Selection C Current Page                         |
|           |                                                    |
|           | page range. For example, 5-12                      |
|           |                                                    |
|           | Print Cancel Apply                                 |
|           |                                                    |

Gambar 5.83 Implementasi Mencetak Data Pemakaian Barang Sumber: [Implementasi]

# 5.2.15 Implementasi Antarmuka Daftar Produksi

Pada Daftar Pemakaian Barang ini, operator yang memiliki hak akses sebagai *Production*, *Manager* dan *Administrator* yang mempunyai wewenang untuk mengelola.

# 5.2.15.1 Implementasi Pengisian Daftar Produksi

Antarmuka daftar Produksi mempunyai tampilan pertama berupa daftar seperti pada Gambar 4.55. Untuk melakukan pengisian data Pemakaian Barang baru dapat dilakukan dengan cara klik *link* disini untuk tambah data Produksi. Isilah semua form pengisian data seperti pada Gambar 4.56.

Operator mengisi data baru seperti Gambar 5.84, lalu klik tombol *Save* untuk menyimpan. Data tersebut akan tersimpan di tabel produksi.

| Isi         | Data Produksi Baru    |
|-------------|-----------------------|
| No Produksi | : 002/KRA/PRO/08/2007 |
| Tanggal     | 14-08-2007            |
| Tanggal JT* | : 14-09-2007          |
| Gudang      | Karah Agung 💌         |
| Media       | : 09 [ daftar media ] |
| Jumlah      | : 500                 |
| Pemesan     | Arif                  |
| Mesin       | NK [ daftar mesin ]   |
| Keterangan  |                       |
| Keterungun  |                       |
|             | Save   Cancel         |

Gambar 5.84 Implementasi Penambahan Data Produksi Sumber: [Implementasi]

# 5.2.15.2 Implementasi Pengubahan Data Produksi

Proses mengubah data Produksi dapat dilakukan dengan cara klik *link* **Detail** pada data Produksi yang akan diubah seperti Gambar 4.55. Pada tampilan Detail Data Produksi seperti Gambar 4.57, klik *link Edit* untuk mengubah data tersebut. Ubahlah data yang diinginkan, lalu klik **Update** untuk menyimpannya. Muncul kotak dialog untuk menanyakan keyakinan operator untuk mengubah Data Produksi tersebut seperti Gambar 5.85. Data Produksi ini akan berubah jika belum terkena tanggal jatuh tempo.

| Microsof | t Internet Explorer 🗙                                                                                                  |
|----------|----------------------------------------------------------------------------------------------------|
| ?        | Apakah anda yakin hendak memperbaharui data Produksi ini? (Data ini tidak akan diperbaharui jika sudah jatuh<br>tempo) |
|          | Cancel                                                                                                    |

Gambar 5.85 Implementasi Kotak Dialog Update Data Produksi Sumber: [Implementasi]

# 5.2.15.3 Implementasi Menghapus Data Produksi

Proses menghapus data Produksi dapat dilakukan dengan cara klik *link* **Detail** pada data Produksi yang akan dihapus seperti Gambar 4.55. Pada tampilan Detail Data SJ seperti Gambar 4.57, klik *link* **Delete** untuk menghapus data tersebut. Muncul kotak dialog untuk menanyakan keyakinan operator untuk menghapus Data Produksi tersebut seperti Gambar 5.86. Data Produksi ini akan dihapus jika belum terkena tanggal jatuh tempo.

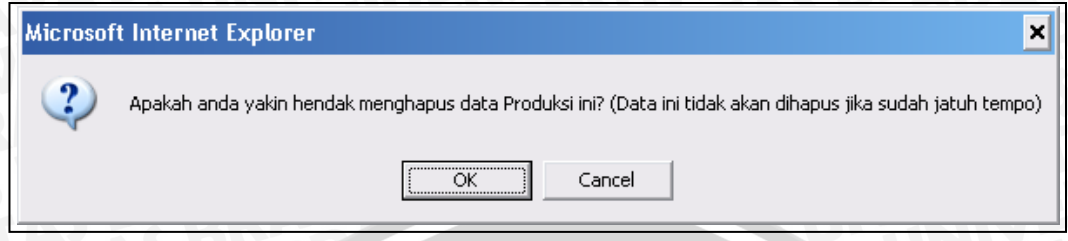

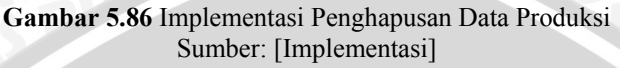

# 5.2.15.4 Implementasi Mencetak Data Produksi

Proses mencetak data Produksi dapat dilakukan dengan cara klik *link* **Print** pada data yang akan dicetak atau *link* **Print All** seperti Gambar 4.55. Lalu tampil *window* baru berisi daftar Pemakaian Barang dan muncul kotak dialog *Print*, klik tombol **Print** untuk mencetak seperti Gambar 5.87 dan Gambar 5.88.

|           | DAFTAR PRODUKSI                                                                              |
|-----------|----------------------------------------------------------------------------------------------|
| No Produl | (si : 002/KRA/PRO/08/2007                                                                    |
| Tangg 🎍   | Print ? ×                                                                                    |
| Tangg     | General Octions                                                                              |
| Gudan     |                                                                                              |
| Media     | Select Printer                                                                               |
| Jumlal    |                                                                                              |
| Pemes     |                                                                                              |
| Mesin     | Creator Office Doc                                                                           |
| Ketera    |                                                                                              |
|           | Status: Offline Print to file Preferences                                                    |
|           | Location:                                                                                    |
| * JT, Tar | Comment:                                                                                     |
|           | Page Range       Image: C All       Image: C Selection       Image: C Selection              |
|           | O Pages: 1<br>Enter either a single page number or a single<br>page range. For example, 5-12 |
|           | Print Cancel Apply                                                                           |

Gambar 5.87 Implementasi Mencetak Data Produksi Tertentu Sumber: [Implementasi] 144

|                                        |              | DAFTAR PRODUKSI                                                                                                    |              |
|----------------------------------------|--------------|----------------------------------------------------------------------------------------------------|--------------|
| No Produksi                            | Tan          | 🎍 Print                                                                                                    | ? ×          |
| 002/PRO/06/2007                        | 19-6         | General Options                                                                                                    |              |
| 001/PRO/05/2007<br>* JT, Tanggal Jatuh | 31-5<br>Temp | Select Printer                                                                                                    | SnagIt 7     |
|                                        |              | Status: Offline                                                                                                    | Find Printer |
|                                        |              | Page Range <ul> <li>All</li> <li>Selection</li> <li>Current Page</li> <li>Pages:</li> <li>Enter either a single page number or a single</li> <li>Collate</li> </ul> <ul> <li>Collate</li> <li>Collate</li> <li>Collate</li> <li>Collate</li> </ul> <ul> <li>Collate</li> <li>Collate</li> <li>Collate</li> <li>Collate</li> </ul> <ul> <li>Collate</li> <li>Collate</li> <li>Collate</li> <li>Collate</li> <li>Collate</li> <li>Collate</li> <li>Collate</li> <li>Collate</li> </ul> <ul> <li>Collate</li> <li>Collate</li> </ul> | es: 1 ÷      |
|                                        |              | Print Canc                                                                                                    | el Apply     |

Gambar 5.88 Implementasi Mencetak Seluruh Data Produksi Sumber: [Implementasi]

# 5.2.16 Implementasi Antarmuka Data Transaksi Barang

Pada Data Transaksi Barang ini, operator yang memiliki hak akses sebagai Manager dan Administrator yang mempunyai wewenang untuk melihat data.

# 5.2.16.1 Implementasi Mencetak Data Transaksi

Antarmuka Data Transaksi mempunyai tampilan berupa daftar seperti pada Gambar 4.58. Untuk mencetak Data Transaksi dapat dilakukan dengan cara klik *link Print All*. Muncul *window* baru berisi Data Transaksi dan muncul kotak dialog *Print*, klik tombol <u>Print</u> untuk mencetak seperti Gambar 5.89.

|             |       |     | DAFTAR TRANSAKSI                                   |
|-------------|-------|-----|----------------------------------------------------|
| Kode Barang | Jenis |     | 👌 Print 🔹 ? >                                      |
| 01.0101.02  | РК    | 002 | General Options                                    |
| 02.0101.01  | SJ    | 01/ | - Select Printer                                   |
| 01.0101.03  | PK    | 001 |                                                    |
| 02.0101.01  | SJ    | 000 |                                                    |
| 02.0101.01  | SJ    | 002 | Add Printer Canon i255 Jaws PDF Microsoft SnagIt 7 |
| 02.0101.11  | SJ    | 002 |                                                    |
| 02.0201.01  | SJ    | 002 | Status: Offline Preferences                        |
| 02.0201.11  | SJ    | 002 | Location:                                          |
| 02.0301.01  | SJ    | 000 | Comment: Find Printer                              |
| 03.0101.01  | SJ    | 000 | Page Bange                                         |
| 03.0504.01  | SJ    | 000 | All     Number of copies: 1                        |
| 04.0101.02  | SJ    | 000 | C Selection C Current Page                         |
| 04.0101.08  | SJ    | 000 |                                                    |
| 05.0102.03  | SJ    | 000 | Enter either a single page number or a single      |
|             |       |     | page range. For example, 5-12                      |
|             |       |     |                                                    |
|             |       |     | Print Cancel Apply                                 |

Gambar 5.89 Implementasi Mencetak Data Transaksi Barang Sumber: [Implementasi]

# 5.2.17 Implementasi Antarmuka Modify Account

Pada proses Modify Account ini, semua operator yang memiliki hak akses sebagai Warehouse, Production, Manager dan Administrator yang mempunyai wewenang untuk mengubah data pribadi operator. Proses ini dibagi menjadi dua, yaitu proses mengubah detail data operator dan proses mengubah password.

# 5.2.17.1 Implementasi Mengubah Detail User

Proses mengubah data Detail User operator, misalkan operator yang sedang *login* adalah wari yang memiliki hak akses sebagai *Manager*. Maka Detail User ini berfungsi untuk menyimpan data operator wari. Ubah semua data pribadi operator yang diinginkan, lalu klik tombol *Save* untuk menyimpan seperti Gambar 5.90.

| Detail Use            | er Anda (' <i>wari</i> ') |
|-----------------------|---------------------------|
| Nama :                | - AN                      |
| Wari Rachmawati       | Pipp                      |
| Alamat :              | E FAS PS                  |
| Jalan Akasia 25       |                           |
| Kecamatan :           |                           |
| Surabaya Selatan      |                           |
| Kotamadya/Kabupaten : |                           |
| Surabaya              |                           |
| Kode Pos :            |                           |
| 51265                 |                           |
| Negara :              |                           |
| Indonesia             |                           |
| Email :               |                           |
| wari@yahoo.com        |                           |
| Membership Alias :    |                           |
| Manager               |                           |
| Theme :               |                           |
| Default 👻             |                           |
| Save Cancel           |                           |

Gambar 5.90 Implementasi Proses Mengubah Detail User Sumber: [Implementasi]

# 5.2.17.2 Implementasi Mengubah Password User

Proses mengubah password operator, misalkan operator yang sedang *login* adalah wari yang memiliki hak akses sebagai *Manager* dan *password* wari@123. Ubah *password* lama dengan *password* baru wari@321, lalu klik tombol *Change Password* untuk menyimpan seperti Gambar 5.91.

| 2 | Ubah Password Anda                                            |  |
|---|---------------------------------------------------------------|--|
|   | Password Lama : •••••••                                       |  |
|   | Konfirmasi Password Baru : ••••••••<br>Change Password Cancel |  |

Gambar 5.91 Implementasi Proses Mengubah Password User Sumber: [Implementasi]

Proses mengubah *password* lama yang berhasil akan menampilkan keterangan Password berhasil diubah! seperti Gambar 5.92.

#### Perubahan Password Selesai !

Password berhasil diubah!

Gambar 5.92 Implementasi Keterangan Password berhasil diubah Sumber: [Implementasi]

# 5.2.18 Implementasi Antarmuka User Administration

Pada proses *User Administration* ini, operator yang hanya memiliki hak akses sebagai Administrator yang mempunyai wewenang untuk mengubah *password* dan menghapus operator lainnya. Proses ini dibagi menjadi dua, yaitu proses mengubah *password* user dan proses menghapus user.

# 5.2.18.1 Implementasi Mengubah Password User

Untuk mengubah *password user* atau operator, silahkan pilih nama *user*. *User* yang dipilih akan ditampilkan pula hak aksesnya. Ubahlah *password* lama dengan *password* baru seperti Gambar 5.93 lalu klik tombol *Change Password*.

|   | Silahkan pilih user, untuk merubah password atau menghapus user : |  |
|---|-------------------------------------------------------------------|--|
|   | Nama User : 🛛 🛶                                                   |  |
|   | • Manager                                                         |  |
|   | Password Lama : wari@321<br>Password Baru : wari@123              |  |
|   | Change Password                                                   |  |
|   | Delete User                                                       |  |
| S | * Password changed                                                |  |
|   | Cambar 5 93 Antarmuka Menguhah Password User                      |  |

ambar 5.93 Antarmuka Mengubah Password User Sumber: [Implementasi]

# 5.2.18.2 Implementasi Menghapus User

Untuk menghapus *user* atau operator, silahkan pilih nama *user*. *User* yang dipilih akan ditampilkan pula hak aksesnya, lalu klik tombol **Delete User** seperti Gambar 5.94.

| IV STERPLET AZ A C BPSO AW STILA SKUT                                                                                                    |
|----------------------------------------------------------------------------------------------------|
| Silahkan pilih user, untuk merubah password atau menghapus user :                                                                                               |
| Nama User : pro 🔽                                                                                                    |
| Production                                                                                                    |
| Password Lama :<br>Password Baru :<br>Change Password<br>Delete User<br>* User pro deleted<br>Silahkan pilih user, untuk merubah password atau menghapus user : |
| Password Lama :<br>Password Baru :                                                                                                    |
| Change Password                                                                                                    |
| Delete User                                                                                                    |
| Gambar 5.94 Antarmuka Menghapus User<br>Sumber: [Implementasi]                                                                                                  |
|                                                                                                    |

#### **BAB VI**

#### PENGUJIAN DAN ANALISIS PERANGKAT LUNAK

Bab ini membahas mengenai pengujian dan analisis terhadap implementasi Sistem Informasi Produksi Dan Gudang Pada PT. Temprina Media Grafika Surabaya. Pengujian yang dilakukan meliputi pengujian perancangan basis data dan pengujian implementasi aplikasi sistem secara *client-server*.

#### 6.1 Pengujian Perancangan Basis Data

Pengujian perancangan basis data bertujuan untuk mengetahui apakah implementasi perancangan basis data yang dilakukan telah sesuai dengan diagram *entity relationship* (ER). Pengujian perancangan basis data dilakukan dengan menggunakan perangkat lunak Sybase PowerDesigner 10.

Pengujian meliputi pembuatan tabel m\_barang, m\_gudang, m\_media, m\_mesin, m\_mu, m\_satuan, m\_supplier, pakai, po, pp, produksi, saldo, sj dan trans\_detail pada basis data progudang.

#### A. Tujuan

 Pengujian dilakukan untuk mengetahui apakah proses pembuatan basis data progudang dan pemeriksaan validitas rancangan tabel yang dilakukan telah sesuai dengan diagram *entity relationship*.

# B. Spesifikasi dan Konfigurasi Komputer

- Prosesor AMD Duron(tm) ~1.1GHz dengan memori 384MB DDR-SD RAM.
- Sistem operasi Windows Server 2003, Datacenter Edition (5.2, Build 3790) Service Pack 1.

# C. Software Aplikasi

- Sybase PowerDesigner 10
- Server basis data SQL Server 2005 Express Edition
- Microsoft Visual Web Developer 2005 Express Edition

#### **D.** Prosedur Pengujian

Window command prompt dijalankan dengan memberikan perintah sebagai berikut:

**BRAWIJAY** 

Server basis data SQL Server 2005 Express Edition dijalankan dengan memberikan perintah sebagai berikut:

C:\Program Files\Microsoft SQL Server\MSSQL.1\MSSQL\Binn \sqlservr.exe -sSQLEXPRESS

 Sybase Power Designer 10 dijalankan dengan memilih menu pada start button windows sebagai berikut:

```
Start | All Programs | Sybase | PowerDesigner 10 |
PowerDesigner
```

- Diagram *entity relationship* dari basis data progudang digambarkan kembali pada area kerja *Conceptual Data Model* (CDM).
- Diagram entity relationship diperiksa kembali dengan cara menekan tombol Check Model pada *toolbar*. Hasil pemeriksaan ini disebut dengan CDM *Object* yang ditunjukkan dalam Gambar 6.1.

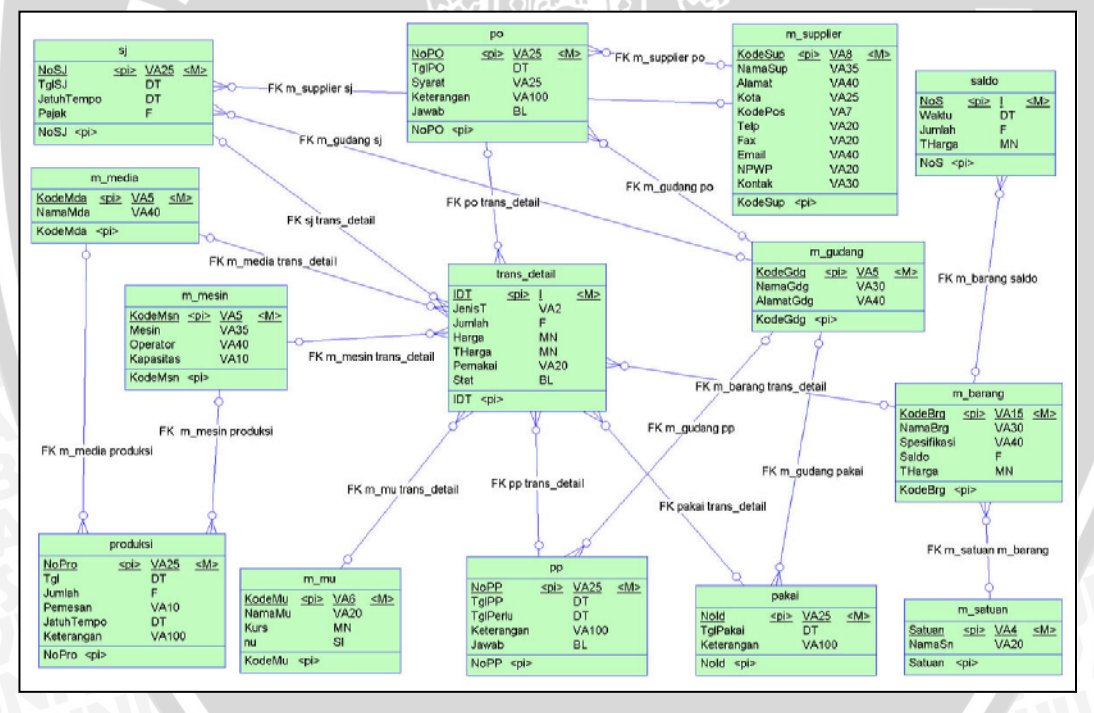

Gambar 6.1 Conceptual Data Model Object untuk Basis Data progudang Sumber: [Pengujian]

 CDM object kemudian diubah menjadi Physical Data Model (PDM) object dengan menekan link Generate Physical Data Model pada toolbar tools. PDM object ditunjukkan dalam Gambar 6.2.

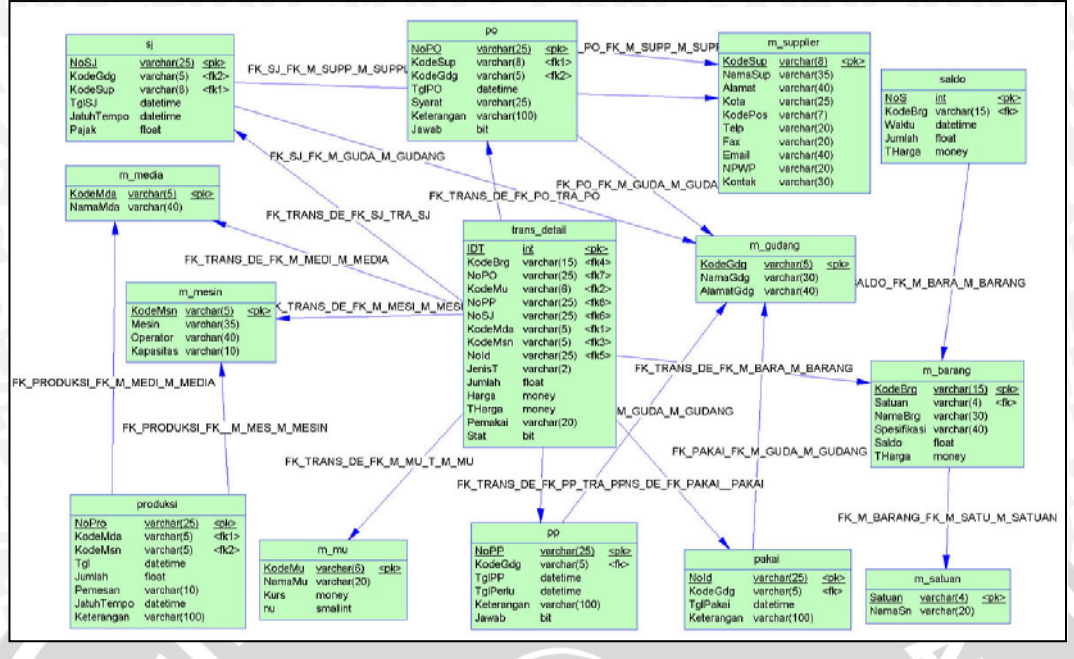

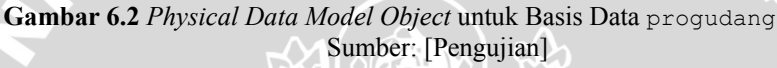

- E. Hasil Pengujian dan Analisis
  - Script Generate Database dari basis data progudang dan hasil proses Generate Database dari PDM Object ditunjukkan dalam Gambar 6.3.

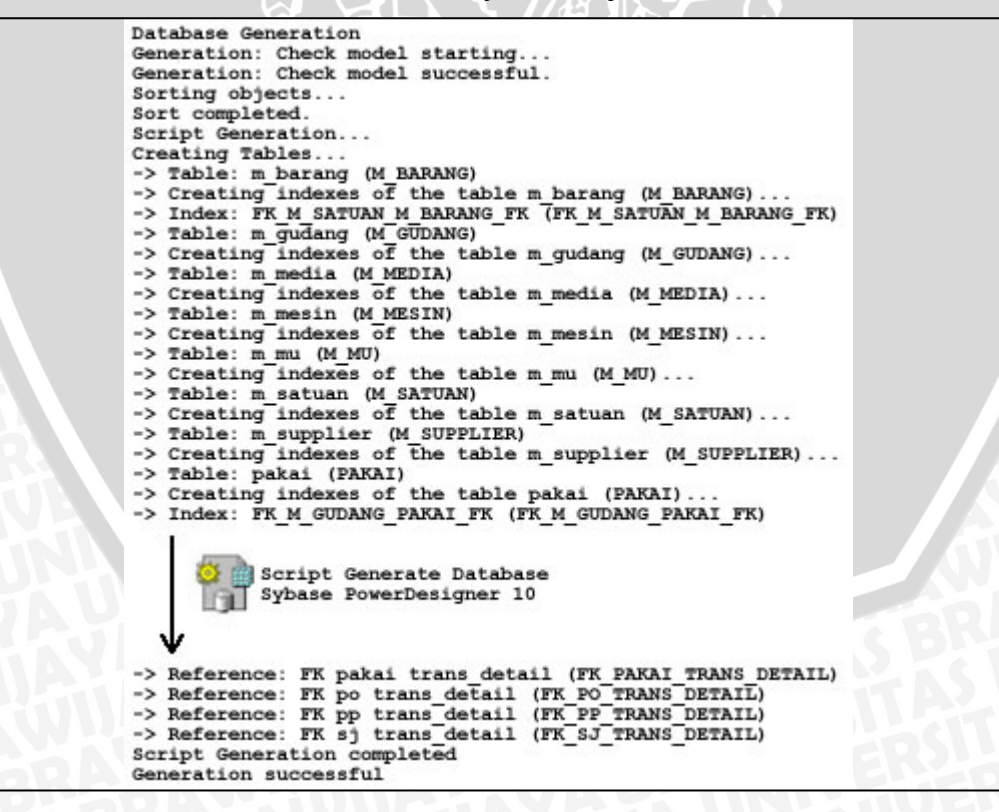

Gambar 6.3 Script Generate Database dari Basis Data progudang Sumber: [Pengujian]

# BRAWIJAYA

- Sybase PowerDesigner 10 dapat digunakan untuk pembuatan basis data progudang dan pemeriksaan validitas tabel sesuai dengan diagram *entity relationship*.
- Basis data progudang hasil proses generate database dari PDM object sesuai dengan hasil implementasi basis data progudang pada SQL Server 2005 Express Edition.
- Basis data progudang hasil proses generate database dari PDM object terdiri dari tabel m\_barang, m\_gudang, m\_media, m\_mesin, m\_mu, m\_satuan, m\_supplier, pakai, po, pp, produksi, saldo, sj dan trans detail.
- Hasil pembuatan basis data progudang menggunakan Sybase PowerDesigner 10 ditunjukkan dalam Gambar 6.4.

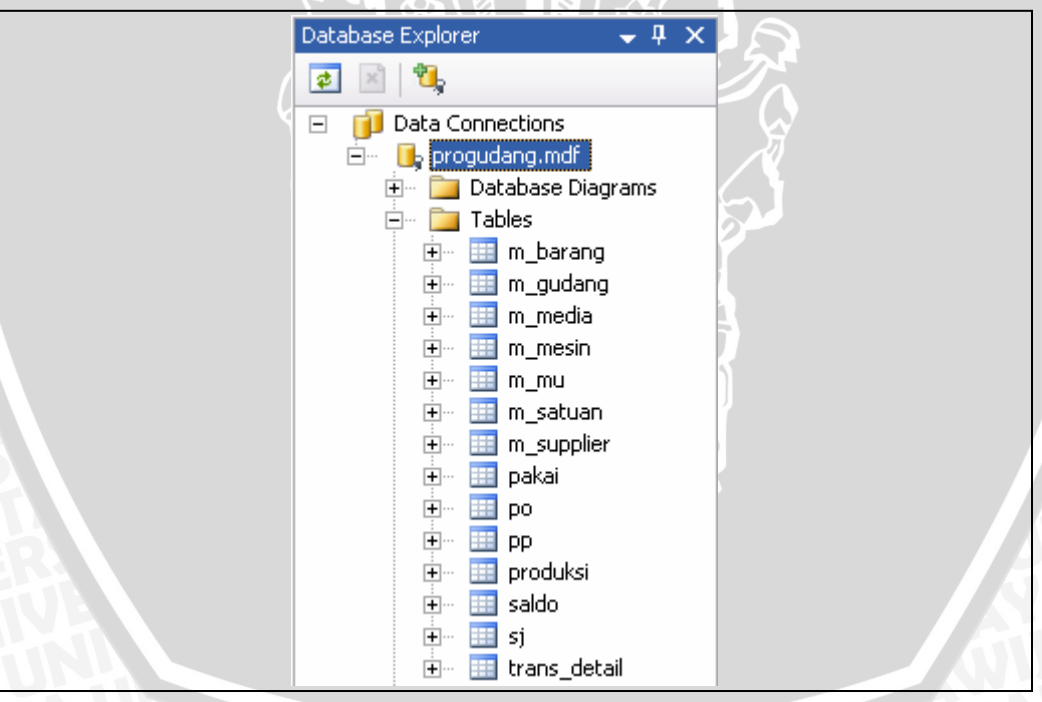

Gambar 6.4 Basis Data progudang Hasil Proses Generate Database pada Sybase PowerDesigner10 Sumber: [Pengujian]

# 6.2 Pengujian Implementasi Aplikasi Sistem Secara Client-Server

Pengujian implementasi aplikasi sistem secara *client-server* dilakukan untuk mengetahui apakah Aplikasi Sistem Informasi Produksi dan Gudang dapat dijalankan secara *client-server*.

Pengujian implementasi aplikasi sistem secara *client-server* dilakukan dengan menggunakan *web server* Internet Information Services (versi 6.0), *server* basis data SQL Server 2005 Express Edition dan bahasa pemrograman ASP.NET (versi 2.0) yang ditempatkan pada komputer *server*. Operator dan *guest* mengakses aplikasi Sistem Informasi Produksi dan Gudang melalui *web browser* dari komputer *client*. Pengujian implementasi disusun dengan komputer *client* dan *server* dalam sebuah jaringan komputer yang ditunjukkan dalam Gambar 6.5.

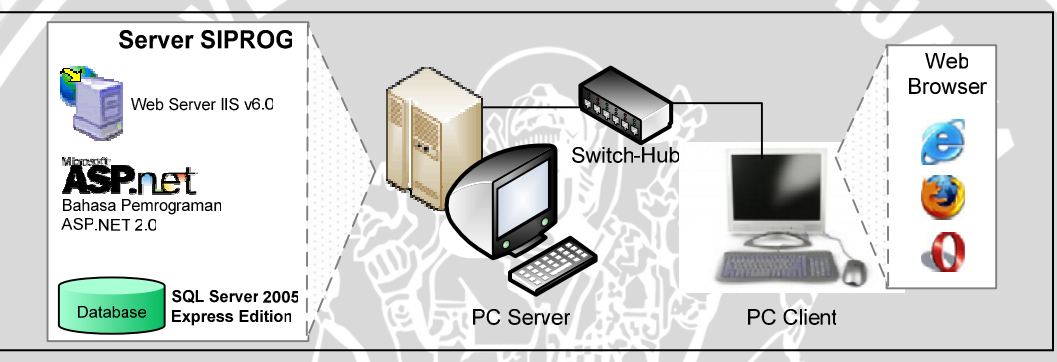

Gambar 6.5 Diagram Blok Pengujian secara *Client-Server* Sumber: [Pengujian]

Pengujian implementasi aplikasi sistem secara *client-server* yang dilakukan terdiri dari pengujian performansi koneksi basis data, pengujian aplikasi *server*, dan pengujian aplikasi *client*.

Pengujian implementasi aplikasi sistem secara *client-server* menggunakan spesifikasi dan konfigurasi komputer sebagai berikut:

A. PC Server:

- Prosesor AMD Duron(tm) ~1.1GHz dengan memori 384MB DDR-SD RAM.
- Sistem operasi Windows Server 2003 Datacenter Edition Service Pack 1.
- Alamat IP pada perangkat Ethernet: 192.168.1.38.

B. PC Client:

- Prosesor Intel(R) Pentium(R) 4 ~3.06GHz dengan memori 480MB DDR-SD RAM.
- Sistem operasi Windows XP Professional 2002 Service Pack 2.

Alamat IP pada perangkat ethernet: 192.168.1.22.

Perangkat lunak aplikasi yang digunakan pada pengujian implementasi aplikasi sistem secara client-server adalah :

# A. PC Server:

- Server basis data SQL Server 2005 Express Edition
- SQL Server Express Utility (SSEUtil.exe)
- *Web server* Internet Information Service (versi 6.0)
- Bahasa Pemrograman ASP.NET (versi 2.0)
- Active Ports (versi 1.4)

# B. PC *Client*:

- Web browser
- BRAWIJ Aplikasi Sistem Informasi Produksi dan Gudang
- Active Ports (versi 1.4) •

# 6.2.1 Pengujian Performansi Koneksi

Pengujian performansi koneksi terdiri dari pengujian koneksi basis data dan pengujian waktu akses query. Pengujian koneksi basis data dilakukan untuk mengetahui koneksi yang dilakukan komputer client terhadap basis data SQL Server 2005 Express Edition pada komputer server. Pengujian waktu akses query dilakukan untuk mengetahui waktu yang dibutuhkan untuk melakukan sebuah query pada basis data progudang.

# 6.2.1.1 Pengujian Koneksi Basis Data

# A. Tujuan

Pengujian dilakukan untuk mengetahui koneksi antara client dan server basis data SQL Server 2005 Express Edition dalam sebuah jaringan LAN (Local Area Network).

# **B.** Prosedur Pengujian

PC Server:

Server basis data SQL Server 2005 Express Edition dijalankan dengan memberikan perintah sebagai berikut:

C:\Program Files\Microsoft SQL

Server\MSSQL.1\MSSQL\Binn\sqlservr.exe

G:\Program Files\Active Ports\aports.exe

#### PC Client:

- Aplikasi Sistem Informasi Produksi dan Gudang dijalankan dengan menuliskan alamat http://192.168.1.38/skripsi/ pada halaman web browser.
- Aplikasi dan status koneksi yang sedang aktif dapat ditampilkan dengan menggunakan aplikasi Active Ports:

C:\Program Files\Active Ports\aports.exe

# C. Hasil Pengujian dan Analisis

Proses yang terdapat pada komputer server sebelum server basis data SQL Server 2005 Express Edition (SSE) dijalankan seperti ditunjukkan dalam Gambar 6.6 dan setelah server basis data berjalan ditunjukkan dalam Gambar 6.7. Server basis data SSE (sqlservr.exe) memiliki kondisi (state) LISTEN pada alamat IP lokal 0.0.0.0. Server basis data SSE telah siap untuk menerima sebuah koneksi basis data pada port TCP 1269.

| Process         | PID 🔶 | Local IP     | Local Port | Remote IP | Remote Port | State  | Protocol | Path                            |
|-----------------|-------|--------------|------------|-----------|-------------|--------|----------|---------------------------------|
| UDP System      | 4     | 192.168.1.38 | 138        | S         |             | LISTEN | UDP      |                                 |
| UDP System      | 4     | 192.168.1.38 | 137        |           |             | LISTEN | UDP      |                                 |
| UDP System      | 4     | 0.0.0.0      | 445        |           |             | LISTEN | UDP      |                                 |
| TOP System      | 4     | 192.168.1.38 | 139        |           |             | LISTEN | TCP      |                                 |
| TOP System      | 4     | 0.0.0.0      | 445        |           |             | LISTEN | TCP      |                                 |
| UDP Isass.exe   | 452   | 0.0.0.0      | 4500       |           |             | LISTEN | UDP      | C:\WINDOWS\system32\lsass.exe   |
| UDP Isass.exe   | 452   | 0.0.0.0      | 500        |           |             | LISTEN | UDP      | C:\WINDOWS\system32\lsass.exe   |
| TOP Isass.exe   | 452   | 0.0.0.0      | 1025       |           |             | LISTEN | TCP      | C:\WINDOWS\system32\lsass.exe   |
| TCP sychost.exe | 704   | 0.0.0.0      | 135        |           |             | LISTEN | TCP      | C:\WINDOWS\system32\sychost.exe |
| UDP sychost.exe | 756   | 0.0.0.0      | 1027       |           |             | LISTEN | UDP      | C:\WINDOWS\system32\svchost.exe |
| UDP sychost.exe | 788   | 192.168.1.38 | 123        |           |             | LISTEN | UDP      | C:\WINDOWS\system32\svchost.exe |
| UDP sychost.exe | 788   | 127.0.0.1    | 1029       |           |             | LISTEN | UDP      | C:\WINDOWS\system32\svchost.exe |
| TOP sychost.exe | 1552  | 0.0.0.0      | 80         |           |             | LISTEN | TCP      | C:\WINDOWS\System32\svchost.exe |

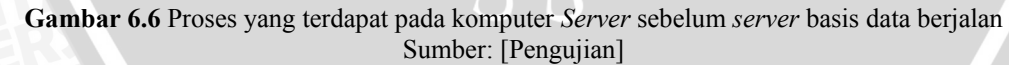

| Process ····       | PID  | Local IP     | Local Port | Remote IP | Remote Port | State  | Protocol | Path                                                                  |
|--------------------|------|--------------|------------|-----------|-------------|--------|----------|-----------------------------------------------------------------------|
| UPP System         | 4    | 192.168.1.38 | 138        | 2.0       |             | LISTEN | UDP      |                                                                       |
| VPP System         | 4    | 192.168.1.38 | 137        |           |             | LISTEN | UDP      |                                                                       |
| UPP System         | 4    | 0.0.0.0      | 445        |           |             | LISTEN | UDP      |                                                                       |
| TOP System         | 4    | 192.168.1.38 | 139        |           |             | LISTEN | TCP      |                                                                       |
| TOP System         | 4    | 0.0.0.0      | 445        |           |             | LISTEN | TCP      |                                                                       |
| upp sychost.exe    | 788  | 192.168.1.38 | 123        |           |             | LISTEN | UDP      | C:\WINDOWS\system32\sychost.exe                                       |
| upp sychosilexe    | 788  | 127.0.0.1    | 1029       |           |             | LISTEN | UDP      | C: \WIND 0WS \system32\sychost.exe                                    |
| UPP sychost.exe    | 756  | 0.0.0.0      | 1027       |           |             | LISTEN | UDP      | C:\WIND DW/S1system32\svohost.exe                                     |
| TOP sychoslexe     | 704  | 0.0.0.0      | 135        |           |             | LISTEN | TCP      | C: \WIND DWS \system32\sychost.exe                                    |
| TOP sychast.exe    | 1552 | 0.0.0.0      | 80         |           |             | LISTEN | TCP      | C:\\V/IND D\V/S\System32\sychost.exe                                  |
| TOP sciservi.exe   | 3224 | 0.0.0.0      | 1269       |           |             | LISTEN | TCP      | C:\Program Files\Microsolt SQL Server\MSSQL.1\MSSQL\Binn\sqlservr.exe |
| opp scibrowser.exe | 1232 | 0.0.0.0      | 1434       |           |             | LISTEN | UDP      | C:\Program Files\Microsoft SQL Server\90\Shared\sqlbrowsei.exe        |
| UPF Isass.exe      | 452  | 0.0.0.0      | 4500       |           |             | LISTEN | UDP      | C:\WINDOWS\system32\lsass.exe                                         |
| UDP Isass.exe      | 452  | 0.0.0.0      | 500        |           |             | LISTEN | UDP      | C:\WINDDWS\system32\lsass.exe                                         |
| TOP Isaes.exe      | 452  | 0.0.0.0      | 1025       |           |             | LISTEN | TCP      | C: \W/IND DW/S \system 32\laass.exe                                   |

Gambar 6.7 Proses yang terdapat pada komputer *Server* setelah *server* basis data berjalan Sumber: [Pengujian]  Proses yang berjalan pada komputer *client* yang digunakan sebelum ada koneksi dengan komputer *server* ditunjukkan dalam Gambar 6.8.

| Process         | PID 🔺 | Local IP     | Local Port | Remote IP | Remote Port | State  | Protocol | Path                                                                   |
|-----------------|-------|--------------|------------|-----------|-------------|--------|----------|------------------------------------------------------------------------|
| USP System      | 4     | 192.168.1.22 | 138        |           |             | LISTEN | UDP      |                                                                        |
| UDP System      | 4     | 192.168.1.22 | 137        |           |             | LISTEN | UDP      |                                                                        |
| UPP System      | 4     | 0.0.0.0      | 445        |           |             | LISTEN | UDP      |                                                                        |
| TOP System      | 4     | 192.168.1.22 | 139        |           |             | LISTEN | TCP      |                                                                        |
| TOP System      | 4     | 0.0.0.0      | 445        |           |             | LISTEN | TCP      |                                                                        |
| UDP  sass.exe   | 656   | 0.0.0.0      | 4500       |           |             | LISTEN | UDP      | C:\WINDOWS\system32\Isass.exe                                          |
| UDP  sass.exe   | 656   | 0.0.0.0      | 500        |           |             | LISTEN | UDP      | C:\WINDOWS\system32\lsass.exe                                          |
| TOP sychost.exe | 896   | 0.0.0.0      | 135        |           |             | LISTEN | TCP      | C:\WINDOWS\system32\sychost.exe                                        |
| vor sychost.exe | 960   | 192.168.1.22 | 123        |           |             | LISTEN | UDP      | C:\WINDOWS\System32\svchost.exe                                        |
| upr sychost.exe | 1032  | 0.0.0.0      | 1026       |           |             | LISTEN | UDP      | C:\WINDOWS\system32\sychost.exe                                        |
| upp sychost.exe | 1084  | 192.168.1.22 | 1900       |           |             | LISTEN | UDP      | C:\WIND0W5\system32\sychost.exe                                        |
| TOP avp.exe     | 1384  | 0.0.0.0      | 1110       |           |             | LISTEN | TCP      | C:\Program Files\Kaspersky Lab\Kaspersky Internet Security 6.0\avp.exe |
| TOP alg.exe     | 1940  | 127.0.0.1    | 1025       |           |             | LISTEN | TCP      | C:\WINDOWS\System32\alg.exe                                            |

Gambar 6.8 Proses yang terdapat pada komputer *Client* sebelum ada koneksi Sumber: [Pengujian]

Proses yang berjalan pada komputer *client* yang digunakan setelah ada koneksi dengan komputer *server* ditunjukkan dalam Gambar 6.9. Koneksi terbentuk setelah komputer *client* membuka aplikasi Sistem Informasi Produksi dan Gudang. Koneksi antara komputer *server* (alamat IP: 192.168.1.38) dengan komputer *client* (alamat IP: 192.168.1.22) ditunjukkan dengan adanya kondisi (*state*): ESTABLISHED. Kondisi (*state*) ESTABLISHED menunjukkan komputer *client* dapat terhubung dengan *server* basis data SSE di komputer *server*.

| Process          | PID 🔺 | Local IP     | Local Port | Remote IP    | Remote Port | State       | Protocol | Path                                                                   |
|------------------|-------|--------------|------------|--------------|-------------|-------------|----------|------------------------------------------------------------------------|
| ver System       | 4     | 192.168.1.22 | 138        |              |             | LISTEN      | UDP      |                                                                        |
| ver System       | 4     | 192.168.1.22 | 137        |              |             | LISTEN      | UDP      |                                                                        |
| VOP System       | 4     | 0.0.0.0      | 445        |              |             | LISTEN      | UDP      |                                                                        |
| 10P System       | 4     | 192.168.1.22 | 139        |              |             | LISTEN      | TCP      |                                                                        |
| 1CP System       | 4     | 0.0.0.0      | 445        |              |             | LISTEN      | TCP      |                                                                        |
| UDP Isass.exe    | 656   | 0.0.0.0      | 4500       |              |             | LISTEN      | UDP      | C:\WIND DWS\system32Nsass.exe                                          |
| ver lease, exe   | 656   | 0.0.0.0      | 500        |              |             | LISTEN      | UDP      | C:\WIND DW/S\system32\sass.exe                                         |
| 1CP sychost.exe  | 896   | 0.0.0.0      | 135        |              |             | LISTEN      | TOP      | C:\WINDDWS\system32\sychost.exe                                        |
| ver sychost.exe  | 960   | 192.168.1.22 | 123        |              |             | LISTEN      | UDP      | C:\WIND DV/5\System32\svchost.exe                                      |
| ver sychost.exe  | 1032  | 0.0.0.0      | 1026       |              |             | LISTEN      | UDP      | C:\WIND DW/S\system32\sychost.exe                                      |
| ver sychost.exe  | 1084  | 192.168.1.22 | 1900       |              |             | LISTEN      | UDP      | C:\WINDDW/S\system32\sychost.exe                                       |
| тер аур.еке      | 1384  | 0.0.0.0      | 1110       |              |             | LISTEN      | TCP      | C:\Program Files\Kaspersky Lab\Kaspersky Internet Security 6.0\avp.exe |
| 1CP alg exe      | 1940  | 127.0.0.1    | 1025       |              |             | LISTEN      | TCP      | C:\WIND DW/S\System32\alg.exe                                          |
| VOF IEXPLORE.EXE | 2260  | 127.0.0.1    | 1087       |              |             | LISTEN      | UDP      | C:\Program Files\Internet Explorer\IEXPLORE.EXE                        |
| ICP IEXPLORE.EXE | 2260  | 192.168.1.22 | 1115       | 192 168.1.38 | 80          | ESTABLISHED | TCP      | C:\Program Files\Internet Explorer\IEXPLORE.EXE                        |

Gambar 6.9 Proses yang terdapat pada komputer *Client* setelah ada koneksi Sumber: [Pengujian]

| Process             | PID ~ | Local IP     | Local Port | Remote IP    | Remote Port | State       | Pictopol | Path                                                              |
|---------------------|-------|--------------|------------|--------------|-------------|-------------|----------|-------------------------------------------------------------------|
| or System           | 4     | 192.168.1.38 | 138        |              |             | LISTEN      | UDP      |                                                                   |
| vor System          | 4     | 192.168.1.38 | 137        |              |             | LISTEN      | UDP      |                                                                   |
| upp System          | 4     | 0.0.0.0      | 445        |              |             | LISTEN      | UDP      |                                                                   |
| *** System          | 4     | 192.163.1.38 | 139        |              |             | LISTEN      | TCP      |                                                                   |
| TOP System          | 4     | 192.163.1.38 | 90         | 192.168.1.22 | 1115        | ESTABLISHED | TCP      |                                                                   |
| System              | 4     | 0.0.0.0      | 445        |              |             | LISTEN      | TOP      |                                                                   |
| upe laase.eve       | 452   | 0.0.0.0      | 4500       |              |             | LISTEN      | UDP      | C:\WINDOWS\system32\laass.exe                                     |
| upr lease.exe       | 452   | 0.0.0.0      | 500        |              |             | LISTEN      | UDP      | C:\WINDOWS\system32\lsass.exe                                     |
| tor lease.exe       | 452   | 0.0.0.0      | 1025       |              |             | LISTEN      | TOP      | C:\WINDBWS\system32\lsass.exe                                     |
| TOP: sychost exe    | 704   | 0.0.0.0      | 135        |              |             | LISTEN      | TCP      | C:\WINDOWS\system32\sychost.exe                                   |
| vor sychost exe     | 756   | 0.0.0.0      | 1027       |              |             | LISTEN      | UDP      | C:\WINDOWS\system32\sychost.exe                                   |
| upe sychost exe     | 788   | 192.168.1.38 | 123        |              |             | LISTEN      | UDP      | C:\WINDOWS\system32\sychost.exe                                   |
| ver sychost exe     | 788   | 127.0.0.1    | 1029       |              |             | LISTEN      | UDP      | C:\WINDOWS\system32\sychost.exe                                   |
| ver sqlbiowser. exe | 1232  | 0.0.0.0      | 1434       |              |             | LISTEN      | UDP      | C:\Program Files\Microsoft SQL_Server\90\Shered\sqlbrowser.exe    |
| 10° salservr.exe    | 3224  | 0.0.0.0      | 1269       |              |             | LISTEN      | TCP      | C:\Program Files\Microsoft SQL Server\MSSQL1\MSSQL\Binn\sciserv.e |

Gambar 6.10 Proses yang terdapat pada komputer *Server* setelah ada koneksi dengan *Client* Sumber: [Pengujian] Aplikasi Sistem Informasi Produksi dan Gudang dapat berjalan menggunakan protokol TCP/IP dan koneksi *server* basis data SSE pada komputer *server* dibangun menggunakan aplikasi tersebut dari komputer *client* seperti Gambar 6.10.

# 6.2.1.2 Pengujian Waktu Akses Query

#### A. Tujuan

- Pengujian dilakukan untuk mengetahui execution time query pada basis data progudang.
- Pengujian dilakukan untuk mendapatkan perbandingan waktu *query* yang dilakukan terhadap jumlah data yang berbeda pada basis data progudang.

# **B.** Prosedur Pengujian

- Proses pengujian waktu akses *query* dilakukan dengan memasukkan data pada tabel pakai-trans\_detail dan sj-trans\_detail sebanyak 500, 1000, 1500, 2000 dan 2500 data *entry*.
- Membuat view berdasarkan tabel pakai-trans\_detail dan tabel sjtrans detail.

```
CREATE VIEW v_pakai
AS
SELECT trans_detail.KodeBrg AS KodeBrg, trans_detail.JenisT
AS JenisT, trans_detail.NoId AS NoId, pakai.KodeGdg AS
KodeGdg, pakai.TglPakai AS Tgl, trans_detail.Jumlah AS
Jumlah, trans_detail.Harga AS Harga, trans_detail.KodeMu AS
KodeMu, trans_detail.THarga AS THarga
FROM pakai INNER JOIN trans_detail
ON pakai.NoId = trans_detail.NoId
```

```
CREATE VIEW v_sj
AS
SELECT trans_detail.KodeBrg AS KodeBrg, trans_detail.JenisT
AS JenisT, trans_detail.NoSJ AS NoId, sj.KodeGdg AS
KodeGdg, sj.TglSJ AS Tgl, trans_detail.Jumlah AS Jumlah,
trans_detail.Harga AS Harga, trans_detail.KodeMu AS KodeMu,
trans_detail.THarga AS THarga
FROM trans_detail INNER JOIN sj
ON trans_detail.NoSJ = sj.NoSJ
```

• Melakukan perintah untuk melihat gabungan view v\_pakai dan v\_sj.

```
SELECT KodeBrg, JenisT, NoId, KodeGdg, (CAST(DAY(Tgl) AS
VARCHAR) + '-' + CAST(MONTH(Tgl) AS VARCHAR) + '-' +
CAST(YEAR(Tgl) AS VARCHAR)) AS Tgl, Jumlah, CAST(Harga AS
DECIMAL(19,2)) AS Harga, KodeMu, CAST(THarga AS
DECIMAL(19,2)) AS Tharga FROM v_sj
UNION
```

SELECT KodeBrg, JenisT, NoId, KodeGdg, (CAST(DAY(Tgl) AS VARCHAR) + '-' + CAST(MONTH(Tgl) AS VARCHAR) + '-' + CAST(YEAR(Tgl) AS VARCHAR)) AS Tgl, Jumlah, CAST(Harga AS DECIMAL(19,2)) AS Harga, KodeMu, CAST(THarga AS DECIMAL(19,2)) AS THarga FROM v\_pakai ORDER BY Tgl DESC, KodeBrg

# C. Hasil Pengujian dan Analisis

Proses pengujian waktu akses query pada basis data progudang ditunjukkan dalam Gambar 6.11.

| SSEUtil Interactive Command Window                                                                                                    | ×   |  |
|----------------------------------------------------------------------------------------------------|-----|--|
| Execute Open Save                                                                                                    |     |  |
| SELECT KodeBrg, JenisT, NoId, KodeGdg, (CAST(DAY(Tg1) AS<br>VARCHAR) + '-' + CAST(MONTH(Tg1) AS VARCHAR) + '-' + CAST<br>(YEAR(Tg1) AS VARCHAR)) AS Tg1, Jumlah, CAST(Harga AS<br>DECIMAL(19,2)) AS Harga, KodeMu, CAST(THarga AS DECIMAL<br>(19,2)) AS Tharga FROM v_sj |     |  |
| SELECT KodeBrg, JenisT, NoId, KodeGdg, (CAST(DAY(Tgl) AS<br>VARCHAR) + '-' + CAST(MONTH(Tgl) AS VARCHAR) + '-' + CAST<br>(YEAR(Tgl) AS VARCHAR)) AS Tgl, Jumlah, CAST(Harga AS<br>DECIMAL(19,2)) AS Harga, KodeMu, CAST(THarga AS DECIMAL<br>(19,2)) AS THarga           |     |  |
| FROM v_pakai ORDER BY Tgl DESC, KodeBrg<br>go                                                                                                    |     |  |
| 1> SELECT KodeBrg, JenisT, NoId, KodeGdg, (CAST(DAY(Tgl) AS<br>VARCHAR) + '-' + CAST(MONTH(Tgl) AS VARCHAR) + '-' + CAST(YEAR(Tgl)<br>AS VARCHAR)) AS Tgl, Jumlah, CAST(Harga AS DECIMAL(19,2)) AS Harga,<br>KodeMu, CAST(THarga AS DECIMAL(19,2)) AS Tharga FROM v_sj   | •   |  |
| Ready (13, 3)                                                                                                    | ):: |  |

Gambar 6.11 Proses pengujian waktu akses *query* terhadap basis data progudang Sumber: [Pengujian]

Hasil pengujian waktu akses *query* terhadap basis data progudang dengan jumlah data sebanyak 500, 1000, 1500, 2000 dan 2500 data *entry* ditunjukkan dalam Tabel 6.1.

| Tes |                    | Waktu akses     |                           |          |
|-----|--------------------|-----------------|---------------------------|----------|
|     | pakai-trans_detail | sj-trans_detail | Total Data (trans_detail) | (second) |
| 1   | 500                | 500             | 1000                      | 0,071    |
| 2   | 1000               | 1000            | 2000                      | 0,371    |
| 3   | 1500               | 1500            | 3000                      | 0,454    |
| 4   | 2000               | 2000            | 4000                      | 0,507    |
| -5  | 2500               | 2500            | 5000                      | 0,871    |

Tabel 6.1 Tabel Rata-Rata Pengujian Waktu Akses Query

Sumber: [Pengujian]
Grafik perbandingan waktu akses *query* pada basis data progudang dengan jumlah data yang berbeda ditunjukkan dalam Gambar 6.12.

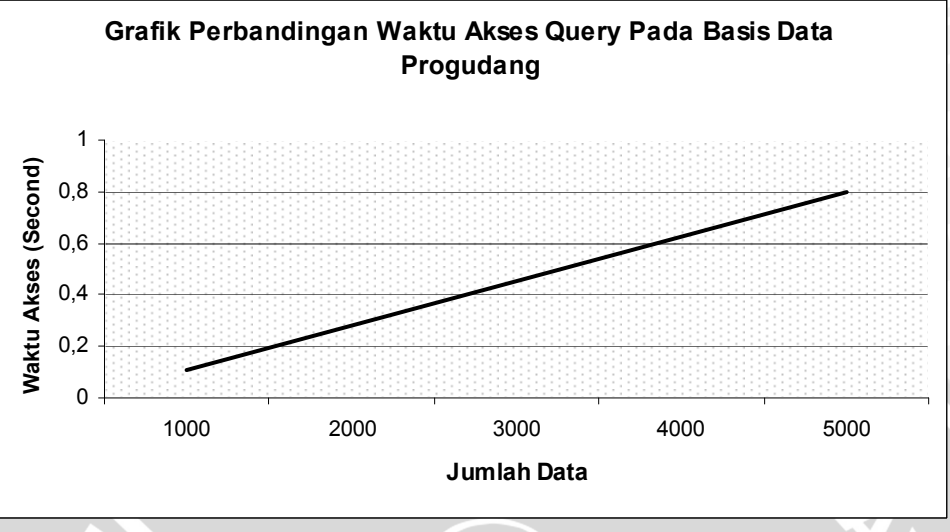

Gambar 6.12 Grafik Perbandingan Waktu Akses *Query* pada Basis Data progudang Sumber: [Pengujian]

- Waktu akses per-*record* untuk satu *query* dapat diketahui dari hasil ratarata pengujian waktu akses *query* yang ditunjukkan dalam Tabel 6.1. Waktu akses per-*record* merupakan hasil bagi antara rata-rata waktu akses dengan total *record*.
- Perbandingan rata-rata waktu akses *query* per-*record* pada basis data progudang ditunjukkan dalam Tabel 6.2.

| Tes    | Total data      | Waktu akses       | Waktu akses per_record |
|--------|-----------------|-------------------|------------------------|
| 1      | 1000            | 0,071 s           | 0,000071 s             |
| 2      | 2000            | 0,371 s           | 0,000186 s             |
| 3      | 3000            | 0,454 s           | 0,000151 s             |
| 4      | 4000            | 0,507 s           | 0,000127 s             |
| 5      | 5000            | 0,871 s           | 0,000174 s             |
| Rata-r | ata Waktu Akses | Query Per-Record  | 0,000142 s             |
|        |                 | Sumber: [Pengujia | n]                     |

Tabel 6.2 Tabel rata-rata pengujian waktu akses query per-record

- Nilai rata-rata waktu akses *query* per-*record* pada basis data progudang yang ditunjukkan dalam Tabel 6.2 adalah 0,000142 *second*.
- Grafik perbandingan waktu akses *query* per-*record* pada basis data progudang ditunjukkan dalam Gambar 6.13.

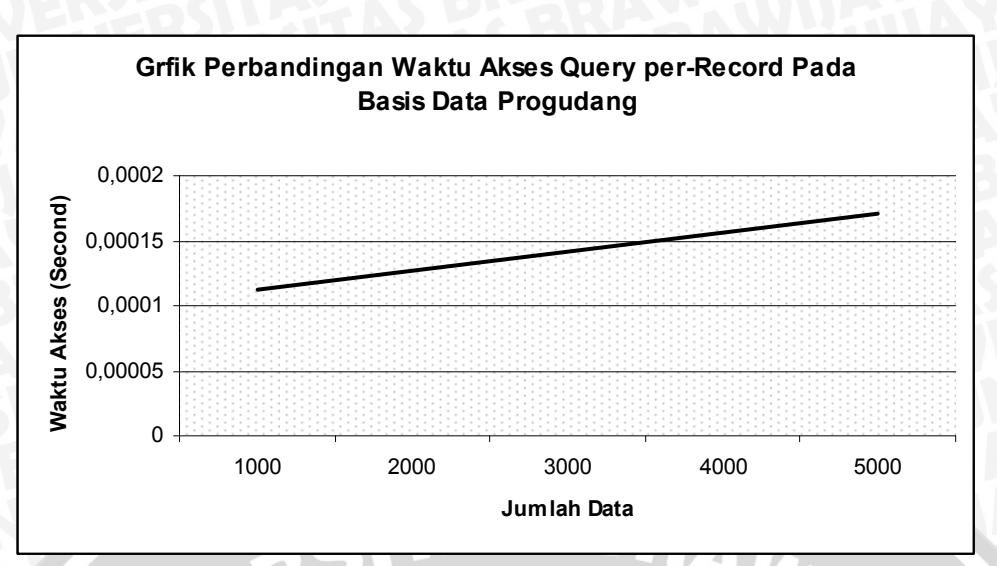

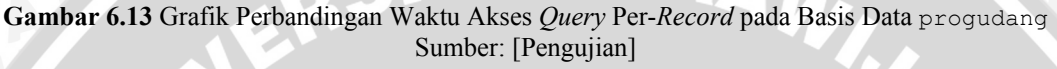

Aplikasi Sistem Informasi Produksi dan Gudang dapat berjalan dengan baik dengan memberikan jumlah data *entry* yang berbeda-beda.

### 6.2.2 Pengujian Proses Login

Pengujian ini dilakukan untuk mengetahui operator pengguna Sistem Informasi Produksi dan Gudang dapat melakukan proses *login* ke *server*. Pengujian dilakukan untuk tiap operator (*Warehouse*, *Production*, *Manager* dan *Administrator*).

### A. Tujuan

- Pengujian dilakukan untuk mengetahui apakah operator dapat melakukan proses *login* pada aplikasi Sistem Informasi Produksi dan Gudang.
- Pengujian dilakukan untuk mengetahui apakah operator dapat mengakses aplikasi sistem sesuai dengan *access level*-nya masing-masing.

## **B.** Prosedur Pengujian

- Halaman antarmuka aplikasi proses *login* pada aplikasi Sistem Informasi Sistem Informasi Produksi dan Gudang dijalankan menggunakan *web browser* pada komputer *client*. Halaman antarmuka aplikasi proses *login* dapat diakses melalui *link login* pada halaman utama *website* Sistem Informasi Sistem Informasi Produksi dan Gudang.
- Melakukan proses *login* operator *Warehouse* ke aplikasi dengan *user* name gdg dan password gdg@123 dan melakukan proses *logout*.

- Melakukan proses *login* operator *Production* ke aplikasi dengan *user name* pro dan *password* pro@123 dan melakukan proses *logout*.
- Melakukan proses *login* operator *Manager* ke aplikasi dengan *user name* wari dan *password* wari@123 dan melakukan proses *logout*.
- Melakukan proses *login* operator *Administrator* ke aplikasi dengan *user* name rian dan password rian@368 dan melakukan proses *logout*.

## C. Hasil Pengujian dan Analisis

 Halaman antarmuka aplikasi proses *login* pada aplikasi Sistem Informasi Produksi dan Gudang ditunjukkan dalam Gambar 5.15. Sebelum melakukan proses *login* atau setelah melakukan proses *logout* ditunjukkan pada Gambar 6.14.

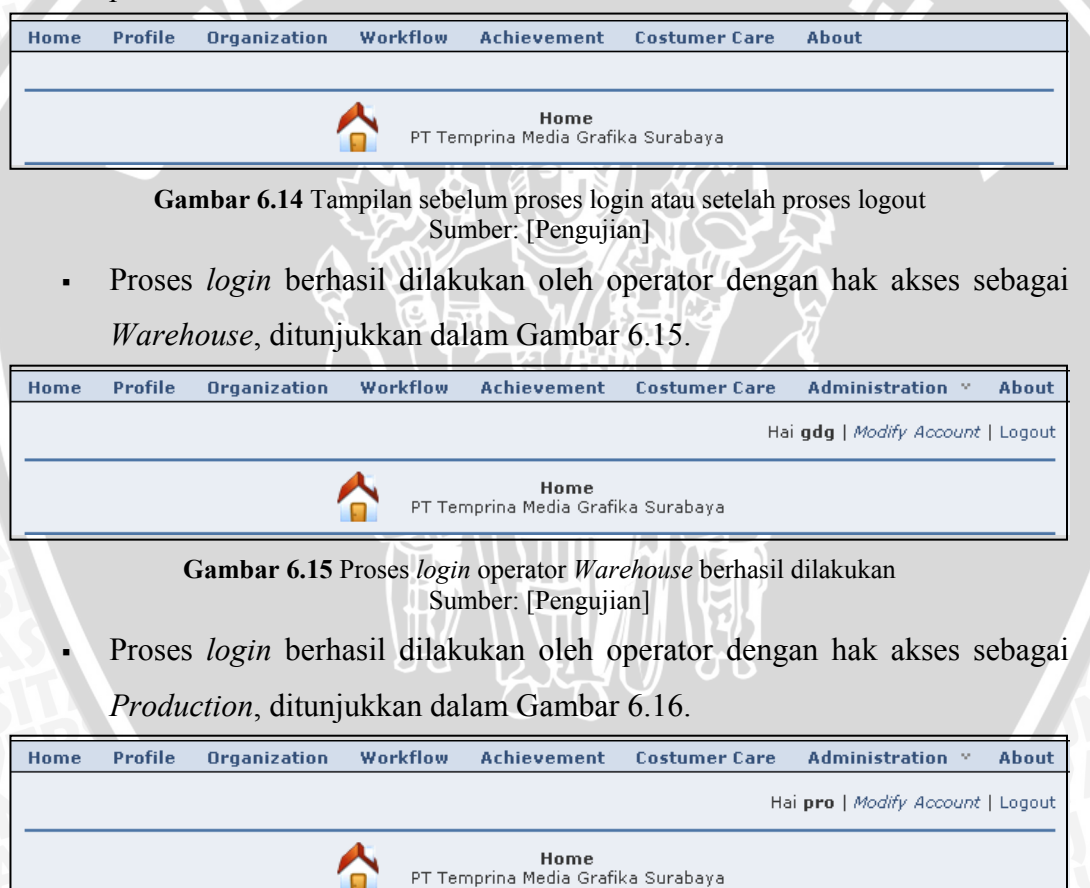

Gambar 6.16 Proses *login* operator *Production* berhasil dilakukan Sumber: [Pengujian] Proses *login* berhasil dilakukan oleh operator dengan hak akses sebagai *Manager*, ditunjukkan dalam Gambar 6.17.

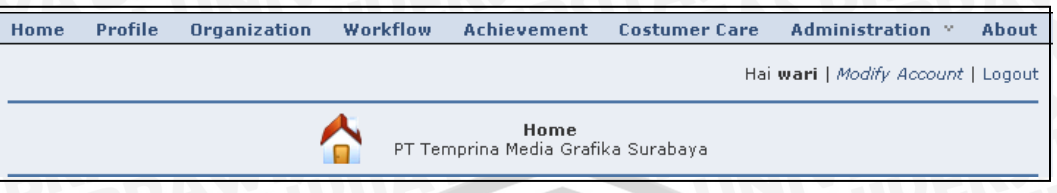

Gambar 6.17 Proses *login* operator *Manager* berhasil dilakukan Sumber: [Pengujian]

 Proses *login* berhasil dilakukan oleh operator dengan hak akses sebagai *Administrator*, ditunjukkan dalam Gambar 6.18.

 Home
 Profile
 Organization
 Workflow
 Achievement
 Costumer Care
 Administration
 About

 Hai
 rian
 Modify
 Account
 Logout

 Home
 PT Temprina Media Grafika Surabaya
 PT Temprina Media Grafika Surabaya

Gambar 6.18 Proses *login* operator *Administrator* berhasil dilakukan Sumber: [Pengujian]

- Aplikasi Sistem Informasi Produksi dan Gudang dapat diakses oleh operator dengan memasukkan *user name* dan *password*.
- Operator dapat mengakses aplikasi sistem sesuai dengan hak akses yang diberikan.

# 6.2.3 Pengujian Administrasi Daftar Barang

Pengujian administrasi daftar barang meliputi pengujian proses pengisian data barang, proses pengubahan data barang, penghapusan data barang dan proses pencetakan data barang. Administrasi daftar barang ini hanya dapat dilakukan oleh operator yang memiliki hak akses sebagai *Manager* dan *Administrator*. Untuk operator dengan hak akses sebagai *Warehouse* dan *Production* hanya memiliki kemampuan untuk melihat data saja.

# 6.2.3.1 Pengujian Proses Pengisian Data Barang

## A. Tujuan

 Pengujian dilakukan untuk mengetahui Sistem Informasi Produksi dan Gudang dapat digunakan dalam pengisian data barang pada basis data progudang.

## **B.** Prosedur Pengujian

PC Client:

- Halaman antarmuka aplikasi proses pengisian data barang dijalankan menggunakan web browser pada komputer client.
- Operator memasukkan data barang yang ingin ditambahkan pada form pengisian data barang seperti pada Gambar 4.20. Contoh data yang akan di tambahkan, yaitu Kode Barang '01.0100.01', Jenis Barang 'Kertas', Spesifikasi 'CD Buram', dan Satuan 'RIM', lalu klik tombol *Save* untuk menyimpan.
- PC Server:
  - Server basis data SSE dijalankan untuk melihat hasil pengisian data barang baru dengan memberikan perintah sebagai berikut:

```
1> select * from m_barang where KodeBrg='01.0100.01';
2> go
```

- C. Hasil Pengujian dan Analisis
  - Tampilan hasil proses pengisian data barang ditunjukkan dalam Gambar 5.20.
  - Hasil proses pengisian data barang baru pada basis data SSE ditunjukkan dalam Gambar 6.19. Hasil proses pengisian data barang disimpan pada tabel m barang.

| 1> select *<br>2> go | <pre>&gt; select * from m_barang where KodeBrg='01.0100.01'; &gt; go</pre> Sebelum |                |           |          |           |         |
|----------------------|------------------------------------------------------------------------------------|----------------|-----------|----------|-----------|---------|
| KodeBrg N            | amaBrg S                                                                           | pesifikasi     | Satuan    | \$aldo   | SaldoYani | THarga  |
| Ø row(s) af          | fected.                                                                            |                |           |          |           |         |
| 1> select *<br>2> go | from m_ba                                                                          | rang where Kod | eBrg='01. | 0100.01' | ;         | Sesudah |
| KodeBrg              | NamaBrg                                                                            | Spesifikasi    | Satuan    | Saldo    | SaldoYani | THarga  |
| 01.0100.01           | Kertas                                                                             | CD Buram       | RIM       | 0        | 0         |         |

Gambar 6.19 Hasil pengisian data barang baru pada basis data SSE Sumber: [Pengujian]

• Dari Gambar 6.19, sebelum melakukan pengisian data barang melalui aplikasi Sistem Informasi Produksi dan Gudang tidak ditemukan barang

 Proses pengisian data barang baru pada aplikasi Sistem Informasi Produksi dan Gudang dapat digunakan untuk memasukkan data barang baru yang akan digunakan pada basis data progudang.

## 6.2.3.2 Pengujian Proses Pengubahan Data Barang

## A. Tujuan

 Pengujian dilakukan untuk mengetahui Sistem Informasi Produksi dan Gudang dapat digunakan dalam pengubahan data barang pada basis data progudang.

# **B.** Prosedur Pengujian

# PC Client:

- Halaman antarmuka aplikasi proses pengubahan data barang dijalankan menggunakan web browser pada komputer *client*.
  - Operator mengubah data barang yang dipilih dengan kode barang '01.0100.01' seperti pada Gambar 5.21 dan Gambar 5.22. Ubah data barang pada kolom Spesifikasi, yaitu dari 'CD Buram' menjadi 'Buram 3D', lalu klik tombol *Update* untuk menyimpan.

# PC Server:

Server basis data SSE dijalankan untuk melihat hasil pengubahan data barang dengan memberikan perintah sebagai berikut:

1> select \* from m\_barang where KodeBrg='01.0101.01';

2> go

# C. Hasil Pengujian dan Analisis

- Tampilan hasil proses pengubahan data barang ditunjukkan dalam Gambar 5.23.
- Hasil proses pengubahan data barang pada basis data SSE ditunjukkan dalam Gambar 6.20. Hasil proses pengubahan data barang disimpan pada tabel m\_barang.

| 1> select *<br>2> go | from m_bai | rang where Kode | Brg='01.0 | 0100.01' | ;         |        |
|----------------------|------------|-----------------|-----------|----------|-----------|--------|
| KodeBrg              | NamaBrg    | Spesifikasi     | Satuan    | Saldo    | SaldoYani | THarga |
| 01.0100.01           | Kertas     | Buram 3D        | RIM       | 0        | 0         |        |
| 1 row(s) aff         | fected.    |                 |           |          |           |        |

Gambar 6.20 Hasil pengubahan data barang pada basis data SSE Sumber: [Pengujian]

- Dari Gambar 6.20, data barang dengan kode 01.0100.01 di server basis data SSE berubah setelah kita merubah Spesifikasi dari data barang tersebut melalui aplikasi Sistem Informasi Produksi dan Gudang yang dibandingkan dengan Gambar 6.19.
- Proses pengubahan data barang pada aplikasi Sistem Informasi Produksi dan Gudang dapat digunakan untuk mengubah data barang yang diinginkan pada basis data progudang.

## 6.2.3.3 Pengujian Proses Penghapusan Data Barang

### A. Tujuan

 Pengujian dilakukan untuk mengetahui Sistem Informasi Produksi dan Gudang dapat digunakan dalam penghapusan data barang pada basis data progudang.

## **B. Prosedur Pengujian**

PC Client:

- Halaman antarmuka aplikasi proses Penghapusan data barang dijalankan menggunakan web browser pada komputer client.
- Operator menghapus data barang yang dipilih dengan kode '01.0100.01' seperti pada Gambar 5.24, lalu klik tombol *Delete* untuk menghapus.

PC Server:

 Server basis data SSE dijalankan untuk melihat hasil penghapusan data barang dengan memberikan perintah sebagai berikut:

```
1> select top 3 * from m_barang;
2> go
```

### C. Hasil Pengujian dan Analisis

 Hasil proses penghapusan data barang yang diinginkan pada basis data SSE ditunjukkan dalam Gambar 6.21. Hasil proses penghapusan data barang mempengaruhi data pada tabel m\_barang.

| 1> select to<br>2> go | ор 3 * from | n m_barang;  |        |       |           | Sebelum       |
|-----------------------|-------------|--------------|--------|-------|-----------|---------------|
| KodeBrg               | NamaBrg     | Spesif ikasi | Satuan | Saldo | SaldoYani | THarga        |
| _<br>01.0100.00       | Kertas      | CD           | КG     | 0     | Ø         | 0,0000        |
| 61.0100.01            | Kertas      | Buram 3D     | RIM    | 0     | 0         |               |
| 01.0101.02            | Kertas      | CD 48.8/64   | RIM    | 1500  | 80        | 6545193,0000  |
| 3 row(s) aff          | ected.      |              |        |       |           |               |
| 1> select to<br>2> go | р 3 × from  | m_barang;    |        |       |           | Sesudah       |
| KodeBrg               | NamaBrg     | Spesifikasi  | Satuan | Saldo | SaldoYani | THarga        |
| <br>01.0100.00        | Kertas      | CD           | KG     | 0     | <br>Ø     | 0,0000        |
| 01.0101.02            | Kertas      | CD 48.8/64   | RIM    | 1500  | 80        | 6545193,0000  |
| 01.0101.03            | Kertas      | CD 48.8/69.5 | КG     | 6700  | 75        | 31381844,5400 |
| 3 row(s) aff          | ected.      |              |        |       |           |               |

Gambar 6.21 Hasil penghapusan data barang pada basis data SSE Sumber: [Pengujian]

- Dari Gambar 6.21, sebelum melakukan penghapusan data barang melalui aplikasi Sistem Informasi Produksi dan Gudang ditemukan barang dengan kode 01.0100.01 di *server* basis data SSE. Setelah melakukan penghapusan data, maka data tersebut tidak ditemukan.
- Proses penghapusan data barang pada aplikasi Sistem Informasi Produksi dan Gudang dapat digunakan untuk menghapus data barang yang diinginkan pada basis data progudang.

### 6.2.3.4 Pengujian Proses Mencetak Data Barang

### A. Tujuan

 Pengujian dilakukan untuk mengetahui Sistem Informasi Produksi dan Gudang dapat digunakan untuk mencetak data barang pada basis data progudang.

### **B.** Prosedur Pengujian

Halaman antarmuka proses mencetak data barang dijalankan menggunakan web browser.

Operator memilih *link Print All* seperti Gambar 4.19, lalu tampil kotak dialog *Print* seperti pada Gambar 5.25. Klik tombol <u>P</u>rint untuk mencetak.

## C. Hasil Pengujian dan Analisis

 Hasil proses mencetak data barang pada Sistem Informasi Produksi dan Gudang ditunjukkan dalam Gambar 6.22.

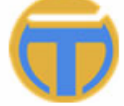

PT. TEMPRINA MEDIA GRAFIKA Percetakan - Buku - Majalah - Koran

| Kode Barang | Jenis Barang | Spesifikasi      | Satuan | Jumlah K | Jumlah G | Harga*      |
|-------------|--------------|------------------|--------|----------|----------|-------------|
| 01.0100.00  | Kertas       | CD               | KG     | 0        | 0        | 0,00        |
| 01.0101.02  | Kertas       | CD 48.8/64       | RIM    | 1500     | 80       | 6545193,00  |
| 01.0101.03  | Kertas       | CD 48.8/69.5     | KG     | 6700     | 75       | 31381844,54 |
| 01.0101.05  | Kertas       | CD 48.8/84       | KG     | 19600    | 100      | 95032078,55 |
| 01.0101.08  | Kertas       | CD 48.8/139      | KG     | 11031    | 0        | 51150644,64 |
| 01.0101.09  | Kertas       | CD 48.8/168      | KG     | 2220     | 0        | 10696132,41 |
| 01.0200.00  | Kertas       | CD Spesial       | KG     | 0        | 0        | 0,00        |
| 01.0202.01  | Kertas       | CD Spesial 60/36 | KG     | 1014     | 0        | 5527148,67  |
| 01.0202.04  | Kertas       | CD Spesial 60/72 | KG     | 0        | 0        | 0,00        |
| 01.0202.05  | Kertas       | CD Spesial 60/84 | KG     | 1442     | 0        | 7764256,46  |
| 01.0302.05  | Kertas       | HVS 60/84        | KG     | 0        | 0        | 0,00        |
| 01.0303.05  | Kertas       | HVS 70/84        | RIM    | 0        | 0        | 0,00        |
| 01.1000.00  | Kertas       | Ap               | RIM    | 0        | 0        | 0,00        |
| 01.1004.01  | Kertas       | AP 80 61×86      | RIM    | 0        | 0        | 0,00        |

DAFTAR BARANG

Gambar 6.22 Hasil mencetak data barang yang tersimpan pada basis data SSE Sumber: [Pengujian]

- Gambar 6.22 merupakan potongan hasil cetak seluruh data barang melalui aplikasi Sistem Informasi Produksi dan Gudang.
- Proses mencetak data barang pada aplikasi Sistem Informasi Produksi dan Gudang dapat digunakan untuk mengetahui data barang yang tersimpan pada basis data progudang.

## 6.2.4 Pengujian Administrasi Daftar Supplier

Pengujian administrasi daftar supplier meliputi pengujian proses pengisian data supplier, proses pengubahan data supplier, penghapusan data supplier dan proses pencetakan data supplier. Administrasi daftar supplier ini hanya dapat dilakukan oleh operator yang memiliki hak akses sebagai *Manager* dan

Administrator. Untuk operator dengan hak akses sebagai Warehouse dan Production hanya memiliki kemampuan untuk melihat data saja.

### 6.2.4.1 Pengujian Proses Pengisian Data Supplier

### A. Tujuan

 Pengujian dilakukan untuk mengetahui Sistem Informasi Produksi dan Gudang dapat digunakan dalam pengisian data supplier pada basis data progudang.

### **B.** Prosedur Pengujian

PC Client:

- Halaman antarmuka aplikasi proses pengisian data supplier dijalankan menggunakan web browser pada komputer client.
- Operator memasukkan data supplier yang ingin ditambahkan pada form pengisian data supplier seperti pada Gambar 4.23. Contoh data yang akan ditambahkan, yaitu Kode 'A001B', Nama Supplier 'Berlian Kertas, CV', Alamat 'Jl Surabaya 21', Kota 'Malang', Kode Pos '65141', Telp '0341-6347427', Fax '0341-6347427', Email 'berlian@yahoo.com', NPWP '01120254' dan Kontak 'Arif', lalu klik tombol *Save* untuk menyimpan.

### PC Server:

• *Server* basis data SSE dijalankan untuk melihat hasil pengisian data supplier baru dengan memberikan perintah sebagai berikut:

```
1> select * from m_supplier where KodeSup='A001B';
```

```
2> go
```

### C. Hasil Pengujian dan Analisis

- Tampilan hasil proses pengisian data supplier ditunjukkan dalam Gambar
   5.26.
- Hasil proses pengisian data supplier baru pada basis data SSE ditunjukkan dalam Gambar 6.23. Hasil proses pengisian data supplier disimpan pada tabel m\_supplier.

169

| 1> select * from<br>2> go<br>KodeSup NamaSup |
|----------------------------------------------|
| 0 row(s) affected                            |
| 1> select * from<br>2> go                    |
| KodeSup NamaSup<br>Fax                       |

m\_supplier where KodeSup='A001B'; Sebelum Alamat Kota KodePos Telp Fax Email NPWP Kontak m\_supplier where KodeSup='A001B'; Sesudah Alamat NPWP Kota Kontak KodePos Telp Email 01B Berlian Kertas, CV Jl 9 0341-6347427 berlian@yahoo.com Jl Surabaya 21 .com 01120254 65141 **Ø341-6347427** А**Й**Й1 В Malang Arif row(s) affected.

> Gambar 6.23 Hasil pengisian data supplier baru pada basis data SSE Sumber: [Pengujian]

- Dari Gambar 6.23, sebelum melakukan pengisian data supplier melalui aplikasi Sistem Informasi Produksi dan Gudang tidak ditemukan supplier dengan kode A001B. Setelah melakukan pengisian data, data tersebut telah ditemukan di *server* basis data SSE.
  - Proses pengisian data supplier baru pada aplikasi Sistem Informasi Produksi dan Gudang dapat digunakan untuk memasukkan data supplier baru yang akan digunakan pada basis data progudang.

# 6.2.4.2 Pengujian Proses Pengubahan Data Supplier

# A. Tujuan

 Pengujian dilakukan untuk mengetahui Sistem Informasi Produksi dan Gudang dapat digunakan dalam pengubahan data supplier pada basis data progudang.

# **B.** Prosedur Pengujian

PC *Client*:

- Halaman antarmuka aplikasi proses pengubahan data supplier dijalankan menggunakan *web browser* pada komputer *client*.
- Operator mengubah data supplier yang dipilih dengan kode 'A001B' seperti pada Gambar 5.27. Ubah data supplier pada kolom Nama Supplier, yaitu dari 'Berlian Kertas, CV' menjadi 'Berlian Cendana, CV', lalu klik tombol Update untuk menyimpan.

## PC Server:

 Server basis data SSE dijalankan untuk melihat hasil pengubahan data supplier dengan memberikan perintah sebagai berikut:

```
1> select * from m_supplier where KodeSup='A001B';
2> go
```

## C. Hasil Pengujian dan Analisis

- Tampilan hasil proses pengubahan data supplier ditunjukkan dalam Gambar 5.28.
- Hasil proses pengubahan data supplier pada basis data SSE ditunjukkan dalam Gambar 6.24. Hasil proses pengubahan data supplier disimpan pada

tabel m supplier.

| 1> select<br>2> go | t * from m_supplier                     | where KodeSup='A00                    | 1B';           |         |              |
|--------------------|-----------------------------------------|---------------------------------------|----------------|---------|--------------|
| KodeSup<br>Fax     | NamaSup<br>Email                        | Alamat<br>NPWP                        | Kota<br>Kontak | KodePos | Telp         |
| A001B<br>0341-63   | Berlian Cendana, C<br>347427 berlian@ya | V) Jl Surabaya 21<br>hoo.com Ø1120254 | Malang<br>Arif | 65141   | 0341-6347427 |
| 1 row(s)           | affected.                               |                                       |                |         |              |

Gambar 6.24 Hasil pengubahan data supplier pada basis data SSE Sumber: [Pengujian]

- Dari Gambar 6.24, data supplier dengan kode A001B di server basis data SSE berubah setelah kita merubah Nama Supplier dari data supplier tersebut melalui aplikasi Sistem Informasi Produksi dan Gudang yang dibandingkan dengan Gambar 6.23.
- Proses pengubahan data supplier pada aplikasi Sistem Informasi Produksi dan Gudang dapat digunakan untuk mengubah data supplier yang diinginkan pada basis data progudang.

# 6.2.4.3 Pengujian Proses Penghapusan Data Supplier

## A. Tujuan

 Pengujian dilakukan untuk mengetahui Sistem Informasi Produksi dan Gudang dapat digunakan dalam penghapusan data supplier pada basis data progudang.

# **B.** Prosedur Pengujian

PC Client:

- Halaman antarmuka aplikasi proses Penghapusan data supplier dijalankan menggunakan web browser pada komputer client.
- Operator menghapus data supplier yang dipilih dengan kode 'A001B' seperti pada Gambar 5.29, lalu klik tombol *Delete* untuk menghapus.

### PC Server:

 Server basis data SSE dijalankan untuk melihat hasil penghapusan data supplier dengan memberikan perintah sebagai berikut:

```
1> select top 3 * from m_supplier;
```

2> go

# C. Hasil Pengujian dan Analisis

 Hasil proses penghapusan data supplier yang diinginkan pada basis data SSE ditunjukkan dalam Gambar 6.25. Hasil proses penghapusan data supplier mempengaruhi data pada tabel m\_supplier.

| 2> go              |                           |                            | ×                              |                |         | Sebelum      |
|--------------------|---------------------------|----------------------------|--------------------------------|----------------|---------|--------------|
| KodeSup<br>Fax     | NamaSup<br>Ema            | i1 f                       | llamat<br>NPWP                 | Kota<br>Kontak | KodePos | Telp         |
| A001B<br>0341-6    | Berlian Cen<br>347427 ber | dana, CV d<br>lian@yahoo.c | 11 Surabaya 21<br>:om 01120254 | Malang<br>Arif | 65141   | 0341-6347427 |
| A001S              | ADIPRIMA                  | 8                          | Gumengko                       | Gresik         |         | 8975478      |
| A002S              | ALIMINDUS                 |                            | 29                             |                |         | <u>6</u> 4   |
| 3 row(s)           | affected.                 |                            |                                |                |         |              |
| 1> select<br>2> go | top 3 * fro               | m m_supplie:               | •;                             |                |         | Sesudah      |
| KodeSup<br>NPWP    | NamaSup<br>Kontak         | Alamat                     | Kota                           | KodePos        | Telp    | Fax Email    |
| A001S              | ADIPRIMA                  | Sumengko                   | Gresik                         |                | 8975478 |              |
| AØØ2S              | ALIMINDUS                 | -                          | -                              |                | -       |              |
| A003S              | ABDI GRAFIK               | A Jemur Sa                 | ari Surabaya                   |                |         |              |
| 3 row(s)           | affected.                 |                            |                                |                |         |              |

Gambar 6.25 Hasil penghapusan data supplier pada basis data SSE Sumber: [Pengujian]

 Dari Gambar 6.25, sebelum melakukan penghapusan data supplier melalui aplikasi Sistem Informasi Produksi dan Gudang ditemukan supplier dengan kode A001B di *server* basis data SSE. Setelah melakukan penghapusan data, maka data tersebut tidak ditemukan.

 Proses penghapusan data supplier pada aplikasi Sistem Informasi Produksi dan Gudang dapat digunakan untuk menghapus data supplier yang diinginkan pada basis data progudang.

## 6.2.4.4 Pengujian Proses Mencetak Data Supplier

### A. Tujuan

 Pengujian dilakukan untuk mengetahui Sistem Informasi Produksi dan Gudang dapat digunakan untuk mencetak data supplier pada basis data progudang.

## **B. Prosedur Pengujian**

- Halaman antarmuka proses mencetak data supplier dijalankan menggunakan web browser.
- Operator memilih *link Print All* seperti Gambar 4.22, lalu tampil kotak dialog *Print* seperti pada Gambar 5.30. Klik tombol <u>Print</u> untuk mencetak.

# C. Hasil Pengujian dan Analisis

 Hasil proses mencetak data supplier pada Sistem Informasi Produksi dan Gudang ditunjukkan dalam Gambar 6.26.

DAFTAR SUPPLIER

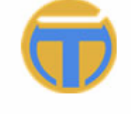

PT. TEMPRINA MEDIA GRAFIKA Percetakan - Buku - Majalah - Koran

| L |          |                   |            |          |                  |         |     |       |      |        |
|---|----------|-------------------|------------|----------|------------------|---------|-----|-------|------|--------|
| l | Kode Sup | NamaSup           | Alamat     | Kota     | Kode Po <i>s</i> | Telp    | Fax | Email | NPWP | Kontak |
| l | A001S    | ADIPRIMA          | Sumengko   | Gresik   |                  | 8975478 |     |       |      |        |
| l | A002S    | ALIMINDUS         | -          | -        |                  | -       |     |       |      |        |
| l | A003S    | ABDI GRAFIKA      | Jemur Sari | Surabaya |                  | -       |     |       |      |        |
| l | A004S    | ANEKA KABEL C, PT | Surabaya   | Surabaya |                  | -       |     |       |      |        |
|   | A005S    | ANEKA WARNA, CV   | Surabaya   | Surabaya |                  | -       |     |       |      |        |
| 1 | A006S    | ACC. GRAFIKA      |            | -        |                  | -       |     |       |      |        |

Gambar 6.26 Hasil mencetak data supplier yang tersimpan pada basis data SSE Sumber: [Pengujian]

Gambar 6.26 merupakan potongan hasil cetak seluruh data supplier melalui aplikasi Sistem Informasi Produksi dan Gudang.

Proses mencetak data supplier pada aplikasi Sistem Informasi Produksi
dan Gudang dapat digunakan untuk mengetahui data supplier yang
tersimpan pada basis data progudang.

### 6.2.5 Pengujian Administrasi Daftar Gudang

Pengujian administrasi daftar gudang meliputi pengujian proses pengisian data gudang, proses pengubahan data gudang, penghapusan data gudang dan proses pencetakan data gudang. Administrasi daftar gudang ini hanya dapat dilakukan oleh operator yang memiliki hak akses sebagai *Manager* dan *Administrator*. Untuk operator dengan hak akses sebagai *Warehouse* dan *Production* hanya memiliki kemampuan untuk melihat data saja.

### 6.2.5.1 Pengujian Proses Pengisian Data Gudang

### A. Tujuan

 Pengujian dilakukan untuk mengetahui Sistem Informasi Produksi dan Gudang dapat digunakan dalam pengisian data gudang pada basis data progudang.

### **B.** Prosedur Pengujian

PC *Client*:

- Halaman antarmuka aplikasi proses pengisian data gudang dijalankan menggunakan web browser pada komputer *client*.
- Operator memasukkan data gudang yang ingin ditambahkan pada form pengisian data gudang seperti pada Gambar 4.25. Contoh data yang akan ditambahkan, yaitu Kode 'ACH', Nama Gudang 'Aceh' dan Alamat Gudang 'Jl. Cut Nyak Dien 25', lalu klik tombol Save untuk menyimpan.

PC Server:

• *Server* basis data SSE dijalankan untuk melihat hasil pengisian data gudang baru dengan memberikan perintah sebagai berikut:

```
1> select * from m_gudang where KodeGdg='ACH';
2> go
```

### C. Hasil Pengujian dan Analisis

Tampilan hasil proses pengisian data gudang ditunjukkan dalam Gambar
 5.31.

Hasil proses pengisian data gudang baru pada basis data SSE ditunjukkan dalam Gambar 6.27. Hasil proses pengisian data gudang disimpan pada tabel m\_gudang.

|    | 1> select<br>2> go | * from m_   | gudang where  | KodeGdg='ACH'; | Sebelum |
|----|--------------------|-------------|---------------|----------------|---------|
|    | KodeGdg            | NamaGdg     | AlamatGdg     |                |         |
| S. | 0 row(s)           | affected.   |               | <u></u>        | KTVE    |
|    | 1> select<br>2> go | : * from m_ | _gudang where | KodeGdg='ACH'; | Sesudah |
|    | KodeGdg            | NamaGdg     | AlamatGdg     |                |         |
|    | ACH                | Aceh        | Jl. Cut Nya   | k Dien 25      |         |
|    | 1 row(s)           | affected.   |               |                |         |

Gambar 6.27 Hasil pengisian data gudang baru pada basis data SSE Sumber: [Pengujian]

- Dari Gambar 6.27, sebelum melakukan pengisian data gudang melalui aplikasi Sistem Informasi Produksi dan Gudang tidak ditemukan gudang dengan kode ACH. Setelah melakukan pengisian data, data tersebut telah ditemukan di *server* basis data SSE.
- Proses pengisian data gudang baru pada aplikasi Sistem Informasi Produksi dan Gudang dapat digunakan untuk memasukkan data gudang baru yang akan digunakan pada basis data progudang.

## 6.2.5.2 Pengujian Proses Pengubahan Data Gudang

### A. Tujuan

 Pengujian dilakukan untuk mengetahui Sistem Informasi Produksi dan Gudang dapat digunakan dalam pengubahan data gudang pada basis data progudang.

### **B.** Prosedur Pengujian

PC Client:

- Halaman antarmuka aplikasi proses pengubahan data gudang dijalankan menggunakan web browser pada komputer client.
- Operator mengubah data gudang yang dipilih dengan kode 'ACH' seperti pada Gambar 5.32. Ubah data gudang pada kolom Nama Gudang, yaitu

dari 'Aceh' menjadi 'Aceh Barat', lalu klik tombol *Update* untuk menyimpan.

PC Server:

• *Server* basis data SSE dijalankan untuk melihat hasil pengubahan data gudang dengan memberikan perintah sebagai berikut:

```
1> select * from m_gudang where KodeGdg='ACH';
2> go
```

## C. Hasil Pengujian dan Analisis

- Tampilan hasil proses pengubahan data gudang ditunjukkan dalam Gambar 5.32.
- Hasil proses pengubahan data gudang pada basis data SSE ditunjukkan dalam Gambar 6.28. Hasil proses pengubahan data gudang disimpan pada tabel m\_gudang.

| 1> select<br>2> go | * from m_gu | dang where KodeGdg='ACH'; |
|--------------------|-------------|---------------------------|
| KodeGdg            | NamaGdg     | AlamatGdg                 |
| ACH                | Aceh Barat  | Jl. Cut Nyak Dien 25      |
| 1 row(s)           | affected.   |                           |

Gambar 6.28 Hasil pengubahan data gudang pada basis data SSE Sumber: [Pengujian]

- Dari Gambar 6.28, data gudang dengan kode ACH di server basis data SSE berubah setelah kita merubah Nama Gudang dari data gudang tersebut melalui aplikasi Sistem Informasi Produksi dan Gudang yang dibandingkan dengan Gambar 6.27.
- Proses pengubahan data gudang pada aplikasi Sistem Informasi Produksi dan Gudang dapat digunakan untuk mengubah data gudang yang diinginkan pada basis data progudang.

# 6.2.5.3 Pengujian Proses Penghapusan Data Gudang

## A. Tujuan

 Pengujian dilakukan untuk mengetahui Sistem Informasi Produksi dan Gudang dapat digunakan dalam penghapusan data gudang pada basis data progudang.

# **B. Prosedur Pengujian**

PC Client:

- Halaman antarmuka aplikasi proses Penghapusan data gudang dijalankan menggunakan web browser pada komputer client.
- Operator menghapus data gudang yang dipilih dengan kode 'ACH' seperti pada Gambar 5.33, lalu klik tombol *Delete* untuk menghapus.

```
PC Server:
```

 Server basis data SSE dijalankan untuk melihat hasil penghapusan data gudang dengan memberikan perintah sebagai berikut:

```
1> select top 3 * from m_gudang;
```

2> go

# C. Hasil Pengujian dan Analisis

 Hasil proses penghapusan data gudang yang diinginkan pada basis data SSE ditunjukkan dalam Gambar 6.29. Hasil proses penghapusan data gudang mempengaruhi data pada tabel m\_gudang.

| 1> select<br>2> go | top 3 * from | m_gudang; Sebe              |
|--------------------|--------------|-----------------------------|
| KodeGdg            | NamaGdg      | AlamatGdg                   |
| ACH                | Aceh Barat   | Jl. Cut Nyak Dien 25        |
| GPA                | Graha Pena   | Jl. A. Yani Surabaya        |
| KRA                | Karah Agung  | Jl. Karah Agung 45 Surabaya |
| 3 row(s)           | affected.    |                             |
| 1> select<br>2> go | top 3 * from | m_gudang; Sesu              |
| KodeGdg            | NamaGdg      | AlamatGdg                   |
| GPA                | Graha Pena   | Jl. A. Yani Surabaya        |
| KRA                | Karah Agung  | Jl. Karah Agung 45 Surabaya |
| 2 row(s) a         | affected.    |                             |

Gambar 6.29 Hasil penghapusan data gudang pada basis data SSE Sumber: [Pengujian]

 Dari Gambar 6.29, sebelum melakukan penghapusan data gudang melalui aplikasi Sistem Informasi Produksi dan Gudang ditemukan gudang dengan kode ACH di *server* basis data SSE. Setelah melakukan penghapusan data, maka data tersebut tidak ditemukan. Proses penghapusan data gudang pada aplikasi Sistem Informasi Produksi dan Gudang dapat digunakan untuk menghapus data gudang yang diinginkan pada basis data progudang.

### 6.2.5.4 Pengujian Proses Mencetak Data Gudang

### A. Tujuan

Pengujian dilakukan untuk mengetahui Sistem Informasi Produksi dan Gudang dapat digunakan untuk mencetak data gudang pada basis data progudang.

## **B.** Prosedur Pengujian

- Halaman antarmuka proses mencetak data gudang dijalankan menggunakan web browser.
- Operator memilih *link Print All* seperti Gambar 4.24, lalu tampil kotak dialog *Print* seperti pada Gambar 5.34. Klik tombol <u>Print</u> untuk mencetak.

## C. Hasil Pengujian dan Analisis

 Hasil proses mencetak data gudang pada Sistem Informasi Produksi dan Gudang ditunjukkan dalam Gambar 6.30.

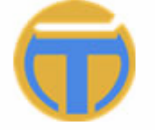

#### PT. TEMPRINA MEDIA GRAFIKA Percetakan - Buku - Majalah - Koran

### DAFTAR GUDANG

| Kode | Nama Gudang | g Alamat Gudang             |  |
|------|-------------|-----------------------------|--|
| GPA  | Graha Pena  | Jl. A. Yani Surabaya        |  |
| KRA  | Karah Agung | Jl. Karah Agung 45 Surabaya |  |

Gambar 6.30 Hasil mencetak data gudang yang tersimpan pada basis data SSE Sumber: [Pengujian]

- Gambar 6.30 merupakan hasil cetak seluruh data gudang PT Temprina Media Grafika Surabaya melalui aplikasi Sistem Informasi Produksi dan Gudang.
- Proses mencetak data gudang pada aplikasi Sistem Informasi Produksi dan Gudang dapat digunakan untuk mengetahui data gudang yang tersimpan pada basis data progudang.

## 6.2.6 Pengujian Administrasi Daftar Media

Pengujian administrasi daftar media meliputi pengujian proses pengisian data media, proses pengubahan data media, penghapusan data media dan proses pencetakan data media. Administrasi daftar media ini hanya dapat dilakukan oleh operator yang memiliki hak akses sebagai *Manager* dan *Administrator*. Untuk operator dengan hak akses sebagai *Warehouse* dan *Production* hanya memiliki kemampuan untuk melihat data saja.

## 6.2.6.1 Pengujian Proses Pengisian Data Media

## A. Tujuan

 Pengujian dilakukan untuk mengetahui Sistem Informasi Produksi dan Gudang dapat digunakan dalam pengisian data media pada basis data progudang.

## **B. Prosedur Pengujian**

- PC Client:
- Halaman antarmuka aplikasi proses pengisian data media dijalankan menggunakan web browser pada komputer client.
- Operator memasukkan data media yang ingin ditambahkan pada form pengisian data media seperti pada Gambar 4.27. Contoh data yang akan ditambahkan, yaitu Kode '10' dan Nama Media 'Brosur', lalu klik tombol *Save* untuk menyimpan.

## PC Server:

• *Server* basis data SSE dijalankan untuk melihat hasil pengisian data media baru dengan memberikan perintah sebagai berikut:

```
1> select * from m_media where KodeMda='10';
2> go
```

# C. Hasil Pengujian dan Analisis

- Tampilan hasil proses pengisian data media ditunjukkan dalam Gambar 5.36.
- Hasil proses pengisian data media baru pada basis data SSE ditunjukkan dalam Gambar 6.31. Hasil proses pengisian data media disimpan pada tabel m\_media.

|   | 1> select * from m_media where KodeMda='10';<br>2> go<br>KodeMda NamaMda | Sebelum |
|---|--------------------------------------------------------------------------|---------|
| A | Ø row(s) affected.                                                       | AS B    |
|   | 1> select * from m_media where KodeMda='10';<br>2> go                    | Sesudah |
|   | KodeMda NamaMda                                                          |         |
|   | 10 Brosur                                                                |         |
|   | 1 row(s) affected.                                                       | LA SA   |

Gambar 6.31 Hasil pengisian data media baru pada basis data SSE Sumber: [Pengujian]

- Dari Gambar 6.31, sebelum melakukan pengisian data media melalui aplikasi Sistem Informasi Produksi dan Gudang tidak ditemukan media dengan kode 10. Setelah melakukan pengisian data, data tersebut telah ditemukan di *server* basis data SSE.
- Proses pengisian data media baru pada aplikasi Sistem Informasi Produksi dan Gudang dapat digunakan untuk memasukkan data media baru yang akan digunakan pada basis data progudang.

## 6.2.6.2 Pengujian Proses Pengubahan Data Media

## A. Tujuan

 Pengujian dilakukan untuk mengetahui Sistem Informasi Produksi dan Gudang dapat digunakan dalam pengubahan data media pada basis data progudang.

# **B.** Prosedur Pengujian

PC Client:

- Halaman antarmuka aplikasi proses pengubahan data media dijalankan menggunakan *web browser* pada komputer *client*.
- Operator mengubah data media yang dipilih dengan kode '10' seperti pada Gambar 5.37. Ubah data media pada kolom Nama Media, yaitu dari 'Brosur' menjadi 'Brosur Warna', lalu klik tombol Update untuk menyimpan.

### PC Server:

 Server basis data SSE dijalankan untuk melihat hasil pengubahan data media dengan memberikan perintah sebagai berikut:

```
1> select * from m_media where KodeMda='10';
2> go
```

## C. Hasil Pengujian dan Analisis

- Tampilan hasil proses pengubahan data media ditunjukkan dalam Gambar 5.37.
- Hasil proses pengubahan data media pada basis data SSE ditunjukkan dalam Gambar 6.32. Hasil proses pengubahan data media disimpan pada tabel m media

|   | —                  |                      |               |
|---|--------------------|----------------------|---------------|
|   | 1> select<br>2> go | * from m_media where | KodeMda='10'; |
|   | KodeMda            | NamaMda              |               |
| 5 | 10                 | Brosur Warna         | V             |
|   | 1 row(s)           | affected.            |               |

Gambar 6.32 Hasil pengubahan data media pada basis data SSE Sumber: [Pengujian]

- Dari Gambar 6.32, data media dengan kode 10 di server basis data SSE berubah setelah kita merubah Nama Media data media tersebut melalui aplikasi Sistem Informasi Produksi dan Gudang yang dibandingkan dengan Gambar 6.31.
- Proses pengubahan data media pada aplikasi Sistem Informasi Produksi dan Gudang dapat digunakan untuk mengubah data media yang diinginkan pada basis data progudang.

## 6.2.6.3 Pengujian Proses Penghapusan Data Media

## A. Tujuan

 Pengujian dilakukan untuk mengetahui Sistem Informasi Produksi dan Gudang dapat digunakan dalam penghapusan data media pada basis data progudang.

182

# B. Prosedur Pengujian

PC Client:

- Halaman antarmuka aplikasi proses Penghapusan data media dijalankan menggunakan web browser pada komputer client.
- Operator menghapus data media yang dipilih dengan kode '10' seperti pada Gambar 5.38, lalu klik tombol *Delete* untuk menghapus.

## PC Server:

 Server basis data SSE dijalankan untuk melihat hasil penghapusan data media dengan memberikan perintah sebagai berikut:

```
1> select top 3 * from m_media;
```

# 2> go

# C. Hasil Pengujian dan Analisis

 Hasil proses penghapusan data media yang diinginkan pada basis data SSE ditunjukkan dalam Gambar 6.33. Hasil proses penghapusan data media mempengaruhi data pada tabel m\_media.

| 1> select<br>2> go | top 3 * from m_media; | 1> select<br>2> go | top 3 * from m_media; |
|--------------------|-----------------------|--------------------|-----------------------|
| KodeMda            | NamaMda Sebelum       | KodeMda            | NamaMda Sesudah       |
| 05                 | Pemakaian Plate       | 05                 | Pemakaian Plate       |
| 09                 | IKLAN                 | 09                 | I KLAN                |
| 10                 | Brosur Warna          | Arm                | Memo Arema            |
| 3 row(s)           | affected.             | 3 row(s)           | affected.             |

Gambar 6.33 Hasil penghapusan data media pada basis data SSE Sumber: [Pengujian]

- Dari Gambar 6.33, sebelum melakukan penghapusan data media melalui aplikasi Sistem Informasi Produksi dan Gudang ditemukan media dengan kode 10 di *server* basis data SSE. Setelah melakukan penghapusan data, maka data tersebut tidak ditemukan.
- Proses penghapusan data media pada aplikasi Sistem Informasi Produksi dan Gudang dapat digunakan untuk menghapus data media yang diinginkan pada basis data progudang.

## 6.2.6.4 Pengujian Proses Mencetak Data Media

### A. Tujuan

 Pengujian dilakukan untuk mengetahui Sistem Informasi Produksi dan Gudang dapat digunakan untuk mencetak data media pada basis data progudang.

### **B.** Prosedur Pengujian

- Halaman antarmuka proses mencetak data media dijalankan menggunakan web browser.
- Operator memilih *link Print All* seperti Gambar 4.26, lalu tampil kotak dialog *Print* seperti pada Gambar 5.39. Klik tombol <u>P</u>rint untuk mencetak.

## C. Hasil Pengujian dan Analisis

 Hasil proses mencetak data media pada Sistem Informasi Produksi dan Gudang ditunjukkan dalam Gambar 6.34.

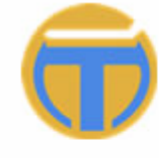

PT. TEMPRINA MEDIA GRAFIKA Percetakan - Buku - Majalah - Koran

## DAFTAR MEDIA

| Kode | Nama Media       |
|------|------------------|
| 05   | Pemakaian Plate  |
| 09   | IKLAN            |
| Arm  | Memo Arema       |
| Bgs  | Bangsa           |
| Bhr  | Bhiraw a         |
| BI   | Bisnis Indonesia |

Gambar 6.34 Hasil mencetak data media yang tersimpan pada basis data SSE Sumber: [Pengujian]

- Gambar 6.34 merupakan potongan hasil cetak seluruh data media melalui aplikasi Sistem Informasi Produksi dan Gudang.
- Proses mencetak data media pada aplikasi Sistem Informasi Produksi dan Gudang dapat digunakan untuk mengetahui data media yang tersimpan pada basis data progudang.

## 6.2.7 Pengujian Administrasi Daftar Mesin

Pengujian administrasi daftar mesin meliputi pengujian proses pengisian data mesin, proses pengubahan data mesin, penghapusan data mesin dan proses pencetakan data mesin. Administrasi daftar mesin ini hanya dapat dilakukan oleh operator yang memiliki hak akses sebagai *Manager* dan *Administrator*. Untuk operator dengan hak akses sebagai *Warehouse* dan *Production* hanya memiliki kemampuan untuk melihat data saja.

## 6.2.7.1 Pengujian Proses Pengisian Data Mesin

### A. Tujuan

 Pengujian dilakukan untuk mengetahui Sistem Informasi Produksi dan Gudang dapat digunakan dalam pengisian data mesin pada basis data progudang.

### **B.** Prosedur Pengujian

- PC Client:
- Halaman antarmuka aplikasi proses pengisian data mesin dijalankan menggunakan web browser pada komputer client.
- Operator memasukkan data mesin yang ingin ditambahkan pada form pengisian data mesin seperti pada Gambar 4.29. Contoh data yang akan ditambahkan, yaitu Kode 'B', Mesin 'Bubut' dan Operator 'Salim', lalu klik tombol *Save* untuk menyimpan.

### PC Server:

• *Server* basis data SSE dijalankan untuk melihat hasil pengisian data mesin baru dengan memberikan perintah sebagai berikut:

```
1> select * from m_mesin where KodeMsn='B';
2> go
```

### C. Hasil Pengujian dan Analisis

- Tampilan hasil proses pengisian data mesin ditunjukkan dalam Gambar 5.40.
- Hasil proses pengisian data mesin baru pada basis data SSE ditunjukkan dalam Gambar 6.35. Hasil proses pengisian data mesin disimpan pada tabel m\_mesin.

| N | <pre>1&gt; select * from m_mesin where KodeMsn='B'; 2&gt; go</pre> | m |
|---|--------------------------------------------------------------------|---|
|   | KodeMsn Mesin Operator Kapasitas                                   |   |
|   | Ø row(s) affected.                                                 |   |
|   | <pre>1&gt; select * from m_mesin where KodeMsn='B'; 2&gt; go</pre> | h |
|   | KodeMsn Mesin Operator Kapasitas                                   |   |
|   | B Bubut Salim                                                      | X |
|   | 1 row(s) affected.                                                 |   |

Gambar 6.35 Hasil pengisian data mesin baru pada basis data SSE Sumber: [Pengujian]

- Dari Gambar 6.35, sebelum melakukan pengisian data mesin melalui aplikasi Sistem Informasi Produksi dan Gudang tidak ditemukan mesin dengan kode B. Setelah melakukan pengisian data, data tersebut telah ditemukan di *server* basis data SSE.
- Proses pengisian data mesin baru pada aplikasi Sistem Informasi Produksi dan Gudang dapat digunakan untuk memasukkan data mesin baru yang akan digunakan pada basis data progudang.

## 6.2.7.2 Pengujian Proses Pengubahan Data Mesin

### A. Tujuan

 Pengujian dilakukan untuk mengetahui Sistem Informasi Produksi dan Gudang dapat digunakan dalam pengubahan data mesin pada basis data progudang.

### **B.** Prosedur Pengujian

PC Client:

- Halaman antarmuka aplikasi proses pengubahan data mesin dijalankan menggunakan web browser pada komputer *client*.
- Operator mengubah data mesin yang dipilih dengan kode 'B' seperti pada Gambar 5.41. Ubah data mesin pada kolom Mesin, yaitu dari 'Bubut' menjadi 'Bubut Baja', lalu klik tombol Update untuk menyimpan.

PC Server:

 Server basis data SSE dijalankan untuk melihat hasil pengubahan data mesin dengan memberikan perintah sebagai berikut:

```
1> select * from m_mesin where KodeMsn='B';
2> go
```

## C. Hasil Pengujian dan Analisis

- Tampilan hasil proses pengubahan data mesin ditunjukkan dalam Gambar 5.41.
- Hasil proses pengubahan data mesin pada basis data SSE ditunjukkan dalam Gambar 6.36. Hasil proses pengubahan data mesin disimpan pada tabel m mesin.

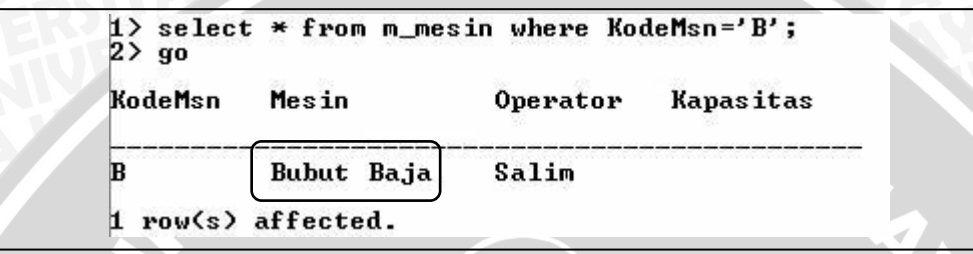

Gambar 6.36 Hasil pengubahan data mesin pada basis data SSE Sumber: [Pengujian]

- Dari Gambar 6.36, data mesin dengan kode B di server basis data SSE berubah setelah kita merubah Nama Mesin dari data mesin tersebut melalui aplikasi Sistem Informasi Produksi dan Gudang yang dibandingkan dengan Gambar 6.35.
  - Proses pengubahan data mesin pada aplikasi Sistem Informasi Produksi dan Gudang dapat digunakan untuk mengubah data mesin yang diinginkan pada basis data progudang.

# 6.2.7.3 Pengujian Proses Penghapusan Data Mesin

# A. Tujuan

 Pengujian dilakukan untuk mengetahui Sistem Informasi Produksi dan Gudang dapat digunakan dalam penghapusan data mesin pada basis data progudang.

# **B.** Prosedur Pengujian

# PC Client:

- Halaman antarmuka aplikasi proses Penghapusan data mesin dijalankan menggunakan web browser pada komputer client.
- Operator menghapus data mesin yang dipilih dengan kode 'B' seperti pada Gambar 5.42, lalu klik tombol *Delete* untuk menghapus.

### PC Server:

 Server basis data SSE dijalankan untuk melihat hasil penghapusan data mesin dengan memberikan perintah sebagai berikut:

```
1> select top 3 * from m_mesin;
```

2> go

## C. Hasil Pengujian dan Analisis

 Hasil proses penghapusan data mesin yang diinginkan pada basis data SSE ditunjukkan dalam Gambar 6.37. Hasil proses penghapusan data mesin mempengaruhi data pada tabel m\_mesin.

| 2> go                                         | Seberum                                                                                  |            |
|-----------------------------------------------|------------------------------------------------------------------------------------------|------------|
| KodeMsn                                       | Mesin Operator Kapasitas                                                                 |            |
| B                                             | Bubut Baja Salim                                                                         | -<br>-<br> |
| GOSS                                          | GOSS                                                                                     |            |
| н                                             | HD 2                                                                                     |            |
| 3 row(s)                                      | affected.                                                                                |            |
|                                               |                                                                                          |            |
| <br>12 sele                                   | act ton 3 * from m masin: (Security)                                                     |            |
| <br>1> sele<br>2> go                          | ect top 3 * from m_mesin; Sesudah                                                        |            |
| <br>1> sele<br>2> go<br>KodeMsr               | ect top 3 * from m_mesin; Sesudah<br>n Mesin Operator Kapasitas                          |            |
| <br>1> sele<br>2> go<br>KodeMsr               | ect top 3 * from m_mesin; Sesudah<br>n Mesin Operator Kapasitas                          |            |
| 1> sele<br>2> go<br>KodeMsr<br>GOSS           | ect top 3 * from m_mesin; Sesudah<br>n Mesin Operator Kapasitas<br>GOSS                  |            |
| 1> sele<br>2> go<br>KodeMsr<br>GOSS<br>H      | ect top 3 * from m_mesin; Sesudah<br>n Mesin Operator Kapasitas<br>GOSS<br>HD 2          |            |
| 1> sele<br>2> go<br>KodeMsr<br>GOSS<br>H<br>J | ect top 3 * from m_mesin; Sesudah<br>m Mesin Operator Kapasitas<br>GOSS<br>HD 2<br>Jilid |            |

Gambar 6.37 Hasil penghapusan data mesin pada basis data SSE Sumber: [Pengujian]

- Dari Gambar 6.37, sebelum melakukan penghapusan data mesin melalui aplikasi Sistem Informasi Produksi dan Gudang ditemukan mesin dengan kode B di *server* basis data SSE. Setelah melakukan penghapusan data, maka data tersebut tidak ditemukan.
- Proses penghapusan data mesin pada aplikasi Sistem Informasi Produksi dan Gudang dapat digunakan untuk menghapus data mesin yang diinginkan pada basis data progudang.

## 6.2.7.4 Pengujian Proses Mencetak Data Mesin

### A. Tujuan

 Pengujian dilakukan untuk mengetahui Sistem Informasi Produksi dan Gudang dapat digunakan untuk mencetak data mesin pada basis data progudang.

### **B.** Prosedur Pengujian

- Halaman antarmuka proses mencetak data mesin dijalankan menggunakan web browser.
- Operator memilih *link Print All* seperti Gambar 4.28, lalu tampil kotak dialog *Print* seperti pada Gambar 5.43. Klik tombol <u>P</u>rint untuk mencetak.

## C. Hasil Pengujian dan Analisis

 Hasil proses mencetak data mesin pada Sistem Informasi Produksi dan Gudang ditunjukkan dalam Gambar 6.38.

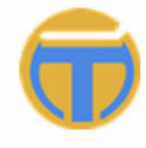

PT. TEMPRINA MEDIA GRAFIKA Percetakan - Buku - Majalah - Koran

### DAFTAR MESIN

| Kode | Mesin         | Operator | Kapasitas |
|------|---------------|----------|-----------|
| GOSS | GOSS          |          |           |
| н    | HD 2          |          |           |
| J    | bilid         |          |           |
| КВА  | КВА           |          |           |
| Lem  | Mesin Bending |          |           |
| Mkn  | Mekanik       |          |           |

Gambar 6.38 Hasil mencetak data mesin yang tersimpan pada basis data SSE Sumber: [Pengujian]

- Gambar 6.38 merupakan potongan hasil cetak seluruh data mesin melalui aplikasi Sistem Informasi Produksi dan Gudang.
- Proses mencetak data mesin pada aplikasi Sistem Informasi Produksi dan Gudang dapat digunakan untuk mengetahui data mesin yang tersimpan pada basis data progudang.

### 6.2.8 Pengujian Administrasi Daftar Mata Uang

Pengujian administrasi daftar mata uang meliputi pengujian proses pengisian data mata uang, proses pengubahan data mata uang, penghapusan data mata uang dan proses pencetakan data mata uang. Administrasi daftar mata uang ini hanya dapat dilakukan oleh operator yang memiliki hak akses sebagai *Manager* dan *Administrator*. Untuk operator dengan hak akses sebagai *Warehouse* dan *Production* hanya memiliki kemampuan untuk melihat data saja.

## 6.2.8.1 Pengujian Proses Pengisian Data Mata Uang

### A. Tujuan

 Pengujian dilakukan untuk mengetahui Sistem Informasi Produksi dan Gudang dapat digunakan dalam pengisian data mata uang pada basis data progudang.

### **B.** Prosedur Pengujian

- PC *Client*:
- Halaman antarmuka aplikasi proses pengisian data mata uang dijalankan menggunakan *web browser* pada komputer *client*.
- Operator memasukkan data mata uang yang ingin ditambahkan pada form pengisian data mata uang seperti pada Gambar 4.31. Contoh data yang akan ditambahkan, yaitu Kode 'Rupee', Nama Mata Uang 'Rupee India' dan Kurs '5000', lalu klik tombol *Save* untuk menyimpan.

### PC Server:

• *Server* basis data SSE dijalankan untuk melihat hasil pengisian data mata uang baru dengan memberikan perintah sebagai berikut:

```
1> select * from m_mu where KodeMu='Rupee';
2> go
```

## C. Hasil Pengujian dan Analisis

- Tampilan hasil proses pengisian data mata uang ditunjukkan dalam Gambar 5.44.
- Hasil proses pengisian data mata uang baru pada basis data SSE ditunjukkan dalam Gambar 6.39. Hasil proses pengisian data mata uang disimpan pada tabel m\_mu.

| N  | 1> select * from m_mu where KodeMu='Rupee'; Sebelum<br>2> go<br>KodeMu NamaMu Kurs nu |  |
|----|---------------------------------------------------------------------------------------|--|
|    | Ø row(s) affected.                                                                    |  |
| N. | <pre>1&gt; select * from m_mu where KodeMu='Rupee'; 2&gt; go</pre>                    |  |
|    | KodeMu NamaMu Kurs nu                                                                 |  |
|    | Rupee Rupee India 5000,0000 6<br>1 row(s) affected.                                   |  |

Gambar 6.39 Hasil pengisian data mata uang baru pada basis data SSE Sumber: [Pengujian]

- Dari Gambar 6.39, sebelum melakukan pengisian data mata uang melalui aplikasi Sistem Informasi Produksi dan Gudang tidak ditemukan mata uang dengan kode Rupee. Setelah melakukan pengisian data, data tersebut telah ditemukan di *server* basis data SSE.
- Proses pengisian data mata uang baru pada aplikasi Sistem Informasi Produksi dan Gudang dapat digunakan untuk memasukkan data mata uang baru yang akan digunakan pada basis data progudang.

# 6.2.8.2 Pengujian Proses Pengubahan Data Mata Uang

# A. Tujuan

 Pengujian dilakukan untuk mengetahui Sistem Informasi Produksi dan Gudang dapat digunakan dalam pengubahan data mata uang pada basis data progudang.

# **B.** Prosedur Pengujian

PC Client:

- Halaman antarmuka aplikasi proses pengubahan data mata uang dijalankan menggunakan web browser pada komputer client.
- Operator mengubah data mata uang yang dipilih dengan kode 'Rupee' seperti pada Gambar 5.45. Ubah data mata uang pada kolom Nama Mata Uang, yaitu dari 'Rupee India' menjadi 'Rupee Pakistan', lalu klik tombol *Update* untuk menyimpan.

### PC Server:

 Server basis data SSE dijalankan untuk melihat hasil pengubahan data mata uang dengan memberikan perintah sebagai berikut:

```
1> select * from m_mu where KodeMu='Rupee';
2> go
```

## C. Hasil Pengujian dan Analisis

- Tampilan hasil proses pengubahan data mata uang ditunjukkan dalam Gambar 5.45.
- Hasil proses pengubahan data mata uang pada basis data SSE ditunjukkan dalam Gambar 6.40. Hasil proses pengubahan data mata uang disimpan pada tabel m mu.

| 2> go   | ee ~ Iron n_na wh | ere kouenu- | nupee , |   |
|---------|-------------------|-------------|---------|---|
| KodeMu  | NamaMu            | Kurs        | nu      |   |
| Rupee   | Rupee Pakistan    | 5000,0000   | 6       | 3 |
| 1 row(s | affected.         | )           |         |   |

Gambar 6.40 Hasil pengubahan data mata uang pada basis data SSE Sumber: [Pengujian]

- Dari Gambar 6.40, data mata uang dengan kode Rupee di server basis data SSE berubah setelah kita merubah Nama Mata Uang dari data tersebut melalui aplikasi Sistem Informasi Produksi dan Gudang yang dibandingkan dengan Gambar 6.39.
- Proses pengubahan data mata uang pada aplikasi Sistem Informasi Produksi dan Gudang dapat digunakan untuk mengubah data mata uang yang diinginkan pada basis data progudang.

## 6.2.8.3 Pengujian Proses Penghapusan Data Mata Uang

## A. Tujuan

 Pengujian dilakukan untuk mengetahui Sistem Informasi Produksi dan Gudang dapat digunakan dalam penghapusan data mata uang pada basis data progudang.

## **B.** Prosedur Pengujian

### PC Client:

- Halaman antarmuka aplikasi proses Penghapusan data mata uang dijalankan menggunakan *web browser* pada komputer *client*.
- Operator menghapus data mata uang yang dipilih dengan kode 'Rupee' seperti pada Gambar 5.46, lalu klik tombol *Delete* untuk menghapus.

### PC Server:

 Server basis data SSE dijalankan untuk melihat hasil penghapusan data mata uang dengan memberikan perintah sebagai berikut:

1

```
1> select top 3 * from m_mu;
```

2> go

## C. Hasil Pengujian dan Analisis

 Hasil proses penghapusan data mata uang yang diinginkan pada basis data SSE ditunjukkan dalam Gambar 6.41. Hasil proses penghapusan data mata uang mempengaruhi data pada tabel m\_mu.

| 1> selec<br>2> go                                            | t top 3 * from m_mu;                                                                               | Sebelu                                               | ım                |   |
|--------------------------------------------------------------|----------------------------------------------------------------------------------------------------|------------------------------------------------------|-------------------|---|
| KodeMu                                                       | NamaMu                                                                                             | Kurs                                                 | nu                |   |
| Euro                                                         | Euro Eropa                                                                                         | 12000,0000                                           | 3                 | - |
| Rp                                                           | Rupiah Indonesia                                                                                   | 1,0000                                               | 1                 |   |
| Rupee                                                        | Rupee Pakistan                                                                                     | 5000,0000                                            | 6                 |   |
|                                                              |                                                                                                    |                                                      |                   |   |
| 3 row(s)                                                     | affected.                                                                                          |                                                      |                   |   |
| 3 row(s)<br>1> selec<br>2> go                                | <pre>&gt; affected. &gt;t top 3 * from m_m</pre>                                                   | u; Sesu                                              | ıdah              |   |
| 3 row(s)<br>1> selec<br>2> go<br>KodeMu                      | > affected.<br>ct top 3 × from m_m<br>NamaMu                                                       | u; Sesu<br>Kurs                                      | nu                |   |
| 3 row(s)<br>1> selec<br>2> go<br>KodeMu<br>Euro              | > affected.<br>ct top 3 ★ from m_m<br>NamaMu<br>Euro Eropa                                         | u; Sesu<br>Kurs<br>12000,0000                        | nu<br>3           |   |
| 3 row(s)<br>1> selec<br>2> go<br>KodeMu<br>Euro<br>Rp        | > affected.<br>ct top 3 * from m_m<br>NamaMu<br>Euro Eropa<br>Rupiah Indonesia                     | u; Sesu<br>Kurs<br>12000,0000<br>1,0000              | nu<br>3<br>1      | - |
| 3 row(s)<br>1> seled<br>2> go<br>KodeMu<br>Euro<br>Rp<br>SGD | > affected.<br>ct top 3 * from m_m<br>NamaMu<br>Euro Eropa<br>Rupiah Indonesia<br>Dollar Singapura | u; Sesu<br>Kurs<br>12000,0000<br>1,0000<br>6000,0000 | nu<br>3<br>1<br>5 |   |

Gambar 6.41 Hasil penghapusan data mata uang pada basis data SSE Sumber: [Pengujian]

 Dari Gambar 6.41, sebelum melakukan penghapusan data mata uang melalui aplikasi Sistem Informasi Produksi dan Gudang ditemukan mata uang dengan kode Rupee di *server* basis data SSE. Setelah melakukan penghapusan data, maka data tersebut tidak ditemukan. Proses penghapusan data mata uang pada aplikasi Sistem Informasi
Produksi dan Gudang dapat digunakan untuk menghapus data mata uang yang diinginkan pada basis data progudang.

### 6.2.8.4 Pengujian Proses Mencetak Data Mata Uang

### A. Tujuan

Pengujian dilakukan untuk mengetahui Sistem Informasi Produksi dan Gudang dapat digunakan untuk mencetak data mata uang pada basis data progudang.

### **B.** Prosedur Pengujian

- Halaman antarmuka proses mencetak data mata uang dijalankan menggunakan web browser.
- Operator memilih *link Print All* seperti Gambar 4.30, lalu tampil kotak dialog *Print* seperti pada Gambar 5.47. Klik tombol <u>Print</u> untuk mencetak.

## C. Hasil Pengujian dan Analisis

- Hasil proses mencetak data mata uang pada Sistem Informasi Produksi dan Gudang ditunjukkan dalam Gambar 6.42.

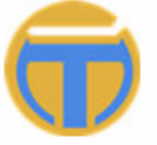

# PT. TEMPRINA MEDIA GRAFIKA

Percetakan - Buku - Majalah - Koran

### DAFTAR MATA UANG

| Kode             | Nama Mata Uang         | Kurs*    |
|------------------|------------------------|----------|
| Rp               | Rupiah Indonesia       | 1,00     |
| USD              | Dollar Amerika         | 9000,00  |
| Euro             | Euro Eropa             | 12000,00 |
| Yen              | Yen Jepang             | 77,00    |
| SGD              | Dollar Singapura       | 6000,00  |
| * Nilai Kurs ter | hadap Rupiah Indonesia | ·        |

Gambar 6.42 Hasil mencetak data mata uang yang tersimpan pada basis data SSE Sumber: [Pengujian]

Gambar 6.42 merupakan hasil cetak seluruh data mata uang yang tersimpan melalui aplikasi Sistem Informasi Produksi dan Gudang.

Proses mencetak data mata uang pada aplikasi Sistem Informasi Produksi dan Gudang dapat digunakan untuk mengetahui data mata uang yang tersimpan pada basis data progudang.

### 6.2.9 Pengujian Administrasi Daftar Satuan

Pengujian administrasi daftar satuan meliputi pengujian proses pengisian data satuan, proses pengubahan data satuan, penghapusan data satuan dan proses pencetakan data satuan. Administrasi daftar satuan ini hanya dapat dilakukan oleh operator yang memiliki hak akses sebagai *Manager* dan *Administrator*. Untuk operator dengan hak akses sebagai *Warehouse* dan *Production* hanya memiliki kemampuan untuk melihat data saja.

### 6.2.9.1 Pengujian Proses Pengisian Data Satuan

### A. Tujuan

 Pengujian dilakukan untuk mengetahui Sistem Informasi Produksi dan Gudang dapat digunakan dalam pengisian data satuan pada basis data progudang.

### **B.** Prosedur Pengujian

PC Client:

- Halaman antarmuka aplikasi proses pengisian data satuan dijalankan menggunakan web browser pada komputer client.
- Operator memasukkan data satuan yang ingin ditambahkan pada form pengisian data satuan seperti pada Gambar 4.33. Contoh data yang akan ditambahkan, yaitu Satuan 'BAR' dan Nama Satuan 'Bar', lalu klik tombol *Save* untuk menyimpan.

PC Server:

 Server basis data SSE dijalankan untuk melihat hasil pengisian data satuan baru dengan memberikan perintah sebagai berikut:

1> select \* from m\_satuan where Satuan='BAR';
2> go

### C. Hasil Pengujian dan Analisis

 Tampilan hasil proses pengisian data satuan ditunjukkan dalam Gambar 5.48. Hasil proses pengisian data satuan baru pada basis data SSE ditunjukkan dalam Gambar 6.43. Hasil proses pengisian data satuan disimpan pada tabel m\_satuan.

| 1> select<br>2> go<br>Satuan | t * from<br>NamaSn | m_satuan<br>- | where | Satuan='BA | R'; | Sebelum |
|------------------------------|--------------------|---------------|-------|------------|-----|---------|
| Ø row(s)                     | affected           | •             |       |            | _   |         |
| 1> select<br>2> go           | ; * from I         | m_satuan      | where | Satuan='BA | R'; | Sesudah |
| Satuan                       | NamaSn             |               |       |            |     |         |
| BAR                          | Bar                | -             |       |            |     |         |
| 1 row(s)                     | affected           | -             |       |            |     |         |

Gambar 6.43 Hasil pengisian data satuan baru pada basis data SSE Sumber: [Pengujian]

- Dari Gambar 6.43, sebelum melakukan pengisian data satuan melalui aplikasi Sistem Informasi Produksi dan Gudang tidak ditemukan satuan dengan kode BAR. Setelah melakukan pengisian data, data tersebut telah ditemukan di *server* basis data SSE.
- Proses pengisian data satuan baru pada aplikasi Sistem Informasi Produksi dan Gudang dapat digunakan untuk memasukkan data satuan baru yang akan digunakan pada basis data progudang.

### 6.2.9.2 Pengujian Proses Pengubahan Data Satuan

### A. Tujuan

 Pengujian dilakukan untuk mengetahui Sistem Informasi Produksi dan Gudang dapat digunakan dalam pengubahan data satuan pada basis data progudang.

### **B.** Prosedur Pengujian

PC *Client*:

- Halaman antarmuka aplikasi proses pengubahan data satuan dijalankan menggunakan web browser pada komputer client.
- Operator mengubah data satuan yang dipilih dengan kode Satuan 'BAR' seperti pada Gambar 5.49. Ubah data satuan pada kolom Nama Satuan,
yaitu dari 'Bar' menjadi 'BAR', lalu klik tombol *Update* untuk menyimpan.

PC Server:

• *Server* basis data SSE dijalankan untuk melihat hasil pengubahan data satuan dengan memberikan perintah sebagai berikut:

```
1> select * from m_satuan where Satuan='BAR';
2> go
```

- C. Hasil Pengujian dan Analisis
  - Tampilan hasil proses pengubahan data satuan ditunjukkan dalam Gambar
     5.49.
  - Hasil proses pengubahan data satuan pada basis data SSE ditunjukkan dalam Gambar 6.44. Hasil proses pengubahan data satuan disimpan pada tabel m\_satuan.

| 1> select * from m_satuan where Satuan='BAR';<br>2> go | Ê |
|--------------------------------------------------------|---|
| Satuan NamaSn                                          |   |
| BAR BAR<br>1 row(s) affected.                          |   |

Gambar 6.44 Hasil pengubahan data satuan pada basis data SSE Sumber: [Pengujian]

- Dari Gambar 6.44, data satuan dengan kode BAR di server basis data SSE berubah setelah kita merubah Nama Satuan dari data tersebut melalui aplikasi Sistem Informasi Produksi dan Gudang yang dibandingkan dengan Gambar 6.43.
- Proses pengubahan data satuan pada aplikasi Sistem Informasi Produksi dan Gudang dapat digunakan untuk mengubah data satuan yang diinginkan pada basis data progudang.

### 6.2.9.3 Pengujian Proses Penghapusan Data Satuan

### A. Tujuan

 Pengujian dilakukan untuk mengetahui Sistem Informasi Produksi dan Gudang dapat digunakan dalam penghapusan data satuan pada basis data progudang.

# B. Prosedur Pengujian

PC Client:

- Halaman antarmuka aplikasi proses Penghapusan data satuan dijalankan menggunakan web browser pada komputer client.
- Operator menghapus data satuan yang dipilih dengan kode Satuan 'BAR' seperti pada Gambar 5.50, lalu klik tombol *Delete* untuk menghapus.
- PC Server:
- *Server* basis data SSE dijalankan untuk melihat hasil penghapusan data satuan dengan memberikan perintah sebagai berikut:

```
1> select top 3 * from m_satuan;
```

2> go

# C. Hasil Pengujian dan Analisis

 Hasil proses penghapusan data satuan yang diinginkan pada basis data SSE ditunjukkan dalam Gambar 6.45. Hasil proses penghapusan data satuan mempengaruhi data pada tabel m\_satuan.

| 1> select<br>2> go | t top 3 * from m_satuan | ; 1> selec<br>2> go | t top 3 * from m_satuan;<br>Sesudah |
|--------------------|-------------------------|---------------------|-------------------------------------|
| Satuan             | NamaSn                  | Satuan              | NamaSn                              |
| BAR                | BAR                     | BJ                  | <br>Biji                            |
| BJ                 | Biji                    | BKS                 | Bungkus                             |
| BKS                | Bungkus                 | BT                  | Batang                              |
| 3 row(s)           | affected.               | 3 row(s)            | affected.                           |

Gambar 6.45 Hasil penghapusan data satuan pada basis data SSE Sumber: [Pengujian]

- Dari Gambar 6.45, sebelum melakukan penghapusan data satuan melalui aplikasi Sistem Informasi Produksi dan Gudang ditemukan satuan dengan kode BAR di *server* basis data SSE. Setelah melakukan penghapusan data, maka data tersebut tidak ditemukan.
- Proses penghapusan data satuan pada aplikasi Sistem Informasi Produksi dan Gudang dapat digunakan untuk menghapus data satuan yang diinginkan pada basis data progudang.

# 6.2.9.4 Pengujian Proses Mencetak Data Satuan

### A. Tujuan

 Pengujian dilakukan untuk mengetahui Sistem Informasi Produksi dan Gudang dapat digunakan untuk mencetak data satuan pada basis data progudang.

### **B.** Prosedur Pengujian

- Halaman antarmuka proses mencetak data satuan dijalankan menggunakan web browser.
- Operator memilih *link Print All* seperti Gambar 4.32, lalu tampil kotak dialog *Print* seperti pada Gambar 5.51. Klik tombol <u>P</u>rint untuk mencetak.

# C. Hasil Pengujian dan Analisis

 Hasil proses mencetak data satuan pada Sistem Informasi Produksi dan Gudang ditunjukkan dalam Gambar 6.46.

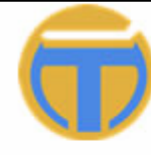

PT. TEMPRINA MEDIA GRAFIKA Percetakan - Buku - Majalah - Koran

### DAFTAR SATUAN

| Satuan | Nama Satuan |
|--------|-------------|
| BJ     | Biji        |
| вкѕ    | Bungkus     |
| вт     | Batang      |
| вт     | Botol       |
| CN     | Can         |
| DRM    | Drum        |

Gambar 6.46 Hasil mencetak data satuan yang tersimpan pada basis data SSE Sumber: [Pengujian]

- Gambar 6.46 merupakan potongan hasil cetak seluruh data satuan yang digunakan melalui aplikasi Sistem Informasi Produksi dan Gudang.
- Proses mencetak data satuan pada aplikasi Sistem Informasi Produksi dan Gudang dapat digunakan untuk mengetahui data satuan yang tersimpan pada basis data progudang.

### 6.2.10 Pengujian Administrasi Daftar Permintaan Pembelian (PP)

Pengujian administrasi daftar PP meliputi pengujian proses pengisian data PP, proses pengubahan data PP, penghapusan data PP dan proses pencetakan data PP. Administrasi daftar PP ini hanya dapat dilakukan oleh operator yang memiliki hak akses sebagai *Warehouse*, *Manager* dan *Administrator*.

### 6.2.10.1 Pengujian Proses Pengisian Data PP

### A. Tujuan

Pengujian dilakukan untuk mengetahui Sistem Informasi Produksi dan Gudang dapat digunakan dalam pengisian data PP pada basis data progudang.

### **B.** Prosedur Pengujian

PC Client:

- Halaman antarmuka aplikasi proses pengisian data PP beserta detail barangnya dijalankan menggunakan *web browser* pada komputer *client*.
- Operator memasukkan data yang ingin ditambahkan pada form pengisian data PP seperti pada Gambar 4.35 dan data barang seperti Gambar 4.36. Contoh data PP yang akan ditambahkan seperti Gambar 5.52 dan data barang seperti Gambar 5.53, lalu klik tombol *Save* untuk menyimpan.

### PC Server:

- Server basis data SSE dijalankan untuk melihat hasil pengisian data PP baru dan data barangnya dengan memberikan perintah sebagai berikut:
  - 1> select \* from pp where NoPP='009/KRA/PP/06/2007';
  - 2> select KodeBrg,Jumlah,JenisT from trans\_detail where NoPP='009/KRA/PP/06/2007';
  - 3> go

### C. Hasil Pengujian dan Analisis

- Tampilan hasil proses pengisian data ditunjukkan dalam Gambar 5.52 dan Gambar 5.55.
- Hasil proses pengisian data PP baru pada basis data SSE ditunjukkan dalam Gambar 6.47. Hasil proses pengisian data disimpan pada tabel pptrans\_detail.

| 1> select * from pp<br>2> select KodeBrg,Ju<br>';<br>3> go  | where NoPP='(<br>mlah,JenisT ) | 009/KRA/PP/<br>from trans_ | 06/2007';<br>detail whe: | re NoPP='0 | 09/KRA/PP/<br>belum | 06/2007 |
|-------------------------------------------------------------|--------------------------------|----------------------------|--------------------------|------------|---------------------|---------|
| NoPP TglPP TglPe                                            | rlu KodeGdg                    | g Keteran                  | gan Jawal                | Ь          | )                   |         |
| Ø row(s) affected.<br>Results #2                            |                                |                            |                          |            |                     |         |
| KodeBrg Jumlah d                                            | lenisT                         |                            |                          |            |                     |         |
| 0 row(s) affected.                                          |                                |                            |                          |            |                     |         |
| 1> select * from pp<br>2> select KodeBrg,Ju<br>7';<br>3> go | where NoPP='@<br>mlah, JenisT  | 009/KRA/PP/<br>from trans  | 06/2007';<br>_detail who | ere NoPP=' | 009/KRA/PP<br>sudah | /06/200 |
| NoPP<br>angan Jawab                                         | TglPP                          |                            | Tg1Perlu                 |            | KodeGdg             | Keter   |
| 009/KRA/PP/06/2007<br>True                                  | 19-06-2007 0                   | 00:00                      | 30-06-2007               | 00:00:00   | KRA                 |         |
| 1 row(s) affected.                                          |                                |                            |                          |            |                     |         |
| Results #2                                                  |                                |                            |                          |            |                     |         |
| KodeBrg Jumlah                                              | JenisT                         |                            |                          |            |                     |         |
| 02.0101.01 200<br>1 row(s) affected.                        | РР                             |                            |                          |            |                     |         |

Gambar 6.47 Hasil pengisian data PP dan detail barang baru pada basis data SSE Sumber: [Pengujian]

- Dari Gambar 6.47, sebelum melakukan pengisian data PP melalui aplikasi Sistem Informasi Produksi dan Gudang tidak ditemukan PP dengan No 009/KRA/PP/06/2007. Setelah melakukan pengisian data, data tersebut telah ditemukan di *server* basis data SSE.
- Proses pengisian data pada aplikasi Sistem Informasi Produksi dan Gudang dapat digunakan untuk memasukkan data PP dan data barang baru yang akan digunakan pada basis data progudang.

### 6.2.10.2 Pengujian Proses Pengubahan Data PP

### A. Tujuan

 Pengujian dilakukan untuk mengetahui Sistem Informasi Produksi dan Gudang dapat digunakan dalam pengubahan data PP pada basis data progudang.

# **B.** Prosedur Pengujian

### PC Client:

 Halaman antarmuka aplikasi proses pengubahan data PP dijalankan menggunakan web browser pada komputer client. Operator mengubah data PP yang dipilih dengan No PP '009/KRA/PP/06/2007'. Ubah data PP pada kolom Tanggal PP, yaitu dari '19-6-2007' menjadi '20-6-2007', lalu klik tombol *Update* untuk menyimpan.

PC Server:

 Server basis data SSE dijalankan untuk melihat hasil pengubahan data PP dengan memberikan perintah sebagai berikut:

```
1> select * from pp where NoPP='009/KRA/PP/06/2007';
```

```
2> select KodeBrg,Jumlah,JenisT from trans_detail where
NoPP='009/KRA/PP/06/2007';
```

```
3> go
```

#### C. Hasil Pengujian dan Analisis

 Hasil proses pengubahan data PP pada basis data SSE ditunjukkan dalam Gambar 6.48. Hasil proses pengubahan data PP disimpan pada tabel pp-

trans detail. 1> select \* from pp where NoPP='009/KRA/PP/06/2007'; 2> select KodeBrg,Jumlah, JenisT from trans\_detail where NoPP='009/KRA/PP/06/200 7'; 3> go NoPP Tg1PP TglPerlu KodeGdg Keter Jawab angan 009/KRA/PP/06/2007 20-06-2007 00:00:00 30-06-2007 00:00:00 KRA True 1 row(s) affected. Results #2 KodeBrg JenisT Jumlah 02.0101.01 200 PP row(s) affected.

> Gambar 6.48 Hasil pengubahan data PP pada basis data SSE Sumber: [Pengujian]

- Dari Gambar 6.48, data PP dengan No 009/KRA/PP/06/2007 di server basis data SSE berubah setelah kita melakukan perubahan Tanggal PP dari data tersebut melalui aplikasi Sistem Informasi Produksi dan Gudang yang dibandingkan dengan Gambar 6.47.
- Proses pengubahan data PP pada aplikasi Sistem Informasi Produksi dan Gudang dapat digunakan untuk mengubah data PP yang diinginkan pada basis data progudang dengan syarat data barang PP belum dimasukkan ke data *Purchasing Order*.

# 6.2.10.3 Pengujian Proses Penghapusan Data PP

# A. Tujuan

 Pengujian dilakukan untuk mengetahui Sistem Informasi Produksi dan Gudang dapat digunakan dalam penghapusan data PP pada basis data progudang.

# **B.** Prosedur Pengujian

PC Client:

- Halaman antarmuka aplikasi proses Penghapusan data PP dijalankan menggunakan web browser pada komputer client.
- Operator menghapus data PP yang dipilih dengan No PP
   '009/KRA/PP/06/2007', lalu klik tombol *Delete* untuk menghapus.

# PC Server:

- Server basis data SSE dijalankan untuk melihat hasil penghapusan data PP dengan memberikan perintah sebagai berikut:
  - 1> select top 3 \* from pp order by NoPP desc;
  - 2> select top 3 NoPP,KodeBrg,Jumlah,JenisT from trans\_detail order by NoPP desc;
  - 3> go

# C. Hasil Pengujian dan Analisis

 Hasil proses penghapusan data PP yang diinginkan pada basis data SSE ditunjukkan dalam Gambar 6.49. Hasil proses penghapusan data PP mempengaruhi data pada tabel pp-trans\_detail.

| 1> select top 3 * fr<br>2> select top 3 NoP                                                                                                    | rom pp order<br>P,KodeBrg,Jur                                                                                                    | nlah,Jenisl                                                                               | sc;<br>from tra                                                                             | ans_                          | _detail or                                                      | der by NoPP                                 | desc;                                     |
|----------------------------------------------------------------------------------------------------|----------------------------------------------------------------------------------------------------|-------------------------------------------------------------------------------------------|---------------------------------------------------------------------------------------------|-------------------------------|-----------------------------------------------------------------|---------------------------------------------|-------------------------------------------|
| 3> go                                                                                                    |                                                                                                    |                                                                                           | ſ                                                                                           | Se                            | ebelum                                                          |                                             |                                           |
| No PP<br>angan                                                                                                    | Tg1PP<br>Jawab                                                                                                    |                                                                                           | TglPerlu                                                                                    | u                             |                                                                 | KodeGdg                                     | Keter                                     |
|                                                                                                    |                                                                                                    |                                                                                           |                                                                                             | 0.0.0                         |                                                                 |                                             |                                           |
| 009/KRA/PP/06/2007                                                                                                    | 20-06-2007<br>True                                                                                                    | 00:00:00                                                                                  | 30-06-20                                                                                    | 007                           | 00:00:00                                                        | KRA                                         |                                           |
| 008/GPA/PP/04/2007<br>a Harus di isi,ya                                                                                                    | 26-04-2007<br>False                                                                                                    | 00:00:00                                                                                  | 26-07-20                                                                                    | 007                           | 00:00:00                                                        | GPA                                         | PO ny                                     |
| 007/KRA/PP/04/2007<br>a Harus di isi,ya                                                                                                    | 22-04-2007<br>False                                                                                                    | 00:00:00                                                                                  | 22-07-20                                                                                    | 007                           | 00:00:00                                                        | KRA                                         | РО пу                                     |
| 3 row(s) affected.                                                                                                    |                                                                                                    |                                                                                           |                                                                                             |                               |                                                                 |                                             |                                           |
| Results #2                                                                                                    |                                                                                                    |                                                                                           |                                                                                             |                               |                                                                 |                                             |                                           |
| NoPP                                                                                                    | KodeBrg                                                                                                    | Jumlah                                                                                    | JenisT                                                                                      | _                             |                                                                 |                                             |                                           |
| 009/KRA/PP/06/2007                                                                                                    | 02.0101.01                                                                                                    | 200                                                                                       | РР                                                                                          |                               |                                                                 |                                             |                                           |
| 008/GPA/PP/04/2007                                                                                                    | 02.0101.11                                                                                                    | 25                                                                                        | PP                                                                                          | _                             |                                                                 |                                             |                                           |
| 008/GPA/PP/04/2007                                                                                                    | 02.0201.11                                                                                                    | 30                                                                                        | PP                                                                                          |                               |                                                                 |                                             |                                           |
|                                                                                                    |                                                                                                    |                                                                                           |                                                                                             |                               |                                                                 |                                             |                                           |
| 3 row(s) affected.                                                                                                    |                                                                                                    |                                                                                           |                                                                                             |                               |                                                                 |                                             |                                           |
| 3 row(s) affected.<br>1> select top 3 * fr<br>2> select top 3 NoP                                                                                                    | rom pp order<br>P,KodeBrg,Jur                                                                                                    | by NoPP de<br>mlah,JenisI                                                                 | sc;<br>from tra                                                                             | ans_                          | _detail or                                                      | der by NoPP                                 | desc;                                     |
| 3 row(s) affected.<br>1> select top 3 * fr<br>2> select top 3 NoP<br>3> go                                                                                                    | rom pp order<br>P,KodeBrg,Jur                                                                                                    | by NoPP de<br>mlah,JenisI                                                                 | sc;<br>from tra                                                                             | ans_                          | <b>_detail or</b><br>Sesudah                                    | der by NoPP                                 | desc;                                     |
| 3 row(s) affected.<br>1> select top 3 * fr<br>2> select top 3 NoPP<br>3> go<br>NoPP<br>angan                                                                                                    | rom pp order<br>P,KodeBrg,Jur<br>Tg1PP<br>Jawab                                                                                                    | by NoPP de<br>mlah,JenisI                                                                 | sc;<br>from tra<br>TglPerlu                                                                 | ans_                          | <b>detail or</b><br>Sesudah                                     | der by NoPP<br><br>KodeGdg                  | desc;<br>Keter                            |
| 3 row(s) affected.<br>1> select top 3 * fr<br>2> select top 3 NoPP<br>3> go<br>NoPP<br>angan<br>008/GPA/PP/04/2007<br>a Harus di isi,ya                                                                                                    | rom pp order<br>P,KodeBrg,Jur<br>Tg1PP<br>Jawab<br>26-04-2007<br>False                                                                                                    | by NoPP de<br>mlah,JenisI<br>00:00:00                                                     | sc;<br>from tra<br>TglPerlu<br>26-07-20                                                     | ans_<br>:<br>u<br>007         | _detail or<br>Sesudah<br>00:00:00                               | der by NoPP<br><br>KodeGdg<br>GPA           | desc;<br>Keter<br>PO ny                   |
| 3 row(s) affected.<br>1> select top 3 * fr<br>2> select top 3 NoPP<br>3> go<br>NoPP<br>angan<br>008/GPA/PP/04/2007<br>a Harus di isi,ya<br>007/KRA/PP/04/2007<br>a Harus di isi,ya                                                                                                    | rom pp order<br>P,KodeBrg,Jur<br>Jawab<br>26-04-2007<br>False<br>22-04-2007<br>False                                                                                      | by NoPP de<br>mlah,Jenis1<br>00:00:00<br>00:00:00                                         | sc;<br>from tra<br>TglPerlu<br>26-07-20<br>22-07-20                                         | ans_<br>                      | <u>detail or</u><br>Sesudah<br>00:00:00<br>00:00:00             | der by NoPP<br>KodeGdg<br>GPA<br>KRA        | desc;<br>Keter<br>PO ny<br>PO ny          |
| 3 row(s) affected.<br>1> select top 3 * fr<br>2> select top 3 NoP<br>3> go<br>NoPP<br>angan<br>008/GPA/PP/04/2007<br>a Harus di isi,ya<br>007/KRA/PP/04/2007<br>a Harus di isi,ya<br>006/KRA/PP/04/2007<br>a Harus di isi,ya                                                                                                    | rom pp order<br>P,KodeBrg,Jur<br>Tg1PP<br>Jawab<br>26-04-2007<br>False<br>22-04-2007<br>False<br>19-04-2007<br>False                                                      | by NoPP de<br>nlah, Jenis1<br>00:00:00<br>00:00:00<br>00:00:00                            | sc;<br>from tra<br>TglPerlu<br>26-07-20<br>22-07-20<br>18-07-20                             | ans_<br><br>007<br>007        | _detail or<br>Sesudah<br>00:00:00<br>00:00:00<br>00:00:00       | der by NoPP<br>KodeGdg<br>GPA<br>KRA<br>KRA | desc;<br>Keter<br>PO ny<br>PO ny<br>PO ny |
| <pre>3 row(s) affected.<br/>1&gt; select top 3 * fr<br/>2&gt; select top 3 NoPP<br/>3&gt; go<br/>NoPP<br/>angan<br/>008/GPA/PP/04/2007<br/>a Harus di isi,ya<br/>007/KRA/PP/04/2007<br/>a Harus di isi,ya<br/>006/KRA/PP/04/2007<br/>a Harus di isi,ya<br/>3 row(s) affected.</pre>                                                                                             | rom pp order<br>P,KodeBrg,Jur<br>Tg1PP<br>Jawab<br>26-04-2007<br>False<br>22-04-2007<br>False<br>19-04-2007<br>False                                                      | by NoPP de<br>nlah, JenisT<br>00:00:00<br>00:00:00<br>00:00:00                            | sc;<br>from tra<br>TglPerlu<br>26-07-20<br>22-07-20<br>18-07-20                             | ans_<br>                      | _detail or<br>Sesudah<br>00:00:00<br>00:00:00<br>00:00:00       | der by NoPP<br>KodeGdg<br>GPA<br>KRA<br>KRA | desc;<br>Keter<br>PO ny<br>PO ny<br>PO ny |
| <pre>3 row(s) affected. 1&gt; select top 3 * fi 2&gt; select top 3 NoP 3&gt; go NoPP angan 008/GPA/PP/04/2007 a Harus di isi,ya 007/KRA/PP/04/2007 a Harus di isi,ya 006/KRA/PP/04/2007 a Harus di isi,ya 3 row(s) affected. Results #2</pre>                                                                                                    | rom pp order<br>P,KodeBrg,Jur<br>Tg1PP<br>Jawab<br>26-04-2007<br>False<br>22-04-2007<br>False<br>19-04-2007<br>False                                                      | by NoPP de<br>nlah, JenisI<br>00:00:00<br>00:00:00                                        | sc;<br>from tra<br>TglPerlu<br>26-07-20<br>22-07-20<br>18-07-20                             | ans_<br><br>007<br>007        | <u>detail or</u><br>Sesudah<br>00:00:00<br>00:00:00<br>00:00:00 | der by NoPP<br>KodeGdg<br>GPA<br>KRA<br>KRA | desc;<br>Keter<br>PO ny<br>PO ny<br>PO ny |
| 3 row(s) affected.<br>1> select top 3 * fr<br>2> select top 3 NoP<br>3> go<br>NoPP<br>angan<br>008/GPA/PP/04/2007<br>a Harus di isi,ya<br>007/KRA/PP/04/2007<br>a Harus di isi,ya<br>006/KRA/PP/04/2007<br>a Harus di isi,ya<br>3 row(s) affected.<br>Results #2<br>NoPP                                                                                                    | rom pp order<br>P,KodeBrg,Jur<br>Tg1PP<br>Jawab<br>26-04-2007<br>False<br>22-04-2007<br>False<br>19-04-2007<br>False                                                      | by NoPP de<br>nlah,Jenisl<br>00:00:00<br>00:00:00<br>00:00:00                             | sc;<br>from tra<br>TglPerlu<br>26-07-20<br>22-07-20<br>18-07-20<br>JenisT                   | ans_<br>                      | <u>detail or</u><br>Sesudah<br>00:00:00<br>00:00:00             | der by NoPP<br>KodeGdg<br>GPA<br>KRA<br>KRA | desc;<br>Keter<br>PO ny<br>PO ny<br>PO ny |
| <pre>3 row(s) affected.<br/>1&gt; select top 3 * fr<br/>2&gt; select top 3 NoP<br/>3&gt; go<br/>NoPP<br/>angan<br/>008/GPA/PP/04/2007<br/>a Harus di isi,ya<br/>007/KRA/PP/04/2007<br/>a Harus di isi,ya<br/>006/KRA/PP/04/2007<br/>a Harus di isi,ya<br/>3 row(s) affected.<br/>Results #2<br/>NoPP<br/>008/GPA/PP/04/2007</pre>                                               | rom pp order<br>P,KodeBrg,Jur<br>Tg1PP<br>Jawab<br>26-04-2007<br>False<br>22-04-2007<br>False<br>19-04-2007<br>False<br>19-04-2007<br>KodeBrg<br>02.0101.11               | by NoPP de<br>nlah, JenisI<br>00:00:00<br>00:00:00<br>00:00:00<br>Jumlah<br>25            | sc;<br>from tra<br>TglPerlu<br>26-07-20<br>22-07-20<br>18-07-20<br>JenisT<br>PP             | ans_<br><br>007<br>007<br>007 | _detail or<br>Sesudah<br>00:00:00<br>00:00:00<br>00:00:00       | der by NoPP<br>KodeGdg<br>GPA<br>KRA<br>KRA | desc;<br>Keter<br>PO ny<br>PO ny<br>PO ny |
| <pre>3 row(s) affected.<br/>1&gt; select top 3 * fr<br/>2&gt; select top 3 NoP<br/>3&gt; go<br/>NoPP<br/>angan<br/>008/GPA/PP/04/2007<br/>a Harus di isi,ya<br/>007/KRA/PP/04/2007<br/>a Harus di isi,ya<br/>006/KRA/PP/04/2007<br/>a Harus di isi,ya<br/>3 row(s) affected.<br/>Results #2<br/>NoPP<br/>008/GPA/PP/04/2007<br/>008/GPA/PP/04/2007</pre>                        | rom pp order<br>P,KodeBrg,Jur<br>Tg1PP<br>Jawab<br>26-04-2007<br>False<br>22-04-2007<br>False<br>19-04-2007<br>False<br>19-04-2007<br>KodeBrg<br>02.0101.11               | by NoPP de<br>nlah, Jenisl<br>00:00:00<br>00:00:00<br>00:00:00<br>Jumlah<br>25<br>30      | sc;<br>from tra<br>TglPerlu<br>26-07-20<br>22-07-20<br>18-07-20<br>JenisT<br>PP<br>PP       | ans_<br><br>007<br>007        | <u>detail or</u><br>Sesudah<br>00:00:00<br>00:00:00             | der by NoPP<br>KodeGdg<br>GPA<br>KRA<br>KRA | desc;<br>Keter<br>PO ny<br>PO ny<br>PO ny |
| <pre>3 row(s) affected.<br/>1&gt; select top 3 * fr<br/>2&gt; select top 3 NoP<br/>3&gt; go<br/>NoPP<br/>angan<br/>008/GPA/PP/04/2007<br/>a Harus di isi,ya<br/>007/KRA/PP/04/2007<br/>a Harus di isi,ya<br/>006/KRA/PP/04/2007<br/>a Harus di isi,ya<br/>3 row(s) affected.<br/>Results #2<br/>NoPP<br/>008/GPA/PP/04/2007<br/>008/GPA/PP/04/2007<br/>008/GPA/PP/04/2007</pre> | rom pp order<br>P,KodeBrg,Jur<br>TglPP<br>Jawab<br>26-04-2007<br>False<br>22-04-2007<br>False<br>19-04-2007<br>False<br>19-04-2007<br>KodeBrg<br>02.0101.11<br>02.0201.11 | by NoPP de<br>nlah, Jenis<br>00:00:00<br>00:00:00<br>00:00:00<br>Jumlah<br>25<br>30<br>10 | sc;<br>from tra<br>TglPerlu<br>26-07-20<br>22-07-20<br>18-07-20<br>JenisT<br>PP<br>PP<br>PP | ans_<br><br>007<br>007        | <u>detail or</u><br>Sesudah<br>00:00:00<br>00:00:00             | der by NoPP<br>KodeGdg<br>GPA<br>KRA<br>KRA | desc;<br>Keter<br>PO ny<br>PO ny<br>PO ny |

Gambar 6.49 Hasil proses penghapusan data PP pada basis data SSE Sumber: [Pengujian]

- Dari Gambar 6.49, sebelum melakukan penghapusan data PP melalui aplikasi Sistem Informasi Produksi dan Gudang ditemukan PP dan detail barang dengan No 009/KRA/PP/06/2007 di server basis data SSE. Setelah melakukan penghapusan data, maka data tersebut tidak ditemukan.
- Proses penghapusan data PP pada aplikasi Sistem Informasi Produksi dan Gudang dapat digunakan untuk menghapus data PP yang diinginkan pada basis data progudang dengan syarat detail data barang sudah dihapus dan

## 6.2.10.4 Pengujian Proses Mencetak Data PP

### A. Tujuan

 Pengujian dilakukan untuk mengetahui Sistem Informasi Produksi dan Gudang dapat digunakan untuk mencetak data PP beserta data barangnya pada basis data progudang.

# **B.** Prosedur Pengujian

- Halaman antarmuka proses mencetak data PP dijalankan menggunakan web browser.
- Operator memilih *link Print* pada PP yang akan dicetak seperti Gambar 4.34, lalu tampil kotak dialog *Print* seperti pada Gambar 5.59. Klik tombol <u>Print</u> untuk mencetak.

# C. Hasil Pengujian dan Analisis

 Hasil proses mencetak data PP pada Sistem Informasi Produksi dan Gudang ditunjukkan dalam Gambar 6.50.

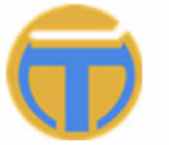

# PT. TEMPRINA MEDIA GRAFIKA

Percetakan - Buku - Majalah - Koran

### DAFTAR PERMINTAAN PEMBELIAN

| No PP         | : 008/GPA/PP/04/2007     | Gudang       | : GPA |
|---------------|--------------------------|--------------|-------|
| Tanggal PP    | : 26-4-2007              | Jenis Barang | : 19  |
| Tanggal Perlu | : 26-7-2007              |              |       |
| Keterangan    | : PO nya Harus di isi,ya |              |       |

| Kode Barang | Nama Barang                   | Satuan | Jumlah |
|-------------|-------------------------------|--------|--------|
| 02.0101.11  | Tinta Black Cemani Best One   | КG     | 25     |
| 02.0201.11  | Tinta Cyan Cemani Best One    | КG     | 30     |
| 02.0201.12  | Tinta Cyan Cemani New Eco     | КG     | 10     |
| 02.0301.11  | Tinta Magenta Cemani Best One | КG     | 34     |
| 02.0301.12  | Tinta Magenta Cemani New Eco  | КG     | 10     |
| 02.0401.11  | Tinta Yellow Cemani Best One  | КG     | 40     |

Gambar 6.50 Hasil mencetak data PP dan detail barang yang tersimpan pada basis data SSE Sumber: [Pengujian]

- Gambar 6.50 merupakan potongan hasil cetak data PP dan detail barangnya dengan No 008/KRA/PP/06/2007 melalui aplikasi Sistem Informasi Produksi dan Gudang.
- Proses mencetak data PP pada aplikasi Sistem Informasi Produksi dan Gudang dapat digunakan untuk mengetahui data PP yang tersimpan pada basis data progudang dan membuat surat Permintaan Pembelian akan suatu barang.

#### 6.2.11 Pengujian Administrasi Daftar *Purchasing Order* (PO)

Pengujian administrasi daftar PO meliputi pengujian proses pengisian data PO, proses pengubahan data PO, penghapusan data PO dan proses pencetakan data PO. Administrasi daftar PO ini hanya dapat dilakukan oleh operator yang memiliki hak akses sebagai *Manager* dan *Administrator*. Untuk operator dengan hak akses sebagai *Warehouse* hanya memiliki kemampuan untuk melihat data saja.

### 6.2.11.1 Pengujian Proses Pengisian Data PO

#### A. Tujuan

 Pengujian dilakukan untuk mengetahui Sistem Informasi Produksi dan Gudang dapat digunakan dalam pengisian data PO pada basis data progudang.

#### **B.** Prosedur Pengujian

PC Client:

- Halaman antarmuka aplikasi proses pengisian data PO beserta detail barangnya dijalankan menggunakan *web browser* pada komputer *client*.
- Operator memasukkan data yang ingin ditambahkan pada form pengisian data PO seperti pada Gambar 4.39 dan data barang seperti Gambar 4.40. Contoh data PO yang akan ditambahkan seperti Gambar 5.60 dan data barang seperti Gambar 5.61, lalu klik tombol *Save* untuk menyimpan.

#### PC Server:

Server basis data SSE dijalankan untuk melihat hasil pengisian data PO baru dan data barangnya dengan memberikan perintah sebagai berikut:
 1> select \* from po where NoPO='00165225';

- 2> select KodeBrg,Jumlah,Harga,KodeMu,THarga,JenisT from trans\_detail where NoPO='00165225';
- 3> go

### C. Hasil Pengujian dan Analisis

- Tampilan hasil proses pengisian data ditunjukkan dalam Gambar 5.63.
- Hasil proses pengisian data PO baru pada basis data SSE ditunjukkan dalam Gambar 6.51. Hasil proses pengisian data disimpan pada tabel po-

trans\_detail.

| 1> select<br>2> select<br>='00165225<br>3> go | * from po wl<br>KodeBrg,Jumi<br>'; | here NoPO='<br>Lah,Harga,K | 00165225';<br>odeMu,Thar | ga,JenisT | from tran | s_detail when | re NoPO |
|-----------------------------------------------|------------------------------------|----------------------------|--------------------------|-----------|-----------|---------------|---------|
| NoPO Tgl                                      | PO KodeGdg                         | y KodeSup                  | Syarat                   | Keteran   | gan Jawa  | ւհ            |         |
| 0 row(s) a                                    | ffected.                           |                            |                          |           |           |               |         |
| Results #2                                    |                                    |                            |                          |           |           |               |         |
| KodeBrg                                       | Jumlah Hai                         | rga KodeM                  | u Tharga                 | JenisT    |           |               |         |
| 0 row(s) a                                    | ffected.                           |                            |                          |           |           |               |         |
| 1> select<br>2> select<br>='00165225<br>3> go | * from po w<br>KodeBrg,Jum<br>';   | here NoPO='<br>lah,Harga,K | 00165225';<br>odeMu,THar | ga,JenisT | from tran | s_detail when | e NoPO  |
| NoPO                                          | TglPO                              |                            | KodeGdg                  | KodeSup   | Syarat    | Keterangan    | Jawab   |
| <br>00165225                                  | 12-06-2007                         | 00:00:00                   | KRA                      | A001B     | Kontan    |               | True    |
| 1 row(s) a                                    | ffected.                           |                            |                          |           |           |               |         |
| Results #2                                    |                                    |                            |                          |           |           |               |         |
| KodeBrg                                       | Jumlah                             | Harga                      | KodeMu                   | THarga    | JenisT    |               |         |
| 02.0101.01<br>1 row(s) a                      | 200<br>ffected.                    | 1000,0000                  | Rp                       | 200000    | РО        | n.)           |         |

Gambar 6.51 Hasil pengisian data PO dan detail barang baru pada basis data SSE Sumber: [Pengujian]

- Dari Gambar 6.51, sebelum melakukan pengisian data PO melalui aplikasi Sistem Informasi Produksi dan Gudang tidak ditemukan PO beserta detail barangnya dengan No 00165225. Setelah melakukan pengisian data, data tersebut telah ditemukan di *server* basis data SSE.
- Proses pengisian data pada aplikasi Sistem Informasi Produksi dan Gudang dapat digunakan untuk memasukkan data PO dan data barang baru yang akan digunakan pada basis data progudang berdasarkan data PP.

### 6.2.11.2 Pengujian Proses Pengubahan Data PO

### A. Tujuan

 Pengujian dilakukan untuk mengetahui Sistem Informasi Produksi dan Gudang dapat digunakan dalam pengubahan data PO pada basis data progudang.

## **B.** Prosedur Pengujian

PC Client:

- Halaman antarmuka aplikasi proses pengubahan data PO dijalankan menggunakan web browser pada komputer client.
- Operator mengubah data PO yang dipilih dengan No PO `00165225'.
   Ubah data PO pada kolom Tanggal PO, yaitu dari '12-6-2007' menjadi
   '20-6-2007', lalu klik tombol *Update* untuk menyimpan.

### PC Server:

- *Server* basis data SSE dijalankan untuk melihat hasil pengubahan data PO dengan memberikan perintah sebagai berikut:
  - 1> select \* from po where NoPO='00165225';
  - 2> select KodeBrg,Jumlah,Harga,KodeMu,THarga,JenisT from trans\_detail where NoPO='00165225';

3> go

### C. Hasil Pengujian dan Analisis

 Hasil proses pengubahan data PO pada basis data SSE ditunjukkan dalam Gambar 6.52. Hasil proses pengubahan data PO disimpan pada tabel po-

trans\_detail.

| 1> select<br>2> select<br>='0016522!<br>3> go | * from po v<br>KodeBrg,Jun<br>5'; | /here NoPO='<br>11ah,Harga,K | 00165225'<br>(odeMu,THa) | ;<br>rga,JenisT | from tra | ns_detail whe | re NoPO |
|-----------------------------------------------|-----------------------------------|------------------------------|--------------------------|-----------------|----------|---------------|---------|
| NoPO                                          | Tg1P0                             |                              | KodeGdg                  | KodeSup         | Syarat   | Keterangan    | Jawab   |
| 00165225                                      | 20-06-2003                        | 7 00:00:00                   | KRA                      | A001B           | Kontan   |               | True    |
| 1 row(s)<br>Results #2                        | affected.<br>2                    |                              |                          |                 |          |               |         |
| KodeBrg                                       | Jumlah                            | Harga                        | KodeMu                   | THarga          | JenisT   |               |         |
| 02.0101.0<br>1 row(s)                         | 1 200<br>affected.                | 1000,0000                    | Rp                       | 200000          | PO       |               |         |

Gambar 6.52 Hasil pengubahan data PO pada basis data SSE Sumber: [Pengujian]  Proses pengubahan data PO pada aplikasi Sistem Informasi Produksi dan Gudang dapat digunakan untuk mengubah data PO yang diinginkan pada basis data progudang dengan syarat data barang PO belum dimasukkan ke data Surat Jalan.

# 6.2.11.3 Pengujian Proses Penghapusan Data PO

- A. Tujuan
  - Pengujian dilakukan untuk mengetahui Sistem Informasi Produksi dan Gudang dapat digunakan dalam penghapusan data PO pada basis data progudang.

### **B. Prosedur Pengujian**

PC Client:

- Halaman antarmuka aplikasi proses Penghapusan data PO dijalankan menggunakan web browser pada komputer client.
- Operator menghapus data PO yang dipilih dengan No PO '00165225', lalu klik tombol *Delete* untuk menghapus.

### PC Server:

- Server basis data SSE dijalankan untuk melihat hasil penghapusan data PO dengan memberikan perintah sebagai berikut:
  - 1> select top 3\* from po order by NoPO desc;
  - 2> select top 3 NoPO,KodeBrg,Jumlah,Harga,KodeMu,THarga, JenisT from trans\_detail where JenisT='PO' order by NoPO desc;
  - 3> go

### C. Hasil Pengujian dan Analisis

 Hasil proses penghapusan data PO yang diinginkan pada basis data SSE ditunjukkan dalam Gambar 6.53. Hasil proses penghapusan data PO mempengaruhi data pada tabel po-trans detail.

| wnere Je<br>3> go                                                                                                    |                                                                                                    |                                                                                                    | 12:1000000000000                                                                                                    |                                                                                     |                                                                                        | ISek                                                                | be⊥um                                          |
|----------------------------------------------------------------------------------------------------|----------------------------------------------------------------------------------------------------|----------------------------------------------------------------------------------------------------|----------------------------------------------------------------------------------------------------|-------------------------------------------------------------------------------------|----------------------------------------------------------------------------------------|---------------------------------------------------------------------|------------------------------------------------|
| NoPO                                                                                                    | Tg1P0                                                                                                    |                                                                                                    | KodeGdg                                                                                                    | KodeSup                                                                             | Syarat                                                                                 | Keterangan                                                          | Jawal                                          |
| 00165225                                                                                                    | 20-06-2007                                                                                                    | 00:00:00                                                                                           | KRA                                                                                                    | A001B                                                                               | Kontan                                                                                 |                                                                     | True                                           |
| 00165224                                                                                                    | 03-06-2007                                                                                                    | 00:00:00                                                                                           | KRA                                                                                                    | T001S                                                                               | Kontan                                                                                 |                                                                     | False                                          |
| 00165223                                                                                                    | 02-05-2007                                                                                                    | 00:00:00                                                                                           | GPA                                                                                                    | M001S                                                                               | Kontan                                                                                 |                                                                     | False                                          |
| 3 row(s)                                                                                                    | affected.                                                                                                    |                                                                                                    |                                                                                                    |                                                                                     |                                                                                        |                                                                     |                                                |
| Results #<br>====================================                                                                                                    | 2<br>KodeBrg                                                                                                    | =====<br>Jumlah                                                                                    | Harga                                                                                                    | KodeMu                                                                              | THarga                                                                                 | JenisT                                                              |                                                |
| 00165225                                                                                                    | 02.0101.01                                                                                                    | 200                                                                                                | 1000,0000                                                                                                    | Rp                                                                                  | 200000                                                                                 | PO                                                                  |                                                |
| 00165224                                                                                                    | 04.0201.32                                                                                                    | 50                                                                                                 | 1350,0000                                                                                                    | Rp                                                                                  | 67500                                                                                  | PO                                                                  |                                                |
|                                                                                                    |                                                                                                    |                                                                                                    |                                                                                                    |                                                                                     |                                                                                        | 100000                                                              |                                                |
| 00165224<br>3 row(s)                                                                                                    | 04.0201.03<br>affected.<br>top 3 * from                                                                                                    | 2<br>n po_order                                                                                    | 1400,0000<br>by NoPO des                                                                                             | Rp<br>sc;                                                                           | 2800                                                                                   | PO                                                                  |                                                |
| 00165224<br>3 row(s)<br>> select<br>> select<br>where Jen<br>> go<br>loPO                                                                               | 04.0201.03<br>affected.<br>top 3 * from<br>top 3 NoPO.1<br>nisT='PO' ord<br>Tg1PO                                                                                                    | 2<br>n po order<br>KodeBrg.Jun<br>der by NoP(                                                      | 1400,0000<br>by NoPO de<br>ilah,Harga,]<br>desc;<br>KodeGdg                                                          | Rp<br>sc;<br>KodeMu, THa<br>KodeSup                                                 | 2800<br>arga,Jenis<br>Syarat                                                           | PO<br>T from trans<br>Se<br>Keterangan                              | _deta:<br>sudał<br>Jawa                        |
| 00165224<br>3 row(s)<br>> select<br>> select<br>where Jen<br>> go<br>loPO                                                                               | 04.0201.03<br>affected.<br>top 3 * from<br>top 3 NoPO,1<br>nisT='PO' ord<br>Tg1PO<br>03-06-2007                                                                                      | 2<br>m po order<br>KodeBrg,Jun<br>der by NoPC<br>00:00:00                                          | 1400,0000<br>by NoPO de:<br>llah,Harga,l<br>) desc;<br>KodeGdg<br>KRA                                                | Rp<br>sc;<br>KodeMu,THa<br>KodeSup<br>TØØ1S                                         | 2800<br>urga, Jenis<br>Syarat<br>Kontan                                                | PO<br>T from trans<br>Se<br>Keterangan                              | deta:<br>sudah<br>Jawa<br>Fals                 |
| 00165224<br>3 row(s)<br>> select<br>> select<br>where Jen<br>> go<br>NoPO                                                                               | 04.0201.03<br>affected.<br>top 3 * from<br>top 3 NoPO.1<br>nisT='PO' ord<br>Tg1PO<br>03-06-2007<br>02-05-2007                                                                        | 2<br>m po order<br>KodeBrg,Jun<br>der by NoP(<br>00:00:00<br>00:00:00                              | 1400,0000<br>by NoPO des<br>ilah,Harga,J<br>desc;<br>KodeGdg<br>KRA<br>GPA                                           | Rp<br>sc;<br>KodeMu,THa<br>KodeSup<br>TØØ1S<br>MØØ1S                                | 2800<br>arga, Jenis<br>Syarat<br>Kontan<br>Kontan                                      | PO<br>T from trans<br>Se<br>Keterangan                              | deta:<br>sudah<br>Jawa<br>Fal:<br>Fal:         |
| 00165224<br>3 row(s)<br>> select<br>> select<br>where Jen<br>> go<br>NoPO<br>                                                                           | 04.0201.03<br>affected.<br>top 3 * from<br>top 3 NoPO,1<br>nisT='PO' ord<br>Tg1PO<br>03-06-2007<br>02-05-2007<br>30-04-2007                                                          | 2<br>m po order<br>KodeBrg,Jun<br>der by NoPC<br>00:00:00<br>00:00:00                              | 1400,0000<br>by NoPO des<br>llah,Harga,J<br>) desc;<br>KodeGdg<br>KRA<br>GPA<br>GPA                                  | Rp<br>sc;<br>KodeMu,THa<br>KodeSup<br>TØØ1S<br>MØØ1S<br>GØØ1S                       | 2800<br>arga, Jenis<br>Syarat<br>Kontan<br>Kontan<br>Kontan                            | PO<br>ST from trans<br>Se<br>Keterangan                             | detai<br>sudah<br>Jawa<br>Fals<br>Fals<br>True |
| 00165224<br>3 row(s)<br>> select<br>> select<br>where Jen<br>> go<br>NoPO<br>                                                                           | 04.0201.03<br>affected.<br>top 3 * from<br>top 3 NoPO,1<br>nisT='PO' ord<br>Tg1PO<br>03-06-2007<br>02-05-2007<br>30-04-2007<br>affected.                                             | 2<br>m po order<br>KodeBrg.Jun<br>der by NoP(<br>00:00:00<br>00:00:00                              | 1400,0000<br>by NoPO de:<br>ilah,Harga,J<br>) desc;<br>KodeGdg<br>KRA<br>GPA<br>GPA                                  | Rp<br>sc;<br>KodeMu,THa<br>KodeSup<br>TØØ1S<br>MØØ1S<br>GØØ1S                       | 2800<br>arga, Jenis<br>Syarat<br>Kontan<br>Kontan<br>Kontan                            | PO<br>T from trans<br>Se<br>Keterangan                              | deta:<br>sudał<br>Jawa<br>Fal:<br>Fal:<br>Truc |
| 00165224<br>3 row(s)<br>> select<br>> select<br>where Jen<br>> go<br>loPO<br>00165224<br>00165223<br>10165222<br>row(s) a<br>lesults #                  | 04.0201.03<br>affected.<br>top 3 * from<br>top 3 NoPO,1<br>nisT='PO' ord<br>Tg1PO<br>03-06-2007<br>02-05-2007<br>30-04-2007<br>affected.<br>2                                        | 2<br>m po order<br>KodeBrg,Jun<br>der by NoP(<br>00:00:00<br>00:00:00                              | 1400,0000<br>by NoPO des<br>llah,Harga,J<br>) desc;<br>KodeGdg<br>KRA<br>GPA<br>GPA                                  | Rp<br>sc;<br>KodeMu,THa<br>KodeSup<br>TØØ1S<br>MØØ1S<br>GØØ1S                       | 2800<br>arga, Jenis<br>Syarat<br>Kontan<br>Kontan<br>Kontan                            | PO<br>T from trans<br>Se<br>Keterangan                              | deta:<br>sudah<br>Jawa<br>Fals<br>Fals<br>True |
| 00165224<br>3 row(s)<br>> select<br>> select<br>where Jen<br>> go<br>NoPO<br>00165224<br>00165223<br>00165222<br>3 row(s) 4<br>Results #2<br>NoPO       | 04.0201.03<br>affected.<br>top 3 * from<br>top 3 NoPO,1<br>nisT='PO' ord<br>Tg1PO<br>03-06-2007<br>02-05-2007<br>30-04-2007<br>affected.<br>2<br>KodeBrg                             | 2<br>m po order<br>KodeBrg,Jun<br>der by NoP(<br>00:00:00<br>00:00:00<br>00:00:00                  | 1400,0000<br>by NoPO des<br>llah,Harga,J<br>desc;<br>KodeGdg<br>KRA<br>GPA<br>GPA<br>Harga                           | Rp<br>sc;<br>KodeMu,THa<br>KodeSup<br>TØØ1S<br>MØØ1S<br>GØØ1S<br>KodeMu             | 2800<br>arga, Jenis<br>Syarat<br>Kontan<br>Kontan<br>Kontan                            | PO<br>T from trans<br>Se<br>Keterangan<br>JenisT                    | deta:<br>sudah<br>Jawa<br>Fals<br>Fals<br>True |
| 00165224<br>3 row(s)<br>> select<br>where Jen<br>> go<br>NoPO<br>00165224<br>00165222<br>3 row(s) A<br>Results #2<br>NoPO<br>00165224                   | 04.0201.03<br>affected.<br>top 3 * from<br>top 3 NoPO.J<br>nisT='PO' ord<br>Tg1PO<br>03-06-2007<br>02-05-2007<br>30-04-2007<br>affected.<br>2<br>KodeBrg<br>04.0201.32               | 2<br>m po order<br>KodeBrg.Jun<br>der by NoPC<br>00:00:00<br>00:00:00<br>00:00:00<br>00:00:00      | 1400,0000<br>by NoPO de:<br>llah,Harga,J<br>) desc;<br>KodeGdg<br>KRA<br>GPA<br>GPA<br>Harga<br>1350,0000            | Rp<br>sc;<br>KodeMu,THa<br>KodeSup<br>TØØ1S<br>MØØ1S<br>GØØ1S<br>KodeMu<br>Rp       | 2800<br>arga, Jenis<br>Syarat<br>Kontan<br>Kontan<br>Kontan<br>THarga<br>67500         | PO<br>T from trans<br>Se<br>Keterangan<br>JenisT<br>PO              | detai<br>sudah<br>Jawa<br>Fals<br>Fals<br>True |
| 00165224<br>3 row(s)<br>1 > select<br>2 > select<br>where Jen<br>3 go<br>NoPO<br>10165224<br>10165222<br>3 row(s) 4<br>10165224<br>10165224<br>10165224 | 04.0201.03<br>affected.<br>top 3 * from<br>top 3 NoPO,1<br>nisT='PO' ord<br>Tg1PO<br>03-06-2007<br>02-05-2007<br>30-04-2007<br>affected.<br>2<br>KodeBrg<br>04.0201.32<br>04.0201.03 | 2<br>m po order<br>KodeBrg.Jun<br>der by NoP(<br>00:00:00<br>00:00:00<br>00:00:00<br>00:00:00<br>2 | 1400,0000<br>by NoPO des<br>llah,Harga,J<br>desc;<br>KodeGdg<br>KRA<br>GPA<br>GPA<br>Harga<br>1350,0000<br>1400,0000 | Rp<br>sc;<br>KodeMu,THa<br>KodeSup<br>TØØ1S<br>MØØ1S<br>GØØ1S<br>KodeMu<br>Rp<br>Rp | 2800<br>arga, Jenis<br>Syarat<br>Kontan<br>Kontan<br>Kontan<br>THarga<br>67500<br>2800 | PO<br>ST from trans<br>Se<br>Keterangan<br>JenisT<br>PO<br>PO<br>PO | deta:<br>sudah<br>Jawa<br>Fals<br>Fals<br>True |

Gambar 6.53 Hasil proses penghapusan data PO pada basis data SSE Sumber: [Pengujian]

- Dari Gambar 6.53, sebelum melakukan penghapusan data PO melalui aplikasi Sistem Informasi Produksi dan Gudang ditemukan PO dan detail barang dengan No 00165225 di *server* basis data SSE. Setelah melakukan penghapusan data, maka data tersebut tidak ditemukan.
- Proses penghapusan data PO pada aplikasi Sistem Informasi Produksi dan Gudang dapat digunakan untuk menghapus data PO yang diinginkan pada basis data progudang dengan syarat detail data barang sudah dihapus dan

# 6.2.11.4 Pengujian Proses Mencetak Data PO

# A. Tujuan

 Pengujian dilakukan untuk mengetahui Sistem Informasi Produksi dan Gudang dapat digunakan untuk mencetak data PO beserta data barangnya pada basis data progudang.

PO belum dijawab karena detail barang belum masuk ke daftar Surat

# **B.** Prosedur Pengujian

Jalan.

- Halaman antarmuka proses mencetak data PO dijalankan menggunakan web browser.
- Operator memilih *link Print* pada PO yang akan dicetak seperti Gambar 4.38, lalu tampil kotak dialog *Print* seperti pada Gambar 5.67. Klik tombol <u>Print</u> untuk mencetak.

# C. Hasil Pengujian dan Analisis

 Hasil proses mencetak data PO pada Sistem Informasi Produksi dan Gudang ditunjukkan dalam Gambar 6.54.

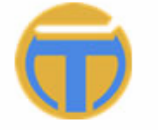

PT. TEMPRINA MEDIA GRAFIKA Percetakan - Buku - Majalah - Koran

### DAFTAR PURCHASING ORDER

| No PO      | : 00165224 | Gudang       | : KRA |
|------------|------------|--------------|-------|
| Tanggal PO | : 3-6-2007 | Jenis Barang | :6    |
| Supplier   | : T001S    |              |       |
| Syarat     | : Kontan   |              |       |
| Keterangan | 1          |              |       |
|            |            |              |       |

| Kode Barang | Nama Barang                          | Satuan | Jumlah | Harga   | MU* | Total    |
|-------------|--------------------------------------|--------|--------|---------|-----|----------|
| 04.0101.12  | Bhn Kimia&Pdkg UV Vanish U Coat 55-S | KG     | 40     | 1250,00 | Rp  | 50000,00 |
| 04.0101.15  | Bhn Kimia&Pdkg Film Cleaner FRS      | GLN    | 2      | 1350,00 | Rp  | 2700,00  |
| 04.0201.03  | Bhn Kimia&Pdkg Uniw ash              | DRM    | 2      | 1400,00 | Rp  | 2800,00  |
| 04.0201.32  | Bhn Kimia&Pdkg Hot Melt Glue         | KG     | 50     | 1350,00 | Rp  | 67500,00 |

Gambar 6.54 Hasil mencetak data PO dan detail barang yang tersimpan pada basis data SSE Sumber: [Pengujian]

Gambar 6.54 merupakan hasil cetak data PO dan detail barang dengan No
 00165224 melalui aplikasi Sistem Informasi Produksi dan Gudang.

Proses mencetak data PO pada aplikasi Sistem Informasi Produksi dan Gudang dapat digunakan untuk mengetahui data PO yang tersimpan pada basis data progudang dan membuat surat *Purchasing Order* untuk dikirim ke Supplier.

### 6.2.12 Pengujian Administrasi Daftar Surat Jalan (SJ)

Pengujian administrasi daftar SJ meliputi pengujian proses pengisian data SJ, proses pengubahan data SJ, penghapusan data SJ dan proses pencetakan data SJ. Administrasi daftar SJ ini hanya dapat dilakukan oleh operator yang memiliki hak akses sebagai *Warehouse, Manager* dan *Administrator*.

# 6.2.12.1 Pengujian Proses Pengisian Data SJ

- A. Tujuan
  - Pengujian dilakukan untuk mengetahui Sistem Informasi Produksi dan Gudang dapat digunakan dalam pengisian data SJ pada basis data progudang.

### **B.** Prosedur Pengujian

PC Client:

- Halaman antarmuka aplikasi proses pengisian data SJ beserta detail barangnya dijalankan menggunakan *web browser* pada komputer *client*.
- Operator memasukkan data yang ingin ditambahkan pada form pengisian data SJ seperti pada Gambar 4.43. Contoh data SJ yang akan ditambahkan seperti Gambar 5.68, lalu klik tombol *Save* untuk menyimpan.

### PC Server:

• *Server* basis data SSE dijalankan untuk melihat hasil pengisian data SJ baru dan data barangnya dengan memberikan perintah sebagai berikut:

```
1> select * from sj where NoSJ='01/06/ADI/2007';
```

```
2> select KodeBrg,Jumlah,Harga,KodeMu,THarga,JenisT from
trans_detail where NoSJ='01/06/ADI/2007';
```

3> go

# C. Hasil Pengujian dan Analisis

Tampilan hasil proses pengisian data ditunjukkan dalam Gambar 5.69.

Hasil proses pengisian data SJ baru pada basis data SSE ditunjukkan dalam Gambar 6.55. Hasil proses pengisian data disimpan pada tabel sj-

```
trans_detail.
1> select * from sj where NoSJ='01/06/ADI/2007';
2> select KodeBrg,Jumlah,Harga,KodeMu,THarga,JenisT from trans_detail where NoSJ
='01/06/ADI/2007';
3> go
                                                                                     Sebelum
NoSJ
        TglSJ
                  KodeGdg
                               KodeSup
                                           JatuhTempo
                                                           Pajak
0 row(s) affected.
Results #2
            _____
KodeBrg
            Jumlah
                       Harga
                                 KodeMu
                                            THarga
                                                       JenisT
0 row(s) affected.
1> select * from sj where NoSJ='01/06/ADI/2007';
2> select KodeBrg,Jumlah,Harga,KodeMu,THarga,JenisT from trans_detail where NoSJ
='01/06/ADI/2007';
3> go
                                                                                     Sesudah
NoSJ
                     Tg1SJ
                                                KodeGdg
                                                            KodeSup
                                                                         JatuhTempo
 Pajak
01/06/ADI/2007
                     19-06-2007 00:00:00
                                                KRA
                                                            A001B
                                                                         30-06-2007 00:00:00
 10
1 row(s) affected.
Results #2
               _____
                                                     THarga
KodeBra
                                          KodeMu
                                                                JenisT
                Jumlah
                           Harga
02.0101.01
                200
                           1000,0000
                                                     200000
                                                                SJ
                                          Rp
1 row(s) affected.
```

Gambar 6.55 Hasil pengisian data SJ baru pada basis data SSE Sumber: [Pengujian]

- Dari Gambar 6.55, sebelum melakukan pengisian data SJ melalui aplikasi Sistem Informasi Produksi dan Gudang tidak ditemukan SJ dengan No 01/06/ADI/2007. Setelah melakukan pengisian data, data tersebut telah ditemukan di *server* basis data SSE.
- Proses pengisian data pada aplikasi Sistem Informasi Produksi dan Gudang dapat digunakan untuk memasukkan data SJ dan data barang baru yang akan digunakan pada basis data progudang berdasarkan data PO.

### 6.2.12.2 Pengujian Proses Pengubahan Data SJ

#### A. Tujuan

 Pengujian dilakukan untuk mengetahui Sistem Informasi Produksi dan Gudang dapat digunakan dalam pengubahan data SJ pada basis data progudang.

### **B.** Prosedur Pengujian

PC Client:

- Halaman antarmuka aplikasi proses pengubahan data SJ dijalankan menggunakan web browser pada komputer client.
- Operator mengubah data SJ yang dipilih dengan No SJ <sup>01/06/ADI/2007</sup>. Ubah data SJ pada kolom Tanggal SJ, yaitu dari <sup>19-6-2007</sup> menjadi '20-6-2007', lalu klik tombol Update untuk menyimpan.
- PC Server:
- Server basis data SSE dijalankan untuk melihat hasil pengubahan data SJ dengan memberikan perintah sebagai berikut:
  - 1> select \* from sj where NoSJ='01/06/ADI/2007';
  - 2> select KodeBrg,Jumlah,Harga,KodeMu,THarga,JenisT from trans\_detail where NoSJ='01/06/ADI/2007';
  - 3> go

### C. Hasil Pengujian dan Analisis

 Hasil proses pengubahan data SJ pada basis data SSE ditunjukkan dalam Gambar 6.56. Hasil proses pengubahan data SJ disimpan pada tabel sj-

trans detail.

| 1> select *<br>2> select Ko<br>='01/06/ADI/<br>3> go | from sj v<br>deBrg,Jun<br>2007'; | vhere NoSJ='@<br>11ah,Harga,Ko | 1/06/ADI/<br>deMu,THar | 2007';<br>ga,Jeni | sT from ti | rans_detail | where NoSJ |
|------------------------------------------------------|----------------------------------|--------------------------------|------------------------|-------------------|------------|-------------|------------|
| NoSJ<br>Pajak                                        | Tgl                              | ;J                             | Kod                    | leGdg             | KodeSup    | JatuhTempo  |            |
| 01/06/ADI/20<br>10<br>1 row(s) aff                   | 107 20-6<br>Fected.              | 06-2007 00:00                  | ):00 KRA               |                   | A001 B     | 30-06-2007  | 00:00:00   |
| Kesults #2                                           |                                  |                                |                        |                   |            |             |            |
| KodeBrg                                              | Jumlah                           | Harga                          | KodeMu                 | THarga            | JenisT     |             |            |
| 02.0101.01<br>1 row(s) aff                           | 200<br>ected.                    | 1000,0000                      | Rp                     | 200000            | SJ         |             |            |

Gambar 6.56 Hasil pengubahan data SJ pada basis data SSE Sumber: [Pengujian]

 Dari Gambar 6.56, data SJ dengan No 01/06/ADI/2007 di server basis data SSE berubah setelah kita melakukan perubahan Tanggal SJ dari data tersebut melalui aplikasi Sistem Informasi Produksi dan Gudang yang dibandingkan dengan Gambar 6.55. Proses pengubahan data SJ pada aplikasi Sistem Informasi Produksi dan Gudang dapat digunakan untuk mengubah data SJ yang diinginkan pada basis data progudang dengan syarat data barang belum dimasukkan ke data Barang dan belum Jatuh Tempo.

### 6.2.12.3 Pengujian Proses Penghapusan Data SJ

### A. Tujuan

Pengujian dilakukan untuk mengetahui Sistem Informasi Produksi dan Gudang dapat digunakan dalam penghapusan data SJ pada basis data progudang. BRAD

### **B.** Prosedur Pengujian

PC *Client*:

- Halaman antarmuka aplikasi proses Penghapusan data SJ dijalankan • menggunakan web browser pada komputer client.
- Operator menghapus data SJ dipilih dengan No SJ vang '01/06/ADI/2007', lalu klik tombol Delete untuk menghapus.

PC Server:

Server basis data SSE dijalankan untuk melihat hasil penghapusan data SJ dengan memberikan perintah sebagai berikut:

```
1> select top 3 * from sj;
```

- 2> select top 3 NoSJ,KodeBrg,Jumlah,Harga,KodeMu,THarga, JenisT from trans detail where JenisT='SJ' order by IDT desc;
- 3> go

# C. Hasil Pengujian dan Analisis

Hasil proses penghapusan data SJ yang diinginkan pada basis data SSE ditunjukkan dalam Gambar 6.57. Hasil proses penghapusan data SJ mempengaruhi data pada tabel sj-trans detail.

| 3> go                                                                                                    |                                                                                                    |                                                                     |                                                                              |                                                                         |                                                                                | Sebelum                                  |
|----------------------------------------------------------------------------------------------------|----------------------------------------------------------------------------------------------------|---------------------------------------------------------------------|------------------------------------------------------------------------------|-------------------------------------------------------------------------|--------------------------------------------------------------------------------|------------------------------------------|
| NoSJ<br>Pajak                                                                                                    | Tg1SJ                                                                                                    |                                                                     | KodeGdg                                                                      | KodeSup                                                                 | JatuhTer                                                                       | ıpo                                      |
| 0001/05/07<br>10                                                                                                    | 02-06-2007                                                                                                    | 00:00:00                                                            | KRA                                                                          | NØØ1S                                                                   | 10-07-20                                                                       | 07 00:00:00                              |
| 002/KM/05/07<br>10                                                                                                    | 01-06-2007                                                                                                    | 00:00:00                                                            | GPA                                                                          | GØØ1S                                                                   | 11-07-20                                                                       | 07 00:00:00                              |
| 01/06/ADI/2007<br>10                                                                                                    | 20-06-2007                                                                                                    | 00:00:00                                                            | KRA                                                                          | A001B                                                                   | 30-06-20                                                                       | 07 00:00:00                              |
| 3 row(s) affect                                                                                                    | ed.                                                                                                    |                                                                     |                                                                              |                                                                         |                                                                                |                                          |
| Results #2                                                                                                    |                                                                                                    |                                                                     |                                                                              |                                                                         |                                                                                |                                          |
| NoSJ                                                                                                    | KodeBrg                                                                                                    | Jumlah                                                              | Harga                                                                        | KodeMu                                                                  | Tharga                                                                         | JenisT                                   |
| 01/06/ADI/2007                                                                                                    | 02.0101.01                                                                                                    | 200                                                                 | 1000,000                                                                     | Ø Rp                                                                    | 200000                                                                         | SJ                                       |
| 0001/05/07                                                                                                    | 02.0301.01                                                                                                    | 60                                                                  | 2000,000                                                                     | Ø Rp                                                                    | 120000                                                                         | SJ                                       |
| 0001/05/07                                                                                                    | 02.0101.01                                                                                                    | 100                                                                 | 2,0000                                                                       | USD                                                                     | 200                                                                            | SJ                                       |
|                                                                                                    |                                                                                                    |                                                                     |                                                                              |                                                                         |                                                                                |                                          |
| 3 row(s) affect                                                                                                    | ed.                                                                                                    |                                                                     |                                                                              |                                                                         |                                                                                |                                          |
| 3 row(s) affect<br>1> select top 3<br>2> select top 3<br>where JenisT='<br>3> go                                                                                                    | ed.<br>* from sj;<br>NoSJ,KodeBrg<br>SJ' order by                                                                                          | y,Jumlah,I<br>IDT desc                                              | larga, KodeMu                                                                | ı, Tharga, Je                                                           | enisT from                                                                     | frans_detai                              |
| 3 row(s) affect<br>1> select top 3<br>2> select top 3<br>where JenisT='<br>3> go<br>NoSJ<br>ajak                                                                                                    | ed.<br>* from sj;<br>NoSJ,KodeBrg<br>SJ' order by<br>Tg1SJ                                                                                 | g,Jumlah,I<br>IDT desc                                              | larga, KodeMu<br>KodeGdg J                                                   | ı, Tharga, Je<br>KodeSup J                                              | enisT from<br>NatuhTempo                                                       | Sesudah                                  |
| 3 row(s) affect<br>1> select top 3<br>2> select top 3<br>where JenisT='<br>3> go<br>NoSJ<br>ajak<br><br>0001/05/07<br>0                                                                                           | ed.<br>* from sj;<br>NoSJ,KodeBrg<br>SJ' order by<br>Tg1SJ<br>02-06-2007 00                                                                | g,Jumlah,H<br>IDT desc<br>3:00:00                                   | larga, KodeMu<br>KodeGdg I<br>KRA I                                          | u, Tharga, Je<br>KodeSup J<br>                                          | enisT from<br>VatuhTempo<br>                                                   | Sesudah                                  |
| 3 row(s) affect<br>1> select top 3<br>2> select top 3<br>where JenisT='<br>3> go<br>NoSJ<br>ajak<br><br>0001/05/07<br>0<br>002/KM/05/07<br>0                                                                      | ed.<br>* from sj;<br>NoSJ,KodeBrg<br>SJ' order by<br>Tg1SJ<br>02-06-2007 00<br>01-06-2007 00                                               | g,Jumlah,H<br>IDT desc<br>3:00:00<br>3:00:00                        | larga, KodeMu<br>KodeGdg I<br>KRA H<br>GPA (                                 | u, Tharga, Je<br>KodeSup J<br>                                          | nisT from<br>VatuhTempo<br>.0-07-2007<br>.1-07-2007                            | <b>trans_deta</b><br>Sesudah<br>00:00:00 |
| 3 row(s) affect<br>1> select top 3<br>2> select top 3<br>where JenisI='<br>3> go<br>NoSJ<br>ajak<br>                                                                                                    | ed.<br>* from sj;<br>NoSJ,KodeBrg<br>SJ' order by<br>Tg1SJ<br>02-06-2007 00<br>01-06-2007 00<br>:ed.                                       | g,Jumlah,I<br>IDT desc<br>3:00:00<br>3:00:00                        | larga, KodeMu<br>KodeGdg I<br>KRA I<br>GPA (                                 | u, Tharga, Je<br>KodeSup J<br>1001S 1<br>5001S 1                        | nisT from<br>fatuhTempo<br>.0-07-2007<br>.1-07-2007                            | <b>trans_deta</b><br>Sesudah<br>00:00:00 |
| 3 row(s) affect<br>1> select top 3<br>2> select top 3<br>where JenisT='<br>3> go<br>NoSJ<br>ajak<br>0001/05/07<br>0<br>002/KM/05/07<br>0<br>2 row(s) affect<br>Results #2                                         | ed.<br>* from sj;<br>NoSJ,KodeBrg<br>SJ' order by<br>Tg1SJ<br>02-06-2007 00<br>01-06-2007 00<br>ed.                                        | g,Jumlah,H<br>IDT desc<br>3:00:00<br>3:00:00                        | larga, KodeMu<br>KodeGdg I<br>KRA I<br>GPA (                                 | u, Tharga, Je<br>KodeSup J<br>1001S 1<br>G001S 1                        | nisT from<br>fatuhTempo<br>                                                    | <b>trans_deta</b><br>Sesudah<br>00:00:00 |
| 3 row(s) affect<br>1> select top 3<br>2> select top 3<br>where JenisT='<br>3> go<br>NoSJ<br>ajak<br>0001/05/07<br>0<br>002/KM/05/07<br>0<br>2 row(s) affect<br>Results #2<br>==================================== | ed.<br>* from sj;<br>NoSJ,KodeBrg<br>SJ' order by<br>Tg1SJ<br>02-06-2007 00<br>01-06-2007 00<br>ed.<br>KodeBrg                             | y,Jumlah,H<br>IDT desc<br>3:00:00<br>3:00:00<br>Jumlah              | larga, KodeMu<br>KodeGdg I<br>KRA I<br>GPA C                                 | u, Tharga, Je<br>KodeSup J<br>1001S 1<br>G001S 1<br>KodeMu              | nisT from<br>fatuhTempo<br>.0-07-2007<br>.1-07-2007<br>Tharga                  | JenisT                                   |
| 3 row(s) affect<br>1> select top 3<br>2> select top 3<br>where JenisI='<br>3> go<br>NoSJ<br>ajak<br>                                                                                                    | ed.<br>* from sj;<br>NoSJ,KodeBrg<br>SJ' order by<br>Tg1SJ<br>02-06-2007 00<br>ed.<br>kodeBrg<br>02.0301.01                                | g,Jumlah,H<br>IDT desc<br>3:00:00<br>3:00:00<br>Jumlah<br>60        | larga, KodeMu<br>KodeGdg I<br>KRA I<br>GPA (<br>Harga<br>2000, 0000          | u, Tharga, Je<br>KodeSup J<br>1001S 1<br>G001S 1<br>KodeMu<br>Rp        | nisT from<br>fatuhTempo<br>.0-07-2007<br>.1-07-2007<br>Tharga<br>120000        | JenisT                                   |
| 3 row(s) affect<br>1> select top 3<br>2> select top 3<br>where JenisT='<br>NoSJ<br>ajak<br>0001/05/07<br>0<br>002/KM/05/07<br>0<br>2 row(s) affect<br>Results #2<br>====================================          | ed.<br>* from sj;<br>NoSJ,KodeBrg<br>SJ' order by<br>TglSJ<br>02-06-2007 06<br>01-06-2007 06<br>ed.<br>KodeBrg<br>02.0301.01<br>02.0101.01 | y,Jumlah,H<br>IDT desc<br>3:00:00<br>3:00:00<br>Jumlah<br>60<br>100 | larga, KodeMu<br>KodeGdg I<br>KRA H<br>GPA C<br>Harga<br>2000,0000<br>2,0000 | u, Tharga, Je<br>KodeSup J<br>1001S 1<br>G001S 1<br>KodeMu<br>Rp<br>USD | nisT from<br>(atuhTempo<br>.0-07-2007<br>.1-07-2007<br>Tharga<br>120000<br>200 | JenisT                                   |

Gambar 6.57 Hasil proses penghapusan data SJ pada basis data SSE Sumber: [Pengujian]

- Dari Gambar 6.57, sebelum melakukan penghapusan data SJ melalui aplikasi Sistem Informasi Produksi dan Gudang ditemukan SJ dengan No 01/06/ADI/2007 di server basis data SSE. Setelah melakukan penghapusan data, maka data tersebut tidak ditemukan.
- Proses penghapusan data SJ pada aplikasi Sistem Informasi Produksi dan Gudang dapat digunakan untuk menghapus data SJ yang diinginkan pada basis data progudang dengan syarat detail data barang belum masuk ke daftar Barang dan belum Jatuh Tempo.

### 6.2.12.4 Pengujian Proses Mencetak Data SJ

### A. Tujuan

Pengujian dilakukan untuk mengetahui Sistem Informasi Produksi dan Gudang dapat digunakan untuk mencetak data SJ beserta data barangnya pada basis data progudang.

# **B.** Prosedur Pengujian

- Halaman antarmuka proses mencetak data SJ dijalankan menggunakan web browser.
- Operator memilih link Print pada SJ yang akan dicetak seperti Gambar 4.42, lalu tampil kotak dialog Print seperti pada Gambar 5.73. Klik tombol **<u>P</u>rint** untuk mencetak.

# C. Hasil Pengujian dan Analisis

Hasil proses mencetak data SJ pada Sistem Informasi Produksi dan Gudang ditunjukkan dalam Gambar 6.58.

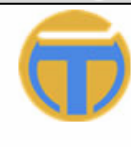

PT. TEMPRINA MEDIA GRAFIKA Percetakan - Buku - Majalah - Koran

#### DAFTAR SURAT JALAN

| No SJ       | : 002/KM/05/07 | Gudang       | : GPA   |
|-------------|----------------|--------------|---------|
| Tanggal SJ  | : 1-6-2007     | Supplier     | : G001S |
| Tanggal JT* | : 11-7-2007    | Jenis Barang | : 4     |
| Pajak       | : 10%          |              |         |

| Nama Barang                 | Satuan | Jumlah | Harga   | MU* | Total     |
|-----------------------------|--------|--------|---------|-----|-----------|
| Tinta Black Cemani Proses   | KG     | 100    | 1500,00 | Rp  | 150000,00 |
| Tinta Black Cemani Best One | KG     | 25     | 950,00  | Rp  | 23750,00  |
| Tinta Cyan Cemani Proses    | KG     | 60     | 1050,00 | Rp  | 63000,00  |
| Tinta Cyan Cemani Best One  | KG     | 30     | 1150,00 | Rp  | 34500,00  |

Total Harga (Tiap MU) : 271250,00 Rp

<sup>1</sup> JT, Tanggal Jatuh Tempo

<sup>2</sup> MU, Mata Uang

Gambar 6.58 Hasil mencetak data SJ dan detail barang yang tersimpan pada basis data SSE Sumber: [Pengujian]

Gambar 6.58 merupakan hasil cetak data SJ dan detail barang dengan No 002/KM/05/2007 melalui aplikasi Sistem Informasi Produksi dan Gudang.

Proses mencetak data SJ pada aplikasi Sistem Informasi Produksi dan Gudang dapat digunakan untuk mengetahui data SJ yang tersimpan pada basis data progudang dan membuat Laporan SJ dari supplier.

### 6.2.13 Pengujian Mencetak Daftar Saldo Barang

Proses mencetak daftar Saldo Barang ini hanya dapat dilakukan oleh operator yang memiliki hak akses sebagai *Warehouse, Manager* dan *Administrator*.

#### A. Tujuan

 Pengujian dilakukan untuk mengetahui Sistem Informasi Produksi dan Gudang dapat digunakan untuk mencetak data Saldo Barang pada basis data progudang.

#### **B.** Prosedur Pengujian

- Halaman antarmuka proses mencetak data Saldo Barang dijalankan menggunakan *web browser*.
- Operator memilih *link Print* pada daftar Saldo Barang yang akan dicetak seperti Gambar 4.45, lalu tampil kotak dialog *Print* seperti pada Gambar 5.74. Klik tombol <u>Print</u> untuk mencetak.

#### C. Hasil Pengujian dan Analisis

 Hasil proses mencetak data Saldo Barang pada Sistem Informasi Produksi dan Gudang ditunjukkan dalam Gambar 6.59.

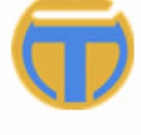

PT. TEMPRINA MEDIA GRAFIKA Percetakan - Buku - Majalah - Koran

#### DAFTAR SALDO BARANG

| Kode Barang     | Nama Barang         | Bulan | Tahun | Satuan | Jumlah K | Jumlah G | Harga       |
|-----------------|---------------------|-------|-------|--------|----------|----------|-------------|
| 01.0101.02      | Kertas CD 48.8/64   | 8     | 2007  | RIM    | 1500     | 100      | 6545193,00  |
| 01.0101.03      | Kertas CD 48.8/69.5 | 8     | 2007  | KG     | 6700     | 100      | 31381844,54 |
| 01.0101.05      | Kertas CD 48.8/84   | 8     | 2007  | KG     | 19600    | 100      | 95032078,55 |
| * Harga dalam r | upiah               |       |       |        |          |          |             |

\* Jumlah K, Jumlah Barang di Karah Agung

Jumlah G, Jumlah Barang di Graha Pena

Daftar Saldo Barang tiap bulan dan tahun berdasarkan Surat Jalan (SJ) yang diterima

Gambar 6.59 Hasil mencetak data Saldo barang yang tersimpan pada basis data SSE Sumber: [Pengujian]

- Gambar 6.59 merupakan hasil cetak data saldo barang tiap bulan dan tahun pada setiap barang masuk dan keluar dari gudang melalui aplikasi Sistem Informasi Produksi dan Gudang.
  - Proses mencetak data Saldo Barang pada aplikasi Sistem Informasi Produksi dan Gudang dapat digunakan untuk mengetahui data jumlah barang yang tersisa pada basis data progudang dan membuat Laporan Dafta Saldo Barang.

### 6.2.14 Pengujian Administrasi Daftar Pemakaian Barang (PK)

Pengujian administrasi daftar PK meliputi pengujian proses pengisian data PK, proses pengubahan data PK, penghapusan data PK dan proses pencetakan data PK. Administrasi daftar PK ini hanya dapat dilakukan oleh operator yang memiliki hak akses sebagai *Production, Manager* dan *Administrator*.

### 6.2.14.1 Pengujian Proses Pengisian Data PK

# A. Tujuan

 Pengujian dilakukan untuk mengetahui Sistem Informasi Produksi dan Gudang dapat digunakan dalam pengisian data PK baru pada basis data progudang.

# **B. Prosedur Pengujian**

PC Client:

- Halaman antarmuka aplikasi proses pengisian data PK beserta detail barangnya dijalankan menggunakan *web browser* pada komputer *client*.
- Operator memasukkan data yang ingin ditambahkan pada form pengisian data PK seperti pada Gambar 4.47 dan form pengisian detail barang seperti Gambar 4.48. Contoh data PK yang akan ditambahkan seperti Gambar 5.76 dan data barang seperti Gambar 5.77, lalu klik tombol *Save* untuk menyimpan.
- PC Server:
  - Server basis data SSE dijalankan untuk melihat hasil pengisian data PK baru dan data barangnya dengan memberikan perintah sebagai berikut:
     1> select \* from pakai where NoId='002/KRA/BON/06/2007';
     2> select KodeBrg, Jumlah, KodeMsn, KodeMda, Pemakai from trans detail where NoId='002/KRA/BON/06/2007';

#### 3> go

#### C. Hasil Pengujian dan Analisis

- Tampilan hasil proses pengisian data ditunjukkan dalam Gambar 5.79.
- Hasil proses pengisian data PK baru pada basis data SSE ditunjukkan dalam Gambar 6.60. Hasil proses pengisian data disimpan pada tabel

```
pakai-trans detail.
```

| 1> select * 4<br>2> select Kod<br>02/KRA/BON/00<br>3> go | rom paka<br>leBrg,Jum<br>5/2007';  | i where N<br>lah,KodeM | oId='002/KF<br>sn,KodeMda, | A/BON/06/200<br>Pemakai fro   | 07';<br>n trans_detail | l where Nold='0 |
|----------------------------------------------------------|------------------------------------|------------------------|----------------------------|-------------------------------|------------------------|-----------------|
| NoId TglPa                                               | kai Kod                            | eGdg Ke                | terangan                   |                               |                        | Sebelum         |
| Ø row(s) affe<br>Results #2                              | ected.                             |                        |                            | -                             |                        |                 |
| KodeBrg Ju                                               | nlah Ko                            | deMsn K                | odeMda Pe                  | emakai                        |                        |                 |
| 0 row(s) affe                                            | ected.                             |                        |                            |                               |                        |                 |
| 1> select * #<br>2> select Ko<br>02/KRA/BON/0<br>3> go   | from paka<br>leBrg,Jum<br>5/2007'; | i where N<br>lah,KodeM | oId='002∕KI<br>sn,KodeMda, | RA/BON/06/200<br>Pemakai fron | 07';<br>m trans_detai: | l where Nold='0 |
| NoId                                                     |                                    | TglPakai               |                            | KodeGdg                       | Keterangan             |                 |
| 002/KRA/BON/<br>1 row(s) aff                             | 06/2007<br>ected.                  | 19-06-20               | 07 00:00:00                | 0 KRA                         |                        |                 |
| Results #2                                               |                                    |                        |                            |                               |                        |                 |
| KodeBrg                                                  | Jumlah                             | KodeMsn                | KodeMda                    | Pemakai                       |                        |                 |
| 01.0101.02<br>1 row(s) aff                               | 100<br>ected.                      | B                      | 10                         | Salim                         | 8                      |                 |

Gambar 6.60 Hasil pengisian data PK baru dan detail barang pada basis data SSE Sumber: [Pengujian]

- Dari Gambar 6.60, sebelum melakukan pengisian data Pemakaian melalui aplikasi Sistem Informasi Produksi dan Gudang tidak ditemukan data pemakaian dengan No 002/KRA/BON/06/2007. Setelah melakukan pengisian data, data tersebut telah ditemukan di *server* basis data SSE.
- Proses pengisian data pada aplikasi Sistem Informasi Produksi dan Gudang dapat digunakan untuk memasukkan data PK dan data barang yang akan digunakan dan disimpan pada basis data progudang.

### 6.2.14.2 Pengujian Proses Pengubahan Data PK

### A. Tujuan

 Pengujian dilakukan untuk mengetahui Sistem Informasi Produksi dan Gudang dapat digunakan dalam pengubahan data PK pada basis data progudang.

### **B.** Prosedur Pengujian

PC Client:

- Halaman antarmuka aplikasi proses pengubahan data PK dijalankan menggunakan web browser pada komputer client.
- Operator mengubah data PK yang dipilih, dengan No PK <sup>\002/KRA/BON/06/2007'</sup>. Ubah data PK pada kolom Tanggal, yaitu dari <sup>\19-6-2007'</sup> menjadi '20-6-2007', lalu klik tombol *Update* untuk menyimpan.

PC Server:

- *Server* basis data SSE dijalankan untuk melihat hasil pengubahan data PK dengan memberikan perintah sebagai berikut:
  - 1> select \* from pakai where NoId='002/KRA/BON/06/2007';
  - 2> select KodeBrg,Jumlah,KodeMsn,KodeMda,Pemakai from trans\_detail where NoId=`002/KRA/BON/06/2007';

3> go

### C. Hasil Pengujian dan Analisis

 Hasil proses pengubahan data PK pada basis data SSE ditunjukkan dalam Gambar 6.61. Hasil proses pengubahan data PK disimpan pada tabel pakai-trans\_detail.

| 3> go<br>NoId                            | JU/ 2001 )          | TglPakai | 8           | KodeGdg | Keterangan |
|------------------------------------------|---------------------|----------|-------------|---------|------------|
| 002/KRA/BON<br>1 row(s) af<br>Results #2 | /06/2007<br>fected. | 20-06-20 | 07 00:00:00 | RA KRA  |            |
| KodeBrg                                  | Jumlah              | KodeMsn  | KodeMda     | Pemakai |            |
|                                          |                     |          |             |         |            |

Gambar 6.61 Hasil pengubahan data PK pada basis data SSE Sumber: [Pengujian]

- Dari Gambar 6.61, data pemakaian dengan No 002/KRA/BON/06/2007 di server basis data SSE berubah setelah kita melakukan perubahan Tanggal Pakai dari data tersebut melalui aplikasi Sistem Informasi Produksi dan Gudang yang dibandingkan dengan Gambar 6.60.
- Proses pengubahan data PK pada aplikasi Sistem Informasi Produksi dan Gudang dapat digunakan untuk mengubah data PK yang diinginkan pada basis data progudang dengan syarat barang belum digunakan berdasarkan tanggalnya..

### 6.2.14.3 Pengujian Proses Penghapusan Data PK

- A. Tujuan
  - Pengujian dilakukan untuk mengetahui Sistem Informasi Produksi dan Gudang dapat digunakan dalam penghapusan data PK pada basis data progudang.

### **B. Prosedur Pengujian**

PC Client:

- Halaman antarmuka aplikasi proses Penghapusan data PK dijalankan menggunakan web browser pada komputer client.
- Operator menghapus data PK yang dipilih dengan No PK
   `002/KRA/BON/06/2007', lalu klik tombol *Delete* untuk menghapus.

### PC Server:

 Server basis data SSE dijalankan untuk melihat hasil penghapusan data PK dengan memberikan perintah sebagai berikut:

```
1> select top 3 * from pakai;
```

- 2> select top 3 NoId,KodeBrg,Jumlah,KodeMsn,KodeMda,Pemakai
  from trans\_detail where JenisT='PK';
- 3> go

### C. Hasil Pengujian dan Analisis

 Hasil proses penghapusan data PK yang diinginkan pada basis data SSE ditunjukkan dalam Gambar 6.62. Hasil proses penghapusan data PK mempengaruhi data pada tabel pakai-trans\_detail.

| 2, 30                                                                                                    |                                                                         |                                    |                                              |                                     | Sek                                |
|----------------------------------------------------------------------------------------------------|-------------------------------------------------------------------------|------------------------------------|----------------------------------------------|-------------------------------------|------------------------------------|
| NoId                                                                                                    | TglPakai                                                                |                                    | KodeGdg                                      | Keterang                            | an                                 |
| 001/KRA/BON/05/2007                                                                                                    | 20-06-2007                                                              | 00:00:00                           | KRA                                          |                                     |                                    |
| 002/KRA/BON/06/2007                                                                                                    | 20-06-2007                                                              | 00:00:00                           | KRA                                          |                                     |                                    |
| 2 row(s) affected.                                                                                                    |                                                                         |                                    |                                              |                                     |                                    |
| Results #2<br>NoId                                                                                                    | <br>KodeBrg                                                             | Jumlah                             | KodeMsn                                      | KodeMda                             | Pemakai                            |
| 001/KRA/BON/05/2007                                                                                                    | 01.0101.03                                                              | 188                                | NK                                           | 09                                  | Ari W.                             |
| 002/KRA/BON/06/2007                                                                                                    | 01.0101.02                                                              | 100                                | В                                            | 10                                  | Salim                              |
| 0                                                                                                    |                                                                         |                                    |                                              |                                     |                                    |
| z row(s) affected.                                                                                                    |                                                                         |                                    |                                              |                                     |                                    |
| <pre>2 row(s) affected. 1&gt; select top 3 * fr 2&gt; select top 3 Nold ere JenisI='PK'; 3&gt; go</pre>                                                                                        | om pakai;<br>,KodeBrg,Jumi                                              | Lah, KodeMsr                       | n, KodeMda, I                                | Pemakai fro                         | om trans_de                        |
| 2 row(s) affected.<br>1> select top 3 * fr<br>2> select top 3 NoId<br>ere JenisT='PK';<br>3> go<br>NoId                                                                                        | om pakai;<br>,KodeBrg,Jum<br>TglPakai                                   | Lah, KodeMsr                       | n, KodeMda, I<br>KodeGdg                     | Pemakai fro<br>Keterango            | om trans_da<br>Ses<br>an           |
| <pre>2 row(s) affected.<br/>1&gt; select top 3 * fr<br/>2&gt; select top 3 Nold<br/>ere JenisT='PK';<br/>3&gt; go<br/>Nold<br/>001/KRA/BON/05/2007<br/>1 row(s) affected.</pre>                | om pakai;<br>,KodeBrg,Jum<br>TglPakai<br>20-06-2007                     | Lah, KodeMsı<br>00:00:00           | n , KodeMda , I<br>KodeGdg<br>KRA            | Pemakai fro<br>Keteranga            | om trans_de<br>Ses<br>an           |
| <pre>2 row(s) affected.<br/>1&gt; select top 3 * fr<br/>2&gt; select top 3 NoId<br/>ere JenisI='PK';<br/>3&gt; go<br/>NoId<br/>001/KRA/BON/05/2007<br/>1 row(s) affected.<br/>Results #2</pre> | om pakai;<br>,KodeBrg,Jum<br>TglPakai<br>20-06-2007                     | Lah, KodeMsr<br>00:00:00           | , KodeMda, J<br>KodeGdg<br>KRA               | Pemakai fro<br>Keterango            | om trans_de<br>Ses<br>an           |
| <pre>2 row(s) affected. 1&gt; select top 3 * fr 2&gt; select top 3 NoId ere JenisT='PK'; 3&gt; go NoId 001/KRA/BON/05/2007 1 row(s) affected. Results #2 NoId</pre>                            | om pakai;<br>,KodeBrg,Jum<br>TglPakai<br>20-06-2007<br>=====<br>KodeBrg | lah, KodeMsr<br>00:00:00<br>Jumlah | n , KodeMda , J<br>KodeGdg<br>KRA<br>KodeMsn | Pemakai fro<br>Keteranga<br>KodeMda | om trans_d<br>Ses<br>an<br>Pemakai |

Gambar 6.62 Hasil proses penghapusan data PK pada basis data SSE Sumber: [Pengujian]

- Dari Gambar 6.62, sebelum melakukan penghapusan data pemakaian melalui aplikasi Sistem Informasi Produksi dan Gudang ditemukan data pemakaian dengan No 002/KRA/BON/06/2007 di server basis data SSE. Setelah melakukan penghapusan data, maka data tersebut tidak ditemukan.
- Proses penghapusan data PK pada aplikasi Sistem Informasi Produksi dan Gudang dapat digunakan untuk menghapus data pemakaian barang yang diinginkan dari basis data progudang dengan syarat detail data barang belum dipakai berdasarkan tanggal dan data pada detail barang sudah dihapus.

### 6.2.14.4 Pengujian Proses Mencetak Data PK

### A. Tujuan

 Pengujian dilakukan untuk mengetahui Sistem Informasi Produksi dan Gudang dapat digunakan untuk mencetak data PK beserta data barangnya pada basis data progudang.

# **B. Prosedur Pengujian**

- Halaman antarmuka proses mencetak data PK dijalankan menggunakan web browser.
- Operator memilih *link Print* pada PK yang akan dicetak seperti Gambar 4.46, lalu tampil kotak dialog *Print* seperti pada Gambar 5.83. Klik tombol <u>Print</u> untuk mencetak.

# C. Hasil Pengujian dan Analisis

 Hasil proses mencetak data PK pada Sistem Informasi Produksi dan Gudang ditunjukkan dalam Gambar 6.63.

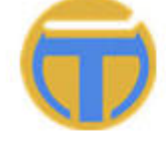

PT. TEMPRINA MEDIA GRAFIKA Percetakan - Buku - Majalah - Koran

# DAFTAR PEMAKAIAN BARANG

Mesin

NK

Media

IKLAN

| No Pakai     | : 001/KRA/BON/      | 05/2007 |        |         |
|--------------|---------------------|---------|--------|---------|
| Tanggal Paka | ai : 20-6-2007      |         |        |         |
| Gudang       | : KRA               |         |        |         |
| Jenis Barang | : 1                 |         |        |         |
| Keterangan   | I.                  |         |        |         |
| Kode Barang  | Nama Barang         | Satuan  | Jumlah | Pemakai |
| 01.0101.03   | Kertas CD 48.8/69.5 | KG      | 188    | Ari W.  |

Gambar 6.63 Hasil mencetak data PK dan detail barang yang tersimpan pada basis data SSE Sumber: [Pengujian]

- Gambar 6.63 merupakan hasil cetak data pemakaian dengan No 001/KRA/BON/05/2007 melalui aplikasi Sistem Informasi Produksi dan Gudang.
- Proses mencetak data PK pada aplikasi Sistem Informasi Produksi dan Gudang dapat digunakan untuk mengetahui data Pemakaian Barang yang tersimpan pada basis data progudang dan membuat Laporan Pemakaian Barang untuk produksi.

# 6.2.15 Pengujian Administrasi Daftar Produksi

Pengujian administrasi daftar produksi meliputi pengujian proses pengisian data produksi, proses pengubahan data produksi, penghapusan data produksi dan proses pencetakan data produksi. Administrasi daftar produksi ini hanya dapat dilakukan oleh operator yang memiliki hak akses sebagai *Production, Manager* dan *Administrator*.

# 6.2.15.1 Pengujian Proses Pengisian Data Produksi

# A. Tujuan

 Pengujian dilakukan untuk mengetahui Sistem Informasi Produksi dan Gudang dapat digunakan dalam pengisian data produksi baru pada basis data progudang.

# **B.** Prosedur Pengujian

PC Client:

- Halaman antarmuka aplikasi proses pengisian data produksi dijalankan menggunakan *web browser* pada komputer *client*.
- Operator memasukkan data yang ingin ditambahkan pada form pengisian data produksi seperti pada Gambar 4.51. Contoh data produksi yang akan ditambahkan seperti Gambar 5.84, lalu klik tombol *Save* untuk menyimpan.
- PC Server:
  - *Server* basis data SSE dijalankan untuk melihat hasil pengisian data produksi baru dengan memberikan perintah sebagai berikut:

```
1> select * from produksi where NoPro='002/PRO/06/2007';
2> go
```

# C. Hasil Pengujian dan Analisis

 Hasil proses pengisian data produksi baru pada basis data SSE ditunjukkan dalam Gambar 6.64. Hasil proses pengisian data disimpan pada tabel produksi.

| 1> selec<br>2> go                | t * fr                    | •om produł                | ksi where | NoPro='00    | 2/PR0/06/ | 2007'; |         | Sebelum    |     |
|----------------------------------|---------------------------|---------------------------|-----------|--------------|-----------|--------|---------|------------|-----|
| NoPro                            | Tgl                       | KodeMda                   | Jumlah    | Pemesan      | KodeMsn   | Jatu   | uhTempo | Keterangar | Í   |
| 0 row(s)                         | affec                     | ted.                      |           |              |           |        |         |            |     |
| 1> selec<br>2> go                | t * fr                    | om produk                 | si where  | NoPro='002   | /PRO/06/2 | :007'; |         | Sesudah    | , T |
| NoPro<br>atuhTemp                | 0                         | Tgl<br>Ke                 | terangan  | Ка           | deMda J   | lumlah | Pemesan | KodeMsn    | J   |
| 002/PR0/<br>0-06-200<br>1 row(s) | 06/200<br>7 00:0<br>affec | 17 19-06<br>10:00<br>ted. | -2007 00: | <br>00:00 10 | 1 5       | 00     | Arif    | NKS        | 3   |

Gambar 6.64 Hasil pengisian data produksi baru pada basis data SSE Sumber: [Pengujian]

- Dari Gambar 6.64, sebelum melakukan pengisian data produksi melalui aplikasi Sistem Informasi Produksi dan Gudang tidak ditemukan data produksi dengan No 002/PRO/06/2007. Setelah melakukan pengisian data, data tersebut telah ditemukan di *server* basis data SSE.
- Proses pengisian data pada aplikasi Sistem Informasi Produksi dan Gudang dapat digunakan untuk memasukkan data produksi yang akan dilakukan dan disimpan pada basis data progudang.

# 6.2.15.2 Pengujian Proses Pengubahan Data Produksi

### A. Tujuan

 Pengujian dilakukan untuk mengetahui Sistem Informasi Produksi dan Gudang dapat digunakan dalam pengubahan data produksi pada basis data progudang.

# **B.** Prosedur Pengujian

# PC Client:

- Halaman antarmuka aplikasi proses pengubahan data produksi dijalankan menggunakan *web browser* pada komputer *client*.
- Operator mengubah data produksi yang dipilih, dengan No Produksi '002/PRO/06/2007'. Ubah data produksi pada kolom Tanggal, yaitu dari '19-6-2007' menjadi '20-6-2007', lalu klik tombol Update untuk menyimpan.

### PC Server:

• *Server* basis data SSE dijalankan untuk melihat hasil pengubahan data produksi dengan memberikan perintah sebagai berikut:

1> select \* from produksi where NoPro='002/PRO/06/2007'; 2> go

### C. Hasil Pengujian dan Analisis

 Hasil proses pengubahan data produksi pada basis data SSE ditunjukkan dalam Gambar 6.65. Hasil proses pengubahan data produksi disimpan pada tabel produksi.

| 1> select * from<br>2> go            | produksi where NoPro=     | '002/PR0/0 | 6/2007'; |         |         |   |
|--------------------------------------|---------------------------|------------|----------|---------|---------|---|
| NoPro<br>atuhTempo                   | Tgl<br>Keterangan         | KodeMda    | Jumlah   | Pemesan | KodeMsn | J |
| 002/PR0/06/2007<br>0-06-2007 00:00:0 | 20-06-2007 00:00:00<br>30 | 10         | 500      | Arif    | NKS     | 3 |
| 1 row(s) affected                    | i.                        |            |          |         |         |   |

Gambar 6.65 Hasil pengubahan data Produksi pada basis data SSE Sumber: [Pengujian]

- Dari Gambar 6.65, data produksi dengan No 002/PRO/06/2007 di server basis data SSE berubah setelah kita melakukan perubahan Tanggal produksi dari data tersebut melalui aplikasi Sistem Informasi Produksi dan Gudang yang dibandingkan dengan Gambar 6.64.
- Proses pengubahan data produksi pada aplikasi Sistem Informasi Produksi dan Gudang dapat digunakan untuk mengubah data produksi yang telah dilakukan pada basis data progudang dengan syarat belum terkena tanggal jatuh tempo.

# 6.2.15.3 Pengujian Proses Penghapusan Data Produksi

### A. Tujuan

 Pengujian dilakukan untuk mengetahui Sistem Informasi Produksi dan Gudang dapat digunakan dalam penghapusan data produksi pada basis data progudang.

# **B.** Prosedur Pengujian

PC Client:

- Halaman antarmuka aplikasi proses Penghapusan data produksi dijalankan menggunakan web browser pada komputer client.
- Operator menghapus data produksi yang dipilih dengan No Produksi
   '002/PRO/06/2007', lalu klik tombol *Delete* untuk menghapus.

### PC Server:

 Server basis data SSE dijalankan untuk melihat hasil penghapusan data produksi dengan memberikan perintah sebagai berikut:

```
1> select top 3 * from produksi;
```

2> go

### C. Hasil Pengujian dan Analisis

 Hasil proses penghapusan data produksi yang diinginkan pada basis data SSE ditunjukkan dalam Gambar 6.66. Hasil proses penghapusan data produksi mempengaruhi data pada tabel produksi.

| 1> select top<br>2> go                             | 3 * from produksi; Sebe                  | lum     |        |         |         |   |
|----------------------------------------------------|------------------------------------------|---------|--------|---------|---------|---|
| NoPro<br>atuhTempo                                 | Tgl<br>Keterangan                        | KodeMda | Jumlah | Pemesan | KodeMsn | J |
| 001/PR0/05/200<br>0-06-2007 00:0                   | 31-05-2007 00:00:00<br>10:00             | 09      | 100    | Amirah  | NK      | 3 |
| 002/PRO/06/200<br>0-06-2007 00:0                   | 07 19-06-2007 00:00:00<br>10:00          | 10      | 500    | Arif    | NKS     | 3 |
| 2 row(s) affec                                     | ted.                                     |         |        |         |         |   |
| 1> select top<br>2> go                             | 3 * from produksi; Sesue                 | dah     |        |         |         |   |
| NoPro<br>atuhTempo                                 | Tgl<br>Keterangan                        | KodeMda | Jumlah | Pemesan | KodeMsn | J |
| 001/PR0/05/200<br>0-06-2007 00:0<br>1 row(s) affec | 07 31-05-2007 00:00:00<br>10:00<br>sted. | 09      | 100    | Amirah  | NK      | 3 |

Gambar 6.66 Hasil proses penghapusan data produksi pada basis data SSE Sumber: [Pengujian]

- Dari Gambar 6.66, sebelum melakukan penghapusan data produksi melalui aplikasi Sistem Informasi Produksi dan Gudang ditemukan data produksi dengan No 002/PRO/06/2007 di server basis data SSE. Setelah melakukan penghapusan data, maka data tersebut tidak ditemukan.
- Proses penghapusan data produksi pada aplikasi Sistem Informasi Produksi dan Gudang dapat digunakan untuk menghapus data produksi yang diinginkan dari basis data progudang dengan syarat belum terkena tanggal jatuh tempo.

# 6.2.15.4 Pengujian Proses Mencetak Data Produksi

### A. Tujuan

 Pengujian dilakukan untuk mengetahui Sistem Informasi Produksi dan Gudang dapat digunakan untuk mencetak data produksi pada basis data progudang.

## **B.** Prosedur Pengujian

- Halaman antarmuka proses mencetak data produksi dijalankan menggunakan web browser.
- Operator memilih *link Print* pada produksi yang akan dicetak seperti Gambar 4.50, lalu tampil kotak dialog *Print* seperti pada Gambar 5.87. Klik tombol <u>Print</u> untuk mencetak.

# C. Hasil Pengujian dan Analisis

 Hasil proses mencetak data produksi pada Sistem Informasi Produksi dan Gudang ditunjukkan dalam Gambar 6.67.

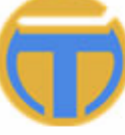

PT. TEMPRINA MEDIA GRAFIKA Percetakan - Buku - Majalah - Koran

### DAFTAR PRODUKSI

| No Produksi            | : 002/KRA/PRO/08/2007 |  |
|------------------------|-----------------------|--|
| Tanggal Produksi       | : 14-8-2007           |  |
| Tanggal JT             | : 14-9-2007           |  |
| Gudang                 | : Karah Agung         |  |
| Media                  | : IKLAN               |  |
| Jumlah                 | : 500                 |  |
| Pemesan                | : Arif                |  |
| Mesin                  | : News King           |  |
| Keterangan             | :                     |  |
| * ** **                |                       |  |
| * JT, Tanggal Jatuh Te | mpo                   |  |

Gambar 6.67 Hasil mencetak data produksi yang tersimpan pada basis data SSE Sumber: [Pengujian]

 Gambar 6.67 merupakan hasil cetak data produksi dengan No 001/PRO/05/2007 melalui aplikasi Sistem Informasi Produksi dan Gudang. Proses mencetak data produksi pada aplikasi Sistem Informasi Produksi dan Gudang dapat digunakan untuk mengetahui data Produksi yang telah dilakukan dan tersimpan pada basis data progudang.

### 6.2.16 Pengujian Proses Mencetak Data Transaksi

Proses mencetak data transaksi barang masuk dan keluar gudang ini hanya dapat dilakukan oleh operator yang memiliki hak akses sebagai *Manager* dan *Administrator*.

### A. Tujuan

 Pengujian dilakukan untuk mengetahui Sistem Informasi Produksi dan Gudang dapat digunakan untuk mencetak data transaksi pada basis data progudang.

### **B.** Prosedur Pengujian

- Halaman antarmuka proses mencetak data transaksi dijalankan menggunakan web browser.
- Operator memilih *link Print* pada produksi yang akan dicetak seperti Gambar 4.53, lalu tampil kotak dialog *Print* seperti pada Gambar 5.89. Klik tombol <u>Print</u> untuk mencetak.

### C. Hasil Pengujian dan Analisis

 Hasil proses mencetak data produksi pada Sistem Informasi Produksi dan Gudang ditunjukkan dalam Gambar 6.68.

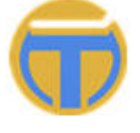

#### PT. TEMPRINA MEDIA GRAFIKA Percetakan - Buku - Majalah - Koran

#### DAFTAR TRANSAKSI

| Kode Barang | Jenis | Bukti               | Gudang | Tanggal   | Jumlah | Harga   | MU* | Total     |
|-------------|-------|---------------------|--------|-----------|--------|---------|-----|-----------|
| 01.0101.03  | PK    | 001/KRA/BON/05/2007 | KRA    | 20-6-2007 | 188    |         |     |           |
| 02.0101.01  | SJ    | 0001/05/07          | KRA    | 2-6-2007  | 100    | 2,00    | USD | 200,00    |
| 02.0301.01  | sj    | 0001/05/07          | KRA    | 2-6-2007  | 60     | 2000,00 | Rp  | 120000,00 |
| 03.0101.01  | sj    | 0001/05/07          | KRA    | 2-6-2007  | 120    | 1900,00 | Rp  | 228000,00 |
| 03.0504.01  | SJ    | 0001/05/07          | KRA    | 2-6-2007  | 150    | 1600,00 | Rp  | 240000,00 |
| 04.0101.02  | SJ    | 0001/05/07          | KRA    | 2-6-2007  | 8      | 1500,00 | Rp  | 12000,00  |

Gambar 6.68 Hasil mencetak data transaksi yang tersimpan pada basis data SSE Sumber: [Pengujian]

- Gambar 6.68 merupakan hasil cetak seluruh data transaksi barang masuk dan keluar gudang melalui aplikasi Sistem Informasi Produksi dan Gudang.
- Proses mencetak data transaksi pada aplikasi Sistem Informasi Produksi dan Gudang dapat digunakan untuk mengetahui data transaksi barang masuk dan keluar yang tersimpan pada basis data progudang.

### 6.2.17 Pengujian Proses Mencari Data Barang

Proses mencari data barang ini hanya dapat dilakukan oleh operator yang memiliki hak akses sebagai *Guest* (pengunjung).

### A. Tujuan

 Pengujian dilakukan untuk mengetahui Sistem Informasi Produksi dan Gudang dapat digunakan untuk mencari data barang pada basis data progudang.

### **B. Prosedur Pengujian**

- Halaman antarmuka proses mencari data barang dijalankan menggunakan web browser.
- Operator mengetikkan nama barang yang ingin dicari pada kotak form pencarian barang seperti Gambar 4.16. Ketikkan nama barang yang ingin dicari, misalnya 'CD'.

# C. Hasil Pengujian dan Analisis

 Hasil proses mencari data barang pada Sistem Informasi Produksi dan Gudang ditunjukkan dalam Gambar 6.69.

| DATA SISA<br>Data Barang di b<br>pemakaian. Ur | <b>A BARANG</b><br>bawah ini menunjukkan data<br>ituk melihat data, sewaktu-w | S I P R O G<br>(Sistem Informasi Produksi dan<br>Gudang)<br>Klik <b>disini</b> untuk <b>Login</b> |          |          |                                                               |
|------------------------------------------------|-------------------------------------------------------------------------------|---------------------------------------------------------------------------------------------------|----------|----------|---------------------------------------------------------------|
| Kode Barang                                    | Nama Barang                                                                   | Satuan                                                                                            | Jumlah K | Jumlah G | Cari Barang >>                                                |
| 01.0100.00                                     | Kertas CD                                                                     | KG                                                                                                | 0        | 0        | CD 🔑                                                          |
| 01.0101.02                                     | Kertas CD 48.8/64                                                             | KG                                                                                                | 1500     | 80       | Lihat Daftar Supplier >>                                      |
| 01.0101.03                                     | Kertas CD 48.8/69.5                                                           | KG                                                                                                | 6700     | 75       |                                                               |
| 01.0101.05                                     | Kertas CD 48.8/84                                                             | KG                                                                                                | 19600    | 100      |                                                               |
| 01.0101.08                                     | Kertas CD 48.8/139                                                            | KG                                                                                                | 11031    | 0        | Kantor Pusat>>                                                |
| 01.0101.09                                     | Kertas CD 48.8/168                                                            | KG                                                                                                | 2220     | 0        | Jl. Karah Agung 45 Surabaya<br>Telo, +62 31 8289999 (Hunting) |
| 01.0200.00                                     | Kertas CD Spesial                                                             | KG                                                                                                | 0        | 0        | Fax. +62 31 8291922 /                                         |
| 01.0202.01                                     | Kertas CD Spesial 60/36                                                       | KG                                                                                                | 1014     | 0        | 828095078289511                                               |
| 01.0202.04                                     | Kertas CD Spesial 60/72                                                       | KG                                                                                                | 0        | 0        |                                                               |
| 01.0202.05                                     | Kertas CD Spesial 60/84                                                       | KG                                                                                                | 1442     | 0        |                                                               |
| * Jumlah K, Juml<br>* Jumlah G, Juml           | ah Barang di Karah Agung<br>ah Barang di Graha Pena                           |                                                                                                   |          |          |                                                               |

Gambar 6.69 Hasil mencari data barang yang tersimpan pada basis data SSE Sumber: [Pengujian]

- Gambar 6.69 merupakan hasil pencarian data barang dengan memasukkan nama barang 'CD' melalui aplikasi Sistem Informasi Produksi dan Gudang. Dari data barang tersebut dapat diketahui sisa barang yang tersimpan di basis data SSE.
- Proses mencari data barang pada aplikasi Sistem Informasi Produksi dan Gudang dapat digunakan untuk mengetahui sisa jumlah barang yang tersimpan pada gudang dan basis data progudang.

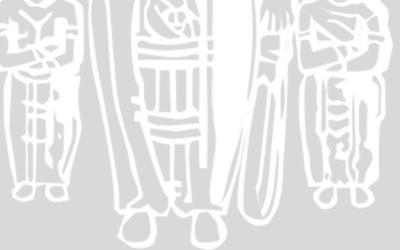
# BAB VII PENUTUP

#### 7.1 Kesimpulan

Kesimpulan yang didapat dari perancangan, implementasi dan pengujian aplikasi Sistem Informasi Produksi dan Gudang Berbasis *Client-Server*, antara lain:

- 1. Sistem Informasi Produksi dan Gudang merupakan aplikasi *client-server*. Aplikasi Sistem Informasi Produksi dan Gudang disimpan di *server* dan operator menggunakan aplikasi tersebut di *client* dengan melalui *web browser*.
- 2. Proses administrasi Data Master yang meliputi data barang, data supplier, data gudang, media, mesin, mata uang dan satuan dapat dilakukan oleh aplikasi Sistem Informasi Produksi dan Gudang. Proses administrasi terdiri dari dari proses penambahan, pengubahan, pengurangan dan mencetak data. Proses administrasi Data Master hanya dapat dilakukan oleh operator yang memiliki hak akses sebagai *Manager* dan *Administrator*. Untuk operator dengan hak akses *Production* dan *Warehouse* hanya memiliki kemampuan untuk melihat data saja.
- 3. Proses Gudang yang meliputi administrasi Permintaan Pembelian, administrasi *Purchasing Order*, administrasi Surat Jalan dan mencetak Saldo Barang dapat dilakukan oleh aplikasi Sistem Informasi Produksi dan Gudang. Proses administrasi terdiri dari dari proses penambahan, pengubahan, pengurangan dan mencetak data. Operator yang memiliki hak akses sebagai *Manager* dan *Administrator* dapat melakukan proses administrasi Permintaan Pembelian, administrasi *Purchasing Order*, administrasi Surat Jalan dan mencetak Saldo Barang. Sedangkan untuk operator dengan hak akses *Warehouse* hanya memiliki kemampuan untuk administrasi Permintaan Pembelian, melihat *Purchasing Order*, administrasi Surat Jalan dan mencetak Saldo Barang.
- 4. Proses Produksi yang meliputi administrasi Pemakaian Barang dan administrasi Produksi dapat dilakukan oleh aplikasi Sistem Informasi Produksi dan Gudang. Proses administrasi terdiri dari dari proses penambahan, pengubahan, pengurangan dan mencetak data. Operator yang memiliki hak

- Proses pencarian data barang untuk melihat sisa barang yang tersimpan dapat dilakukan oleh Sistem Informasi Produksi dan Gudang. Proses pencarian barang ini dapat digunakan oleh operator yang hanya memiliki hak akses sebagai *Guest* (Pengunjung).
- 6. Sistem Informasi Produksi dan Gudang dapat melakukan koneksi basis data dengan *server* basis data SQL Server Express Edition (SSE) secara langsung dengan menggunakan bahasa *scripting* ASP.NET. *Server* basis data SSE mempunyai koneksi dengan menggunakan protokol TCP/IP.
- 7. Basis data progudang hasil proses *Generate Entity Relationship Database* dengan menggunakan *software* Sybase PowerDesigner 10 berhasil dilakukan dan diimplementasikan pada SSE.
- 8. Proses pengujian waktu akses *query* dilakukan dengan memasukkan data pada tabel pakai-trans\_detail dan sj-trans\_detail. Total jumlah data yang dimasukkan sebanyak 1000, 2000, 3000, 4000, dan 5000. Perbandingan rata-rata waktu akses *query* per-*record* pada basis data progudang ditunjukkan dalam Tabel 7.1.

| Tes                                    | Total data | Waktu akses | Waktu akses per_ <i>record</i> |
|----------------------------------------|------------|-------------|--------------------------------|
| 1                                      | 1000       | 0,071 s     | 0,000071 s                     |
| 2                                      | 2000       | 0,371 s     | 0,000186 s                     |
| 3                                      | 3000       | 0,454 s     | 0,000151 s                     |
| 4                                      | 4000       | 0,507 s     | 0,000127 s                     |
| 5                                      | 5000       | 0,871 s     | 0,000174 s                     |
| Rata-rata Waktu Akses Query Per-Record |            |             | 0,000142 s                     |
| Sumber: [Pengujian]                    |            |             |                                |

Tabel 7.1 Tabel rata-rata pengujian waktu akses query per-record

Hasil pengujian yang dilakukan terhadap koneksi basis data dan waktu akses *query* tiap *record* menunjukkan bahwa Sistem Informasi Produksi dan Gudang dapat berfungsi dengan baik.

## 7.2 Saran

Saran yang dapat diberikan untuk pengembangan Sistem Informasi Produksi dan Gudang Berbasis *Client-Server* antara lain:

- 1. Sistem Informasi Produksi dan Gudang dapat dikembangkan tidak hanya untuk percetakan di Surabaya saja, tetapi bisa digunakan untuk semua percetakan milik PT. Temprina Media Grafika yang tersebar di Indonesia.
- 2. Keamanan Sistem Informasi Produksi dan Gudang dapat dikembangkan dan tidak hanya menggunakan keamanan standar dari basis data SSE.

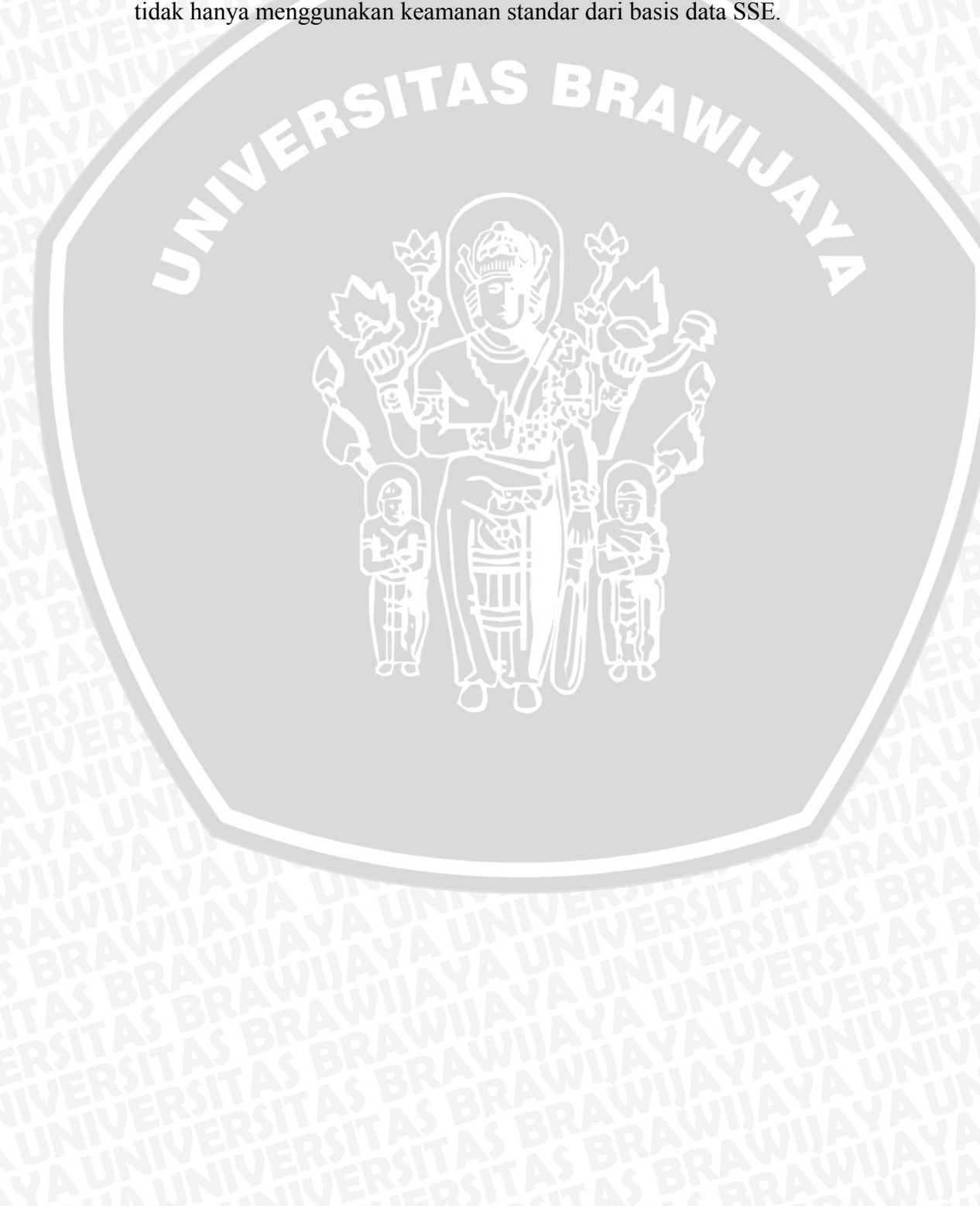

### **DAFTAR PUSTAKA**

- [EVJ-04] Evjen, Bill. 2004. "ASP.NET 2.0 Beta Preview". Indianapolis: Wiley Publishing, Inc.
- [FAT-99] Fathansyah, Ir. 1999. "Basis Data". Bandung: Informatika.
- [GEO-06] George, Rajesh and Delano, Lance. 2006. "Wrox's SQL Server 2005 Express Edition Starter Kit". Indianapolis: Wiley Publishing, Inc.
- [HAR-06] Hart, Christ, dkk 2006. "Beginning ASP.NET 2.0 with C#". Indianapolis: Wiley Publishing, Inc.
- [IRM-03] Irmansyah, Faried. 2003. "Pengantar Database". Akses dari: http://ilmukomputer.com:81/umum/faried/farieddatabase.zip. Tanggal Akses: 10 Desember 2003.
- [KAD-03] Kadir, Abdul. 2003. "Pengenalan Sistem Informasi". Yogyakarta: Andi Publisher.
- [KAU-05] Kauffman, John and Thangarathinam, Thiru. 2005. "Beginning ASP.NET 2.0 Databases Beta Preview". Indianapolis: Wiley Publishing, Inc.
- [KRI-02] Kristanto, Handoyo. 2002. "Singkat Tepat Jelas Pemrograman Aplikasi Web dengan ASP.NET". Jakarta: Elex Media Komputindo.
- [KRI-03] Kristanto, Andi. 2003. "Perancangan Sistem Informasi". Yogyakarta: Gava Media.
- [MAS-03] Maseleno, Andino. 2003. "Kamus Istilah Komputer dan Informatika". Akses dari: http://ilmukomputer.com/pengantar/andino/andinokamusti.zip. Tanggal Akses: 10 Desember 2003.
- [MUN-99] Munir, Rinaldi. 1999. "Algoritma dan Pemrograman dalam Bahasa Pascal dan C Buku 1". Bandung: Informatika.
- [OET-02] Oetomo, Budi Sutedjo Dharma, S.Kom., MM. 2002. "Perencanaan dan Pembangunan Sistem Informasi". Yogyakarta: Andi Publisher.
- [PER-02] Permadi, Untung, ST. 2002. "Pemrograman ASP.NET Menggunakan VB.NET". Jakarta: Elex Media Komputindo.
- [POW-04] Power Designer Tutorial. 2004. "Sybase® PowerDesigner® Conceptual Data Model. Getting Started". Sybase, Inc.

- [POE-04] Power Designer Tutorial. 2004. "Sybase® PowerDesigner® Physical Data Model. Getting Started". Sybase, Inc.
- [PUR-00] Purbo, Onno W. 2000. "Apa bedanya Internet, Intranet & Extranet?". Akses dari: http://onno.vlsm.org/v09/onno-ind-1/network/apa-bedainternet-intranet-extranet-07-2000.rtf. Tanggal Akses: 21 September 2004.
- [PUS-03] Pusat Data dan Analisis Tempo. 2003. "Apa dan Siapa–Abdul Kadir".
   Akses dari: http://www.pdat.co.id/hg/apasiapa/html/A/ads,20030616-11,A.html. Tanggal Akses: 29 April 2005.
- [RIZ-04] Rizky, Soetam. 2004. "Panduan Belajar SQL Server". Jakarta: Prestasi Pustaka Publisher.
- [RIZ-06] Rizky, Soetam. 2006. "Special Workshop: Pembuatan Situs Berita dengan ASP.NET 2.0". Yogyakarta: Andi Publisher.
- [SUS-04] Susanto, Budi. 2004. "Sistem Client/Server". Akses dari: http://lecturer.ukdw.ac.id/budsus/PemCS/Minggu1.zip Tanggal Akses: 22 Oktober 2005.
- [SUT-06] Sutanto, Hermawan. 2006. "Mengenal SQL Server 2005 Express Edition".

Akses dari: http://www.pcmedia.co.id/detail.asp?id=1341&Cid=22& cp=2&Eid=27. Tanggal Akses: 22 Juni 2007.

[TAN-00] Tanenbaum, Andrew S. 2000. "Jaringan Komputer Edisi Bahasa Indonesia Jilid 1". Jakarta: Prenhallindo.

### LAMPIRAN A : Generate Database Sybase Power Designer 10

Hasil Generate Database Pada Sybase Power Designer 10.

```
1.1
       Database Generation
1.2
       Generation: Check model starting ...
1.3
        Generation: Check model successful.
1.4
       Sorting objects ...
1.5
        Sort completed.
1.6
       Script Generation...
1.7
       Dropping References...
       -> Reference: FK m satuan m barang (FK M SATUAN M BARANG)
1.8
        -> Reference: FK m gudang pakai (FK M GUDANG PAKAI)
1.9
1.10
        -> Reference: FK m gudang po (FK M GUDANG PO)
       -> Reference: FK m_supplier po (FK_M_SUPPLIER_PO)
-> Reference: FK m_gudang pp (FK_M_GUDANG_PP)
1.11
1.12
        -> Reference: FK m_media produksi (FK_M_MEDIA_PRODUKSI)
1.13
1.14
        -> Reference: FK m_mesin produksi (FK__M_MESIN_PRODUKSI)
1.15
        -> Reference: FK m_barang saldo (FK_M_BARANG_SALDO)
1.16
       -> Reference: FK m gudang sj (FK M GUDANG SJ)
1.17
       -> Reference: FK m supplier sj (FK M SUPPLIER SJ)
        -> Reference: FK m_barang trans detail
1.18
        (FK_M_BARANG_TRANS_DETAIL)
1.19
        -> Reference: FK m_media trans_detail
       (FK_M_MEDIA_TRANS_DETAIL)
1.20
       -> Reference: FK m_mesin trans_detail
        (FK_M_MESIN_TRANS_DETAIL)
       -> Reference: FK m mu trans detail (FK M MU TRANS DETAIL)
1.21
       -> Reference: FK pakai trans detail
1.22
       (FK PAKAI TRANS DETAIL)
       -> Reference: FK po trans detail (FK PO TRANS DETAIL)
1.23
1.24
       -> Reference: FK pp trans detail (FK PP TRANS DETAIL)
1.25
       -> Reference: FK sj trans_detail (FK_SJ_TRANS_DETAIL)
1.26
       Dropping Indexes...
1.27
       -> Index: FK M SATUAN M BARANG FK
       (FK_M_SATUAN_M_BARANG_FK)
1.28
       -> Index: FK M GUDANG PAKAI FK (FK M GUDANG PAKAI FK)
       -> Index: FK M GUDANG PO FK (FK M GUDANG PO FK)
1.29
       -> Index: FK_M_SUPPLIER PO FK (FK_M_SUPPLIER PO FK)
1.30
       -> Index: FK M GUDANG PP FK (FK M GUDANG PP FK)
1.31
1.32
       -> Index: FK M MEDIA PRODUKSI FK (FK M MEDIA PRODUKSI FK)
1.33
       -> Index: FK M MESIN PRODUKSI FK
       (FK M MESIN PRODUKSI FK)
1.34
        -> Index: FK M BARANG SALDO FK (FK M BARANG SALDO FK)
1.35
       -> Index: FK M GUDANG SJ FK (FK M GUDANG SJ FK)
       -> Index: FK M SUPPLIER SJ FK (FK M SUPPLIER SJ FK)
1.36
       -> Index: FK M BARANG TRANS DETAIL FK
1.37
        (FK M BARANG TRANS DETAIL FK)
       -> Index: FK M MEDIA TRANS DETAIL FK
1.38
       (FK M MEDIA TRANS DETAIL FK)
       -> Index: FK M MESIN TRANS DETAIL FK
1.39
        (FK M MESIN TRANS DETAIL FK)
       -> Index: FK M MU TRANS DETAIL FK
1.40
        (FK M MU TRANS DETAIL FK)
       -> Index: FK PAKAI TRANS DETAIL FK
1.41
        (FK PAKAI TRANS DETAIL FK)
```

-> Index: FK PO TRANS DETAIL FK (FK PO TRANS DETAIL FK) 1.42 1.43 -> Index: FK PP TRANS DETAIL FK (FK PP TRANS DETAIL FK) 1.44 -> Index: FK SJ TRANS DETAIL FK (FK SJ TRANS DETAIL FK) 1.45 Dropping Tables... 1.46 -> Table: m\_barang (M\_BARANG) 1.47 -> Table: m\_gudang (M\_GUDANG) 1.48 -> Table: m media (M MEDIA) 1.49 -> Table: m mesin (M MESIN) 1.50 -> Table: m mu (M MU) -> Table: m satuan (M SATUAN) 1.51 -> Table: m supplier (M SUPPLIER) 1.52 -> Table: pakai (PAKAI) 1.53 -> Table: po (PO) 1.54 1.55 -> Table: pp (PP) 1.56 -> Table: produksi (PRODUKSI) 1.57 -> Table: saldo (SALDO) 1.58 -> Table: sj (SJ) 1.59 -> Table: trans detail (TRANS DETAIL) Creating Tables... 1.60 -> Table: m barang (M BARANG) 1.61 -> Creating indexes of the table m barang (M BARANG) ... 1.62 -> Index: FK M SATUAN M BARANG FK 1.63 (FK M SATUAN M BARANG FK) 1.64 -> Table: m gudang (M GUDANG) 1.65 -> Creating indexes of the table m gudang (M GUDANG)... 1.66 -> Table: m media (M MEDIA) 1.67 -> Creating indexes of the table m media (M MEDIA)... 1.68 -> Table: m mesin (M MESIN) -> Creating indexes of the table m\_mesin (M\_MESIN)... 1.69 1.70 -> Table: m mu (M MU) 1.71 -> Creating indexes of the table m mu (M MU)... 1.72 -> Table: m satuan (M SATUAN) -> Creating indexes of the table m\_satuan (M\_SATUAN)... 1.73 1.74 -> Table: m supplier (M SUPPLIER) -> Creating indexes of the table m\_supplier 1.75 (M SUPPLIER)... 1.76 -> Table: pakai (PAKAI) 1.77 -> Creating indexes of the table pakai (PAKAI)... 1.78 -> Index: FK M GUDANG PAKAI FK (FK M GUDANG PAKAI FK) 1.79 -> Table: po (PO) -> Creating indexes of the table po (PO)... 1.80 -> Index: FK M SUPPLIER PO FK (FK M SUPPLIER PO FK) 1.81 1.82 -> Index: FK M GUDANG PO FK (FK M GUDANG PO FK) 1.83 -> Table: pp (PP) 1.84 -> Creating indexes of the table pp (PP)... 1.85 -> Index: FK M GUDANG PP FK (FK M GUDANG PP FK) -> Table: produksi (PRODUKSI) 1.86 -> Creating indexes of the table produksi (PRODUKSI)... 1.87 -> Index: FK\_M\_MEDIA\_PRODUKSI\_FK (FK\_M\_MEDIA\_PRODUKSI\_FK) 1.88 -> Index: FK\_\_M\_MESIN\_PRODUKSI\_FK 1.89 (FK\_M\_MESIN\_PRODUKSI\_FK) 1.90 -> Table: saldo (SALDO) 1.91 -> Creating indexes of the table saldo (SALDO)... 1.92 -> Index: FK\_M\_BARANG\_SALDO\_FK (FK\_M\_BARANG\_SALDO\_FK) 1.93 -> Table: sj (SJ) -> Creating indexes of the table sj (SJ)... 1.94 1.95 -> Index: FK M SUPPLIER SJ FK (FK M SUPPLIER SJ FK) -> Index: FK M GUDANG SJ FK (FK M GUDANG SJ FK) 1.96 1.97 -> Table: trans detail (TRANS DETAIL)

repository.ub.ac.id

```
1.98
        -> Creating indexes of the table trans detail
        (TRANS DETAIL) ...
1.99
        -> Index: FK M MEDIA TRANS DETAIL FK
        (FK M MEDIA TRANS DETAIL FK)
       -> Index: FK M MU TRANS DETAIL FK
1.100
        (FK M MU TRANS DETAIL FK)
        -> Index: FK M MESIN TRANS DETAIL FK
1.101
        (FK M MESIN TRANS DETAIL FK)
        -> Index: FK_M BARANG TRANS DETAIL FK
1.102
        (FK M BARANG TRANS DETAIL FK)
        -> Index: FK PAKAI TRANS DETAIL FK
1.103
        (FK PAKAI TRANS DETAIL FK)
       -> Index: FK SJ TRANS DETAIL FK (FK SJ TRANS DETAIL FK)
1.104
1.105
       -> Index: FK PO TRANS DETAIL FK (FK PO TRANS DETAIL FK)
1.106 -> Index: FK PP TRANS DETAIL FK (FK PP TRANS DETAIL FK)
1.107
       Creating References...
        -> Reference: FK m satuan m barang (FK M SATUAN M BARANG)
1.108
1.109
        -> Reference: FK m gudang pakai (FK M GUDANG PAKAI)
1.110
       -> Reference: FK m gudang po (FK M GUDANG PO)
1.111
       -> Reference: FK m supplier po (FK M SUPPLIER PO)
       -> Reference: FK m gudang pp (FK M GUDANG PP)
1.112
        -> Reference: FK m media produksi (FK M MEDIA PRODUKSI)
1.113
       -> Reference: FK m mesin produksi (FK M MESIN PRODUKSI)
1.114
       -> Reference: FK m_barang saldo (FK M BARANG SALDO)
1.115
1.116
        -> Reference: FK m_gudang sj (FK_M_GUDANG_SJ)
        -> Reference: FK m_supplier sj (FK_M_SUPPLIER_SJ)
1.117
        -> Reference: FK m barang trans detail
1.118
        (FK_M_BARANG_TRANS_DETAIL)
1.119
        -> Reference: FK m media trans detail
        (FK M MEDIA TRANS DETAIL)
        -> Reference: FK m mesin trans detail
1.120
        (FK M MESIN TRANS DETAIL)
        -> Reference: FK m_mu trans_detail (FK_M_MU_TRANS_DETAIL)
1.121
        -> Reference: FK pakai trans detail
1.122
        (FK PAKAI TRANS DETAIL)
1.123
        -> Reference: FK po trans detail (FK PO TRANS DETAIL)
        -> Reference: FK pp trans detail (FK PP TRANS DETAIL)
1.124
       -> Reference: FK sj trans_detail (FK_SJ_TRANS_DETAIL)
Script Generation completed
1.125
1.126
1.127
        Generation successful
```